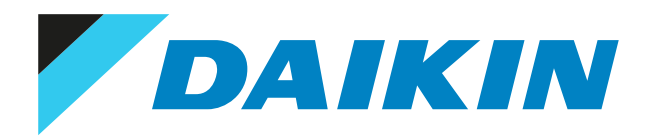

# Service manual Split Stylish R32

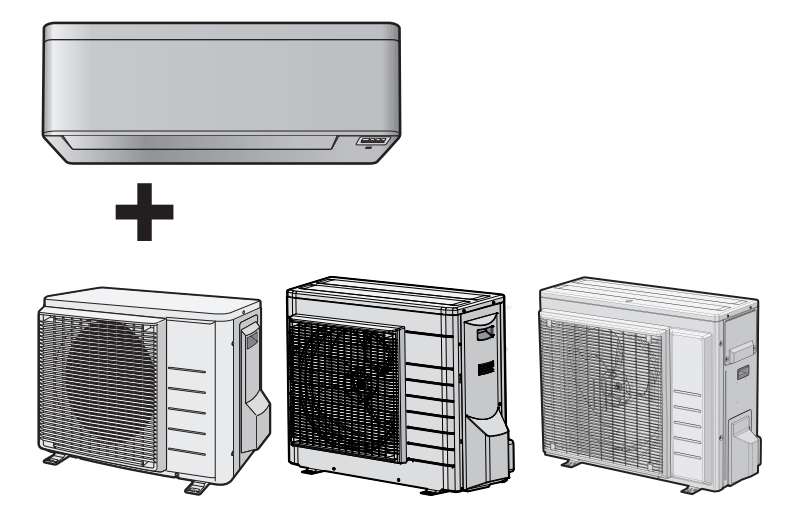

| FTXA20A(W)(S)(T) | RXA42A    |
|------------------|-----------|
| FTXA20B(B)(S)(T) | RXA50A    |
| FTXA25A(W)(S)(T) |           |
| FTXA25B(B)(S)(T) | RXA20A(9) |
| FTXA35A(W)(S)(T) | RXA25A(9) |
| FTXA35B(B)(S)(T) | RXA35A(9) |
| FTXA42A(W)(S)(T) |           |
| FTXA42B(B)(S)(T) | RXA42B    |
| FTXA50A(W)(S)(T) | RXA50B    |
| FTXA50B(B)(S)(T) |           |

# Disclaimer

The present publication is drawn up by way of information only and does not constitute an offer binding upon Daikin Europe N.V.. Daikin Europe N.V. has compiled the content of this publication to the best of its knowledge. No express or implied warranty is given for the completeness, accuracy, reliability or fitness for particular purpose of its content and the products and services presented therein. Specifications are subject to change without prior notice. Daikin Europe N.V. explicitly rejects any liability for any direct or indirect damage, in the broadest sense, arising from or related to the use and/or interpretation of this publication. All content is copyrighted by Daikin Europe N.V..

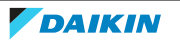

# Version log

| Version code | Description      | Date         |
|--------------|------------------|--------------|
| ESIE18-03    | Document release | October 2018 |
| ESIE18-03B   | See below        | June 2019    |

The following updates have been applied to the Service Manual:

- Outdoor unit models RXA42B and RXA50B added.
- Technical data Wiring diagram: Wiring diagrams for new models added.
- Technical data Piping diagram: Piping diagrams for new models added.
- Technical data Component overview: Component overviews for new models added.

| Version code | Description | Date          |
|--------------|-------------|---------------|
| ESIE18-03C   | See below   | February 2020 |

The following updates have been applied to the Service Manual:

- Indoor unit models CTXA15B and FTXA20~50B added.
- Outdoor unit fan motor: Checking procedures updated.
- Inverter PCB Checking procedures: To perform an electrical check of the inverter PCB updated.

| Version code | Description | Date     |
|--------------|-------------|----------|
| ESIE18-03D   | See below   | May 2021 |

The following updates have been applied to the Service Manual:

- Outdoor unit models RXA-A9 added.
- Indoor unit models CTXA15A and CTXA15B deleted.
- Technical data Field settings: To reduce maximum sound levels added.
- Indoor unit main PCB: Checking + repair procedures updated.
- Indoor unit power PCB: Checking + repair procedures added.
- Main PCB: Checking + repair procedures updated.
- Reactor: Checking procedures: To perform an electrical check of the reactor updated.

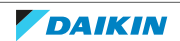

# Table of contents

| Tro | ublesho   | poting                                                                       |
|-----|-----------|------------------------------------------------------------------------------|
| 1.1 | To displa | ay the error code on the user interface                                      |
| 1.2 | To reset  | the error code via remote controller                                         |
| 1.3 | To reset  | the error code via outdoor unit                                              |
| 1.4 | To perfo  | orm a test run                                                               |
|     | 1.4.1     | To perform a test run using the user interface                               |
| 1.5 | Error ba  | sed troubleshooting                                                          |
|     | 1.5.1     | A1-00 – PCB abnormality                                                      |
|     | 1.5.2     | A5-00 – Outdoor unit: High pressure peak cut / freeze protection problem     |
|     | 1.5.3     | A6-00 – Indoor unit fan motor abnormality                                    |
|     | 1.5.4     | AH-00 – Streamer unit abnormality                                            |
|     | 1.5.5     | C4-00 – Heat exchanger temperature sensor problem                            |
|     | 1.5.6     | C9-00 – Room thermistor abnormality                                          |
|     | 1.5.7     | CC-00 – Humidity sensor abnormality                                          |
|     | 1.5.8     | CE-00 – Intelligent thermal sensor abnormality                               |
|     | 1.5.9     | E1-00 – Outdoor unit: PCB defect                                             |
|     | 1.5.10    | E3-00 – Outdoor unit: Actuation of high pressure switch                      |
|     | 1.5.11    | E5-00 – Outdoor unit: Overheat of inverter compressor motor                  |
|     | 1.5.12    | E6-00 – Outdoor unit: Compressor startup defect                              |
|     | 1.5.13    | E7-00 – Outdoor unit: Malfunction of outdoor unit fan motor                  |
|     | 1.5.14    | E8-00 – Outdoor unit: Power input overvoltage                                |
|     | 1.5.15    | EA-00 – Outdoor unit: Cool/heat switchover problem                           |
|     | 1.5.16    | F3-00 – Outdoor unit: Malfunction of discharge pipe temperature              |
|     | 1517      | E6-00 – Outdoor unit: Abnormal high pressure in cooling                      |
|     | 1 5 18    | F8-00 – System shutdown due to compressor internal temperature abnormality   |
|     | 1 5 19    | $H_{0}$ = 0 utdoor unit: Voltage/current sensor problem                      |
|     | 1.5.19    | H2 00 – Outdoor unit: Molfunction of high pressure switch                    |
|     | 1.5.20    | HS-00 – Outdoor unit: Malfunction of negition detection concer               |
|     | 1.5.21    | He-oo – Outdoor unit. Malfunction of compresser input system                 |
|     | 1.5.22    | H8-00 – Outdoor unit: Malfunction of compressor input system                 |
|     | 1.5.23    | H9-00 – Outdoor unit: Malfunction of outdoor air thermistor                  |
|     | 1.5.24    | J3-00 – Outdoor unit: Malfunction of discharge pipe thermistor               |
|     | 1.5.25    | J6-00 – Outdoor unit: Malfunction of heat exchanger thermistor               |
|     | 1.5.26    | L3-00 – Outdoor unit: Electrical box temperature rise problem                |
|     | 1.5.27    | L4-00 – Outdoor unit: Malfunction of inverter radiating fin temperature rise |
|     | 1.5.28    | L5-00 – Outdoor unit: Inverter instantaneous overcurrent                     |
|     | 1.5.29    | P4-00 – Outdoor unit: Malfunction of radiating fin temperature sensor        |
|     | 1.5.30    | U0-00 – Outdoor unit: Shortage of refrigerant                                |
|     | 1.5.31    | U2-00 – Outdoor unit: Defect of power supply voltage                         |
|     | 1.5.32    | U4-00 – Indoor/outdoor unit communication problem                            |
|     | 1.5.33    | U5-00 – User interface communication problem                                 |
|     | 1.5.34    | UA-00 – Indoor unit, outdoor unit mismatching problem                        |
| 1.6 | Symptor   | m based troubleshooting                                                      |
|     | 1.6.1     | Operation does not start                                                     |
|     | 1.6.2     | Operation sometimes stops                                                    |
|     | 1.6.3     | Operation starts but the unit does not cool/heat                             |
|     | 1.6.4     | Operating noise and vibrations                                               |
|     | 1.6.5     | Abnormal high pressure                                                       |
|     | 1.6.6     | Abnormal low pressure                                                        |
|     | 1.6.7     | Indoor fan starts operating but the compressor does not operate              |
|     | 1.6.8     | Operation starts and the unit stops immediately                              |
|     | 1.6.9     | Operation stops, unit cannot start for a while                               |
|     | 1.6.10    | Unit discharges white mist                                                   |
|     | 1611      | Humidifying problem                                                          |
|     | 1 6 1 2   | Swing flan does not operate                                                  |
| _   | 1.0.12    | ownP upb does not obtrate                                                    |
| Cor | nponen    | ts                                                                           |
| 2.1 | 4-way va  | aive                                                                         |
|     | 2.1.1     | Checking procedures                                                          |
|     | 2.1.2     | Repair procedures                                                            |
| 2.2 | Compre    | ssor                                                                         |
|     | 2.2.1     | Checking procedures                                                          |
|     | 2.2.2     | Repair procedures                                                            |
| 2.3 | Expansio  | on valve                                                                     |
|     | 2.3.1     | Checking procedures                                                          |
|     | 2.3.2     | Repair procedures                                                            |

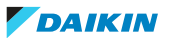

|   | 2.4   | Front par  | nel motor                                                                                                    | . 65  |
|---|-------|------------|----------------------------------------------------------------------------------------------------|-------|
|   |       | 2.4.1      | Checking procedures                                                                                                    | . 65  |
|   |       | 2.4.2      | Repair procedures                                                                                                    | . 66  |
|   | 2.5   | High pres  | ssure switch                                                                                                    | 67    |
|   |       | 2.5.1      | Checking procedures                                                                                                    | . 67  |
|   |       | 2.5.2      | Repair procedures                                                                                                    | . 69  |
|   | 2.6   | Humidity   | / sensor                                                                                                    | 70    |
|   |       | 2.6.1      | Checking procedures                                                                                                    | . 70  |
|   |       | 2.6.2      | Repair procedures                                                                                                    | . 71  |
|   | 2.7   | Indoor u   | nit fan motor                                                                                                    | . 73  |
|   |       | 2.7.1      | Checking procedures                                                                                                    | . 73  |
|   |       | 2.7.2      | Repair procedures                                                                                                    | . 73  |
|   | 2.8   | Indoor u   | nit main PCB                                                                                                    | . 75  |
|   |       | 2.8.1      | Checking procedures                                                                                                    | . 75  |
|   |       | 2.8.2      | Repair procedures                                                                                                    | . 78  |
|   | 2.9   | Indoor u   | nit power PCB                                                                                                    | . 81  |
|   |       | 2.9.1      | Checking procedures                                                                                                    | . 81  |
|   |       | 2.9.2      | Repair procedures                                                                                                    | . 84  |
|   | 2.10  | Intelliger | nt thermal sensor                                                                                                    | . 88  |
|   |       | 2.10.1     | Checking procedures                                                                                                    | . 88  |
|   |       | 2.10.2     | Repair procedures                                                                                                    | . 88  |
|   | 2.11  | Inverter l | РСВ                                                                                                    | . 89  |
|   |       | 2.11.1     | Checking procedures                                                                                                    | . 89  |
|   |       | 2.11.2     | Repair procedures                                                                                                    | . 91  |
|   | 2.12  | Main PC    |                                                                                                    | . 91  |
|   |       | 2.12.1     | Class 20~35 units                                                                                                    | . 91  |
|   |       | 2.12.2     | Class 42~50 units                                                                                                    | . 99  |
|   | 2.13  | Outdoor    | unit fan motor                                                                                                    | 111   |
|   |       | 2.13.1     | BXA20~35A3+5 units                                                                                                    | . 111 |
|   |       | 2.13.2     | BXA20~35A2 + class 42~50 units                                                                                                    | . 115 |
|   | 2.14  | Plate wo   | rk                                                                                                    | 120   |
|   |       | 2.14.1     | Qutdoor unit                                                                                                    | . 120 |
|   |       | 2.14.2     | Indoor unit                                                                                                    | . 126 |
|   | 2 15  | Reactor    |                                                                                                    | 132   |
|   | 2.120 | 2 15 1     | Checking procedures                                                                                                    | 132   |
|   |       | 2.15.2     | Repair procedures                                                                                                    | . 136 |
|   | 2 16  | Streamer   | r unit                                                                                                    | 137   |
|   | 2.120 | 2 16 1     | Checking procedures                                                                                                    | 137   |
|   |       | 2 16 2     | Benair procedures                                                                                                    | 137   |
|   | 2.17  | Swing fla  | p motor                                                                                                    | 138   |
|   |       | 2.17.1     | Main swing flap motor                                                                                                    | 138   |
|   |       | 2 17 2     | Secondary swing flap motor                                                                                                    | 140   |
|   | 2 18  | Swing ray  | ster motor                                                                                                    | 143   |
|   | 2.10  | 2 18 1     |                                                                                                    | 1/13  |
|   |       | 2.10.1     | Renair procedures                                                                                                    | 144   |
|   | 2 19  | Thermist   | nepair procedures                                                                                                    | 144   |
|   | 2.15  | 2 10 1     | Pafrigarant side thermistors                                                                                                    | 144   |
|   |       | 2.19.1     | Other thermistors                                                                                                    | 151   |
|   | 2 20  | 2.15.2     |                                                                                                    | 152   |
|   | 2.20  | 2 20 1     |                                                                                                    | 153   |
|   |       | 2.20.1     | Penair procedures                                                                                                    | 154   |
|   |       | 2.20.2     | Repair procedures                                                                                                    | 134   |
| 3 | Thire | d party    | components                                                                                                    | 156   |
|   | 3.1   | Electrical | l circuit                                                                                                    | . 156 |
|   |       | 3.1.1      | Checking procedures                                                                                                    | . 156 |
|   |       | 3.1.2      | Repair procedures                                                                                                    | . 157 |
|   | 3.2   | Refrigera  | ant circuit                                                                                                    | 158   |
|   |       | 3.2.1      | Checking procedures                                                                                                    | . 158 |
|   |       | 3.2.2      | Repair procedures                                                                                                    | . 162 |
|   | 3.3   | External   | factors                                                                                                    | . 165 |
|   |       | 3.3.1      | Checking procedures                                                                                                    | . 165 |
| _ |       |            |                                                                                                    | '     |
| 4 | Mair  | ntenano    | ce a state of the state of the | 167   |
|   | 4.1   | To clean   | the outdoor unit heat exchanger                                                                                                    | 167   |
|   | 4.2   | To clean   | the indoor unit heat exchanger                                                                                                    | 167   |
|   | 4.3   | To clean   | the indoor unit heat exchanger in extreme condition                                                                                                    | 167   |
|   | 4.4   | To clean   | the air filters                                                                                                    | 168   |
| 5 | Tech  | nical d    | ata                                                                                                    | 170   |
|   | 5.1   | Detailed   | information setting mode                                                                                                    | . 170 |
|   |       |            |                                                                                                    |       |

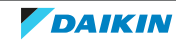

|     | 5.1.1    | Detailed information setting mode: Indoor unit                  | 170 |
|-----|----------|-----------------------------------------------------------------|-----|
|     | 5.1.2    | Detailed information setting mode: Outdoor unit                 | 170 |
|     | 5.1.3    | Detailed information setting mode: Remote controller            | 170 |
| 5.2 | Wiring   | diagram                                                         | 171 |
|     | 5.2.1    | Wiring diagram: Indoor unit                                     | 171 |
|     | 5.2.2    | Wiring diagram: Outdoor unit                                    | 173 |
| 5.3 | Piping o | liagram                                                         | 176 |
|     | 5.3.1    | Piping diagram: Indoor unit                                     | 176 |
|     | 5.3.2    | Piping diagram: Outdoor unit                                    | 177 |
| 5.4 | Compo    | nent overview                                                   | 180 |
|     | 5.4.1    | Component overview: Indoor unit                                 | 180 |
|     | 5.4.2    | Component overview: Outdoor unit                                | 182 |
| 5.5 | Field in | formation report                                                | 185 |
| 5.6 | Service  | tools                                                           | 188 |
| 5.7 | Field se | ttings                                                          | 189 |
|     | 5.7.1    | To control heating only mode                                    | 189 |
|     | 5.7.2    | To adjust target set temperature in heating operation           | 189 |
|     | 5.7.3    | To control the indoor unit fan during thermostat off in cooling | 190 |
|     | 5.7.4    | To change auto restart ON to OFF                                | 190 |
|     | 5.7.5    | To control cooling mode only                                    | 190 |
|     | 5.7.6    | To reduce maximum sound levels                                  | 191 |

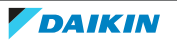

# 1 Troubleshooting

# 1.1 To display the error code on the user interface

1 Hold Cancel for about 5 seconds.

**Result:**  $\mathfrak{M}$  blinks in the temperature display section.

2 Press Cancel repeatedly until a continuous beep is heard.

**Result:** The code is now displayed on the display.

# INFORMATION

- A short beep and 2 consecutive beeps indicate non-corresponding codes.
- To cancel the code display, hold **Cancel** for 5 seconds. The code will also disappear from the display if the button is NOT pressed within 1 minute.

# 1.2 To reset the error code via remote controller

**Prerequisite:** Problem is solved.

1 Press the ON/OFF button of the remote controller to reset the error.

# 1.3 To reset the error code via outdoor unit

Prerequisite: Problem is solved.

1 Perform a power reset to reset the error code.

# 1.4 To perform a test run

**Prerequisite:** Power supply MUST be in the specified range.

**Prerequisite:** Test run may be performed in cooling or heating mode.

**Prerequisite:** Test run should be performed in accordance with the operation manual of the indoor unit to make sure that all functions and parts are working properly.

- **1** In cooling mode, select the lowest programmable temperature. In heating mode, select the highest programmable temperature. Test run can be disabled if necessary.
- 2 When the test run is finished, set the temperature to a normal level. In cooling mode: 26~28°C, in heating mode: 20~24°C.
- **3** The system stops operating 3 minutes after the unit is turned OFF.

# INFORMATION

- Even if the unit is turned OFF, it consumes electricity.
- When the power turns back on after a power break, the previously selected mode will be resumed.

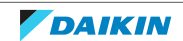

- 1.4.1 To perform a test run using the user interface
  - **1** Press 0 to switch the system on.
  - 2 Press and Mode simultaneously.
  - 3 Press (Temp), select 7 and press (Mode).

**Result:** Test run operation will stop automatically after about 30 minutes.

To stop operation sooner, press  $^{(0)}$ . 4

# 1.5 Error based troubleshooting

# 1.5.1 A1-00 – PCB abnormality

| Trigger                                      | Effect                    | Reset                            |
|----------------------------------------------|---------------------------|----------------------------------|
| The system CANNOT set the internal settings. | Unit will stop operating. | Power reset via outdoor<br>unit. |

# To solve the error code

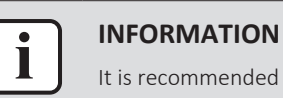

It is recommended to perform the checks in the listed order.

- **1** Check for improper combination of the indoor unit and the outdoor unit. See the combination table in the Databook for more information.
- 2 Perform a check of the power supply, connections, wiring,... between the outdoor unit and the indoor unit. See "3.1 Electrical circuit" [> 156].

**Possible cause:** Faulty wiring between the outdoor unit and the indoor unit.

**3** Check if the power supply is conform with the regulations. See "3.1 Electrical circuit" [▶ 156].

# **Possible cause:**

- Faulty or disturbance of the power supply (imbalance >4%),
- Power drop,
- Short circuit.
- Perform a check of the indoor unit main PCB. See "2.8 Indoor unit main 4 PCB" [▶ 75].

Possible cause: Faulty indoor unit main PCB.

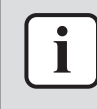

## **INFORMATION**

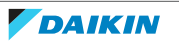

# 1.5.2 A5-00 – Outdoor unit: High pressure peak cut / freeze protection problem

| Trigger                                                                                                    | Effect                    | Reset                                                   |
|----------------------------------------------------------------------------------------------------|---------------------------|---------------------------------------------------------|
| During cooling operation,<br>indoor heat exchanger<br>temperature is below 0°C<br>(freeze-up protection<br>control). | Unit will stop operating. | Automatic reset when<br>temperature is within<br>range. |
| During heating operation,<br>indoor heat exchanger<br>temperature is above<br>65°C (heating peak-cut<br>control).    |                           |                                                         |

To solve the error code

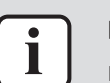

# INFORMATION

It is recommended to perform the checks in the listed order.

1 Check for objects near the indoor unit that may block the airflow. See "3.3 External factors" [▶ 165].

**Possible cause:** Airflow of the indoor unit is blocked.

- 2 Clean the air filter of the indoor unit(s). See "4 Maintenance" [> 167].Possible cause: Faulty or dirty air filter.
- **3** Clean the indoor unit heat exchanger. See "4 Maintenance" [> 167].

**Possible cause:** Dirty indoor unit heat exchanger.

4 Perform a check of the indoor unit heat exchanger thermistor. See "2.19 Thermistors" [▶ 144].

**Possible cause:** Faulty indoor unit heat exchanger thermistor.

5 Perform a check of the indoor unit main PCB. See "2.8 Indoor unit main PCB" [▶ 75].

Possible cause: Faulty indoor unit main PCB.

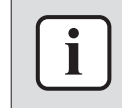

# INFORMATION

If all procedures listed above have been performed and the problem is still present, contact the helpdesk.

#### 1.5.3 A6-00 – Indoor unit fan motor abnormality

| Trigger                                                                                                    | Effect                    | Reset                                |
|----------------------------------------------------------------------------------------------------|---------------------------|--------------------------------------|
| The rotation speed of the<br>fan motor is NOT<br>detected while the output<br>voltage to the fan is at its<br>maximum. | Unit will stop operating. | Power reset via the<br>outdoor unit. |

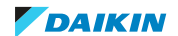

To solve the error code

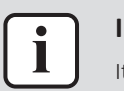

#### **INFORMATION**

It is recommended to perform the checks in the listed order.

1 Perform a check of the indoor unit main PCB. See "2.8 Indoor unit main PCB" [▶ 75].

Possible cause: Faulty indoor unit main PCB.

2 Perform a check of the indoor unit fan motor. See "2.7 Indoor unit fan motor" [▶ 73].

**Possible cause:** Faulty indoor unit fan motor.

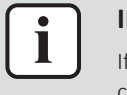

#### INFORMATION

If all procedures listed above have been performed and the problem is still present, contact the helpdesk.

# 1.5.4 AH-00 – Streamer unit abnormality

| Trigger                 | Effect             | Reset                 |
|-------------------------|--------------------|-----------------------|
| Streamer unit starts    | Unit will NOT stop | Manual reset via user |
| electric discharge when | operating.         | interface.            |
| approximately 90 to     |                    |                       |
| 180 seconds.            |                    |                       |

# To solve the error code

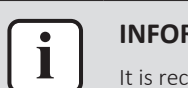

# INFORMATION

It is recommended to perform the checks in the listed order.

1 Perform a check of the streamer unit. See "2.16 Streamer unit" [▶ 137].

**Possible cause:** Faulty streamer unit.

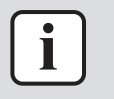

#### INFORMATION

If all procedures listed above have been performed and the problem is still present, contact the helpdesk.

# 1.5.5 C4-00 – Heat exchanger temperature sensor problem

| Trigger                                                                                                 | Effect                    | Reset        |
|----------------------------------------------------------------------------------------------------|---------------------------|--------------|
| Refrigerant liquid<br>thermistor detects an<br>open or short circuit<br>during compressor<br>operation. | Unit will stop operating. | Power reset. |

## To solve the error code

INFORMATION

It is recommended to perform the checks in the listed order.

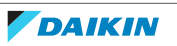

1 Perform a check of the indoor unit heat exchanger thermistor. See "2.19 Thermistors" [▶ 144].

**Possible cause:** Faulty indoor unit heat exchanger thermistor.

2 Perform a check of the indoor unit main PCB. See "2.8 Indoor unit main PCB" [▶ 75].

Possible cause: Faulty indoor unit main PCB.

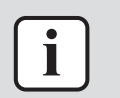

#### INFORMATION

If all procedures listed above have been performed and the problem is still present, contact the helpdesk.

1.5.6 C9-00 – Room thermistor abnormality

| Trigger                    | Effect                    | Reset                       |
|----------------------------|---------------------------|-----------------------------|
| Resistance value is out of | Unit will stop operating. | Automatic reset when        |
| range. Temperature         |                           | resistance is within range. |
| measured <-43.6°C or       |                           |                             |
| >90°C.                     |                           |                             |

To solve the error code

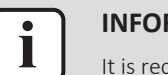

# INFORMATION

It is recommended to perform the checks in the listed order.

1 Perform a check of the indoor unit air (room) thermistor. See "2.19 Thermistors" [▶ 144].

**Possible cause:** Faulty indoor unit air (room) thermistor.

2 Perform a check of the indoor unit main PCB. See "2.8 Indoor unit main PCB" [▶ 75].

Possible cause: Faulty indoor unit main PCB.

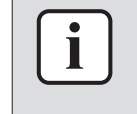

#### INFORMATION

If all procedures listed above have been performed and the problem is still present, contact the helpdesk.

#### 1.5.7 CC-00 – Humidity sensor abnormality

| Trigger                                 | Effect                    | Reset                 |
|-----------------------------------------|---------------------------|-----------------------|
| <ul> <li>Disconnected sensor</li> </ul> | Unit will stop operating. | Manual reset via user |
| <ul> <li>Broken sensor</li> </ul>       |                           | interface.            |
| <ul> <li>Communication error</li> </ul> |                           |                       |

#### To solve the error code

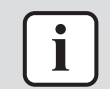

#### INFORMATION

It is recommended to perform the checks in the listed order.

Perform a check of the humidity sensor. See "2.6 Humidity sensor" [▶ 70].
 Possible cause: Faulty humidity sensor.

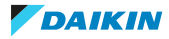

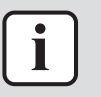

#### INFORMATION

If all procedures listed above have been performed and the problem is still present, contact the helpdesk.

# 1.5.8 CE-00 – Intelligent thermal sensor abnormality

| Trigger                                 | Effect                    | Reset                 |
|-----------------------------------------|---------------------------|-----------------------|
| <ul> <li>Disconnected sensor</li> </ul> | Unit will stop operating. | Manual reset via user |
| <ul> <li>Broken sensor</li> </ul>       |                           | interface.            |
| <ul> <li>Communication error</li> </ul> |                           |                       |

#### To solve the error code

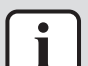

#### INFORMATION

It is recommended to perform the checks in the listed order.

**1** Perform a check of the intelligent thermal sensor. See "2.10 Intelligent thermal sensor" [▶ 88].

**Possible cause:** Faulty intelligent thermal sensor.

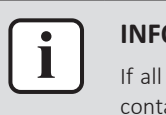

#### INFORMATION

If all procedures listed above have been performed and the problem is still present, contact the helpdesk.

# 1.5.9 E1-00 – Outdoor unit: PCB defect

| Trigger                                      | Effect                    | Reset                               |
|----------------------------------------------|---------------------------|-------------------------------------|
| Main PCB detects that<br>EEPROM is abnormal. | Unit will stop operating. | Manual reset via user<br>interface. |
|                                              |                           | Power reset.                        |

#### To solve the error code

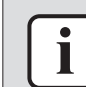

# INFORMATION

It is recommended to perform the checks in the listed order.

1 Perform a check of the main PCB. See "2.12 Main PCB" [> 91].

Possible cause: Faulty main PCB.

2 Check if the power supply is conform with the regulations. See "3.1 Electrical circuit" [▶ 156].

## Possible cause:

- Faulty or disturbance of the power supply (imbalance >4%),
- Power drop,
- Short circuit.
- 3 Perform a check of the outdoor unit fan motor. See "2.13 Outdoor unit fan motor" [▶ 111].

Possible cause: Faulty outdoor unit fan motor.

4 Perform a check of the compressor. See "2.2 Compressor" [> 46].

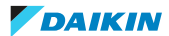

**Possible cause:** Faulty compressor or miswiring of the compressor power supply cable.

**Prerequisite:** Stop the unit operation via the user interface.

5 Turn OFF the respective circuit breaker.

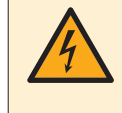

# DANGER: RISK OF ELECTROCUTION

Wait for at least 10 minutes after the circuit breaker has been turned OFF, to be sure the rectifier voltage is below 10 V DC before proceeding.

**6** Check that the thermal interface grease is applied properly on the (PCB or refrigerant piping) contact surface of the heat sink. Adjust if needed.

**Possible cause:** Thermal interface grease NOT applied properly on the heat sink.

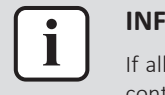

#### INFORMATION

If all procedures listed above have been performed and the problem is still present, contact the helpdesk.

## 1.5.10 E3-00 – Outdoor unit: Actuation of high pressure switch

| Trigger                                                                                                    | Effect                    | Reset                               |
|----------------------------------------------------------------------------------------------------|---------------------------|-------------------------------------|
| High pressure switch<br>opens due to measured<br>pressure above high<br>pressure switch operating<br>point.                                  | Unit will stop operating. | Manual reset via user<br>interface. |
| High pressure control<br>(measured pressure just<br>below high pressure<br>switch operating point)<br>occurs 16 times within<br>300 minutes. |                           |                                     |

#### To solve the error code

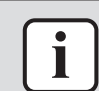

#### INFORMATION

It is recommended to perform the checks in the listed order.

1 Check that all stop valves of the refrigerant circuit are open. See "3.2 Refrigerant circuit" [▶ 158].

**Possible cause:** Closed stop valve in the refrigerant circuit.

2 Perform a check of the high pressure switch. See "2.5 High pressure switch" [▶ 67].

Possible cause: Faulty high pressure switch.

**3** Perform a check of the main PCB. See "2.12 Main PCB" [▶ 91].

**Possible cause:** Faulty main PCB.

**4** Check if the refrigerant circuit is correctly charged. See "3.2 Refrigerant circuit" [▶ 158].

**Possible cause:** Refrigerant overcharge.

5 Check for the presence of non-condensables and/or humidity in the refrigerant circuit. See "3.2 Refrigerant circuit" [▶ 158].

Possible cause: Non-condensables and/or humidity in the refrigerant circuit.

- 6 Check if the refrigerant circuit is clogged. See "3.2 Refrigerant circuit" [▶ 158]. Possible cause: Clogged refrigerant circuit.
- 7 Perform a check of the outdoor unit fan motor. See "2.13 Outdoor unit fan motor" [▶ 111].

Possible cause: Faulty outdoor unit fan motor.

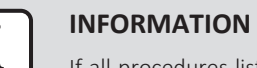

If all procedures listed above have been performed and the problem is still present, contact the helpdesk.

# 1.5.11 E5-00 – Outdoor unit: Overheat of inverter compressor motor

| Trigger                | Effect             | Reset                       |
|------------------------|--------------------|-----------------------------|
| Compressor overload is | Unit will NOT stop | Automatic reset if the unit |
|                        | operating.         | 60 seconds.                 |

## To solve the error code

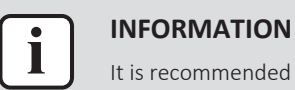

It is recommended to perform the checks in the listed order.

1 Check that all stop valves of the refrigerant circuit are open. See "3.2 Refrigerant circuit" [▶ 158].

Possible cause: Closed stop valve in the refrigerant circuit.

2 Perform a check of the discharge pipe thermistor. See "2.19 Thermistors" [▶ 144].

Possible cause: Faulty discharge pipe thermistor or connector fault.

3 Perform a check of the outdoor unit fan motor. See "2.13 Outdoor unit fan motor" [▶ 111].

Possible cause: Faulty outdoor unit fan motor.

4 Perform a check of the compressor. See "2.2 Compressor" [> 46].

**Possible cause:** Faulty compressor or miswiring of the compressor power supply cable.

- 5 Perform a check of the expansion valve. See "2.3 Expansion valve" [▶ 57].Possible cause: Faulty expansion valve.
- 6 Perform a check of the 4-way valve. See "2.1 4-way valve" [▶ 40]. Possible cause: Faulty 4-way valve.
- 7 Perform a check of the main PCB. See "2.12 Main PCB" [> 91].

**Possible cause:** Faulty main PCB.

8 Check if the refrigerant circuit is correctly charged. See "3.2 Refrigerant circuit" [▶ 158].

Possible cause: Refrigerant shortage.

9 Check for the presence of non-condensables and/or humidity in the refrigerant circuit. See "3.2 Refrigerant circuit" [▶ 158].

Possible cause: Non-condensables and/or humidity in the refrigerant circuit.

**10** Check if the refrigerant circuit is clogged. See "3.2 Refrigerant circuit" [> 158].

Possible cause: Clogged refrigerant circuit.

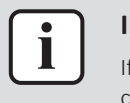

#### **INFORMATION**

If all procedures listed above have been performed and the problem is still present, contact the helpdesk.

# 1.5.12 E6-00 – Outdoor unit: Compressor startup defect

| Trigger                                                                 | Effect                           | Reset                                                        |
|-------------------------------------------------------------------------|----------------------------------|--------------------------------------------------------------|
| The motor rotor does<br>NOT rotate when the<br>compressor is energized. | Unit will NOT stop<br>operating. | Automatic reset after a<br>continuous run for<br>10 minutes. |
|                                                                         | Unit will stop operating         | Manual reset via user interface.                             |

#### To solve the error code

# INFORMATION

It is recommended to perform the checks in the listed order.

1 Perform a check of the discharge pipe thermistor. See "2.19 Thermistors" [▶ 144].

**Possible cause:** Faulty discharge pipe thermistor or connector fault.

2 Check that all stop valves of the refrigerant circuit are open. See "3.2 Refrigerant circuit" [▶ 158].

Possible cause: Closed stop valve in the refrigerant circuit.

- 3 Check if the refrigerant circuit is clogged. See "3.2 Refrigerant circuit" [▶ 158]. Possible cause: Clogged refrigerant circuit.
- **4** Check if the refrigerant circuit is correctly charged. See "3.2 Refrigerant circuit" [▶ 158].

Possible cause: Refrigerant overcharge or shortage.

**5** Check for the presence of non-condensables and/or humidity in the refrigerant circuit. See "3.2 Refrigerant circuit" [▶ 158].

Possible cause: Non-condensables and/or humidity in the refrigerant circuit.

6 Perform a check of the compressor. See "2.2 Compressor" [> 46].

**Possible cause:** Faulty compressor or miswiring of the compressor power supply cable.

7 Perform a check of the main PCB. See "2.12 Main PCB" [> 91].

**Possible cause:** Faulty main PCB.

- 8 Perform a check of the 4-way valve. See "2.1 4-way valve" [▶ 40].Possible cause: Faulty 4-way valve.
- 9 Perform a check of the expansion valve. See "2.3 Expansion valve" [> 57].

Possible cause: Faulty expansion valve.

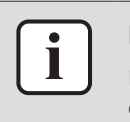

#### **INFORMATION**

If all procedures listed above have been performed and the problem is still present, contact the helpdesk.

# 1.5.13 E7-00 – Outdoor unit: Malfunction of outdoor unit fan motor

| Trigger                                                                                                    | Effect                    | Reset                               |
|----------------------------------------------------------------------------------------------------|---------------------------|-------------------------------------|
| Fan does NOT start<br>15~30 seconds after ON<br>signal.                                                                            | Unit will stop operating. | Manual reset via user<br>interface. |
| It can occur that the error<br>code is triggered when<br>the fan motor is running<br>caused by a faulty<br>rotating sensor signal. |                           |                                     |

# To solve the error code

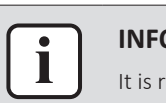

# INFORMATION

It is recommended to perform the checks in the listed order.

 Perform a check of the outdoor unit fan motor. See "2.13 Outdoor unit fan motor" [▶ 111].

Possible cause: Faulty outdoor unit fan motor.

2 Perform a check of the main PCB. See "2.12 Main PCB" [> 91].

Possible cause: Faulty main PCB.

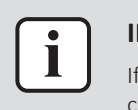

#### INFORMATION

If all procedures listed above have been performed and the problem is still present, contact the helpdesk.

# 1.5.14 E8-00 – Outdoor unit: Power input overvoltage

| Trigger                                                                  | Effect                    | Reset                            |
|--------------------------------------------------------------------------|---------------------------|----------------------------------|
| Compressor running<br>current exceeds standard<br>value for 2.5 seconds. | Unit will stop operating. | Manual reset via user interface. |

#### To solve the error code

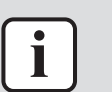

**INFORMATION** It is recommended to perform the checks in the listed order.

1 Check the outdoor temperature. See "3.3 External factors" [> 165].

**Possible cause:** Outdoor temperature is out of operation range.

2 Perform a check of the compressor. See "2.2 Compressor" [> 46].

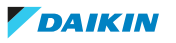

**Possible cause:** Faulty compressor or miswiring of the compressor power supply cable.

**3** Perform a check of the main PCB. See "2.12 Main PCB" [> 91].

**Possible cause:** Faulty main PCB.

4 Check if the power supply is conform with the regulations. See "3.1 Electrical circuit" [▶ 156].

#### Possible cause:

- Faulty or disturbance of the power supply (imbalance >4%),
- Power drop,
- Short circuit.

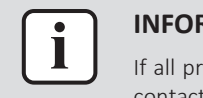

#### INFORMATION

If all procedures listed above have been performed and the problem is still present, contact the helpdesk.

## 1.5.15 EA-00 – Outdoor unit: Cool/heat switchover problem

| Trigger                                                    | Effect                                                        | Reset                                                       |
|------------------------------------------------------------|---------------------------------------------------------------|-------------------------------------------------------------|
| Room thermistor is NOT functioning within operation range. | Unit will NOT stop<br>operating.                              | Automatic reset after a continuous operation for some time. |
|                                                            | If the error occurs too<br>soon: unit will stop<br>operating. | Manual reset via user interface.                            |

#### To solve the error code

# INFORMATION

It is recommended to perform the checks in the listed order.

1 Perform a check of the 4-way valve. See "2.1 4-way valve" [> 40].

**Possible cause:** Faulty 4-way valve.

2 Perform a check of the main PCB. See "2.12 Main PCB" [> 91].

**Possible cause:** Faulty main PCB.

**3** Perform a check of the indoor unit air (room) thermistor. See "2.19 Thermistors" [▶ 144].

**Possible cause:** Faulty indoor unit air (room) thermistor.

4 Perform a check of the indoor unit main PCB. See "2.8 Indoor unit main PCB" [▶ 75].

**Possible cause:** Faulty indoor unit main PCB.

**5** Check that all stop valves of the refrigerant circuit are open. See "3.2 Refrigerant circuit" [▶ 158].

Possible cause: Closed stop valve in the refrigerant circuit.

- 6 Check if the refrigerant circuit is clogged. See "3.2 Refrigerant circuit" [▶ 158].Possible cause: Clogged refrigerant circuit.
- 7 Check if the refrigerant circuit is correctly charged. See "3.2 Refrigerant circuit" [▶ 158].

**Possible cause:** Refrigerant overcharge or shortage.

8 Check for the presence of non-condensables and/or humidity in the refrigerant circuit. See "3.2 Refrigerant circuit" [> 158].

**Possible cause:** Non-condensables and/or humidity in the refrigerant circuit.

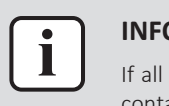

#### **INFORMATION**

If all procedures listed above have been performed and the problem is still present, contact the helpdesk.

# 1.5.16 F3-00 – Outdoor unit: Malfunction of discharge pipe temperature

| Trigger                                                         | Effect                                                           | Reset                                                |
|-----------------------------------------------------------------|------------------------------------------------------------------|------------------------------------------------------|
| Discharge pipe thermistor<br>detects a too high<br>temperature. | Unit will NOT stop<br>operating.                                 | Automatic reset when temperature drops normal level. |
|                                                                 | If the error re-occurs too<br>soon: unit will stop<br>operating. | Manual reset via user interface.                     |

## To solve the error code

#### **INFORMATION**

It is recommended to perform the checks in the listed order.

Check that all stop valves of the refrigerant circuit are open. See 1 "3.2 Refrigerant circuit" [> 158].

Possible cause: Closed stop valve in the refrigerant circuit.

2 Check if the refrigerant circuit is correctly charged. See "3.2 Refrigerant circuit" [> 158].

**Possible cause:** Refrigerant overcharge or shortage.

**3** Check for the presence of non-condensables and/or humidity in the refrigerant circuit. See "3.2 Refrigerant circuit" [> 158].

**Possible cause:** Non-condensables and/or humidity in the refrigerant circuit.

- 4 Check if the refrigerant circuit is clogged. See "3.2 Refrigerant circuit" [▶ 158]. Possible cause: Clogged refrigerant circuit.
- **5** Perform a check of the 4-way valve. See "2.1 4-way valve" [> 40]. Possible cause: Faulty 4-way valve.
- 6 Perform a check of the expansion valve. See "2.3 Expansion valve" [> 57]. Possible cause: Faulty expansion valve.
- **7** Perform a check of the main PCB. See "2.12 Main PCB" [> 91].

Possible cause: Faulty main PCB.

Perform check of all thermistors. 8 а refrigerant side See "2.19 Thermistors" [> 144].

**Possible cause:** Faulty refrigerant side thermistor(s).

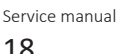

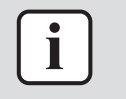

#### INFORMATION

If all procedures listed above have been performed and the problem is still present, contact the helpdesk.

# 1.5.17 F6-00 – Outdoor unit: Abnormal high pressure in cooling

| Trigger                                                                  | Effect                           | Reset                                   |
|--------------------------------------------------------------------------|----------------------------------|-----------------------------------------|
| Outdoor heat exchanger<br>thermistor measures a<br>too high temperature. | Unit will NOT stop<br>operating. | Automatic reset when temperature drops. |

## To solve the error code

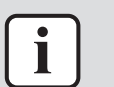

# INFORMATION

It is recommended to perform the checks in the listed order.

- Clean the outdoor heat exchanger. See "4 Maintenance" [▶ 167].
   Possible cause: Dirty outdoor heat exchanger.
- 2 Check that all stop valves of the refrigerant circuit are open. See "3.2 Refrigerant circuit" [▶ 158].

Possible cause: Closed stop valve in the refrigerant circuit.

**3** Perform a check of the heat exchanger thermistor. See "2.19 Thermistors" [▶ 144].

**Possible cause:** Faulty heat exchanger thermistor.

- 4 Perform a check of the expansion valve. See "2.3 Expansion valve" [▶ 57].Possible cause: Faulty expansion valve.
- 5 Perform a check of the main PCB. See "2.12 Main PCB" [▶ 91].

**Possible cause:** Faulty main PCB.

6 Check if the refrigerant circuit is correctly charged. See "3.2 Refrigerant circuit" [▶ 158].

Possible cause: Refrigerant overcharge.

7 Check for the presence of non-condensables and/or humidity in the refrigerant circuit. See "3.2 Refrigerant circuit" [▶ 158].

Possible cause: Non-condensables and/or humidity in the refrigerant circuit.

- 8 Check if the refrigerant circuit is clogged. See "3.2 Refrigerant circuit" [▶ 158].
   Possible cause: Clogged refrigerant circuit.
- 9 Perform a check of the outdoor unit fan motor. See "2.13 Outdoor unit fan motor" [▶ 111].

**Possible cause:** Faulty outdoor unit fan motor.

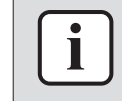

# INFORMATION

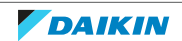

1.5.18 F8-00 – System shutdown due to compressor internal temperature abnormality

| Trigger                                                                   | Effect                    | Reset                            |
|---------------------------------------------------------------------------|---------------------------|----------------------------------|
| Temperature discharge<br>pipe thermistor exceeds<br>the determined limit. | Unit will stop operating. | Manual reset via user interface. |

## To solve the error code

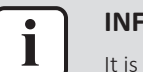

# **INFORMATION**

It is recommended to perform the checks in the listed order.

Check that all stop valves of the refrigerant circuit are open. See 1 "3.2 Refrigerant circuit" [> 158].

Possible cause: Closed stop valve in the refrigerant circuit.

2 Check if the refrigerant circuit is correctly charged. See "3.2 Refrigerant circuit" [> 158].

Possible cause: Refrigerant overcharge.

3 Check for the presence of non-condensables and/or humidity in the refrigerant circuit. See "3.2 Refrigerant circuit" [> 158].

**Possible cause:** Non-condensables and/or humidity in the refrigerant circuit.

- 4 Check if the refrigerant circuit is clogged. See "3.2 Refrigerant circuit" [▶ 158]. Possible cause: Clogged refrigerant circuit.
- **5** Perform а check of the discharge thermistor. See pipe "2.19 Thermistors" [> 144].

**Possible cause:** Faulty discharge pipe thermistor or connector fault.

# **INFORMATION**

If all procedures listed above have been performed and the problem is still present, contact the helpdesk.

# 1.5.19 H0-00 – Outdoor unit: Voltage/current sensor problem

| Trigger                                                        | Effect                    | Reset                            |
|----------------------------------------------------------------|---------------------------|----------------------------------|
| Compressor voltage (DC)<br>is out of range before<br>start-up. | Unit will stop operating. | Manual reset via user interface. |

To solve the error code

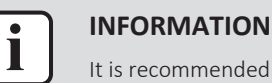

It is recommended to perform the checks in the listed order.

1 Perform a check of the main PCB. See "2.12 Main PCB" [> 91].

**Possible cause:** Faulty main PCB.

**2** Check if the power supply is conform with the regulations. See "3.1 Electrical circuit" [> 156].

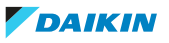

#### Possible cause:

- Faulty or disturbance of the power supply (imbalance >4%),
- Power drop,
- Short circuit.

Prerequisite: Stop the unit operation via the user interface.

**3** Turn OFF the respective circuit breaker.

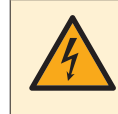

# **DANGER: RISK OF ELECTROCUTION**

Wait for at least 10 minutes after the circuit breaker has been turned OFF, to be sure the rectifier voltage is below 10 V DC before proceeding.

**4** Check that the thermal interface grease is applied properly on the (PCB or refrigerant piping) contact surface of the heat sink. Adjust if needed.

**Possible cause:** Thermal interface grease NOT applied properly on the heat sink.

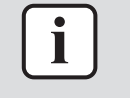

#### INFORMATION

If all procedures listed above have been performed and the problem is still present, contact the helpdesk.

## 1.5.20 H3-00 – Outdoor unit: Malfunction of high pressure switch

| Trigger                                                   | Effect                    | Reset                            |
|-----------------------------------------------------------|---------------------------|----------------------------------|
| High pressure switch is activated when compressor is off. | Unit will stop operating. | Manual reset via user interface. |

# To solve the error code

i

#### INFORMATION

It is recommended to perform the checks in the listed order.

1 Perform a check of the high pressure switch. See "2.5 High pressure switch" [▶ 67].

**Possible cause:** Faulty high pressure switch.

2 Perform a check of the main PCB. See "2.12 Main PCB" [> 91].

Possible cause: Faulty main PCB.

3 Check if the power supply is conform with the regulations. See "3.1 Electrical circuit" [▶ 156].

#### Possible cause:

- Faulty or disturbance of the power supply (imbalance >4%),
- Power drop,
- Short circuit.

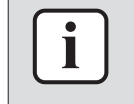

#### INFORMATION

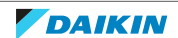

# 1 Troubleshooting

1.5.21 H6-00 – Outdoor unit: Malfunction of position detection sensor

| Trigger                                                                                               | Effect                                                                   | Reset                                                       |
|----------------------------------------------------------------------------------------------------|--------------------------------------------------------------------------|-------------------------------------------------------------|
| Compressor fails to start<br>within 15 seconds after<br>the compressor run<br>command signal is sent. | Unit will NOT stop<br>operating.                                         | Automatic reset after a continuous operation of 10 minutes. |
|                                                                                                    | If the error re-occurs<br>within 8 minutes: unit will<br>stop operating. | Manual reset via user<br>interface.                         |

# To solve the error code

#### INFORMATION

It is recommended to perform the checks in the listed order.

1 Perform a check of the compressor. See "2.2 Compressor" [> 46].

**Possible cause:** Faulty compressor or miswiring of the compressor power supply cable.

2 Perform a check of the main PCB. See "2.12 Main PCB" [> 91].

**Possible cause:** Faulty main PCB.

3 Check that all stop valves of the refrigerant circuit are open. See "3.2 Refrigerant circuit" [▶ 158].

**Possible cause:** Closed stop valve in the refrigerant circuit.

4 Check if the refrigerant circuit is clogged. See "3.2 Refrigerant circuit" [▶ 158].

**Possible cause:** Clogged refrigerant circuit.

5 Check if the refrigerant circuit is correctly charged. See "3.2 Refrigerant circuit" [▶ 158].

**Possible cause:** Refrigerant overcharge or shortage.

6 Check for the presence of non-condensables and/or humidity in the refrigerant circuit. See "3.2 Refrigerant circuit" [▶ 158].

Possible cause: Non-condensables and/or humidity in the refrigerant circuit.

7 Check if the power supply is conform with the regulations. See "3.1 Electrical circuit" [▶ 156].

## Possible cause:

- Faulty or disturbance of the power supply (imbalance >4%),
- Power drop,
- Short circuit.

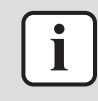

## INFORMATION

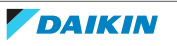

1.5.22 H8-00 – Outdoor unit: Malfunction of compressor input system

| Trigger                                                                | Effect                                                           | Reset                                                               |
|------------------------------------------------------------------------|------------------------------------------------------------------|---------------------------------------------------------------------|
| DC voltage or current<br>sensor abnormality based<br>on the compressor | Unit will NOT stop<br>operating.                                 | Automatic reset when<br>compressor runs normally<br>for 60 minutes. |
| running frequency and the input current.                               | If the error re-occurs too<br>soon: unit will stop<br>operating. | Manual reset via user interface.                                    |

#### To solve the error code

# INFORMATION

It is recommended to perform the checks in the listed order.

**1** Perform a check of the main PCB. See "2.12 Main PCB" [> 91].

**Possible cause:** Faulty main PCB.

2 Perform a check of the compressor. See "2.2 Compressor" [> 46].

**Possible cause:** Faulty compressor or miswiring of the compressor power supply cable.

**3** Perform a check of the reactor. See "2.15 Reactor" [> 132].

**Possible cause:** Faulty reactor.

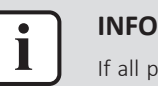

#### INFORMATION

If all procedures listed above have been performed and the problem is still present, contact the helpdesk.

# 1.5.23 H9-00 – Outdoor unit: Malfunction of outdoor air thermistor

| Trigger                                       | Effect                    | Reset                               |
|-----------------------------------------------|---------------------------|-------------------------------------|
| Outdoor air thermistor input is out of range. | Unit will stop operating. | Manual reset via user<br>interface. |

#### To solve the error code

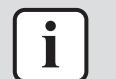

#### INFORMATION

It is recommended to perform the checks in the listed order.

- Perform a check of the outdoor air thermistor. See "2.19 Thermistors" [▶ 144].
   Possible cause: Faulty ambient air thermistor.
- 2 Perform a check of the main PCB. See "2.12 Main PCB" [> 91].

**Possible cause:** Faulty main PCB.

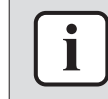

#### INFORMATION

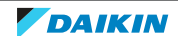

1.5.24 J3-00 – Outdoor unit: Malfunction of discharge pipe thermistor

| Trig        | ger                                           | Effect                    | Reset                            |
|-------------|-----------------------------------------------|---------------------------|----------------------------------|
| Diso<br>inp | charge pipe thermistor<br>ut is out of range. | Unit will stop operating. | Manual reset via user interface. |

To solve the error code

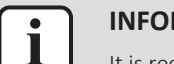

# INFORMATION

It is recommended to perform the checks in the listed order.

1 Perform a check of the discharge pipe thermistor. See "2.19 Thermistors" [▶ 144].

**Possible cause:** Faulty discharge pipe thermistor or connector fault.

2 Perform a check of the main PCB. See "2.12 Main PCB" [> 91].

Possible cause: Faulty main PCB.

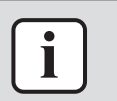

#### INFORMATION

If all procedures listed above have been performed and the problem is still present, contact the helpdesk.

1.5.25 J6-00 – Outdoor unit: Malfunction of heat exchanger thermistor

| Trigger                                           | Effect                    | Reset                            |
|---------------------------------------------------|---------------------------|----------------------------------|
| Outdoor heat exchanger thermistor input is out of | Unit will stop operating. | Manual reset via user interface. |
| range.                                            |                           |                                  |

To solve the error code

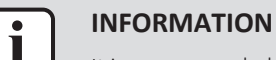

It is recommended to perform the checks in the listed order.

1 Perform a check of the heat exchanger thermistor. See "2.19 Thermistors" [▶ 144].

**Possible cause:** Faulty heat exchanger thermistor.

2 Perform a check of the main PCB. See "2.12 Main PCB" [> 91].

**Possible cause:** Faulty main PCB.

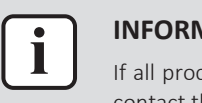

## INFORMATION

If all procedures listed above have been performed and the problem is still present, contact the helpdesk.

1.5.26 L3-00 – Outdoor unit: Electrical box temperature rise problem

| Trigger                             | Effect                    | Reset                               |
|-------------------------------------|---------------------------|-------------------------------------|
| Switch box temperature is too high. | Unit will stop operating. | Manual reset via remote controller. |

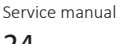

#### To solve the error code

| ŀ |
|---|

#### **NFORMATION**

It is recommended to perform the checks in the listed order.

1 Perform a check of the main PCB. See "2.12 Main PCB" [> 91].

**Possible cause:** Faulty main PCB.

2 Perform a check of the outdoor unit fan motor. See "2.13 Outdoor unit fan motor" [▶ 111].

Possible cause: Faulty outdoor unit fan motor.

3 Check if the power supply is conform with the regulations. See "3.1 Electrical circuit" [▶ 156].

#### Possible cause:

- Faulty or disturbance of the power supply (imbalance >4%),
- Power drop,
- Short circuit.
- 4 Clean the outdoor heat exchanger. See "4 Maintenance" [▶ 167].

**Possible cause:** Dirty outdoor heat exchanger.

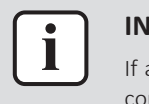

#### INFORMATION

If all procedures listed above have been performed and the problem is still present, contact the helpdesk.

1.5.27 L4-00 – Outdoor unit: Malfunction of inverter radiating fin temperature rise

| Trigger                                                         | Effect                    | Reset                            |
|-----------------------------------------------------------------|---------------------------|----------------------------------|
| Radiating fin thermistor<br>measures a too high<br>temperature. | Unit will stop operating. | Manual reset via user interface. |

# To solve the error code

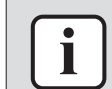

## INFORMATION

It is recommended to perform the checks in the listed order.

1 Perform a check of the outdoor unit fan motor. See "2.13 Outdoor unit fan motor" [▶ 111].

Possible cause: Faulty outdoor unit fan motor.

2 Check if the power supply is conform with the regulations. See "3.1 Electrical circuit" [▶ 156].

#### Possible cause:

- Faulty or disturbance of the power supply (imbalance >4%),
- Power drop,
- Short circuit.
- **3** Perform a check of the main PCB. See "2.12 Main PCB" [> 91].

#### **Possible cause:** Faulty main PCB.

Prerequisite: Stop the unit operation via the user interface.

4 Turn OFF the respective circuit breaker.

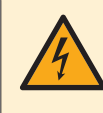

# DANGER: RISK OF ELECTROCUTION

Wait for at least 10 minutes after the circuit breaker has been turned OFF, to be sure the rectifier voltage is below 10 V DC before proceeding.

**5** Check that the thermal interface grease is applied properly on the (PCB or refrigerant piping) contact surface of the heat sink. Adjust if needed.

**Possible cause:** Thermal interface grease NOT applied properly on the heat sink.

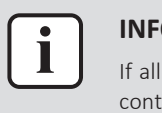

# INFORMATION

If all procedures listed above have been performed and the problem is still present, contact the helpdesk.

# 1.5.28 L5-00 – Outdoor unit: Inverter instantaneous overcurrent

| Trigger                                                                                                   | Effect                    | Reset                               |
|----------------------------------------------------------------------------------------------------|---------------------------|-------------------------------------|
| An output overcurrent is<br>detected by checking the<br>current that flows in the<br>inverter DC section. | Unit will stop operating. | Manual reset via user<br>interface. |

# To solve the error code

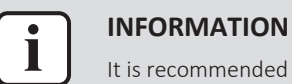

It is recommended to perform the checks in the listed order.

 Check that all stop valves of the refrigerant circuit are open. See "3.2 Refrigerant circuit" [▶ 158].

Possible cause: Closed stop valve in the refrigerant circuit.

- 2 Check if the refrigerant circuit is clogged. See "3.2 Refrigerant circuit" [▶ 158]. Possible cause: Clogged refrigerant circuit.
- 3 Check if the refrigerant circuit is correctly charged. See "3.2 Refrigerant circuit" [▶ 158].

**Possible cause:** Refrigerant overcharge or shortage.

**4** Check for the presence of non-condensables and/or humidity in the refrigerant circuit. See "3.2 Refrigerant circuit" [▶ 158].

Possible cause: Non-condensables and/or humidity in the refrigerant circuit.

**5** Perform a check of the main PCB. See "2.12 Main PCB" [> 91].

**Possible cause:** Faulty main PCB.

6 Perform a check of the compressor. See "2.2 Compressor" [> 46].

**Possible cause:** Faulty compressor or miswiring of the compressor power supply cable.

7 Check if the power supply is conform with the regulations. See "3.1 Electrical circuit" [▶ 156].

## Possible cause:

- Faulty or disturbance of the power supply (imbalance >4%),
- Power drop,
- Short circuit.

Prerequisite: Stop the unit operation via the user interface.

8 Turn OFF the respective circuit breaker.

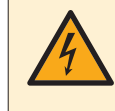

## DANGER: RISK OF ELECTROCUTION

Wait for at least 10 minutes after the circuit breaker has been turned OFF, to be sure the rectifier voltage is below 10 V DC before proceeding.

9 Check that the thermal interface grease is applied properly on the (PCB or refrigerant piping) contact surface of the heat sink. Adjust if needed.

Possible cause: Thermal interface grease NOT applied properly on the heat sink.

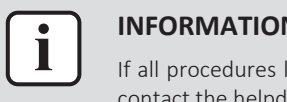

#### **INFORMATION**

If all procedures listed above have been performed and the problem is still present, contact the helpdesk.

1.5.29 P4-00 – Outdoor unit: Malfunction of radiating fin temperature sensor

| Trigger                                         | Effect                    | Reset                            |
|-------------------------------------------------|---------------------------|----------------------------------|
| Radiating fin thermistor input is out of range. | Unit will stop operating. | Manual reset via user interface. |

#### To solve the error code

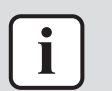

**INFORMATION** It is recommended to perform the checks in the listed order.

Perform a check of the main PCB. See "2.12 Main PCB" [> 91]. 1

Possible cause: Faulty main PCB.

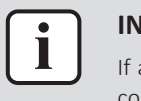

# **INFORMATION**

If all procedures listed above have been performed and the problem is still present, contact the helpdesk.

## 1.5.30 U0-00 – Outdoor unit: Shortage of refrigerant

| Trigger              | Effect                    | Reset                   |
|----------------------|---------------------------|-------------------------|
| Refrigerant shortage | Unit will stop operating. | Automatic reset.        |
| detected.            |                           | Power reset via outdoor |
|                      |                           | unit.                   |

#### To solve the error code

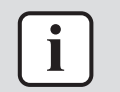

# **INFORMATION**

It is recommended to perform the checks in the listed order.

1 Perform а check of all refrigerant side thermistors. See "2.19 Thermistors" [> 144].

**Possible cause:** Faulty refrigerant side thermistor(s).

# 1 | Troubleshooting

2 Check that all stop valves of the refrigerant circuit are open. See "3.2 Refrigerant circuit" [▶ 158].

Possible cause: Closed stop valve in the refrigerant circuit.

- Check if the refrigerant circuit is clogged. See "3.2 Refrigerant circuit" [▶ 158].
   Possible cause: Clogged refrigerant circuit.
- 4 Check if the refrigerant circuit is correctly charged. See "3.2 Refrigerant circuit" [▶ 158].

Possible cause: Refrigerant shortage.

5 Check for the presence of non-condensables and/or humidity in the refrigerant circuit. See "3.2 Refrigerant circuit" [▶ 158].

Possible cause: Non-condensables and/or humidity in the refrigerant circuit.

6 Perform a check of the compressor. See "2.2 Compressor" [> 46].

**Possible cause:** Faulty compressor or miswiring of the compressor power supply cable.

7 Perform a check of the expansion valve. See "2.3 Expansion valve" [> 57].

**Possible cause:** Faulty expansion valve.

8 Check for leaks in the refrigerant circuit. Look for oil traces on the unit(s). Check the brazing points on the field piping. Perform a pressure test, see "3.2 Refrigerant circuit" [> 158].

Possible cause: Leak in the refrigerant circuit.

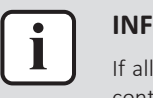

#### INFORMATION

If all procedures listed above have been performed and the problem is still present, contact the helpdesk.

## 1.5.31 U2-00 – Outdoor unit: Defect of power supply voltage

| Trigger                  | Effect                    | Reset                   |
|--------------------------|---------------------------|-------------------------|
| Power supply abnormality | Unit will stop operating. | Power reset via outdoor |
| detected.                |                           |                         |

#### To solve the error code

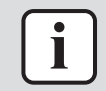

# INFORMATION

It is recommended to perform the checks in the listed order.

1 Check if the power supply is conform with the regulations. See "3.1 Electrical circuit" [▶ 156].

#### Possible cause:

- Faulty or disturbance of the power supply (imbalance >4%),
- Power drop,
- Short circuit.
- 2 Perform a check of the compressor. See "2.2 Compressor" [> 46].

**Possible cause:** Faulty compressor or miswiring of the compressor power supply cable.

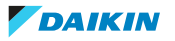

3 Perform a check of the outdoor unit fan motor. See "2.13 Outdoor unit fan motor" [▶ 111].

**Possible cause:** Faulty outdoor unit fan motor.

4 Perform a check of the main PCB. See "2.12 Main PCB" [▶ 91].

**Possible cause:** Faulty main PCB.

**5** Wait until the compressor restarts.

#### Possible cause:

- Momentary drop of voltage,
- Momentary power failure.

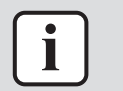

#### INFORMATION

If all procedures listed above have been performed and the problem is still present, contact the helpdesk.

1.5.32 U4-00 – Indoor/outdoor unit communication problem

| Trigger                                                      | Effect                    | Reset                            |
|--------------------------------------------------------------|---------------------------|----------------------------------|
| Communication failure<br>between outdoor and<br>indoor unit. | Unit will stop operating. | Power reset via outdoor<br>unit. |

#### To solve the error code

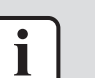

INFORMATION

It is recommended to perform the checks in the listed order.

1 Check if the power supply is conform with the regulations. See "3.1 Electrical circuit" [▶ 156].

#### Possible cause:

- Faulty or disturbance of the power supply (imbalance >4%),
- Power drop,
- Short circuit.
- 2 Perform a check of the power supply, connections, wiring,... between the outdoor unit and the indoor unit. See "3.1 Electrical circuit" [▶ 156].

Possible cause: Faulty wiring between the outdoor unit and the indoor unit.

**3** Perform a check of the main PCB. See "2.12 Main PCB" [> 91].

Possible cause: Faulty main PCB.

4 Perform a check of the outdoor unit fan motor. See "2.13 Outdoor unit fan motor" [▶ 111].

**Possible cause:** Faulty outdoor unit fan motor.

5 Perform a check of the indoor unit main PCB. See "2.8 Indoor unit main PCB" [▶ 75].

Possible cause: Faulty indoor unit main PCB.

6 Perform a check of the indoor unit power PCB. See "2.9 Indoor unit power PCB" [▶ 81].

Possible cause: Faulty indoor unit power PCB.

**Prerequisite:** Stop the unit operation via the user interface.

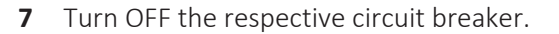

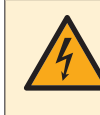

## **DANGER: RISK OF ELECTROCUTION**

Wait for at least 10 minutes after the circuit breaker has been turned OFF, to be sure the rectifier voltage is below 10 V DC before proceeding.

8 Check that the thermal interface grease is applied properly on the (PCB or refrigerant piping) contact surface of the heat sink. Adjust if needed.

Possible cause: Thermal interface grease NOT applied properly on the heat sink.

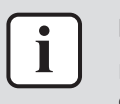

#### **INFORMATION**

If all procedures listed above have been performed and the problem is still present, contact the helpdesk.

#### 1.5.33 U5-00 – User interface communication problem

| Trigger                                                | Effect                    | Reset            |
|--------------------------------------------------------|---------------------------|------------------|
| Communication failure between unit and user interface. | Unit will stop operating. | Automatic reset. |

#### To solve the error code

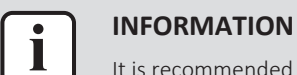

It is recommended to perform the checks in the listed order.

**1** Check for improper combination of the indoor unit and the remote controller. See Business Portal for more information.

**Possible cause:** Improper combination of indoor unit and remote controller.

2 Perform a check of the remote controller. See documentation of the specific remote controller for more information.

Possible cause: Faulty remote controller.

**3** Perform a check of the indoor unit main PCB. See "2.8 Indoor unit main **PCB**<sup>"</sup> [▶ 75].

Possible cause: Faulty indoor unit main PCB.

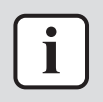

#### **INFORMATION**

If all procedures listed above have been performed and the problem is still present, contact the helpdesk.

## 1.5.34 UA-00 – Indoor unit, outdoor unit mismatching problem

| Trigger                                                                                                    | Effect                    | Reset                            |
|----------------------------------------------------------------------------------------------------|---------------------------|----------------------------------|
| Signal transmission<br>between outdoor and<br>indoor unit abnormality.<br>Improper combination of<br>outdoor and indoor unit. | Unit will stop operating. | Power reset via outdoor<br>unit. |

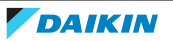

#### To solve the error code

| ſ | i | ٦ |
|---|---|---|
|   |   |   |

#### **INFORMATION**

It is recommended to perform the checks in the listed order.

- 1 Check for improper combination of the indoor unit and the outdoor unit. See the combination table in the Databook for more information.
- 2 Perform a check of the power supply, connections, wiring,... between the outdoor unit and the indoor unit. See "3.1 Electrical circuit" [▶ 156].

Possible cause: Faulty wiring between the outdoor unit and the indoor unit.

**3** Perform a check of the main PCB. See "2.12 Main PCB" [> 91].

**Possible cause:** Faulty main PCB.

4 Perform a check of the indoor unit main PCB. See "2.8 Indoor unit main PCB" [▶ 75].

Possible cause: Faulty indoor unit main PCB.

5 Perform a check of the indoor unit power PCB. See "2.9 Indoor unit power PCB" [▶ 81].

Possible cause: Faulty indoor unit power PCB.

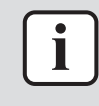

#### **INFORMATION**

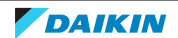

# 1.6 Symptom based troubleshooting

# 1.6.1 Operation does not start

| Check                                                                                         | Detail                                                                                                    |
|-----------------------------------------------------------------------------------------------|----------------------------------------------------------------------------------------------------|
| When the operation lamp is off, there is                                                      | Is the power supply breaker ON?                                                                                 |
| a power failure.                                                                              | <ul> <li>Do other electrical appliances work?</li> </ul>                                                        |
| Check the power supply.                                                                       | <ul> <li>Is the rated voltage (± 10%) supplied?</li> </ul>                                                      |
|                                                                                               | <ul> <li>Check the insulation of the electric system.</li> </ul>                                                |
| Check the type of the indoor unit.                                                            | Is the indoor unit type compatible with the outdoor unit?                                                       |
| Check the transmission between indoor and outdoor.                                            | Connection wires.                                                                                               |
| Check the outdoor temperature.                                                                | <ul> <li>Heating operation cannot be used<br/>when the outdoor temperature is<br/>18°C WB or higher.</li> </ul> |
|                                                                                               | <ul> <li>Cooling operation cannot be used<br/>when the outdoor temperature is<br/>below –10°C DB.</li> </ul>    |
| When the operation lamp blinks, there may be an error code, activating the protection device. | See "1.5 Error based<br>troubleshooting" [▶ 8].                                                                 |
| Diagnose with remote controller indication.                                                   |                                                                                                    |
| Check the remote controller addresses.                                                        | Are the address settings for the remote controller and indoor unit correct?                                     |
| Check the operation circuit.                                                                  | <ul> <li>Is the thermal fuse blown.</li> </ul>                                                                  |
|                                                                                               | <ul> <li>Are wire size and wire connections<br/>OK?.</li> </ul>                                                 |
| Check fan motor.                                                                              | Is the magnetic switch defective?                                                                               |
|                                                                                               | <ul> <li>Is the overcurrent relay defective?</li> </ul>                                                         |
| Check compressor.                                                                             | <ul> <li>Is the contact defective?</li> </ul>                                                                   |
|                                                                                               | <ul> <li>Is the protection thermostat<br/>defective?</li> </ul>                                                 |
|                                                                                               | <ul> <li>Is the compressor itself defective?</li> </ul>                                                         |
| Check remote controller.                                                                      | <ul> <li>Are the batteries LOW?</li> </ul>                                                                      |
|                                                                                               | <ul> <li>Are there incorrect settings?</li> </ul>                                                               |

# 1.6.2 Operation sometimes stops

| Check                                                     | Detail                                                               |
|-----------------------------------------------------------|----------------------------------------------------------------------|
| When the operation lamp is off, there is a power failure. | • A power failure of 2 to 10 cycles stops air conditioner operation. |
| Check the power supply.                                   |                                                                      |

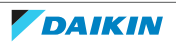

| Check                                                                                         | Detail                                                                                                    |
|-----------------------------------------------------------------------------------------------|----------------------------------------------------------------------------------------------------|
| Check the outdoor temperature.                                                                | <ul> <li>Heating operation cannot be used<br/>when the outdoor temperature is<br/>18°C WB or higher.</li> </ul> |
|                                                                                               | <ul> <li>Cooling operation cannot be used<br/>when the outdoor temperature is<br/>below –10°C DB.</li> </ul>    |
| When the operation lamp blinks, there may be an error code, activating the protection device. | See "1.5 Error based<br>troubleshooting" [▶ 8].                                                                 |
| Diagnose with remote controller indication.                                                   |                                                                                                    |

# 1.6.3 Operation starts but the unit does not cool/heat

| Check                                                                        | Detail                                                                                                    |
|------------------------------------------------------------------------------|----------------------------------------------------------------------------------------------------|
| Check the electrical power supply.                                           | Is the rated voltage ( $\pm$ 10%) supplied?                                                                                                    |
| Check for piping and wiring errors in the connection between the indoor unit | <ul> <li>Refrigerant piping is too long; is the<br/>length within specified range?</li> </ul>                                                   |
| and outdoor unit.                                                            | <ul> <li>Field piping is defective; is there a refrigerant leakage?</li> </ul>                                                                  |
|                                                                              | <ul> <li>Is there capacity loss over the<br/>condensor, saturation pressure or<br/>sound because of air mixed in to the<br/>circuit?</li> </ul> |
|                                                                              | <ul> <li>Incorrect size of connection wiring.</li> </ul>                                                                                        |
| When the operation lamp blinks, there may be a thermistor detection error    | <ul> <li>Check the resistance of all thermistors.</li> </ul>                                                                                    |
| code, activating the protection device.                                      | <ul> <li>Check the connection of all thermistors.</li> </ul>                                                                                    |
|                                                                              | <ul> <li>Is there a malfunction in the room<br/>temperature thermistor or outdoor<br/>temperature thermistor?</li> </ul>                        |
| Check for faulty operation of the electronic expansion valve.                | Set the unit to cooling operation, and<br>check the temperature of the liquid<br>pipe to see if the electronic expansion<br>valve works.        |
| Diagnose by service port pressure and operating current.                     | Check for refrigerant shortage.                                                                                                    |
| Check if the set temperature is appropriate.                                 | thermostat "off" can be activated, set the appropriate temperature.                                                                             |
| Check the type of the indoor and outdoor units.                              | Is the indoor unit type compatible with the outdoor unit?                                                                                       |
| Check the air filter.                                                        | Is the air filter clean?                                                                                                    |

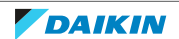

# 1 | Troubleshooting

| Check                                                                     | Detail                                                                                                    |
|---------------------------------------------------------------------------|----------------------------------------------------------------------------------------------------|
| Check the installation conditions (specified in the installation manual). | <ul> <li>Does the installed model has<br/>sufficient capacity?</li> </ul>                                       |
|                                                                           | <ul> <li>Is there a short circuit air flow caused<br/>by insufficient installation space?</li> </ul>            |
| Check the outdoor temperature.                                            | <ul> <li>Heating operation cannot be used<br/>when the outdoor temperature is<br/>18°C WB or higher.</li> </ul> |
|                                                                           | <ul> <li>Cooling operation cannot be used<br/>when the outdoor temperature is<br/>below –10°C DB.</li> </ul>    |

# 1.6.4 Operating noise and vibrations

| Check                                                                        | Detail                                                                                                    |
|------------------------------------------------------------------------------|----------------------------------------------------------------------------------------------------|
| Check the installation conditions<br>(specified in the installation manual). | <ul> <li>Use general vibration prevention<br/>where needed.</li> </ul>                                                                   |
|                                                                              | <ul> <li>If the mounting wall is too thin, you<br/>must use cushion material or rubber,<br/>or change the installation place.</li> </ul> |
|                                                                              | <ul> <li>Refrigerant piping is too short; is the<br/>length within specified range?</li> </ul>                                           |
|                                                                              | <ul> <li>Due to bad installation or general<br/>conditions there may be deformation<br/>of the unit.</li> </ul>                          |
|                                                                              | <ul> <li>Are all the screws installed and<br/>tightened properly?</li> </ul>                                                             |
|                                                                              | <ul> <li>Is all piping secured, fixed and<br/>supported by inserting a cushion<br/>material where needed?</li> </ul>                     |
|                                                                              | <ul> <li>Install piping weights or correct by<br/>hand if any piping is in contact with<br/>other parts.</li> </ul>                      |
|                                                                              | <ul> <li>Is the fan in contact with other parts?</li> <li>If so separate the fan from the other<br/>parts.</li> </ul>                    |
| Check refrigerant charge.                                                    | <ul> <li>Is the unit filled with the specified refrigerant volume?</li> </ul>                                                            |
|                                                                              | <ul> <li>Is there a flushing noise, due to<br/>refrigerant shortage?</li> </ul>                                                          |
|                                                                              | Is there air in the system?                                                                                                    |
| Check the expansion valve.                                                   | If a passing sound is heard from the pressure reducing valve, apply sound insulation sheets of putty to reduce the valve noise.          |

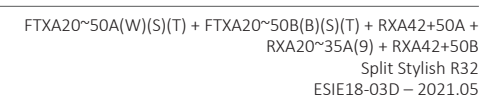

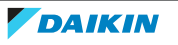

# 1.6.5 Abnormal high pressure

# In cooling mode

| Check item                                                                            | Detail                                                                                                    |
|---------------------------------------------------------------------------------------|----------------------------------------------------------------------------------------------------|
| Does the outdoor unit fan run<br>normally?                                            | Visual inspection                                                                                                    |
| Is the outdoor unit heat exchanger clogged?                                           | Visual inspection                                                                                                    |
| Is there clogging before or after the expansion valve (capillary)?                    | <ul> <li>Check if there is a temperature<br/>difference before and after expansion<br/>valve (capillary).</li> </ul> |
|                                                                                       | <ul> <li>Check if the main valve unit of<br/>expansion valve operates (by noise,<br/>vibration).</li> </ul>          |
| Is the High Pressure Switch normal?                                                   | Check continuity by using a tester.                                                                                  |
| Is the outdoor unit installed under such conditions that short circuit easily occurs? | Visual inspection                                                                                                    |
| Is the piping length ≤5 m?                                                            | Visual inspection                                                                                                    |
| Does air enter the refrigerant system?                                                | Conduct refrigerant collection and vacuum drying, and then add proper amount refrigerant.                            |
| Is the refrigerant overcharged?                                                       | Conduct refrigerant collection and vacuum drying, and then add proper amount refrigerant.                            |

# In heating mode

| Check item                                                                           | Detail                                                                                                    |
|--------------------------------------------------------------------------------------|----------------------------------------------------------------------------------------------------|
| Does the indoor unit fan run normally?                                               | Visual inspection                                                                                                    |
| Is the indoor unit heat exchanger clogged?                                           | Visual inspection                                                                                                    |
| Is the indoor unit installed under such conditions that short circuit easily occurs? | Visual inspection                                                                                                    |
| Is there clogging before or after the expansion valve (capillary)?                   | <ul> <li>Check if there is a temperature<br/>difference before and after expansion<br/>valve (capillary).</li> </ul> |
|                                                                                      | <ul> <li>Check if the main valve unit of<br/>expansion valve operates (by noise,<br/>vibration).</li> </ul>          |
| Is the High Presure Switch normal?                                                   | Check continuity by using a tester.                                                                                  |
| Is the minimum piping length respected?                                              | Visual inspection                                                                                                    |
| Does air enter the refrigerant system?                                               | Conduct refrigerant collection and vacuum drying, and then add proper amount refrigerant.                            |

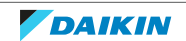

| Check item                      | Detail                                                                                    |
|---------------------------------|-------------------------------------------------------------------------------------------|
| Is the refrigerant overcharged? | Conduct refrigerant collection and vacuum drying, and then add proper amount refrigerant. |

# 1.6.6 Abnormal low pressure

Abnormally low pressure level is mostly caused by the evaporator side. The following contents are provided based on field checking of service engineer. Further, the number is listed in the order of degree of influence.

# In cooling mode

| Check item                                                                           | Detail                                                                                                    |
|--------------------------------------------------------------------------------------|----------------------------------------------------------------------------------------------------|
| Does the indoor unit fan run normally?                                               | Visual inspection                                                                                                    |
| Is the indoor unit heat exchanger clogged?                                           | Visual inspection                                                                                                    |
| Is the indoor unit installed under such conditions that short circuit easily occurs? | Visual inspection                                                                                                    |
| Is there clogging before or after the expansion valve (capillary)?                   | <ul> <li>Check if there is a temperature<br/>difference before and after expansion<br/>valve (capillary).</li> </ul> |
|                                                                                      | <ul> <li>Check if the main valve unit of<br/>expansion valve operates (by noise,<br/>vibration).</li> </ul>          |
| Is the check valve (if applicable)<br>clogged?                                       | Check if there is a temperature<br>difference before and after check valve.<br>If YES, the check valve is clogged.   |
| Is there a shortage of refrigerant?                                                  | Conduct refrigerant collection and vacuum drying, and then add proper amount refrigerant.                            |

# In heating mode

| Check item                                                         | Detail                                                                                                    |
|--------------------------------------------------------------------|----------------------------------------------------------------------------------------------------|
| Does the outdoor unit fan run normally?                            | Visual inspection                                                                                                    |
| Is the outdoor unit heat exchanger clogged?                        | Visual inspection                                                                                                    |
| Is there clogging before or after the expansion valve (capillary)? | <ul> <li>Check if there is a temperature difference before and after expansion valve (capillary).</li> <li>Check if the main valve unit of</li> </ul> |
|                                                                    | expansion valve operates (by noise, vibration).                                                                                                    |
| Is the check valve (if applicable)<br>clogged?                     | Check if there is a temperature<br>difference before and after check valve.<br>If YES, the check valve is clogged.                                    |

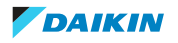
| Check item                                                                            | Detail                                                                                    |
|---------------------------------------------------------------------------------------|-------------------------------------------------------------------------------------------|
| Is the outdoor unit installed under such conditions that short circuit easily occurs? | Visual inspection                                                                         |
| Is there a shortage of refrigerant?                                                   | Conduct refrigerant collection and vacuum drying, and then add proper amount refrigerant. |

#### 1.6.7 Indoor fan starts operating but the compressor does not operate

| Check                                  | Detail                                                                                                    |
|----------------------------------------|----------------------------------------------------------------------------------------------------|
| Check the power supply.                | • Is the rated voltage (± 10%) supplied?                                                                              |
|                                        | • Check the insulation of the electric system.                                                                        |
| Check the thermistor.                  | Connection witch PCB.                                                                                                 |
|                                        | <ul> <li>Output.</li> </ul>                                                                                           |
| Check PCB's HAP LED's (if applicable). | • if green led on the control PCB is not blinking, then the microprocessor is not working.                            |
|                                        | <ul> <li>if the green led on the main PCB is not<br/>blinking, then the microprocessor is<br/>not working.</li> </ul> |
|                                        | • if first green LED on the service monitor PCB is not blinking, then the microprocessor is not working.              |
| Check the magnetic switch.             |                                                                                                    |
| Check the power transistor.            |                                                                                                    |
| Check the compressor.                  | Defective contact.                                                                                                    |
|                                        | Defective compressor.                                                                                                 |
|                                        | Defective protection thermostat.                                                                                      |
| Check the outdoor temperature.         | <ul> <li>Heating operation cannot be used<br/>when the outdoor temperature is<br/>18°C WB or higher.</li> </ul>       |
|                                        | <ul> <li>Cooling operation cannot be used<br/>when the outdoor temperature is<br/>below –10°C DB.</li> </ul>          |

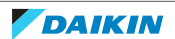

#### 1 Troubleshooting

1.6.8 Operation starts and the unit stops immediately

| Check                          | Detail                                                                                                    |
|--------------------------------|----------------------------------------------------------------------------------------------------|
| Check the power supply.        | <ul> <li>Is the capacity of the safety breaker as specified?</li> </ul>                                                                                                    |
|                                | <ul> <li>If the earth leakage breaker is too<br/>sensitive, then increase the set value<br/>of the earth leakage current of the<br/>breaker or replace the breaker.</li> </ul> |
|                                | Is the circuit exclusive?                                                                                                    |
|                                | • Is the rated voltage (± 10%) supplied?                                                                                                    |
|                                | <ul> <li>Is there an incorrect size of<br/>connection wiring?</li> </ul>                                                                                                    |
| Check the refrigerant charge.  | <ul> <li>Overcharge.</li> </ul>                                                                                                    |
|                                | • Air in the system.                                                                                                    |
|                                | <ul> <li>Water in the system.</li> </ul>                                                                                                    |
| Check the fan motor.           | <ul> <li>Check the magnetic switch.</li> </ul>                                                                                                    |
|                                | <ul> <li>Check the overcurrent relay.</li> </ul>                                                                                                    |
| Check the four way valve coil. | <ul> <li>Is there a short circuit?</li> </ul>                                                                                                    |
|                                | Is the four way valve coil broken?                                                                                                    |
| Check the outdoor PCB.         | <ul> <li>Is there a short circuit?</li> </ul>                                                                                                    |
|                                | Is the outdoor PCB broken?                                                                                                    |
| Check the heat exchanger.      | Soiled heat exchanger, obstruction.                                                                                                    |
| Check the airflow.             | Soiled air filter, obstruction, installation space.                                                                                                    |

#### 1.6.9 Operation stops, unit cannot start for a while

| Check                                   | Detail                                                         |
|-----------------------------------------|----------------------------------------------------------------|
| Check if standby function is activated. | <ul> <li>Compressor delay timer is counting.</li> </ul>        |
|                                         | <ul> <li>Wait for minimum 3 minutes.</li> </ul>                |
| Check the power supply.                 | • Low voltage?                                                 |
|                                         | <ul> <li>Is the size of the power cable sufficient?</li> </ul> |
| Check the refrigerant charge.           | <ul> <li>Incorrect charge.</li> </ul>                          |
|                                         | <ul> <li>Air in the system.</li> </ul>                         |
|                                         | <ul> <li>Water in the system.</li> </ul>                       |
|                                         | <ul> <li>Obstruction in the system.</li> </ul>                 |
| Check compressor.                       | Overcurrent relay.                                             |
|                                         | <ul> <li>Protection thermostat.</li> </ul>                     |

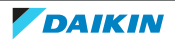

#### 1.6.10 Unit discharges white mist

| Check                          | Detail                          |
|--------------------------------|---------------------------------|
| Check installation conditions. | Humid site.                     |
|                                | <ul> <li>Dirty site.</li> </ul> |
|                                | • Oil mist.                     |
| Check installation conditions. | Dirty heat exchanger.           |
| Air filter.                    | Dirty air filter.               |
| Fan motor.                     | Defective fan motor.            |

#### 1.6.11 Humidifying problem

| Check                                       | Detail                                                                                                    |
|---------------------------------------------|----------------------------------------------------------------------------------------------------|
| Check the installation conditions.          | <ul> <li>Insufficient heat insulation of duct.</li> </ul>                                                                          |
|                                             | <ul> <li>Ceiling too high for the floor size.</li> </ul>                                                                           |
|                                             | <ul> <li>Short circuit air flow caused by insufficient installation space.</li> </ul>                                              |
| Check the installation.                     | <ul> <li>Is the proper humidification hose,<br/>specified by Daikin, used?</li> </ul>                                              |
|                                             | <ul> <li>Breakage or blockage of the<br/>humidification hose.</li> </ul>                                                           |
|                                             | <ul> <li>Is the length of the humidification<br/>hose correct (within specified length)?</li> </ul>                                |
|                                             | <ul> <li>Is setting correct for the<br/>humidification hose length?</li> </ul>                                                     |
| Check the outdoor temperature and humidity. | In case of extremely low outdoor<br>temperature or extremely low humidity,<br>the air outlet must be set at the height<br>of 1,8m. |
| Check the temperature setting.              | Is the set temperature too high?                                                                                                   |
| Check the ventilation timing.               | Is the room ventilated too often?                                                                                                  |
| Check the air filter.                       | Is the air filter clogged?                                                                                                    |

#### 1.6.12 Swing flap does not operate

| Symptom                        | Check                  | Detail                                                                                                    |
|--------------------------------|------------------------|----------------------------------------------------------------------------------------------------|
| Swing flap does not<br>operate | Check swing flap motor | Some functions can force<br>the swing flap into a fixed<br>position, although swing<br>mode is selected on the<br>remote controller. This is<br>not a unit error, but a<br>control function to<br>prevent draft to the<br>customer. |
|                                | Check indoor unit PCB  | Connector connection                                                                                                    |

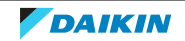

# 2 Components

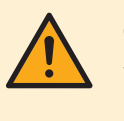

#### CAUTION

When replacing a component ALWAYS make sure the correct spare part for your unit is installed.

2.1 4-way valve

#### 2.1.1 Checking procedures

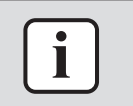

#### **INFORMATION**

It is recommended to perform the checks in the listed order.

#### To perform a mechanical check of the 4-way valve

Prerequisite: Stop the unit operation via the user interface.

**Prerequisite:** Turn OFF the respective circuit breaker.

Remove the required plate work, see "2.14 Plate work" [> 120]. 1

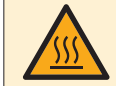

DANGER: RISK OF BURNING/SCALDING

The coil gets hot while energized. Wait for it to cool down.

- 2 Verify that the screw is firmly fixing the coil to the valve body.
- 3 Check if any damage or burst is present.

| Is the 4-way valve coil firmly fixed and not visually damaged? | Action                                                                                  |
|----------------------------------------------------------------|-----------------------------------------------------------------------------------------|
| Yes                                                            | Perform an electrical check of the 4-way valve, see "2.1.1 Checking procedures" [> 40]. |
| No                                                             | Fix or replace the 4-way valve coil, see "2.1.2 Repair procedures" [> 43].              |

#### To perform an electrical check of the 4-way valve

- 1 First perform a mechanical check of the 4-way valve, see "2.1.1 Checking procedures" [> 40].
- 2 Unplug the 4-way valve connector from the appropriate PCB.
- **3** Measure the resistance of the 4-way valve coil between the pins of the 4-way valve connector.

**Result:** The measured value must be  $46.0 \pm 10\%$ .

| Is the measured value correct? | Action                                                                 |
|--------------------------------|------------------------------------------------------------------------|
| Yes                            | Continue with the next step.                                           |
| No                             | Replace the 4-way valve coil, see<br>"2.1.2 Repair procedures" [▶ 43]. |

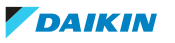

## When outdoor temperature is mild and unit can switch between heating and cooling

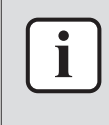

#### INFORMATION

This procedure is ONLY possible when the outdoor temperature is within the temperature range for both **Heating** and **Cooling** operation mode. See the databook on Business Portal for the temperature range of the operation modes.

- **1** Connect the 4-way valve connector to the appropriate PCB.
- 2 Turn ON the power using the respective circuit breaker.
- **3** Activate **Heating** operation via the user interface.
- **4** With the 4-way valve connector connected to the PCB, measure the voltage on the 4-way valve connection of the PCB.

**Result:** The measured voltage MUST be 12 V DC.

- **5** De-activate **Heating** and activate **Cooling** operation via the user interface.
- 6 Measure the voltage on the 4-way valve connection on the PCB.

**Result:** The measured voltage MUST be 0 V DC.

| Are the measured voltages correct? | Action                                                                               |
|------------------------------------|--------------------------------------------------------------------------------------|
| Yes                                | Perform a position check of the 4-way valve, see "2.1.1 Checking procedures" [> 40]. |
| No                                 | Perform a check the main PCB, see<br>"2.12 Main PCB" [▶ 91].                         |

# When outdoor temperature does not allow the unit to run in cooling or heating mode

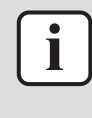

#### INFORMATION

Follow this procedure when the outdoor temperature is outside the temperature range for one of the operation modes (Heating or Cooling). The unit CANNOT operate in the mode for which the outdoor temperature is outside its temperature range. See the databook on Business Portal for the temperature range of the operation modes.

- **1** Connect the 4-way valve connector to the appropriate PCB.
- 2 Turn ON the power using the respective circuit breaker.
- **3** With the unit operating, connect the service monitoring tool to the unit and check whether the unit is operating in **Heating** or **Cooling** mode.
- **4** With the 4-way valve connector connected to the PCB, measure the voltage on the 4-way valve connection of the PCB. The measured voltage MUST be:
  - 12 V DC when operating in Heating mode
  - 0 V DC when operating in **Cooling** mode

| Is the measured voltage correct? | Action                                                                               |
|----------------------------------|--------------------------------------------------------------------------------------|
| Yes                              | Perform a position check of the 4-way valve, see "2.1.1 Checking procedures" [> 40]. |
| No                               | Perform a check the main PCB, see<br>"2.12 Main PCB" [▶ 91].                         |

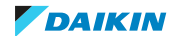

#### To perform a position check of the 4-way valve

1 First perform an electrical check of the 4-way valve, see "2.1.1 Checking procedures" [> 40].

#### When outdoor temperature is mild and unit can switch between heating and cooling

#### **INFORMATION**

This procedure is ONLY possible when the outdoor temperature is within the temperature range for both Heating and Cooling operation mode. See the databook on Business Portal for the temperature range of the operation modes.

**1** Activate **Heating** operation via the user interface.

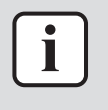

#### **INFORMATION**

It is recommended to connect the service monitoring tool to the unit and verify the operation mode of the 4-way valve.

2 Check with a contact thermometer (or by touching) if the flow through the 4way valve corresponds with the flow shown in the flow diagram. (See "5.3 Piping diagram" [▶ 176]).

| Is the flow correct? | Action                                   |
|----------------------|------------------------------------------|
| Yes                  | Skip the next step of this procedure.    |
| No                   | Perform the next step of this procedure. |

3 Connect a manifold to one of the service ports of the refrigerant circuit and check the pressure (suction, discharge). Compare with normal operation conditions of the unit.

| Refrigerant pressure correct? | Action                                                                                                    |
|-------------------------------|----------------------------------------------------------------------------------------------------|
| Yes                           | Replace the body of the 4-way valve, see "2.1.2 Repair procedures" [> 43].                                                                  |
| No                            | Leaks may be found in the refrigerant circuit. Perform a pressure test of the refrigerant circuit, see "3.2.1 Checking procedures" [> 158]. |

- **4** De-activate **Heating** and activate **Cooling** operation via the user interface.
- 5 Check with a contact thermometer (or by touching) if the flow through the 4way valve corresponds with the flow shown in the flow diagram. (See "5.3 Piping diagram" [> 176]).

| Is the flow correct? | Action                                                                                                    |
|----------------------|----------------------------------------------------------------------------------------------------|
| Yes                  | 4-way valve is OK. Return to the troubleshooting of the specific error and continue with the next procedure. |
| No                   | Replace the body of the 4-way valve, see "2.1.2 Repair procedures" [▶ 43].                                   |

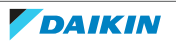

When outdoor temperature does not allow the unit to run in cooling or heating mode

| i | ] |
|---|---|
|   | _ |

#### INFORMATION

Follow this procedure when the outdoor temperature is outside the temperature range for one of the operation modes (Heating or Cooling). The unit CANNOT operate in the mode for which the outdoor temperature is outside its temperature range. See the databook on Business Portal for the temperature range of the operation modes.

- **1** With the unit operating, connect the service monitoring tool to the unit and check whether the unit is operating in **Heating** or **Cooling** mode.
- 2 Check with a contact thermometer (or by touching) if the flow through the 4way valve corresponds with the flow shown in the flow diagram of the specific operation mode. (See "5.3 Piping diagram" [▶ 176]).

| Is the flow correct? | Action                                                                                                    |
|----------------------|----------------------------------------------------------------------------------------------------|
| Yes                  | 4-way valve is OK. Return to the troubleshooting of the specific error and continue with the next procedure. |
| No                   | Perform the next step of this procedure.                                                                     |

**3** Connect a manifold to one of the service ports of the refrigerant circuit and check the pressure (suction, discharge). Compare with normal operation conditions of the unit.

| Refrigerant pressure correct? | Action                                                                                                    |
|-------------------------------|----------------------------------------------------------------------------------------------------|
| Yes                           | Replace the body of the 4-way valve, see "2.1.2 Repair procedures" [> 43].                                                                  |
| No                            | Leaks may be found in the refrigerant circuit. Perform a pressure test of the refrigerant circuit, see "3.2.1 Checking procedures" [> 158]. |

#### 2.1.2 Repair procedures

#### To remove the 4-way valve coil

**Prerequisite:** Stop the unit operation via the user interface.

**Prerequisite:** Turn OFF the respective circuit breaker.

**Prerequisite:** Remove the required plate work, see "2.14 Plate work" [> 120].

**Prerequisite:** If needed, remove any parts to create more space for the removal of the 4-way valve coil.

**1** Remove the screw and remove the 4-way valve coil from the 4-way valve body.

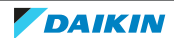

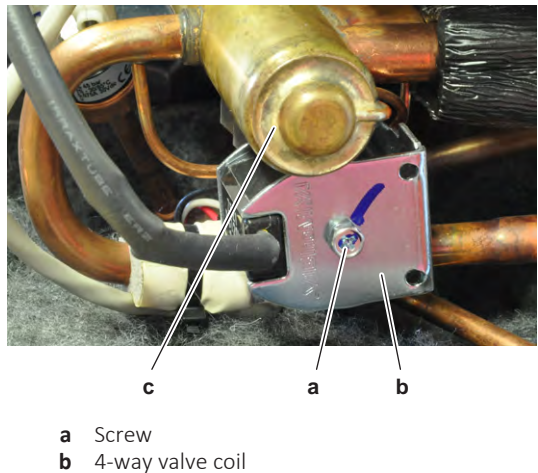

- b 4-way valve collc 4-way valve body
- 2 Cut all tie straps that fix the 4-way valve coil harness.
- **3** Unplug the 4-way valve connector from the appropriate PCB.
- **4** To install the 4-way valve coil, see "2.1.2 Repair procedures" [> 43].

#### To remove the 4-way valve body

**Prerequisite:** Recuperate the refrigerant from the refrigerant circuit, see "3.2.2 Repair procedures" [▶ 162].

- 1 Remove the 4-way valve coil from the 4-way valve body, see "2.1.2 Repair procedures" [▶ 43].
- **2** Remove and keep the putty (if installed) and the insulation (if installed) for reuse.
- **3** Supply nitrogen to the refrigerant circuit. The nitrogen pressure MUST NOT exceed 0.02 MPa.
- **4** Wrap a wet rag around the components near the 4-way valve pipes. Heat the brazing points of the 4-way valve pipes using an oxygen acetylene torch and remove the 4-way valve pipes from the refrigerant pipes using pliers.

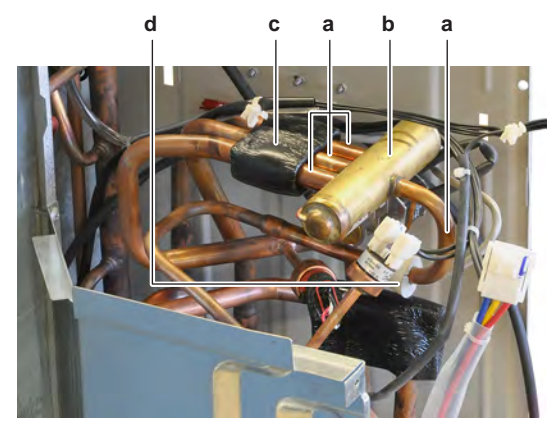

- a 4-way valve pipe
- **b** 4-way valve
- **c** Putty
- **d** Insulation
- **5** Stop the nitrogen supply when the piping has cooled down.
- **6** Remove the 4-way valve.

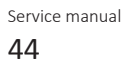

| i |  |
|---|--|
|   |  |

It is ALSO possible to cut the component pipe(s) using a pipe cutter. Make sure to remove the remaining component pipe end(s) from the refrigerant pipes by heating the brazing point(s) of the component pipe(s) using an oxygen acetylene torch.

- 7 Install plugs or caps on the open pipe ends of the refrigerant piping to avoid dirt or impurities from entering the piping.
- 8 To install the 4-way valve body, see "2.1.2 Repair procedures" [> 43].

#### To install the 4-way valve body

- **1** Remove the plugs or caps from the refrigerant piping and make sure they are clean.
- 2 Remove the 4-way valve coil from the spare part 4-way valve body.
- **3** Install the 4-way valve body in the correct location and correctly oriented. Insert the pipe ends in the pipe expansions.
- **4** Supply nitrogen to the refrigerant circuit. The nitrogen pressure MUST NOT exceed 0.02 MPa.
- **5** Wrap a wet rag around the 4-way valve body and any other components near the 4-way valve and solder the 4-way valve pipes to the refrigerant pipes.

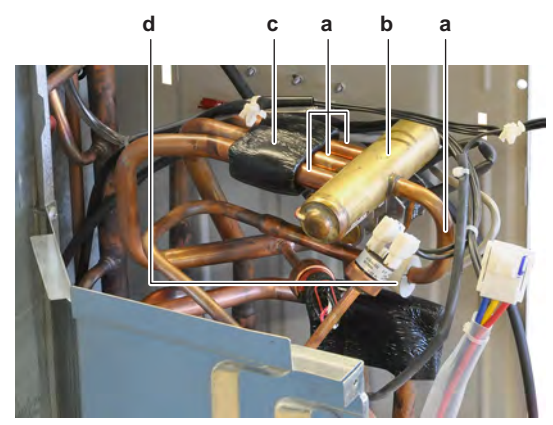

- a 4-way valve pipe
- **b** 4-way valve
- c Putty
- **d** Insulation

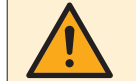

#### CAUTION

Overheating the valve will damage or destroy it.

- **6** After soldering is done, stop the nitrogen supply after the component has cooled-down.
- **7** Install the putty (if available) and the insulation (if available) in their original location.
- 8 Install the 4-way valve coil on the 4-way valve body, see "2.1.2 Repair procedures" [▶ 43].
- 9 Perform a pressure test, see "3.2.1 Checking procedures" [> 158].
- **10** Add refrigerant to the refrigerant circuit, see "3.2.2 Repair procedures" [▶ 162].

#### To install the 4-way valve coil

1 Install the 4-way valve coil on the 4-way valve body.

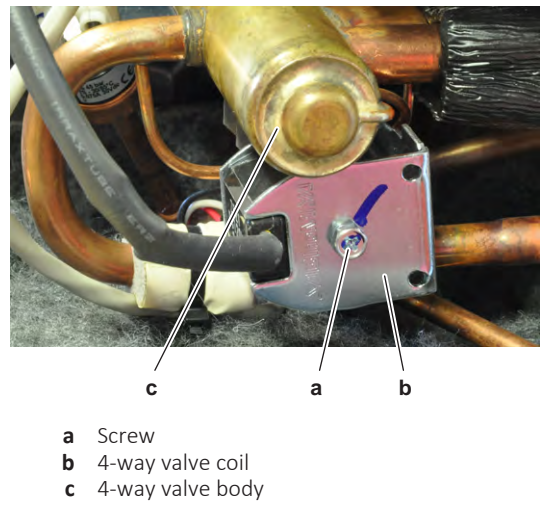

- **2** Install and tighten the screw to fix the 4-way valve coil.
- **3** Route the 4-way valve coil harness towards the appropriate PCB.
- **4** Connect the 4-way valve connector to the appropriate PCB.

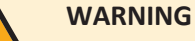

When reconnecting a connector to the PCB, make sure to connect it on the correct location and do NOT apply force, as this may damage the connector or connector pins of the PCB.

**5** Fix the 4-way valve coil harness using new tie straps.

| Is the problem solved? | Action                                                                                    |
|------------------------|-------------------------------------------------------------------------------------------|
| Yes                    | No further actions required.                                                              |
| No                     | Return to the troubleshooting of the specific error and continue with the next procedure. |

#### 2.2 Compressor

#### 2.2.1 Checking procedures

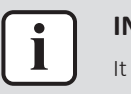

#### INFORMATION

It is recommended to perform the checks in the listed order.

#### To perform an auditive check of the compressor

**Prerequisite:** Stop the unit operation via the user interface.

**Prerequisite:** Turn OFF the respective circuit breaker.

Prerequisite: Remove the required plate work, see "2.14 Plate work" [▶ 120].

- **1** Open the compressor insulation.
- 2 Turn ON the power using the respective circuit breaker.
- **3** Start the unit operation via the user interface.
- 4 Wait for or create condition to operate the compressor.
- **5** Listen to the compressor when it tries to operate. Judge if a mechanical lock is present.

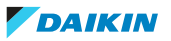

| i |  |
|---|--|
|   |  |

If you have a multimeter with data logging functionality, record the current in 1 of the U-V-W wires at compressor start-up. If mechanical lock is present, logged current will drastically increase to a peak value and the unit will trigger an error.

#### INFORMATION

If a mechanical lock is present, also check and eliminate the root cause. Mechanical lock is most likely caused by lack of lubrication (which might be related to overheat or wet operation), failing crankcase heater (if available), impurities in the refrigerant,

| A mechanical lock is present on the compressor? | Action                                                                                 |
|-------------------------------------------------|----------------------------------------------------------------------------------------|
| Yes                                             | Replace the compressor, see<br>"2.2.2 Repair procedures" [> 52].                       |
| No                                              | Perform an mechanical check of the compressor, see "2.2.1 Checking procedures" [> 46]. |

#### To perform a mechanical check of the compressor

**Prerequisite:** First perform an auditive check of the compressor, see "2.2.1 Checking procedures" [▶ 46].

**Prerequisite:** Stop the unit operation via the user interface.

- **1** Turn OFF the respective circuit breaker.
- **2** Visually check:
  - For oil drops around the compressor. Locate and fix as needed.
  - Pipes for signs of damage. Replace pipes as needed.
- **3** Check that the compressor bolts are correctly fixed. Fix as needed.
- **4** Check that the compressor wire terminals cover is correctly installed and fixed. Correct as needed.
- **5** Check the compressor dampers for any damage.

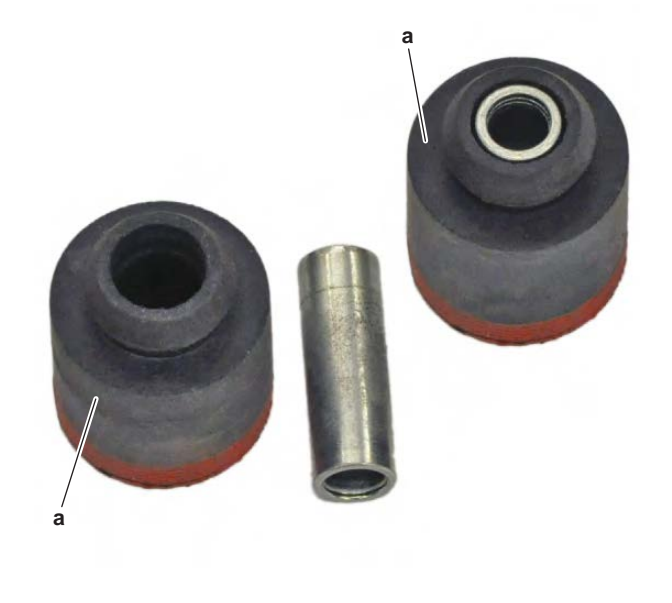

**a** Damper

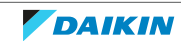

#### 2 | Components

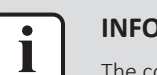

#### INFORMATION

The compressor dampers may look different.

| Compressor dampers are in a good condition? | Action                                                                                     |
|---------------------------------------------|--------------------------------------------------------------------------------------------|
| Yes                                         | Perform an electrical check of the compressor, see "2.2.1 Checking procedures" [> 46].     |
| No                                          | Replace the compressor and/or<br>damaged dampers, see "2.2.2 Repair<br>procedures" [> 52]. |

#### To perform an electrical check of the compressor

1 First perform a mechanical check of the compressor, see "2.2.1 Checking procedures" [▶ 46].

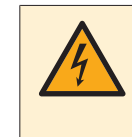

#### DANGER: RISK OF ELECTROCUTION

Wait for at least 10 minutes after the circuit breaker has been turned OFF, to be sure the rectifier voltage is below 10 V DC before proceeding.

2 Remove the cover of the compressor wire terminals.

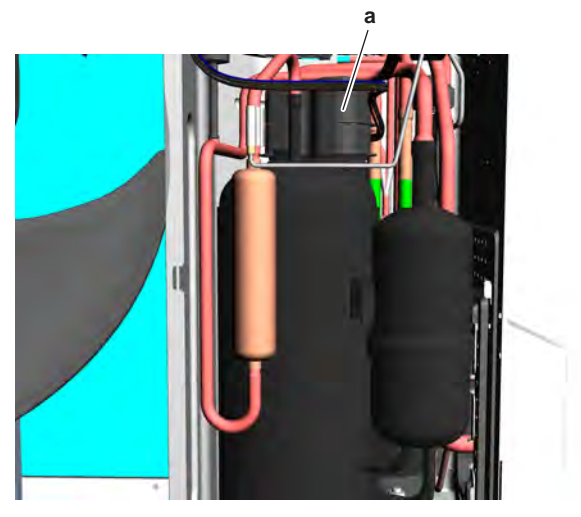

a Compressor wire terminals cover

 ${\bf 3}$  Disconnect the Faston connectors from the compressor wire terminals U, V and W.

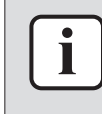

#### INFORMATION

Note the position of the Faston connectors on the compressor wire terminals to allow correct connection during installation.

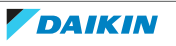

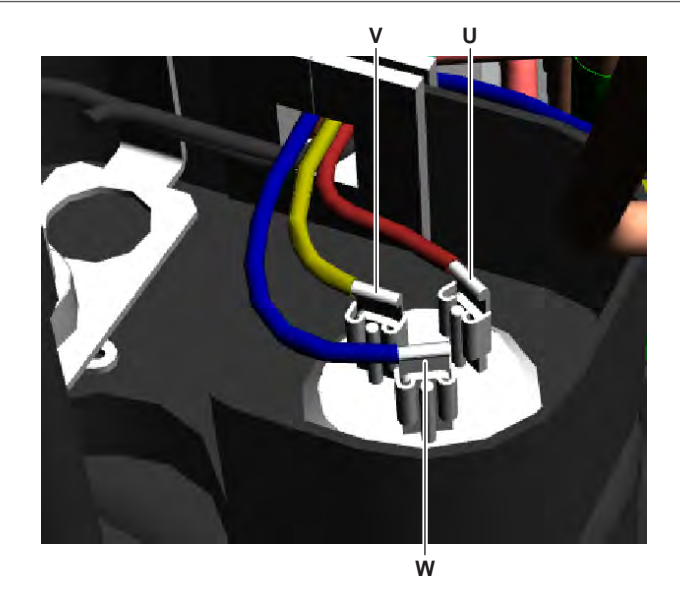

- **U** Wire terminal U
- V Wire terminal V
- Wire terminal W

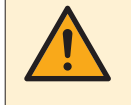

#### CAUTION

Before measuring the compressor motor windings resistance, measure the resistance of the multimeter probes by holding the probes against each other. If the measured resistance is NOT 0  $\Omega$ , this value MUST be substracted from the measured winding resistance.

**4** Measure the resistance between the compressor motor windings U-V, V-W and U-W.

**Result:** All measurements MUST be approximately the same.

| Compressor motor winding<br>measurements are correct? | Action                                                           |
|-------------------------------------------------------|------------------------------------------------------------------|
| Yes                                                   | Continue with the next step.                                     |
| Νο                                                    | Replace the compressor, see<br>"2.2.2 Repair procedures" [> 52]. |

- 5 Measure the continuity of the U, V and W wires between the compressor and the PCB. If no continuity, correct as needed, see "5.2 Wiring diagram" [▶ 171].
- 6 Connect the Faston connectors to the compressor wire terminals U, V and W

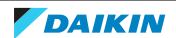

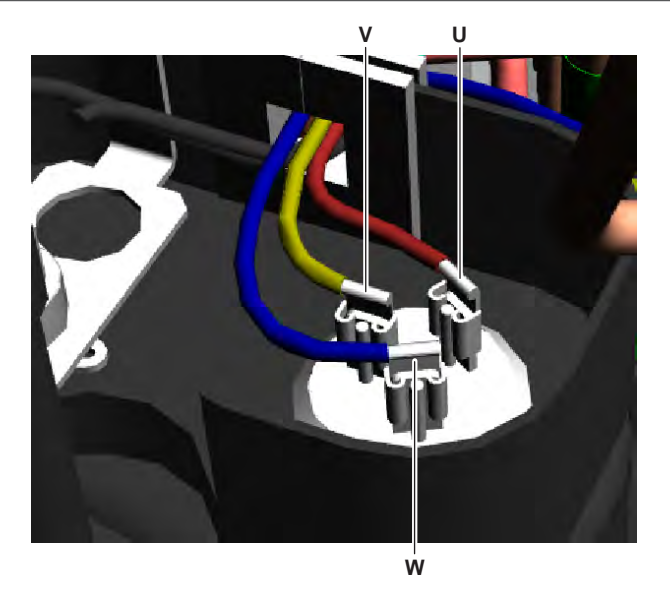

- **U** Wire terminal U
- V Wire terminal VW Wire terminal W
- 7 Install the compressor insulation.
- 8 Turn ON the power using the respective circuit breaker.
- **9** Start the unit operation via the user interface.
- **10** Wait for or create condition to operate the compressor.
- **11** Once the compressor operates, measure the U-V-W inverter voltages. All measurements MUST be the same.

| Inverter voltage measurements are correct? | Action                                                             |
|--------------------------------------------|--------------------------------------------------------------------|
| Yes                                        | Continue with the next step.                                       |
| No                                         | Perform a check of the appropriate PCB, see "2 Components" [▶ 40]. |

**12** Measure the current in each phase U, V and W while compressor is operating. All measurements MUST be the same.

| Compressor motor winding current measurements are correct? | Action                                                                                 |
|------------------------------------------------------------|----------------------------------------------------------------------------------------|
| Yes                                                        | Perform an insulation check of the compressor, see "2.2.1 Checking procedures" [> 46]. |
| No                                                         | Preventively replace the compressor, see "2.2.2 Repair procedures" [> 52].             |

#### To perform an insulation check of the compressor

**Prerequisite:** First perform an electrical check of the compressor, see "2.2.1 Checking procedures" [▶ 46].

**Prerequisite:** Stop the unit operation via the user interface.

**1** Turn OFF the respective circuit breaker.

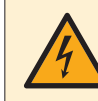

#### DANGER: RISK OF ELECTROCUTION

Wait for at least 10 minutes after the circuit breaker has been turned OFF, to be sure the rectifier voltage is below 10 V DC before proceeding.

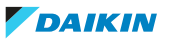

2 Remove the cover of the compressor wire terminals.

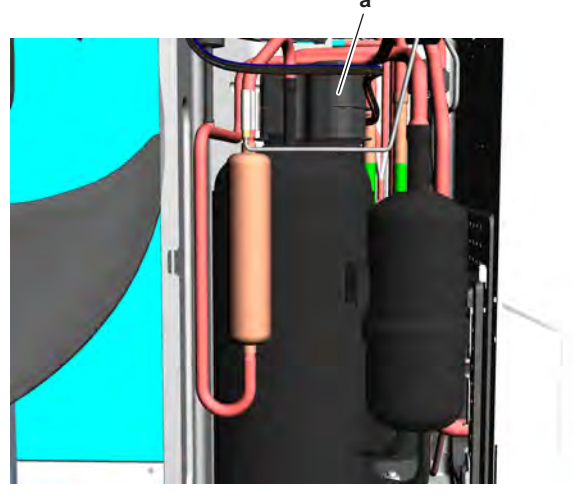

- a Compressor wire terminals cover
- **3** Disconnect the Faston connectors from the compressor wire terminals U, V and W.

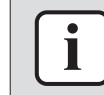

#### INFORMATION

Note the position of the Faston connectors on the compressor wire terminals to allow correct connection during installation.

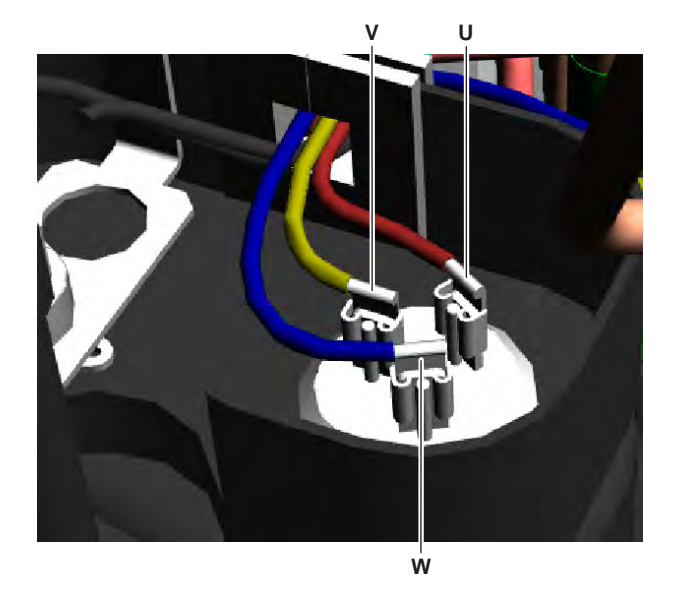

- **U** Wire terminal U
- V Wire terminal V
- W Wire terminal W
- 4 Set the Megger voltage to 500 V DC or 1000 V DC.
- **5** Measure the insulation resistance between the following terminals. The measured insulation resistance MUST be  $>3 M\Omega$ .
  - U–ground,
  - V–ground,
  - W–ground.

#### 2 | Components

| Compressor insulation measurements are correct? | Action                                                                                                    |
|-------------------------------------------------|----------------------------------------------------------------------------------------------------|
| Yes                                             | Compressor is OK. Return to<br>troubleshooting of the specific error<br>and continue with the next procedure. |
| No                                              | Replace the compressor, see<br>"2.2.2 Repair procedures" [> 52].                                              |

#### 2.2.2 Repair procedures

#### To remove the compressor

**Prerequisite:** Stop the unit operation via the user interface.

**Prerequisite:** Turn OFF the respective circuit breaker.

**Prerequisite:** Remove the required plate work, see "2.14 Plate work" [> 120].

**Prerequisite:** Remove the compressor insulation.

**Prerequisite:** Recuperate the refrigerant from the refrigerant circuit, see "3.2.2 Repair procedures" [▶ 162].

**1** If needed, remove any parts to create more space for the removal of the compressor.

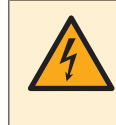

#### DANGER: RISK OF ELECTROCUTION

Wait for at least 10 minutes after the circuit breaker has been turned OFF, to be sure the rectifier voltage is below 10 V DC before proceeding.

2 Remove the cover of the compressor wire terminals.

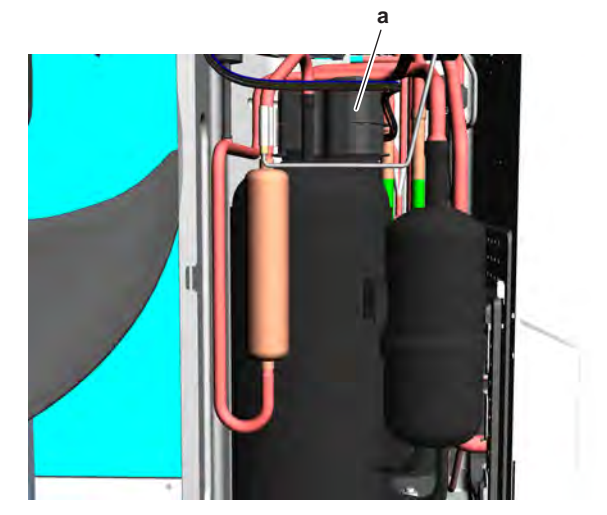

a Compressor wire terminals cover

**3** Disconnect the Faston connectors from the compressor wire terminals U, V and W.

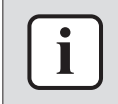

#### **INFORMATION**

Note the position of the Faston connectors on the compressor wire terminals to allow correct connection during installation.

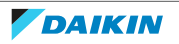

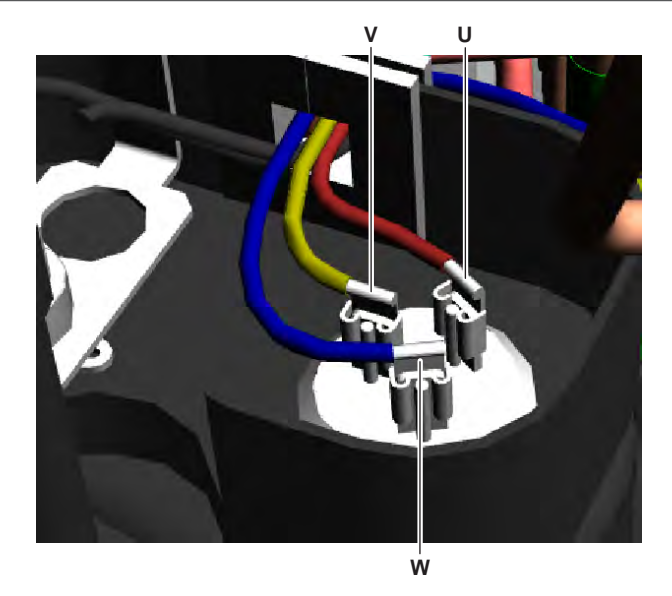

- **U** Wire terminal U
- V Wire terminal V
- W Wire terminal W
- **4** Supply nitrogen to the refrigerant circuit. The nitrogen pressure MUST NOT exceed 0.02 MPa.
- **5** Wrap a wet rag around the components near the compressor pipes. Heat the brazing points of the compressor pipes using an oxygen acetylene torch and remove the refrigerant pipes from the compressor pipes using pliers.

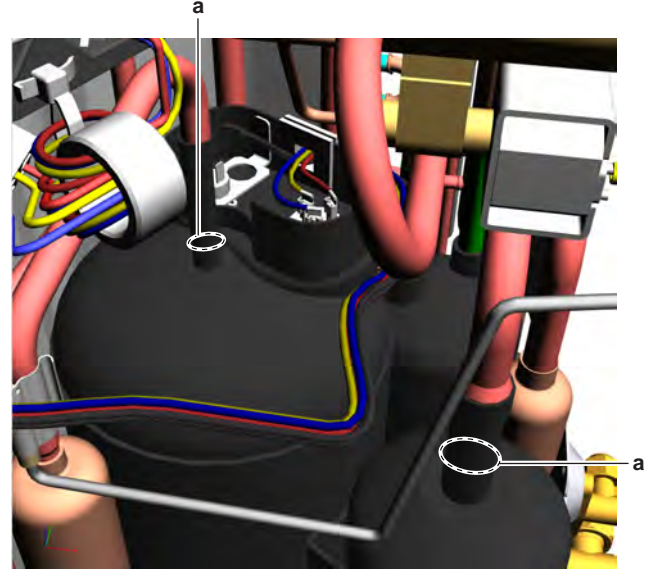

- a Compressor pipe
- 6 Stop the nitrogen supply when the piping has cooled down.

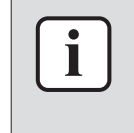

It is ALSO possible to cut the component pipe(s) using a pipe cutter. Make sure to remove the remaining component pipe end(s) from the refrigerant pipes by heating the brazing point(s) of the component pipe(s) using an oxygen acetylene torch.

7 Remove the nuts and bolts and remove the compressor from the unit.

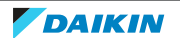

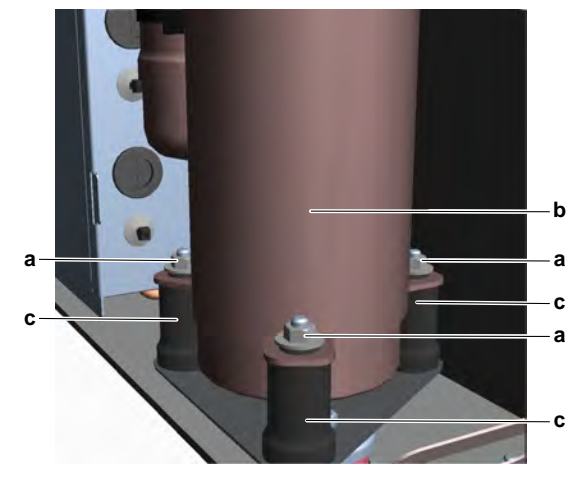

- Nut а b
- Compressor c Damper
- Remove the 3 dampers from the compressor. 8

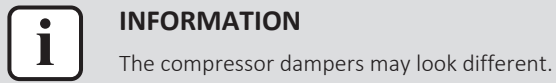

- 9 Remove the bushings and keep them for re-use.
- 10 Install plugs or caps on the open pipe ends of the refrigerant piping to avoid dirt or impurities from entering the piping.
- **11** To install the compressor, see "2.2.2 Repair procedures" [> 52].

#### To install the compressor

- **1** Check the state of the dampers. Replace if worn.
- 2 Install the 3 dampers in the correct location on the unit.
- 3 Remove the plugs or caps from the refrigerant piping and make sure they are clean.
- Remove the caps from the compressor pipes (of the new compressor). 4

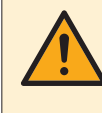

#### CAUTION

The oil in the compressor is hygroscopic. Therefore remove the caps from the compressor pipes as late as possible.

- Install the compressor on the correct location on the dampers. Properly insert 5 the refrigerant pipes in the pipe expansions of the compressor pipes.
- Install and tighten the bolts and nuts to fix the compressor to the dampers. 6

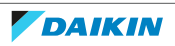

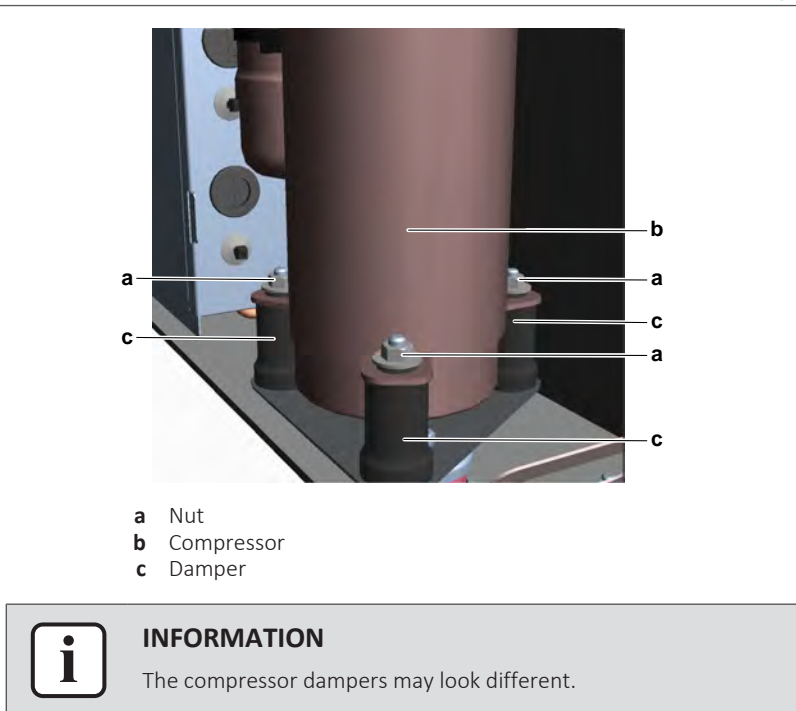

- **7** Supply nitrogen to the refrigerant circuit. The nitrogen pressure MUST NOT exceed 0.02 MPa.
- **8** Wrap a wet rag around the compressor pipes and any other components near the compressor and solder the compressor pipes to the refrigerant pipes.

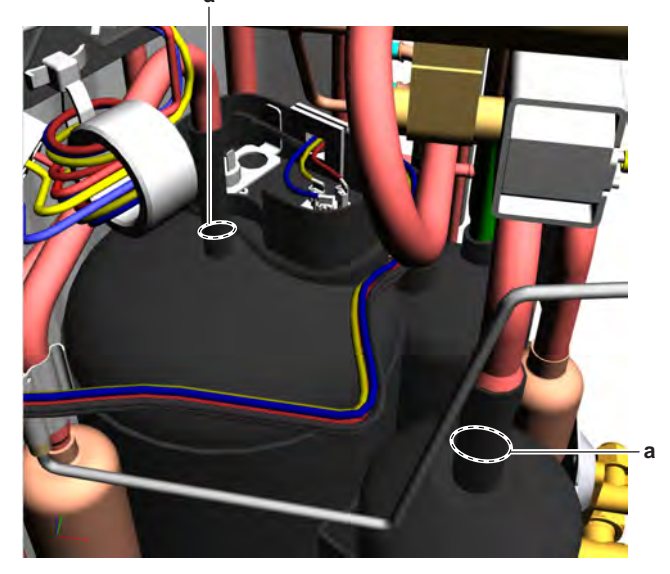

a Compressor pipe

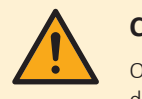

#### CAUTION

Overheating the compressor pipes (and the oil inside the compressor pipes) will damage or destroy the compressor.

- **9** After soldering is done, stop the nitrogen supply after the component has cooled-down.
- **10** Connect the Faston connectors to the compressor wire terminals U, V and W

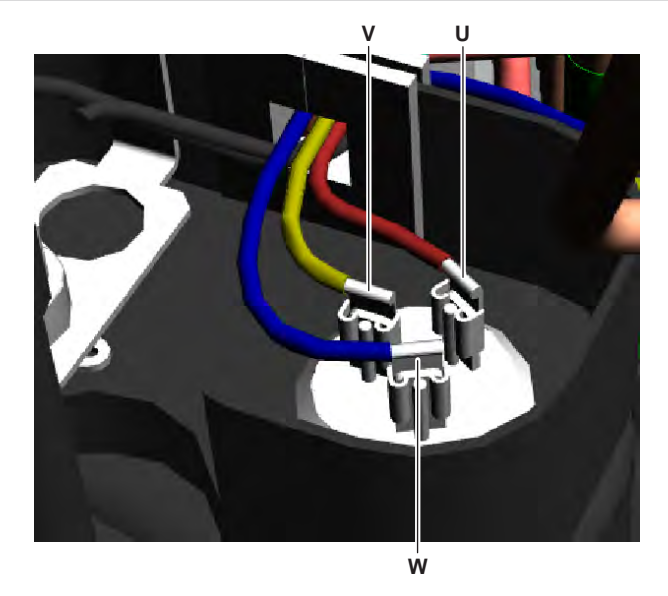

- **U** Wire terminal U
- V Wire terminal VW Wire terminal W
- **11** Install the cover of the compressor wire terminals.

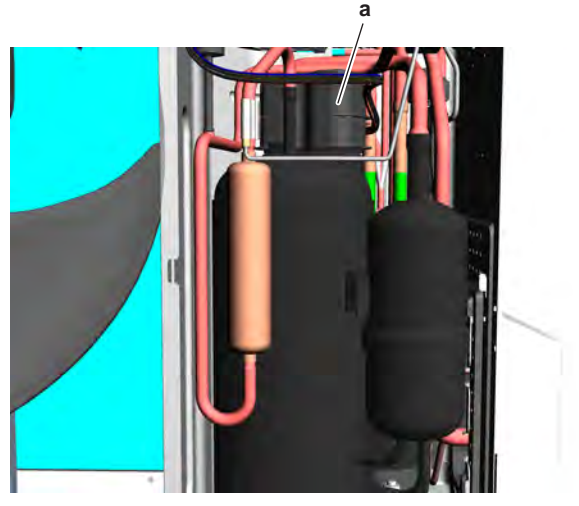

- a Compressor wire terminals cover
- **12** Install the compressor insulation, see "2.2.2 Repair procedures" [> 52].
- **13** Perform a pressure test, see "3.2.1 Checking procedures" [> 158].
- **14** Add refrigerant to the refrigerant circuit, see "3.2.2 Repair procedures" [▶ 162].

| Is the problem solved? | Action                                                                                    |
|------------------------|-------------------------------------------------------------------------------------------|
| Yes                    | No further actions required.                                                              |
| No                     | Return to the troubleshooting of the specific error and continue with the next procedure. |

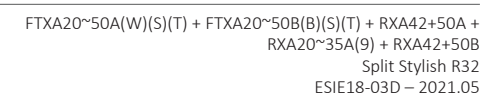

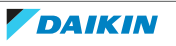

## 2.3 Expansion valve

#### 2.3.1 Checking procedures

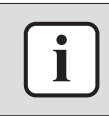

#### **INFORMATION**

It is recommended to perform the checks in the listed order.

#### To perform a mechanical check of the expansion valve

**Prerequisite:** Power OFF the unit for 3 minutes. Then turn ON the unit and listen to the expansion valve assembly. If the expansion valve does NOT make a latching sound, continue with the electrical check of the expansion valve, see "2.3.1 Checking procedures" [▶ 57].

**Prerequisite:** Stop the unit operation via the user interface.

**Prerequisite:** Turn OFF the respective circuit breaker.

**Prerequisite:** Remove the required plate work, see "2.14 Plate work" [> 120].

- **1** Remove the expansion valve insulation and visually check:
  - For oil drops around the expansion valve. Locate and fix as necessary.
  - Pipes for signs of damage. Replace pipes as needed.
  - Coil wires for signs of damage. Replace expansion valve coil as needed. See "2.3.2 Repair procedures" [▶ 60].
- 2 Remove the expansion valve coil from the expansion valve body, see "2.3.2 Repair procedures" [▶ 60].
- **3** Slide the expansion valve magnet over the expansion valve body and gently rotate the magnet clockwise/counterclockwise to manually close/open the expansion valve.

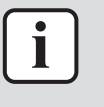

#### INFORMATION

After the check, remove the magnet from the expansion valve body and install the expansion valve coil on the expansion valve body. Make sure that the expansion valve coil is firmly slid onto the expansion valve body.

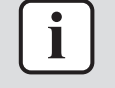

#### INFORMATION

It is highly recommended to perform a power reset after checking the valve using a magnet.

| Does the expansion valve open? | Action                                                                                      |
|--------------------------------|---------------------------------------------------------------------------------------------|
| Yes                            | Perform an electrical check of the expansion valve, see "2.3.1 Checking procedures" [> 57]. |
| Νο                             | Replace the expansion valve body, see "2.3.2 Repair procedures" [> 60].                     |

#### To perform an electrical check of the expansion valve

- 1 First perform a mechanical check of the expansion valve, see "2.3.1 Checking procedures" [▶ 57].
- **2** Disconnect the electrical connector of the expansion valve coil from the appropriate PCB and measure the resistance of all windings (between the pins of each phase (wire) and the common wire) using a multi meter. All measurements MUST be approximately the same.

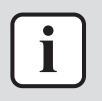

Below is an example of the resistance measurements in which the common wire is connected to pin 6 of the expansion valve coil connector. Connections may differ according to the type of expansion valve.

- Connector pin 1-6,
- Connector pin 2-6,
- Connector pin 3-6,
- Connector pin 4-6.

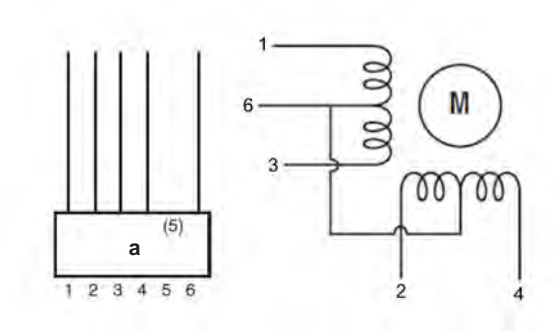

- a Connector
- 3 Check the insulation resistance of the coil by measuring the resistance between the pins of each phase (1, 2, 3, 4) and GND on the unit.

Result: None of the measurements should be short-circuit.

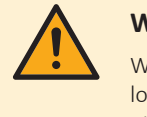

#### WARNING

When reconnecting a connector to the PCB, make sure to connect it on the correct location and do NOT apply force, as this may damage the connector or connector pins of the PCB.

| Is the measured resistance correct? | Action                                                                                     |
|-------------------------------------|--------------------------------------------------------------------------------------------|
| Yes                                 | Perform an operation check of the expansion valve, see "2.3.1 Checking procedures" [> 57]. |
| No                                  | Replace the expansion valve coil,<br>"2.3.2 Repair procedures" [> 60].                     |

#### To perform an operation check of the expansion valve

Prerequisite: First perform an electrical check of the expansion valve, see "2.3.1 Checking procedures" [> 57].

**1** Turn ON the power of the unit.

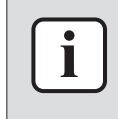

#### **INFORMATION**

When power is switched ON, PCB checks all expansion valve coil windings by current check. If winding is short or open, expansion valve error is triggered.

- **2** Start the unit operation via the user interface.
- 3 With the unit operating, connect the service monitoring tool to the unit.

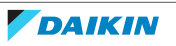

**4** When the expansion valve is closed according to the service monitoring tool, check the inlet and outlet of the valve with a contact thermometer or use an expansion valve stethoscope to see if refrigerant flows through the expansion valve. Check that the valve is NOT bleeding.

**Result:** There MUST be NO flow through the expansion valve.

**5** When the expansion valve is open according to the service monitoring tool, check the inlet and outlet of the valve with a contact thermometer or use an expansion valve stethoscope to see if refrigerant flows through the expansion valve.

**Result:** Refrigerant MUST flow through the expansion valve.

**6** Wait for the PCB to command the expansion valve to open (when closed) or to close (when open) (pulse output to expansion valve visible on service monitoring tool).

#### **INFORMATION**

If the PCB does NOT command the expansion valve to open or close (when it is supposed to), perform a check of the appropriate thermistors and pressure sensors (expansion valves are driven by superheat or subcool value calculated through the thermistors).

- 7 While in opening or closing sequence each expansion valve winding (Φ1, 2, 3, 4) is supplied with 12 V DC from the PCB. You will need a good multimeter, where its range is set to about 20 V DC, and during opening or closing sequence you may be able to measure the supply voltage for a short time. If you set the multimeter range to Auto, then most likely you may NOT read a value between switching ranges. The best way to check is to feel the movement of the valve by touching, rather than trying to measure the driving voltage.
- **8** When the expansion valve was commanded to close, check the inlet and outlet of the valve with a contact thermometer or use an expansion valve stethoscope to see if refrigerant flows through the expansion valve. Check that the valve is NOT bleeding.

**Result:** There MUST be NO flow through the expansion valve.

**9** When the expansion valve was commanded to open, check the inlet and outlet of the valve with a contact thermometer or use an expansion valve stethoscope to see if refrigerant flows through the expansion valve.

**Result:** Refrigerant MUST flow through the expansion valve.

| is the flow through the expansion valve correct? | Action                                                                                                |
|--------------------------------------------------|----------------------------------------------------------------------------------------------------|
| Yes                                              | Component is OK. Return to the troubleshooting of the specific error and continue with the next step. |
| No                                               | Replace the expansion valve, see "2.3.2 Repair procedures" [> 60].                                    |

#### **Problem solved?**

After all checking procedures listed above have been performed:

| Is the problem solved? | Action                       |
|------------------------|------------------------------|
| Yes                    | No further actions required. |

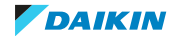

#### 2 Components

| Is the problem solved? | Action                                                                                    |
|------------------------|-------------------------------------------------------------------------------------------|
| Νο                     | Return to the troubleshooting of the specific error and continue with the next procedure. |

#### 2.3.2 Repair procedures

#### To remove the expansion valve coil

Prerequisite: Stop the unit operation via the user interface.

**Prerequisite:** Turn OFF the respective circuit breaker.

**Prerequisite:** Remove the required plate work, see "2.14 Plate work" [> 120].

- **1** If needed, remove any parts or insulation to create more space for the removal.
- 2 Remove the cap (if appliccable) from the expansion valve coil.

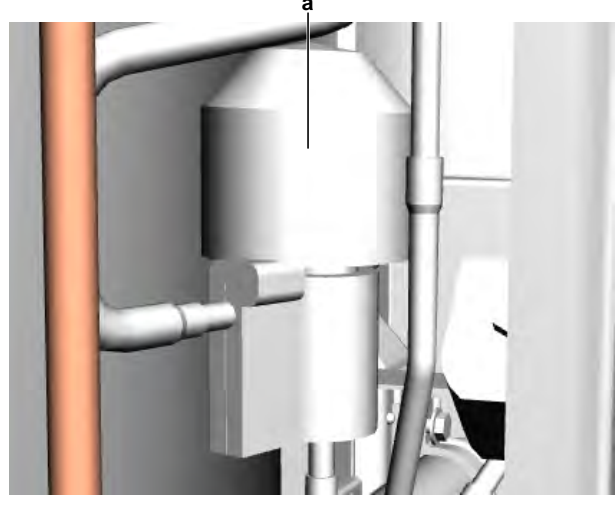

- **a** Expansion valve coil cap
- **3** Pull up the expansion valve coil to remove it from the expansion valve body.

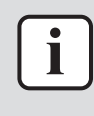

#### INFORMATION

It may be needed to turn the expansion valve coil 1/8 turn counter clockwise to unlock it. Make sure to note the correct orientation (position) of the expansion valve coil before removal.

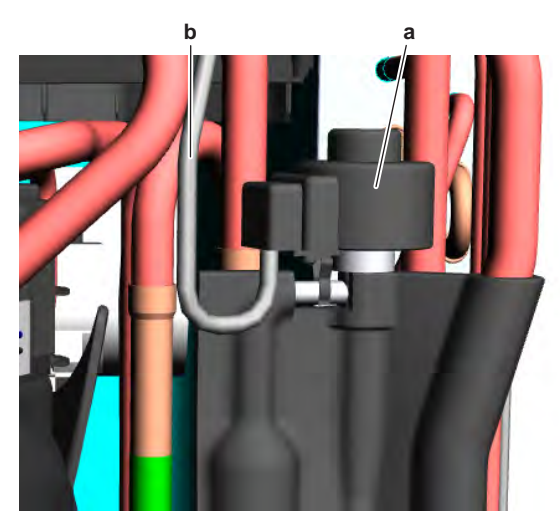

**a** Expansion valve coil

**b** Expansion valve coil harness

# i

#### **INFORMATION**

The expansion valve and coil can have a different configuration / layout.

- 4 Cut all tie straps that fix the expansion valve coil harness.
- **5** Disconnect the expansion valve coil connector from the main PCB.
- **6** To install the expansion valve coil, see "2.3.2 Repair procedures" [> 60].

#### To remove the expansion valve body

**Prerequisite:** Recuperate the refrigerant from the refrigerant circuit, see "3.2.2 Repair procedures" [▶ 162].

**Prerequisite:** If needed, remove any parts or insulation to create more space for the removal.

- **1** Remove the expansion valve coil, see "2.3.2 Repair procedures" [> 60].
- 2 Remove the putty. Keep for re-use.

a Putty

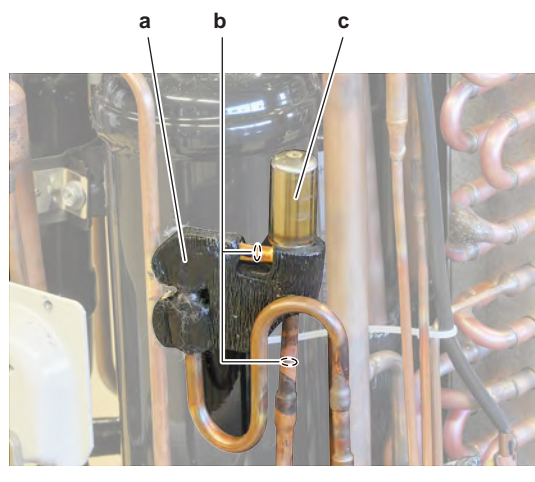

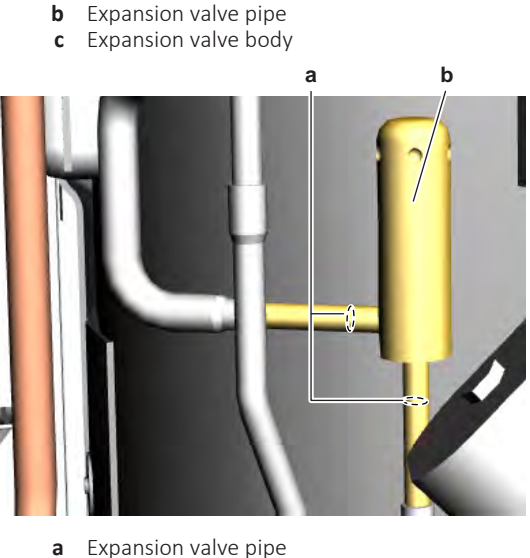

- Expansion valve pipe
- **b** Expansion valve body

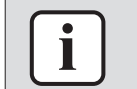

#### INFORMATION

The expansion valve and coil can have a different configuration / layout.

**3** Using a valve magnet, open the expansion valve.

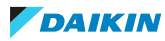

- 4 Supply nitrogen to the refrigerant circuit. The nitrogen pressure MUST NOT exceed 0.02 MPa.
- 5 Wrap a wet rag around the components near the expansion valve pipes. Heat the brazing points of the expansion valve pipes using an oxygen acetylene torch and remove the expansion valve pipes from the refrigerant pipes using pliers.
- **6** Stop the nitrogen supply when the piping has cooled down.
- 7 Remove the expansion valve body.

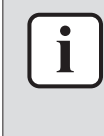

It is ALSO possible to cut the component pipe(s) using a pipe cutter. Make sure to remove the remaining component pipe end(s) from the refrigerant pipes by heating the brazing point(s) of the component pipe(s) using an oxygen acetylene torch.

- 8 Install plugs or caps on the open pipe ends of the refrigerant piping to avoid dirt or impurities from entering the piping.
- To install the expansion valve body, see "2.3.2 Repair procedures" [> 60]. 9

#### To install the expansion valve body

- **1** Remove the plugs or caps from the refrigerant piping and make sure they are clean.
- **2** Remove the expansion valve coil from the spare part expansion valve body.
- 3 Install the expansion valve body in the correct location and correctly oriented. Insert the pipe ends in the pipe expansions.
- **4** Open the expansion valve using a valve magnet.
- 5 Supply nitrogen to the refrigerant circuit. The nitrogen pressure MUST NOT exceed 0.02 MPa.
- **6** Wrap a wet rag around the expansion valve body and any other components near the expansion valve and solder the expansion valve pipes to the refrigerant pipes.

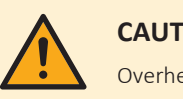

#### CAUTION

Overheating the valve will damage or destroy it.

7 After soldering is done, stop the nitrogen supply after the component has cooled-down.

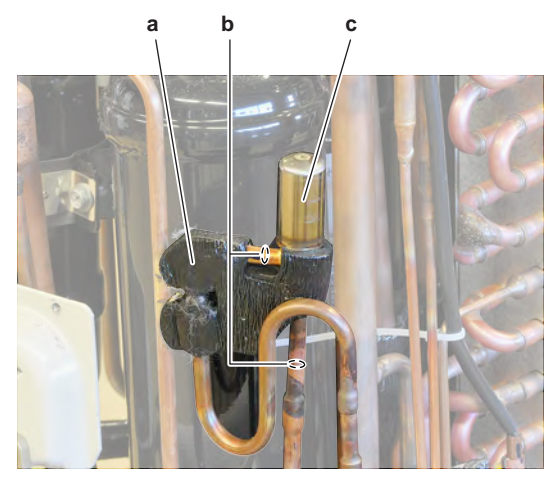

- Puttv а b
  - Expansion valve pipe

DAIKIN

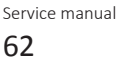

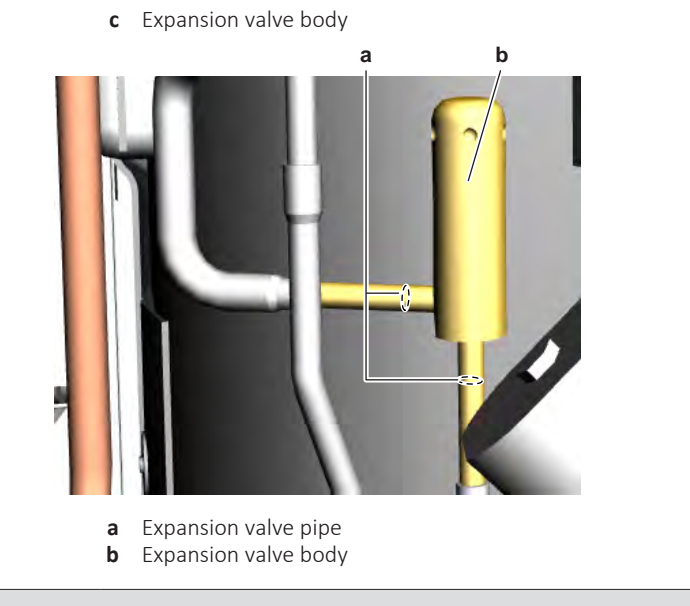

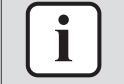

The expansion valve and coil can have a different configuration / layout.

- 8 Reinstall the putty.
- **9** To install the expansion valve coil, see "2.3.2 Repair procedures" [> 60].
- **10** Perform a pressure test, see "3.2.1 Checking procedures" [> 158].
- **11** Add refrigerant to the refrigerant circuit, "3.2.2 see Repair procedures" [> 162].

#### About the installation of the expansion valve motor

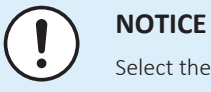

Select the correct type.

#### To install the expansion valve coil with clip

1 Install the expansion valve coil on the expansion valve body.

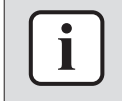

#### **INFORMATION**

The expansion valve coil is equipped with a pipe retention clip. Install the pipe retention clip over the pipe to lock the expansion valve coil.

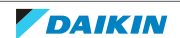

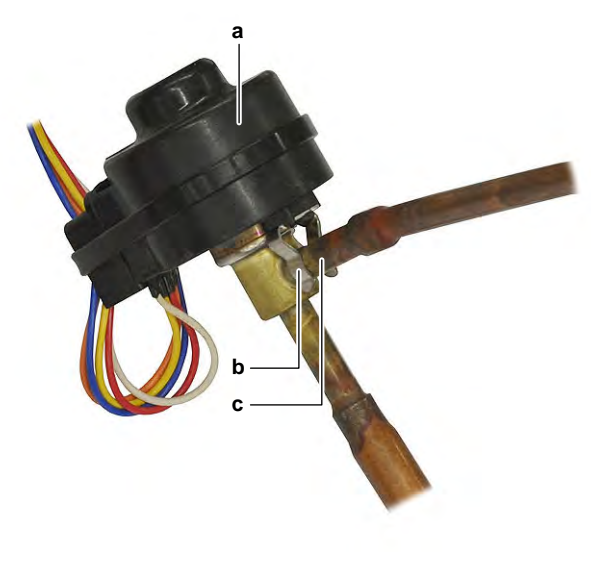

- a Expansion valve coil
- b Pipe retention clipc Pipe
- **2** Route the expansion valve coil harness towards the appropriate PCB.
- **3** Connect the expansion valve coil connector to the appropriate PCB.

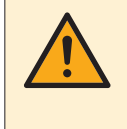

#### WARNING

When reconnecting a connector to the PCB, make sure to connect it on the correct location and do NOT apply force, as this may damage the connector or connector pins of the PCB.

- 4 Fix the expansion valve coil harness using new tie straps.
- **5** Install the insulation cap on the expansion valve coil (if applicable).

| Is the problem solved? | Action                                                                                                    |
|------------------------|----------------------------------------------------------------------------------------------------|
| Yes                    | No further actions required.                                                                                       |
| Νο                     | Return to "2.3.1 Checking<br>procedures" [> 57] of the expansion<br>valve and continue with the next<br>procedure. |

#### To install the expansion valve coil with bracket

**1** Install the expansion valve coil on the expansion valve body.

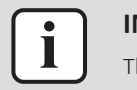

#### INFORMATION

The expansion valve coil is equipped with a metal bracket. Fit the nipples of the metal bracket into the notches of the expansion valve body.

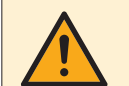

#### CAUTION

Make sure to install the expansion valve coil in the correct position (orientation).

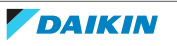

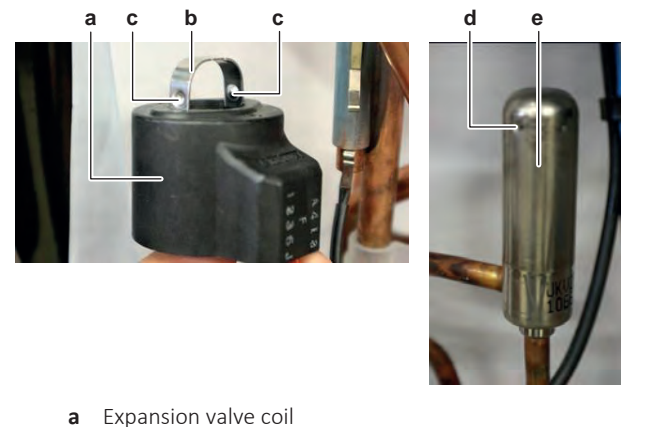

- a Expansion valve co
   b Metal bracket
- Metal bracketNipple
- c Nippled Notch
- e Expanion valve body

2 Route the expansion valve coil harness towards the appropriate PCB.

**3** Connect the expansion valve coil connector to the appropriate PCB.

#### WARNING

When reconnecting a connector to the PCB, make sure to connect it on the correct location and do NOT apply force, as this may damage the connector or connector pins of the PCB.

4 Fix the expansion valve coil harness using new tie straps.

| 5 | Install the insulation | cap on the | expansion valve | coil (if applicable). |
|---|------------------------|------------|-----------------|-----------------------|
|   |                        |            |                 | · · · · /             |

| Is the problem solved? | Action                                                                                                    |
|------------------------|----------------------------------------------------------------------------------------------------|
| Yes                    | No further actions required.                                                                                       |
| No                     | Return to "2.3.1 Checking<br>procedures" [> 57] of the expansion<br>valve and continue with the next<br>procedure. |

#### 2.4 Front panel motor

#### 2.4.1 Checking procedures

#### To perform an electrical check of the front panel motor

**Prerequisite:** Stop the unit operation via the user interface.

Prerequisite: Turn OFF the respective circuit breaker.

Prerequisite: Remove the required plate work, see "2.14 Plate work" [> 120].

- **1** Disconnect the swing flap motor connector from the indoor unit main PCB.
- Measure the resistance between the following pins of the motor connector.
   Result: The measurements MUST be as shown in the table below.

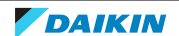

#### 2 | Components

| Pins                                                   | Measured resistance (Ω)                                                                   |
|--------------------------------------------------------|-------------------------------------------------------------------------------------------|
| 1-2                                                    | 232.5~267.5                                                                               |
| 1-3                                                    |                                                                                           |
| 1-4                                                    |                                                                                           |
| 1-5                                                    |                                                                                           |
| 2-3                                                    | 465~535                                                                                   |
| 2-4                                                    |                                                                                           |
| 2-5                                                    |                                                                                           |
| 3-4                                                    |                                                                                           |
| 3-5                                                    |                                                                                           |
| 4-5                                                    |                                                                                           |
| Front panel motor resistance measurements are correct? | Action                                                                                    |
| Yes                                                    | Return to the troubleshooting of the specific error and continue with the next procedure. |

#### 2.4.2 Repair procedures

#### To remove the front panel motor

No

**Prerequisite:** Stop the unit operation via the user interface.

**Prerequisite:** Turn OFF the respective circuit breaker.

**Prerequisite:** Remove the required plate work, see "2.14 Plate work" [> 120].

1 Remove the 2 screws and remove the front panel motor from the indoor unit.

Replace the front panel motor, see

"2.4.2 Repair procedures" [> 66].

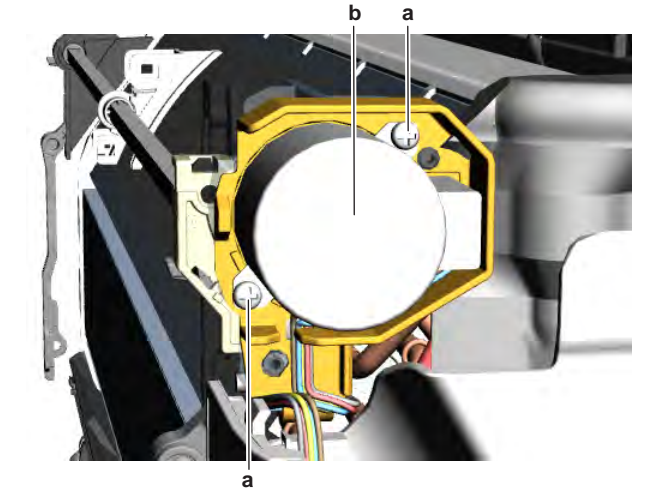

- a Screw
- **b** Front panel motor
- 2 Disconnect the harness from the front panel motor.
- **3** To install the front panel motor, see "2.4.2 Repair procedures" [> 66].

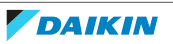

#### To install the front panel motor

- **1** Connect the harness to the front panel motor connector.
- **2** Install the front panel motor on the indoor unit and tighten using the 2 screws.

#### CAUTION

Make sure the motor axle is well aligned with the slot in the gear when installing the motor.

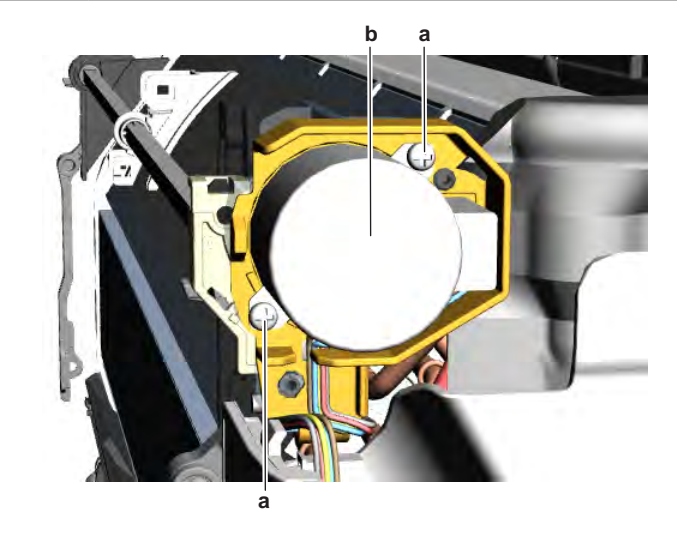

a Screw

**b** Front panel motor

| Is the problem solved? | Action                                                                                    |
|------------------------|-------------------------------------------------------------------------------------------|
| Yes                    | No further actions required.                                                              |
| No                     | Return to the troubleshooting of the specific error and continue with the next procedure. |

#### 2.5 High pressure switch

#### 2.5.1 Checking procedures

#### To perform an electrical check of the high pressure switch

**Prerequisite:** Stop the unit operation via the user interface.

**Prerequisite:** Turn OFF the respective circuit breaker.

**Prerequisite:** Remove the required plate work, see "2.14 Plate work" [▶ 120].

- Recuperate the refrigerant from the refrigerant circuit, see "3.2.2 Repair procedures" [▶ 162].
- **2** Fill the refrigerant circuit with nitrogen until pressurized just below operating pressure of the high pressure switch.

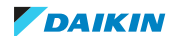

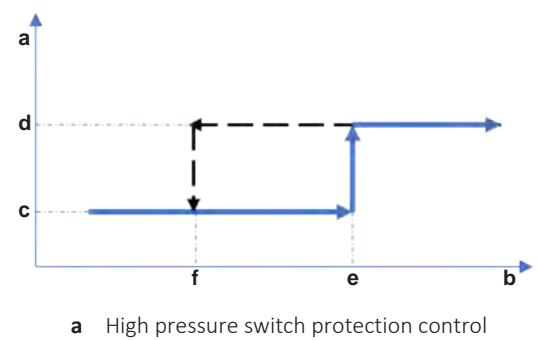

- **b** Pressure
- **c** High pressure switch closed
- **d** High pressure switch open
- e High pressure switch operating pressure
- **f** High pressure switch reset pressure
- **3** Disconnect the Faston connectors from the high pressure switch.

i

Measure the continuity of all wiring between the high pressure switch and the appropriate PCB. If NO continuity is measured, repair as needed, see "5.2 Wiring diagram" [ $\triangleright$  171].

**4** Measure the resistance between the Faston connections of the high pressure switch.

**Result:** The switch MUST be closed.

- **5** Fill the refrigerant circuit with nitrogen until pressurized just above operating pressure of the high pressure switch.
- **6** Measure the resistance between the Faston connections of the high pressure switch.

Result: The switch MUST be open.

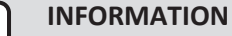

If the high pressure switch was triggered open, it will stay open until the refrigerant pressure drops below the reset pressure of the high pressure switch.

- 7 Lower the pressure of the nitrogen in the refrigerant circuit just above reset pressure of the high pressure switch.
- **8** Measure the resistance between the Faston connections of the high pressure switch.

Result: The switch MUST be open.

- **9** Lower the pressure of the nitrogen in the refrigerant circuit just below reset pressure of the high pressure switch.
- **10** Measure the resistance between the Faston connections of the high pressure switch.

Result: The switch MUST be closed.

| High pressure switch connector<br>measurements are correct? | Then                                                                                                    |
|-------------------------------------------------------------|----------------------------------------------------------------------------------------------------|
| Yes                                                         | High pressure switch is OK. Return to<br>the troubleshooting of the specific error<br>and continue with the next procedure. |
| No                                                          | Replace the high pressure switch, see<br>"2.5.2 Repair procedures" [> 69].                                                  |

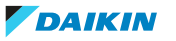

#### 2.5.2 Repair procedures

#### To remove the high pressure switch

**Prerequisite:** Stop the unit operation via the user interface.

**Prerequisite:** Turn OFF the respective circuit breaker.

**Prerequisite:** Remove the required plate work, see "2.14 Plate work" [> 120].

**Prerequisite:** Recuperate the refrigerant from the refrigerant circuit, see "3.2.2 Repair procedures" [> 162].

- **1** If needed, remove any parts to create more space for the removal of the high pressure switch.
- 2 Disconnect the Faston connectors from the high pressure switch.
- **3** Supply nitrogen to the refrigerant circuit. The nitrogen pressure MUST NOT exceed 0.02 MPa.
- **4** Wrap a wet rag around the components near the high pressure switch. Heat the brazing point of the high pressure switch pipe using an oxygen acetylene torch and remove the high pressure switch pipe from the refrigerant pipe using pliers.

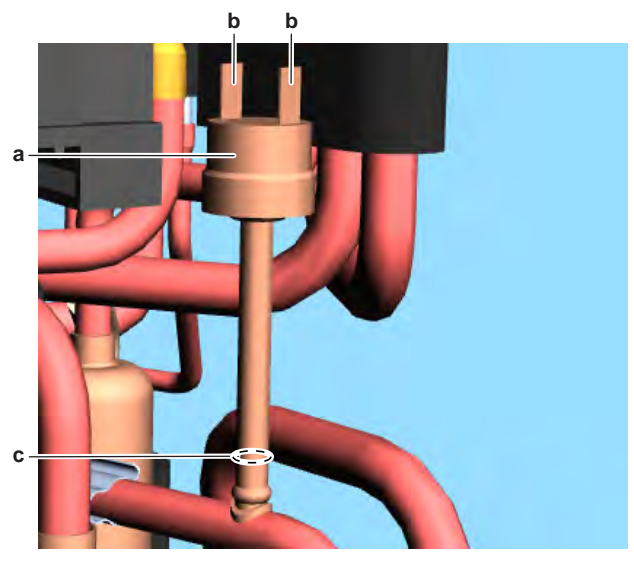

- a High pressure switch
- **b** Faston connector
- c High pressure switch pipe
- **5** Stop the nitrogen supply when the piping has cooled down.
- **6** Remove the high pressure switch.

#### INFORMATION

It is ALSO possible to cut the component pipe(s) using a pipe cutter. Make sure to remove the remaining component pipe end(s) from the refrigerant pipes by heating the brazing point(s) of the component pipe(s) using an oxygen acetylene torch.

- 7 Install a plug or cap on the refrigerant piping to avoid dirt or impurities from entering the piping.
- **8** To install the high pressure switch, see "2.5.2 Repair procedures" [> 69].

#### To install the high pressure switch

- **1** Remove the plug or cap from the refrigerant piping and make sure it is clean.
- 2 Install the high pressure switch in the correct location.

- **3** Supply nitrogen to the refrigerant circuit. The nitrogen pressure MUST NOT exceed 0.02 MPa.
- **4** Wrap a wet rag around the high pressure switch and any other components near the high pressure switch and solder the high pressure switch pipe to the refrigerant pipe.

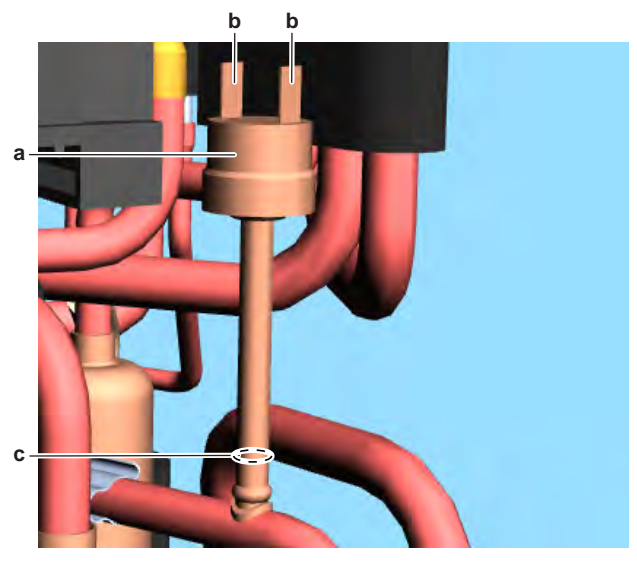

- a High pressure switch
- **b** Faston connector
- **c** High pressure switch pipe

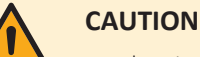

#### Overheating the pressure switch will damage or destroy it.

- **5** After soldering is done, stop the nitrogen supply after the component has cooled-down.
- 6 Connect the Faston connectors to the high pressure switch.
- 7 Perform a pressure test, see "3.2.1 Checking procedures" [> 158].
- 8 Add refrigerant to the refrigerant circuit, see "3.2.2 Repair procedures" [▶ 162].

| Is the problem solved? | Action                                                                                    |
|------------------------|-------------------------------------------------------------------------------------------|
| Yes                    | No further actions required.                                                              |
| No                     | Return to the troubleshooting of the specific error and continue with the next procedure. |

## 2.6 Humidity sensor

- 2.6.1 Checking procedures
  - As there is no specific check procedure for this component, first perform a check of the indoor unit main PCB to check if the humidity sensor needs to be replaced. See "2.8.1 Checking procedures" [▶ 75].

#### To perform a power check of the humidity sensor

**Prerequisite:** Stop the unit operation via the user interface.

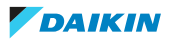

Prerequisite: Turn OFF the respective circuit breaker.

- 1 Remove the required plate work, see "2.14 Plate work" [> 120].
- **2** Turn ON the power of the unit.
- **3** Measure the power supply voltage between the pins 1-4 on the humidity sensor connector CN.

Result: The measured voltage MUST be 5 V DC.

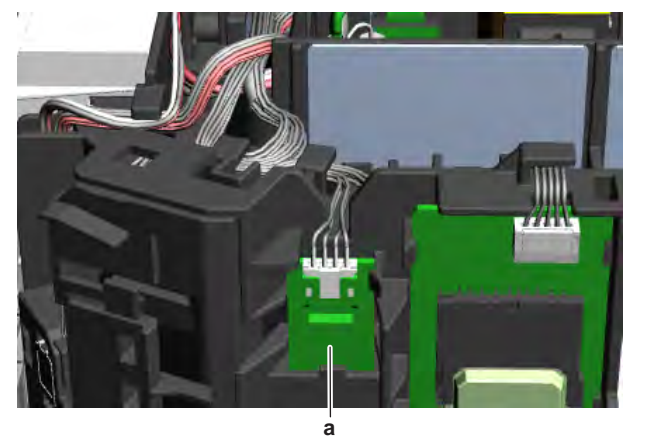

a Humidity sensor (PCB)

| Is the measured power supply voltage correct? | Action                       |
|-----------------------------------------------|------------------------------|
| Yes                                           | Skip the next step           |
| No                                            | Continue with the next step. |

**4** Measure the output voltage between between the pins 1-4 on the connector S600 on the indoor unit main PCB.

**Result:** The measured voltage MUST be 5 V DC.

| Is the output voltage on the indoor unit main PCB correct? | Action                                                                               |
|------------------------------------------------------------|--------------------------------------------------------------------------------------|
| Yes                                                        | Replace the humidity sensor wiring harness, see "2.6.2 Repair procedures" [> 71].    |
| No                                                         | Perform a check of the indoor unit main PCB, see "2.8.1 Checking procedures" [> 75]. |

5 As there are no further check procedures for this component, perform a check of the indoor unit main PCB to check if the humidity sensor needs to be replaced. See "2.8.1 Checking procedures" [▶ 75].

| After complete check of the indoor unit main PCB, is the problem solved? | Action                                                             |
|--------------------------------------------------------------------------|--------------------------------------------------------------------|
| Yes                                                                      | No further actions required.                                       |
| No                                                                       | Replace the humidity sensor, see "2.6.2 Repair procedures" [> 71]. |

#### 2.6.2 Repair procedures

#### To remove the humidity sensor

Prerequisite: Stop the unit operation via the user interface.

**Prerequisite:** Turn OFF the respective circuit breaker.

Prerequisite: Remove the required plate work, see "2.14 Plate work" [> 120].

- **1** Disconnect the connector from the humidity sensor PCB.
- **2** Carefully click the complete humidity sensor PCB assembly out of the indoor unit.

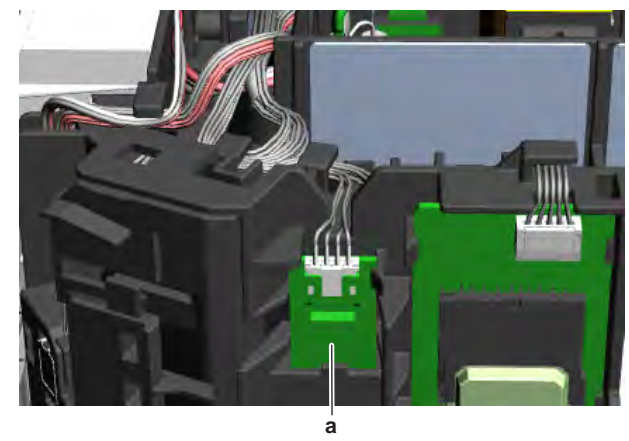

- a Humidity sensor PCB assembly
- 3 To install the humidity sensor PCB assembly, see "2.6.2 Repair procedures" [▶ 71].

#### To install the humidity sensor

**1** Click the humidity sensor PCB assembly on the indoor unit.

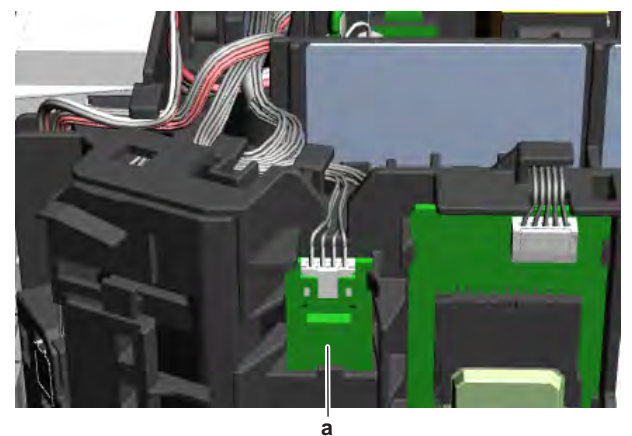

- a Humidity sensor PCB assembly
- 2 Connect the harness to the humicity sensor PCB assembly.

| Is the problem solved? | Action                                                                                    |
|------------------------|-------------------------------------------------------------------------------------------|
| Yes                    | No further actions required.                                                              |
| No                     | Return to the troubleshooting of the specific error and continue with the next procedure. |

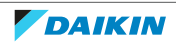
# 2.7 Indoor unit fan motor

## 2.7.1 Checking procedures

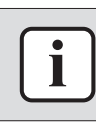

## INFORMATION

It is recommended to perform the checks in the listed order.

## To perform a mechanical check of the DC fan motor assembly

**Prerequisite:** Stop the unit operation via the user interface.

**Prerequisite:** Turn OFF the respective circuit breaker.

**Prerequisite:** Remove the required plate work, see "2.14 Plate work" [> 120].

- **1** Check the fan for damage, deformations and cracks. Replace the fan as needed.
- **2** Check that the fan is correctly installed on the DC fan motor. Correct as needed.
- **3** Manually rotate the fan and check the friction of the DC fan motor shaft bearing.

| Is the DC fan motor shaft friction normal? | Action                                                                                            |
|--------------------------------------------|---------------------------------------------------------------------------------------------------|
| Yes                                        | Perform an electrical check of the DC fan motor assembly, see "2.7.1 Checking procedures" [> 73]. |
| No                                         | Replace the DC fan motor assembly, see "2.7.2 Repair procedures" [> 73].                          |

### To perform an electrical check of the DC fan motor assembly

**Prerequisite:** First perform a mechanical check of the DC fan motor assembly, see "2.7.1 Checking procedures" [▶ 73].

- 1 Remove the cover from the switch box; see "2.14 Plate work" [> 120].
- 2 Disconnect the DC fan motor connector from the appropriate PCB.
- **3** Measure the resistance between the pins 1-2, 1-3, and 2-3 of the DC fan motor connector.

**Result:** All measurements MUST be  $15^{20} \Omega$ .

| DC fan motor measurements are<br>correct? | Action                                                                                    |
|-------------------------------------------|-------------------------------------------------------------------------------------------|
| Yes                                       | Return to the troubleshooting of the specific error and continue with the next procedure. |
| Νο                                        | Replace the DC fan motor, see<br>"2.7.2 Repair procedures" [> 73].                        |

## 2.7.2 Repair procedures

### To remove the DC fan motor assembly

Prerequisite: Stop the unit operation via the user interface.

**Prerequisite:** Turn OFF the respective circuit breaker.

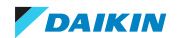

**Prerequisite:** Remove the required plate work, see "2.14 Plate work" [> 120].

- 1 Remove the switch box, see "2.14 Plate work" [> 120].
- 2 Click the indoor unit fan motor cover out of the indoor unit. If needed, remove the screw (if installed) on the right hand side of the fan motor cover for easier removal.

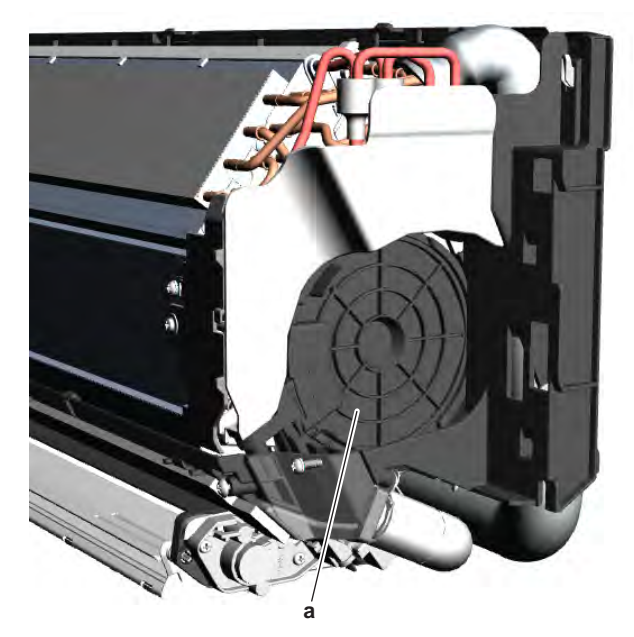

- a Indoor unit fan motor cover
- **3** Remove the rubber from the indoor unit.
- 4 Remove the indoor unit fan motor from the indoor unit.
- **5** To install the indoor unit fan motor, see "2.7.2 Repair procedures" [> 73].

## To install the DC fan motor assembly

- 1 Install the indoor unit fan motor in its correct location on the fan.
- 2 Install the rubber in front of the fan motor.
- **3** Click the indoor unit fan motor cover on the indoor unit. If removed, install and tighten the screw on the right hand side of the fan motor cover.

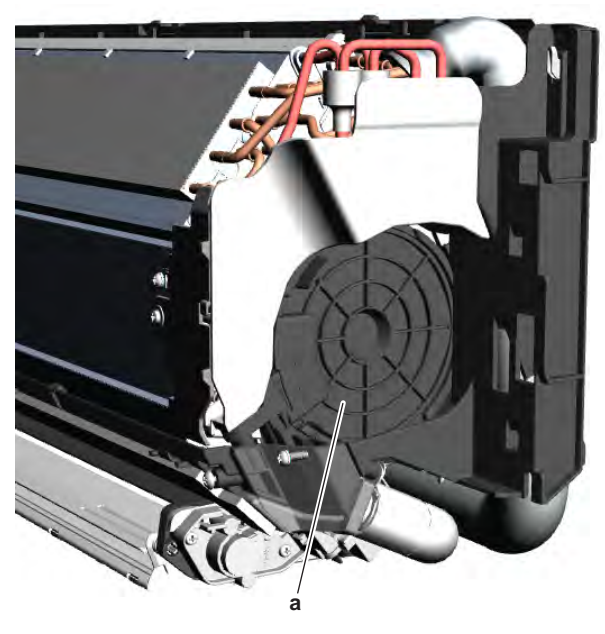

a Indoor unit fan motor cover

4 Install the switch box, see "2.14 Plate work" [> 120].

| Is the problem solved? | Action                                                                                    |
|------------------------|-------------------------------------------------------------------------------------------|
| Yes                    | No further actions required.                                                              |
| No                     | Return to the troubleshooting of the specific error and continue with the next procedure. |

# 2.8 Indoor unit main PCB

2.8.1 Checking procedures

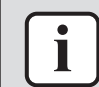

### INFORMATION

It is recommended to perform the checks in the listed order.

### To perform a power check of the indoor unit main PCB

Prerequisite: Stop the unit operation via the user interface.

**Prerequisite:** Turn OFF the respective circuit breaker.

Prerequisite: Remove the required plate work, see "2.14 Plate work" [> 120].

- **1** Turn ON the power of the unit.
- **2** Measure the voltage between the pins 1-4 of the connector S300A on the indoor unit main PCB.

**Result:** The measured voltage MUST be 324 V DC.

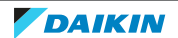

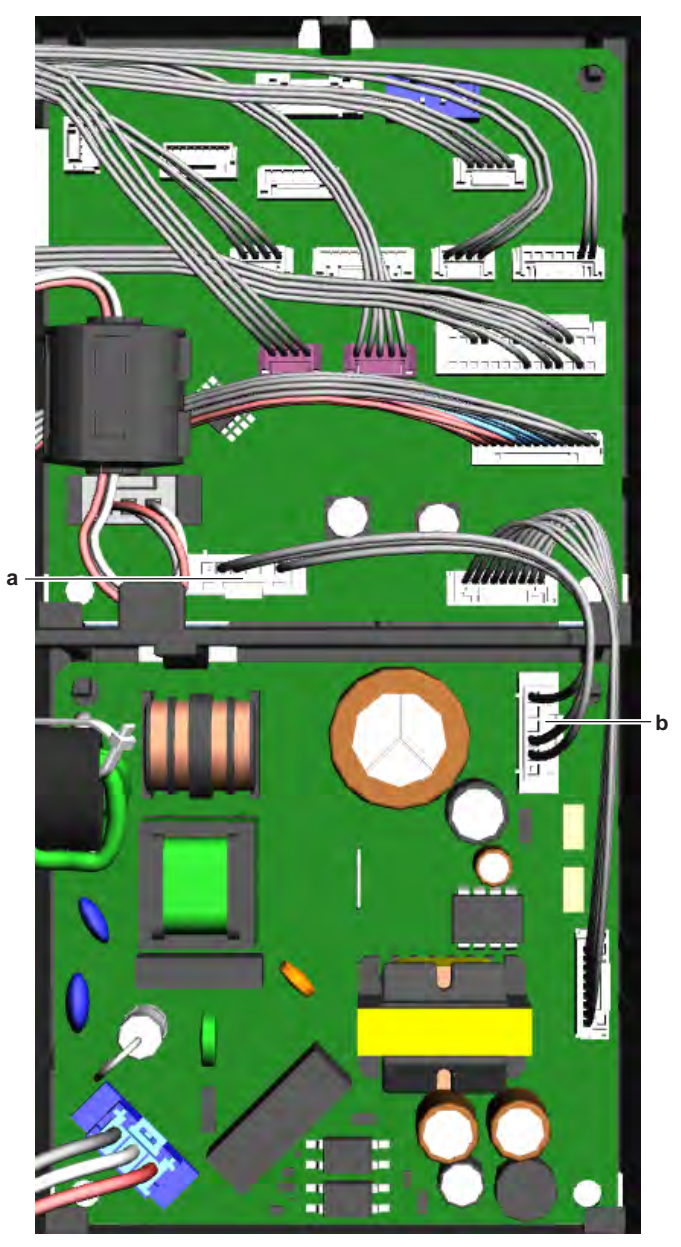

- a Connector S300A
- **b** Connector S102

| Is the measured voltage on the indoor unit main PCB correct? | Action                                                                                                    |
|--------------------------------------------------------------|----------------------------------------------------------------------------------------------------|
| Yes                                                          | Return to "2.8.1 Checking<br>procedures" [> 75] of the indoor unit<br>main PCB and continue with the next<br>procedure. |
| No                                                           | Continue with the next step.                                                                                            |

**3** Measure the output voltage between the pins 1-4 of the connector S102 on the indoor unit power PCB.

**Result:** The measured voltage MUST be 324 V DC.

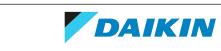

| Output voltage on indoor unit power<br>PCB correct? | Action                                                                                                    |
|-----------------------------------------------------|----------------------------------------------------------------------------------------------------|
| Yes                                                 | Correct the wiring between the indoor<br>unit main PCB and indoor unit power<br>PCB, see "3.1.2 Repair<br>procedures" [> 157]. |
| No                                                  | Perform a check of the indoor unit power PCB, see "2.9.1 Checking procedures" [> 81].                                          |

### To check the HAP LED of the indoor unit main PCB

**Prerequisite:** First perform a power check of the indoor unit main PCB, see "2.8.1 Checking procedures" [▶ 75].

**1** Locate the HAP LED on the indoor unit main PCB.

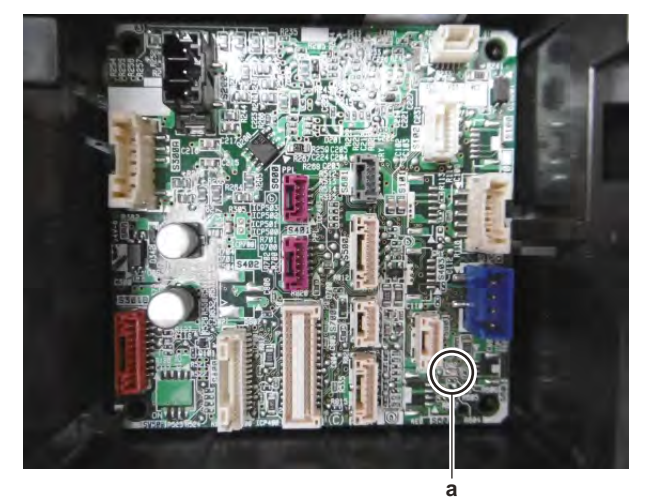

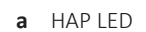

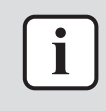

## INFORMATION

Make sure the correct software is available on the PCB. If NOT, update using the updater tool.

| Does the HAP LED blink in regular intervals (1 second ON/1 second OFF)? | Action                                                                                                    |
|-------------------------------------------------------------------------|----------------------------------------------------------------------------------------------------|
| Yes                                                                     | Return to "2.8.1 Checking<br>procedures" [> 75] of the indoor unit<br>main PCB and continue with the next<br>procedure. |
| Νο                                                                      | Replace the indoor unit main PCB, see<br>"2.8.2 Repair procedures" [> 78].                                              |

### To check if the correct spare part is installed

**Prerequisite:** First perform all earlier checks of the indoor unit main PCB, see "2.8.1 Checking procedures" [▶ 75].

- **1** Visit your local spare parts webbank.
- **2** Enter the model name of your unit and check if the installed spare part number corresponds with the spare part number indicated in the webbank.

| Is the correct spare part for the indoor<br>unit PCB installed? | Action                                                                                                    |
|-----------------------------------------------------------------|----------------------------------------------------------------------------------------------------|
| Yes                                                             | Return to "2.8.1 Checking<br>procedures" [> 75] of the indoor unit<br>PCB and continue with the next<br>procedure. |
| No                                                              | Replace the indoor unit PCB, see<br>"2.8.2 Repair procedures" [> 78].                                              |

### To check the wiring of the indoor unit main PCB

**Prerequisite:** First perform all earlier checks of the indoor unit main PCB, see "2.8.1 Checking procedures" [▶ 75].

**Prerequisite:** Stop the unit operation via the user interface.

**Prerequisite:** Turn OFF the respective circuit breaker.

- **1** Check that all wires are properly connected and that all connectors are fully plugged-in.
- 2 Check that no connectors or wires are damaged.
- 3 Check that the wiring corresponds with the wiring diagram, see "5.2 Wiring diagram" [▶ 171].

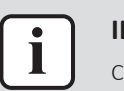

#### INFORMATION

Correct the wiring as needed.

| Is the problem solved? | Action                                                                                                    |
|------------------------|----------------------------------------------------------------------------------------------------|
| Yes                    | No further actions required.                                                                                            |
| No                     | Return to "2.8.1 Checking<br>procedures" [> 75] of the indoor unit<br>main PCB and continue with the next<br>procedure. |

### **Problem solved?**

After all checking procedures listed above have been performed:

| Is the problem solved? | Action                                                                                    |
|------------------------|-------------------------------------------------------------------------------------------|
| Yes                    | No further actions required.                                                              |
| No                     | Return to the troubleshooting of the specific error and continue with the next procedure. |

### 2.8.2 Repair procedures

#### To remove the indoor unit main PCB

**Prerequisite:** Stop the unit operation via the user interface.

**Prerequisite:** Turn OFF the respective circuit breaker.

**Prerequisite:** Remove the required plate work, see "2.14 Plate work" [> 120].

- **1** Disconnect all connectors from the indoor unit main PCB.
- 2 Carefully click the indoor unit main PCB out of the PCB retainers.

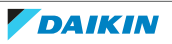

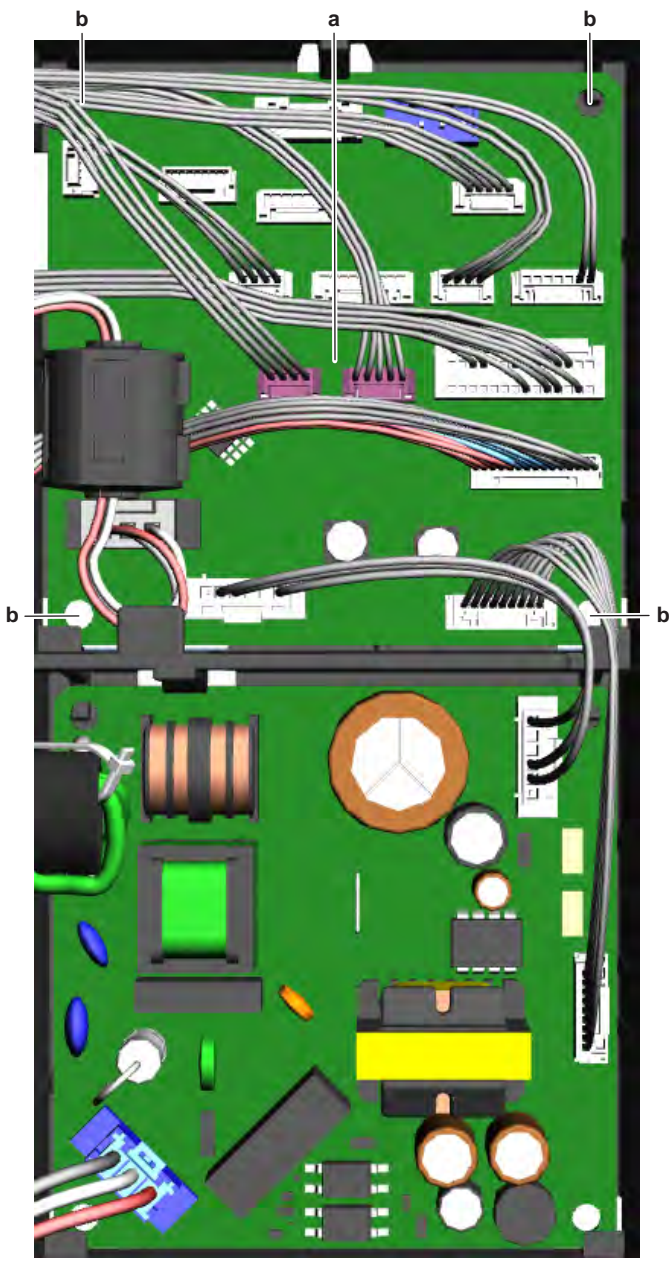

- a Indoor unit main PCB
- **b** PCB support
- **3** Remove the indoor unit main PCB from the indoor unit.
- **4** To install the indoor unit main PCB, see "2.8.2 Repair procedures" [> 78].

## To install the indoor unit main PCB

**1** Install the indoor unit main PCB in the correct location in the switch box. Make sure the PCB is correctly fixed by the PCB retainers.

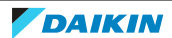

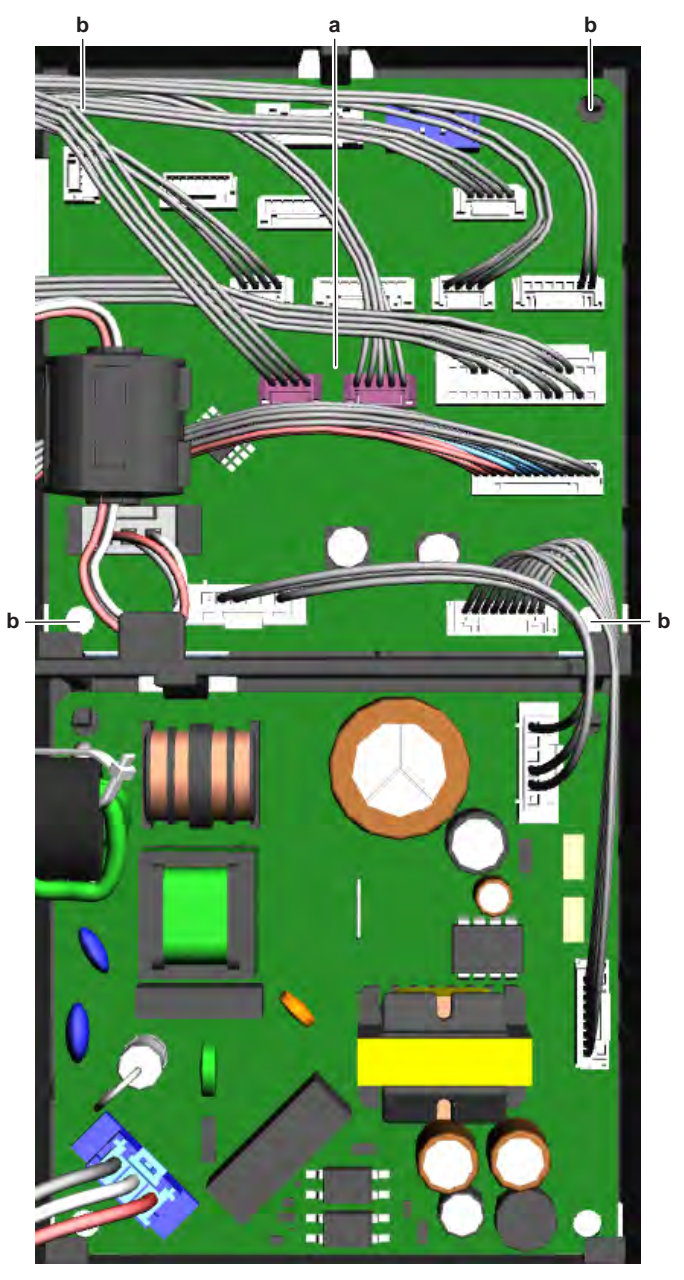

- a Indoor unit main PCB
- **b** PCB support
- 2 Connect all connectors to the indoor unit main PCB.

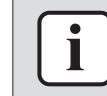

#### INFORMATION

Use the wiring diagram and connection diagram for correct installation of the connectors, see "5.2 Wiring diagram" [▶ 171].

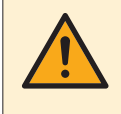

## WARNING

When reconnecting a connector to the PCB, make sure to connect it on the correct location and do NOT apply force, as this may damage the connector or connector pins of the PCB.

| Is the problem solved? | Action                       |
|------------------------|------------------------------|
| Yes                    | No further actions required. |

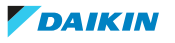

| Is the problem solved? | Action                                                                                                    |
|------------------------|----------------------------------------------------------------------------------------------------|
| Νο                     | Return to "2.8.1 Checking<br>procedures" [▶ 75] of the indoor unit<br>main PCB and continue with the next<br>procedure. |

# 2.9 Indoor unit power PCB

## 2.9.1 Checking procedures

## INFORMATION

It is recommended to perform the checks in the listed order.

## To perform a power check of the indoor unit power PCB

**Prerequisite:** Stop the unit operation via the user interface.

Prerequisite: Turn OFF the respective circuit breaker.

Prerequisite: Remove the required plate work, see "2.14 Plate work" [> 120].

- **1** Turn ON the power of the unit.
- **2** Measure the voltage between the black and white wires of connector S101 on the indoor unit power PCB.

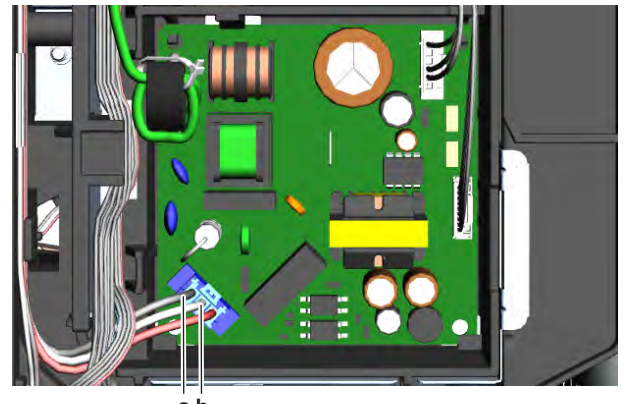

**Result:** The measured voltage MUST be 230 V AC.

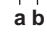

**a** Black wire**b** White wire

| Is the measured voltage on the indoor<br>unit power PCB correct? | Action                                                                                                    |
|------------------------------------------------------------------|----------------------------------------------------------------------------------------------------|
| Yes                                                              | Return to "2.9.1 Checking<br>procedures" [> 81] of the indoor unit<br>power PCB and continue with the next<br>procedure. |
| No                                                               | Continue with the next step.                                                                                             |

3 Check the power supply to the indoor unit, see "3.1.1 Checking procedures" [▶ 156].

| Is the power supply to the indoor unit correct? | Action                                                                                                    |
|-------------------------------------------------|----------------------------------------------------------------------------------------------------|
| Yes                                             | Correct the wiring between the power<br>supply terminal of the indoor unit and<br>the indoor unit power PCB, see<br>"2.9.2 Repair procedures" [> 84]. |
| No                                              | See "To check the power supply to the indoor unit" ("3.1.2 Repair procedures" [> 157]) for the next steps.                                            |

### To perform an electrical check of the indoor unit power PCB

Prerequisite: First perform a power check of the indoor unit power PCB, see "2.9.1 Checking procedures" [> 81].

**1** Measure the voltage between the pins 1-4 of the connector S102.

а

Result: The measured voltage MUST be 324 VDC.

#### a Connector S102

| Is the measured voltage on the indoor<br>unit power PCB correct? | Action                                                                                                    |
|------------------------------------------------------------------|----------------------------------------------------------------------------------------------------|
| Yes                                                              | Return to "2.9.1 Checking<br>procedures" [> 81] of the indoor unit<br>power PCB and continue with the next<br>procedure. |
| No                                                               | Replace the indoor unit power PCB, see "2.9.2 Repair procedures" [> 84].                                                 |

### To check if the correct spare part is installed

Prerequisite: First perform all earlier checks of the indoor unit main PCB, see "2.9.1 Checking procedures" [> 81].

- **1** Visit your local spare parts webbank.
- 2 Enter the model name of your unit and check if the installed spare part number corresponds with the spare part number indicated in the webbank.

| Is the correct spare part for the indoor<br>unit power PCB installed? | Action                                                                                                    |
|-----------------------------------------------------------------------|----------------------------------------------------------------------------------------------------|
| Yes                                                                   | Return to "2.9.1 Checking<br>procedures" [> 81] of the indoor unit<br>power PCB and continue with the next<br>procedure. |

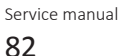

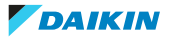

| Is the correct spare part for the indoor<br>unit power PCB installed? | Action                                                                   |
|-----------------------------------------------------------------------|--------------------------------------------------------------------------|
| No                                                                    | Replace the indoor unit power PCB, see "2.9.2 Repair procedures" [> 84]. |

### To check the wiring of the indoor unit power PCB

**Prerequisite:** First perform all earlier checks of the indoor unit main PCB, see "2.9.1 Checking procedures" [▶ 81].

**Prerequisite:** Stop the unit operation via the user interface.

**Prerequisite:** Turn OFF the respective circuit breaker.

- **1** Check that all wires are properly connected and that all connectors are fully plugged-in.
- 2 Check that no connectors or wires are damaged.
- 3 Check that the wiring corresponds with the wiring diagram, see "5.2 Wiring diagram" [▶ 171].

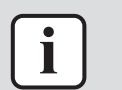

## INFORMATION

Correct the wiring as needed.

| Is the problem solved? | Action                                                                                                    |
|------------------------|----------------------------------------------------------------------------------------------------|
| Yes                    | No further actions required.                                                                                             |
| No                     | Return to "2.8.1 Checking<br>procedures" [> 75] of the indoor unit<br>power PCB and continue with the next<br>procedure. |

### To check the fuse of the indoor unit main PCB

**Prerequisite:** First perform all earlier checks of the indoor unit main PCB, see "2.9.1 Checking procedures" [▶ 81].

**1** Measure the continuity of the fuse. If no continuity is measured, the fuse has blown.

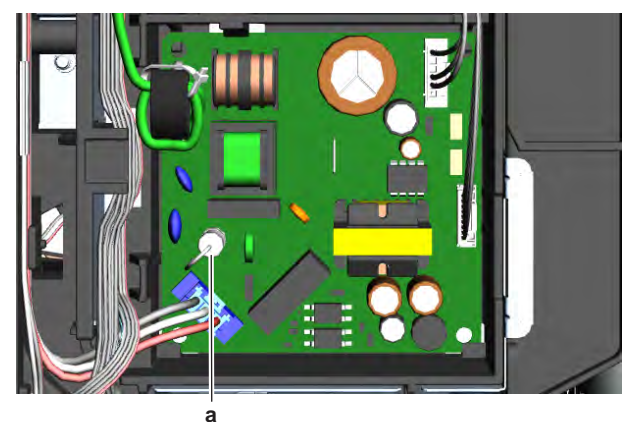

a Fuse F1U

| Blown fuse on the indoor unit power<br>PCB? | Action                                                           |
|---------------------------------------------|------------------------------------------------------------------|
| Yes                                         | Replace the blown fuse, see<br>"2.9.2 Repair procedures" [> 84]. |

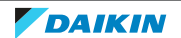

| Blown fuse on the indoor unit power<br>PCB? | Action                                                                                                    |
|---------------------------------------------|----------------------------------------------------------------------------------------------------|
| No                                          | Return to "2.8.1 Checking<br>procedures" [> 75] of the indoor unit<br>power PCB and continue with the next<br>procedure. |

## **Problem solved?**

After all checking procedures listed above have been performed:

| Is the problem solved? | Action                                                                                    |
|------------------------|-------------------------------------------------------------------------------------------|
| Yes                    | No further actions required.                                                              |
| Νο                     | Return to the troubleshooting of the specific error and continue with the next procedure. |

## 2.9.2 Repair procedures

### To correct the wiring from the indoor unit power supply terminal to the indoor unit power PCB

Prerequisite: Stop the unit operation via the user interface.

**Prerequisite:** Turn OFF the respective circuit breaker.

**Prerequisite:** Remove the required plate work, see "2.14 Plate work" [> 120].

1 Correct the wiring from the indoor unit power supply terminal to the indoor unit power PCB, see "5.2 Wiring diagram" [> 171].

| Is the problem solved? | Action                                                                                                    |
|------------------------|----------------------------------------------------------------------------------------------------|
| Yes                    | No further actions required.                                                                                             |
| Νο                     | Return to "2.8.1 Checking<br>procedures" [> 75] of the indoor unit<br>power PCB and continue with the next<br>procedure. |

## To remove the indoor unit power PCB

Prerequisite: Stop the unit operation via the user interface.

**Prerequisite:** Turn OFF the respective circuit breaker.

**Prerequisite:** Remove the required plate work, see "2.14 Plate work" [> 120].

- **1** Disconnect all connectors from the indoor unit power PCB.
- 2 Carefully click the indoor unit power PCB out of the PCB retainers.

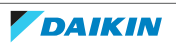

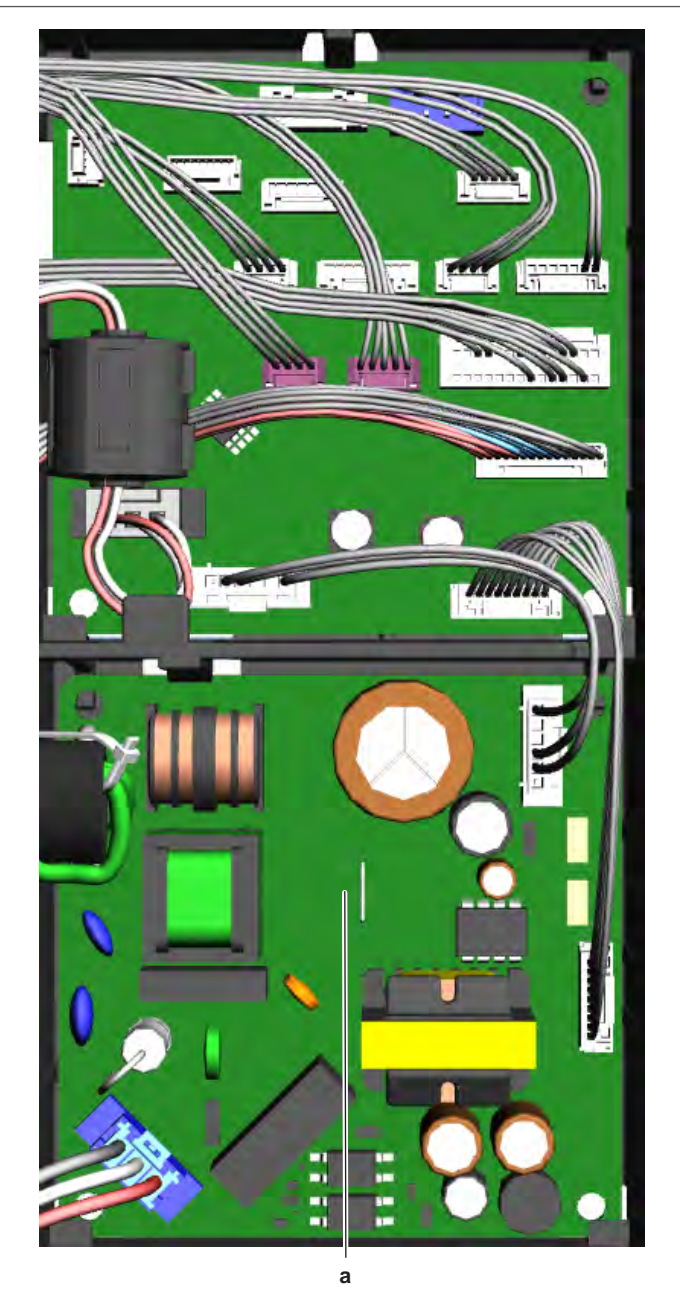

**a** Indoor unit power PCB

- **3** Remove the indoor unit power PCB from the indoor unit.
- **4** To install the indoor unit power PCB, see "2.9.2 Repair procedures" [> 84].

## To install the indoor unit power PCB

**1** Install the indoor unit power PCB in the correct location in the switch box. Make sure the PCB is correctly fixed by the PCB retainers.

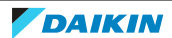

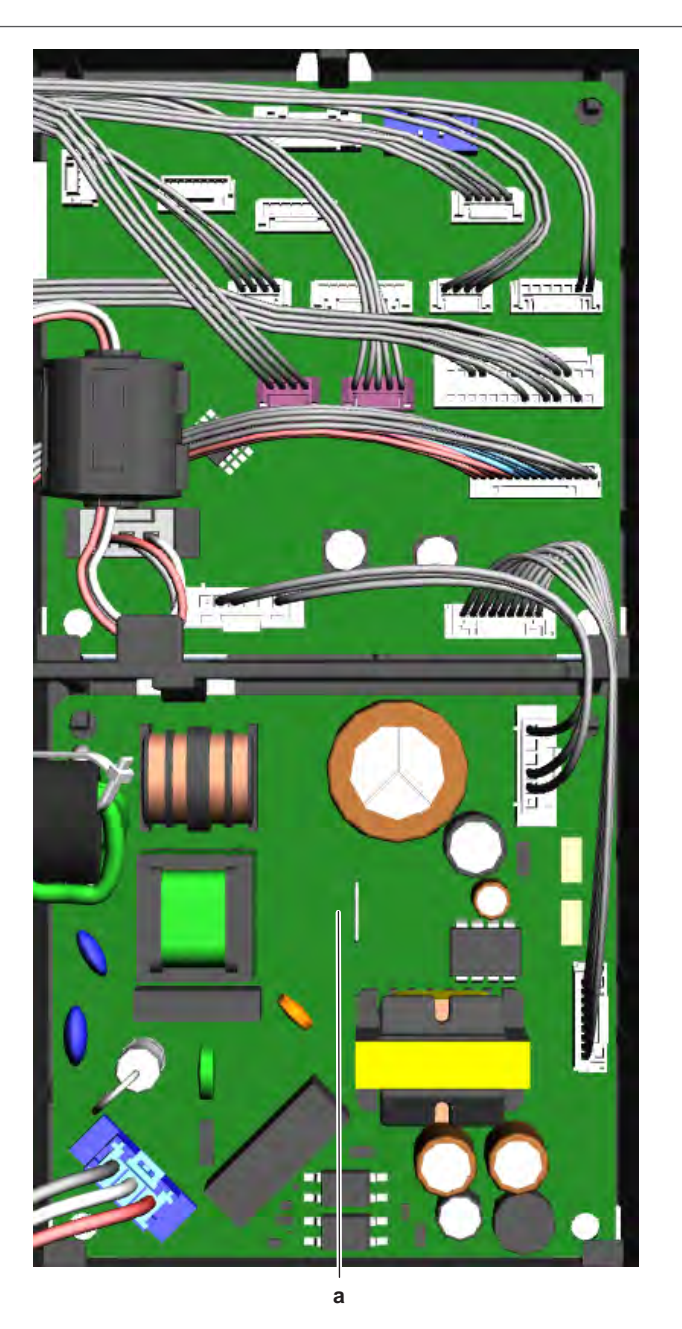

- **a** Indoor unit power PCB
- 2 Connect all connectors to the indoor unit power PCB.

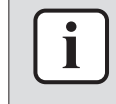

### INFORMATION

Use the wiring diagram and connection diagram for correct installation of the connectors, see "5.2 Wiring diagram" [> 171].

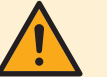

## WARNING

When reconnecting a connector to the PCB, make sure to connect it on the correct location and do NOT apply force, as this may damage the connector or connector pins of the PCB.

| Is the problem solved? | Action                       |
|------------------------|------------------------------|
| Yes                    | No further actions required. |

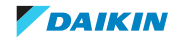

| Is the problem solved? | Action                                |
|------------------------|---------------------------------------|
| No                     | Return to "2.8.1 Checking             |
|                        | procedures" [> 75] of the indoor unit |
|                        | power PCB and continue with the next  |
|                        | procedure.                            |

### To remove a fuse of the indoor unit power PCB

**Prerequisite:** Stop the unit operation via the user interface.

**Prerequisite:** Turn OFF the respective circuit breaker.

Prerequisite: Remove the required plate work, see "2.14 Plate work" [▶ 120].

**1** Remove the fuse from the PCB.

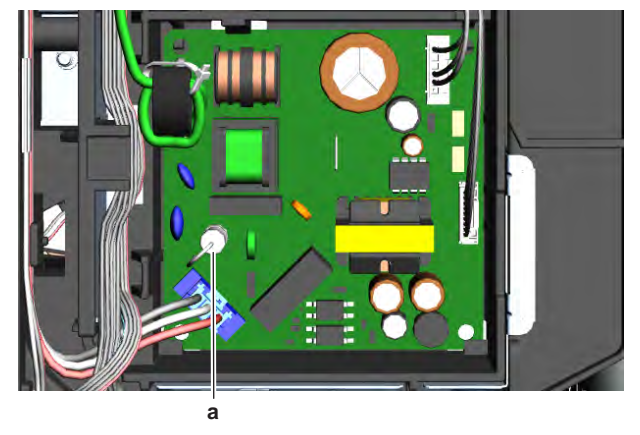

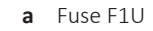

2 To install a fuse on the indoor unit power PCB, see "2.9.2 Repair procedures" [▶ 84].

### To install a fuse on the indoor unit power PCB

1 Install the fuse on the correct location on the PCB.

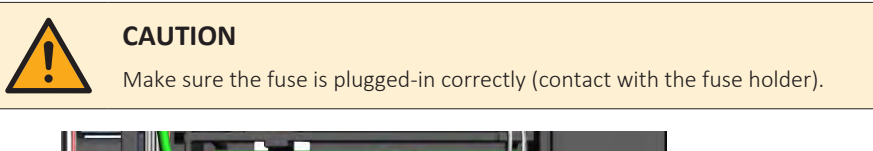

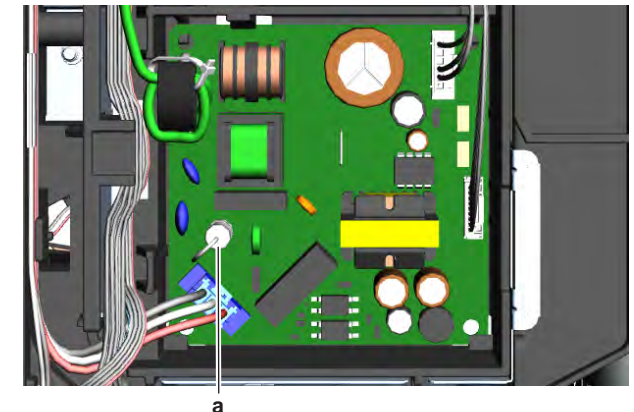

a Fuse F1U

| Is the | e problem solved? | Action                       |
|--------|-------------------|------------------------------|
| Yes    |                   | No further actions required. |

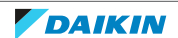

| Is the problem solved? | Action                                                                                                    |
|------------------------|----------------------------------------------------------------------------------------------------|
| No                     | Return to "2.8.1 Checking<br>procedures" [> 75] of the indoor unit<br>power PCB and continue with the next<br>procedure. |

# 2.10 Intelligent thermal sensor

## 2.10.1 Checking procedures

1 As there is no specific check procedure for this component, first perform a check of the indoor unit PCB to check if the intelligent thermal sensor needs to be replaced. See "2.8.1 Checking procedures" [▶ 75].

| After complete check of the indoor unit PCB, is the problem solved? | Action                                                                         |
|---------------------------------------------------------------------|--------------------------------------------------------------------------------|
| Yes                                                                 | No further actions required.                                                   |
| No                                                                  | Replace the intelligent thermal sensor, see "2.10.2 Repair procedures" [> 88]. |

## 2.10.2 Repair procedures

## To remove the intelligent thermal sensor

**Prerequisite:** Stop the unit operation via the user interface.

**Prerequisite:** Turn OFF the respective circuit breaker.

Prerequisite: Remove the required plate work, see "2.14 Plate work" [▶ 120].

- **1** Disconnect the intelligent thermal sensor connector from the indoor unit PCB.
- **2** Carefully click the complete intelligent thermal sensor assembly out of the indoor unit.

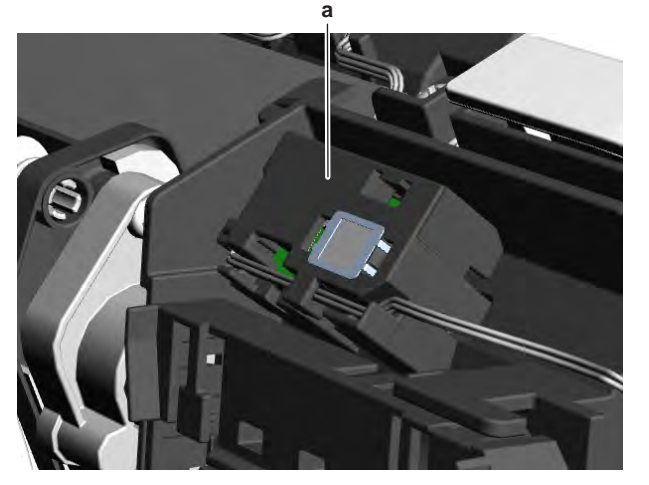

- a Intelligent thermal sensor assembly
- 3 To install the intelligent thermal sensor assembly, see "2.10.2 Repair procedures" [▶ 88].

## To install the intelligent thermal sensor

1 Click the intelligent thermal sensor assembly on the indoor unit.

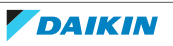

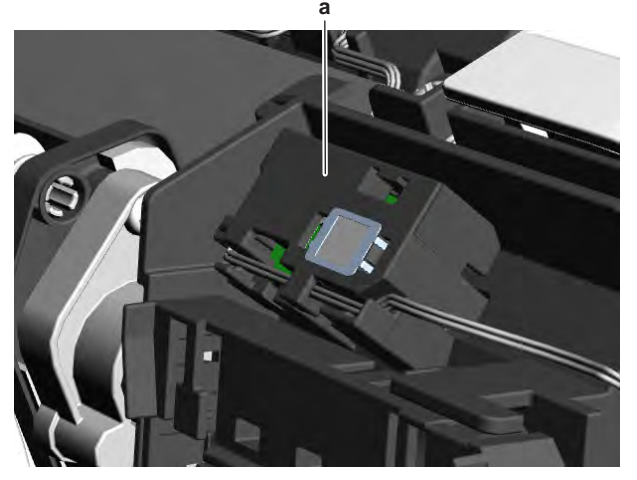

a Intelligent thermal sensor assembly

- **2** Route the intelligent thermal sensor harness inside the switch box, along the harness retainers.
- **3** Connect the intelligent thermal sensor harness to the appropriate connector on the indoor unit PCB.

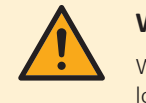

### WARNING

When reconnecting a connector to the PCB, make sure to connect it on the correct location and do NOT apply force, as this may damage the connector or connector pins of the PCB.

| Is the problem solved? | Action                                                                                    |
|------------------------|-------------------------------------------------------------------------------------------|
| Yes                    | No further actions required.                                                              |
| No                     | Return to the troubleshooting of the specific error and continue with the next procedure. |

# 2.11 Inverter PCB

## 2.11.1 Checking procedures

As the inverter PCB is integrated in the main PCB of the unit, see "2.12 Main PCB" [ $\triangleright$  91] for the other check procedures.

## To perform an electrical check of the inverter PCB

**Prerequisite:** Stop the unit operation via the user interface.

**Prerequisite:** Turn OFF the respective circuit breaker.

**Prerequisite:** Remove the required plate work, see "2.14 Plate work" [> 120].

**1** Open the compressor insulation.

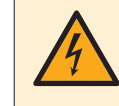

## DANGER: RISK OF ELECTROCUTION

Wait for at least 10 minutes after the circuit breaker has been turned OFF, to be sure the rectifier voltage is below 10 V DC before proceeding.

- 2 Remove the cover of the compressor wire terminals.
- **3** Disconnect the wiring from the compressor wire terminals U, V and W.

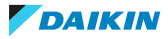

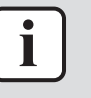

### INFORMATION

Note the position of the Faston connectors on the compressor wire terminals to allow correct connection during installation.

Connect the Faston connectors to the Inverter Analyzer (SPP number 2238609).

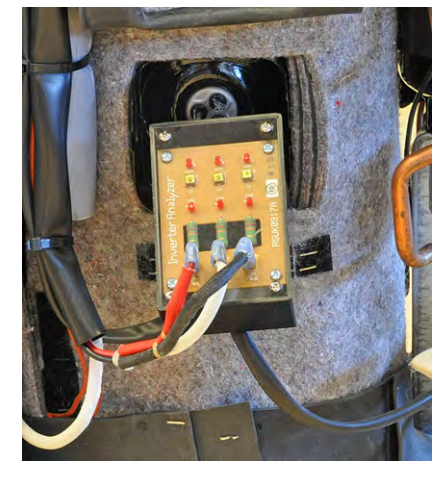

- **4** Turn ON the power of the unit.
- **5** Use the remote control to activate the inverter test:
  - Press (A) (Temp), (Temp), and (Mode) simultaneously.
  - Press Temp.
  - Select T (test run mode).
  - Press Mode to select FAN.
  - Press <sup>(b)</sup> to start power transistor check operation.

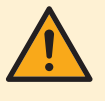

## CAUTION

Make sure that the Faston connectors are disconnected from the compressor wire terminals and connected to the Inverter Analyzer before starting the power transistor check operation. If NOT, power transistor check operation may damage the compressor.

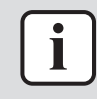

### INFORMATION

Wait for 3 minutes for the power transistor check operation to start.

- 6 All LED's on the Inverter Analyzer must lit.
- 7 Turn off the respective circuit breaker.
- 8 Wait a few minutes and confirm that the LED's of the Inverter Analyzer are off.
- **9** Disconnect the Inverter Analyzer from the Faston connectors.
- **10** Connect the Faston connectors to the wire terminals U, V and W of the compressor.

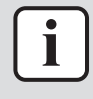

#### INFORMATION

Use the notes made during disconnection to connect the compressor wiring to the correct wire terminals of the compressor.

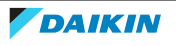

| All LED's of the inverter analyzer are lit during inverter test? | Action                                                                                                    |
|------------------------------------------------------------------|----------------------------------------------------------------------------------------------------|
| Yes                                                              | Return to "2.11.1 Checking<br>procedures" [▶ 89] of the inverter PCB<br>and continue with the next procedure. |
| No                                                               | Replace the inverter PCB, see<br>"2.11.2 Repair procedures" [> 91].                                           |

### Problem solved?

After all checking procedures listed above have been performed:

| Is the problem solved? | Action                                                                                    |
|------------------------|-------------------------------------------------------------------------------------------|
| Yes                    | No further actions required.                                                              |
| No                     | Return to the troubleshooting of the specific error and continue with the next procedure. |

## 2.11.2 Repair procedures

As the inverter PCB is integrated in the main PCB of the unit, see "2.12 Main PCB" [ $\triangleright$  91] for the repair procedures.

# 2.12 Main PCB

2.12.1 Class 20~35 units

## **Checking procedures**

### INFORMATION

It is recommended to perform the checks in the listed order.

### To perform a power check of the main PCB

**Prerequisite:** Stop the unit operation via the user interface.

**Prerequisite:** Turn OFF the respective circuit breaker.

**Prerequisite:** Remove the required plate work, see "2.14 Plate work" [> 120].

- **1** Turn ON the power of the unit.
- 2 Measure the voltage between the black and white wires.

**Result:** The measured voltage MUST be 230 V AC.

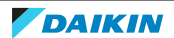

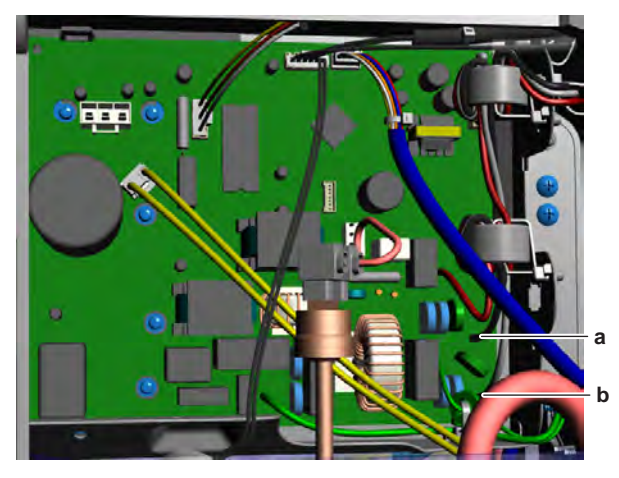

a Black wireb White wire

| Is the measured voltage on the PCB correct? | Action                                                                                  |
|---------------------------------------------|-----------------------------------------------------------------------------------------|
| Yes                                         | Return to "Checking procedures" [> 91] of the PCB and continue with the next procedure. |
| No                                          | Continue with the next step.                                                            |

**3** Check the power supply to the unit, see "3.1.1 Checking procedures" [> 156].

| Does the unit receive power? | Action                                                                      |
|------------------------------|-----------------------------------------------------------------------------|
| Yes                          | Replace the main PCB, see "Repair procedures" [▶ 98].                       |
| No                           | Adjust the power supply to the unit, see "3.1.2 Repair procedures" [▶ 157]. |

## To check the HAP LED of the main PCB

**Prerequisite:** First check the power supply to the main PCB, see "Checking procedures" [▶ 91].

**1** Locate the HAP LED on the main PCB.

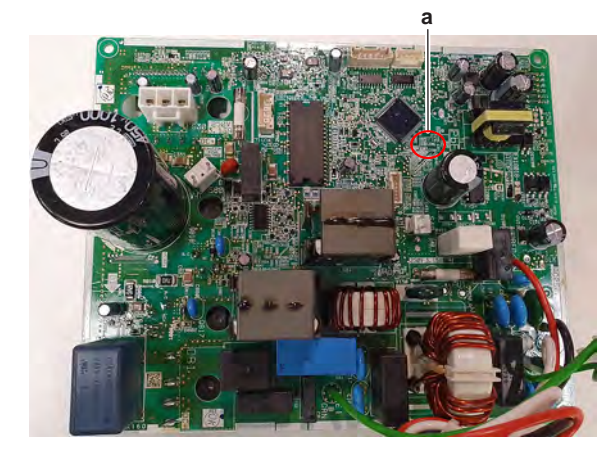

a HAP LED

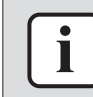

#### **INFORMATION**

Make sure the correct software is available on the PCB. If NOT, update using the updater tool.

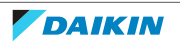

| Does the HAP LED blink in regular intervals (1 second ON/1 second OFF)? | Action                                                                                       |
|-------------------------------------------------------------------------|----------------------------------------------------------------------------------------------|
| Yes                                                                     | Return to "Checking procedures" [> 91] of the main PCB and continue with the next procedure. |
| No                                                                      | Replace the main PCB, see "Repair procedures" [> 98].                                        |

### To check if the correct spare part is installed

**Prerequisite:** First perform all earlier main PCB checks, see "Checking procedures" [▶ 91].

- **1** Visit your local spare parts webbank.
- **2** Enter the model name of your unit and check if the installed spare part number corresponds with the spare part number indicated in the webbank.

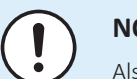

## NOTICE

Also check that the correct spare part is installed for the capacity adapter.

| Is the correct spare part for the PCB installed? | Action                                                                                       |
|--------------------------------------------------|----------------------------------------------------------------------------------------------|
| Yes                                              | Return to "Checking procedures" [> 91] of the main PCB and continue with the next procedure. |
| No                                               | Replace the main PCB, see "Repair procedures" [> 98].                                        |

### To check the wiring of the main PCB

**Prerequisite:** First perform all earlier main PCB checks, see "Checking procedures" [▶ 91].

**Prerequisite:** Stop the unit operation via the user interface.

- **1** Turn OFF the respective circuit breaker.
- **2** Check that all wires are properly connected and that all connectors are fully plugged-in.
- **3** Check that no connectors or wires are damaged.
- 4 Check that the wiring corresponds with the wiring diagram, see "5.2 Wiring diagram" [▶ 171].

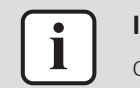

#### INFORMATION

Correct the wiring as needed.

| Is the problem solved? | Action                                                                                  |
|------------------------|-----------------------------------------------------------------------------------------|
| Yes                    | No further actions required.                                                            |
| No                     | Return to "Checking procedures" [> 91] of the PCB and continue with the next procedure. |

## To check the fuse of the main PCB

**Prerequisite:** First perform all earlier main PCB checks, see "Checking procedures" [▶ 91].

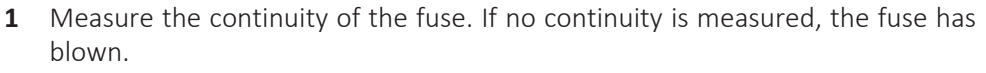

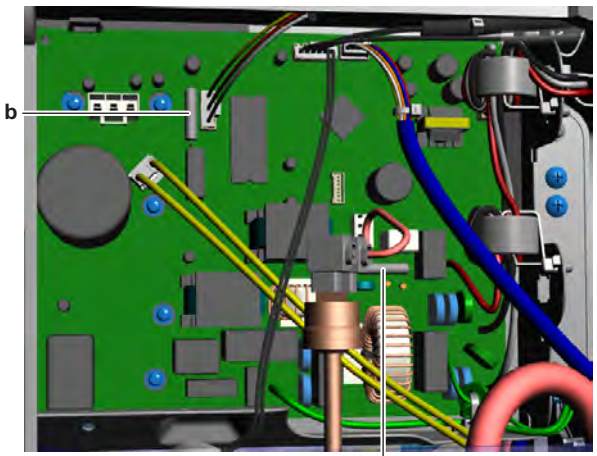

a Fuse F1Ub Fuse F2U

| Blown fuse on the main PCB? | Action                                                                                       |
|-----------------------------|----------------------------------------------------------------------------------------------|
| Yes                         | Replace the main PCB, see "Repair procedures" [▶ 98].                                        |
| No                          | Return to "Checking procedures" [> 91] of the main PCB and continue with the next procedure. |

### To check the rectifier voltage of the main PCB

**Prerequisite:** First perform all earlier main PCB checks, see "Checking procedures" [▶ 91].

- **1** Turn ON the power of the unit.
- 2 Measure the voltage on the rectifier voltage check terminals (+ and –) on the main PCB.

**Result:** The measured voltage MUST be approximately 324 V DC.

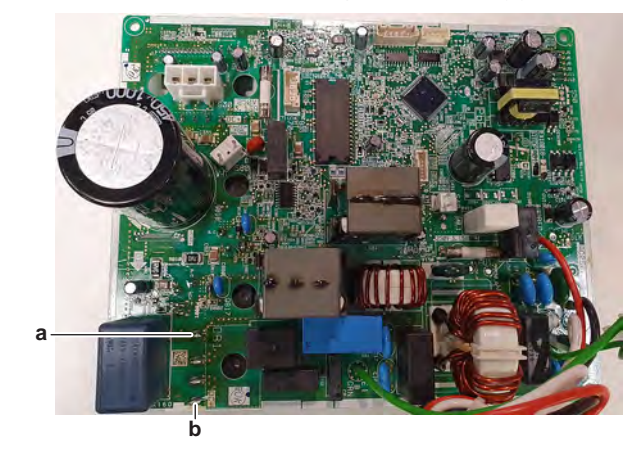

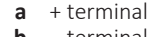

**b** – terminal

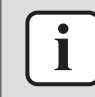

## INFORMATION

When measuring on the front of the main PCB, make sure to locally remove the protective varnish with the test leads of the multi meter.

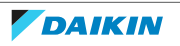

| Is the measured rectifier voltage<br>correct? | Action                                                                  |
|-----------------------------------------------|-------------------------------------------------------------------------|
| Yes                                           | Perform a check of the power modules, see "Checking procedures" [> 91]. |
| No                                            | Replace the main PCB, see "Repair procedures" [> 98].                   |

### To perform a diode module check

1 First check the rectifier voltage of the main PCB, see "Checking procedures" [▶ 91].

#### INFORMATION

If the rectifier voltage is OK, the diode module is OK. If rectifier voltage is NOT OK, replace the main PCB.

Below procedure describes how to check the diode module itself.

#### Prerequisite: Stop the unit operation via the user interface.

2 Turn OFF the respective circuit breaker.

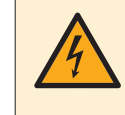

### DANGER: RISK OF ELECTROCUTION

Wait for at least 10 minutes after the circuit breaker has been turned OFF, to be sure the rectifier voltage is below 10 V DC before proceeding.

3 Check the diode module in reference with the image and the table below.

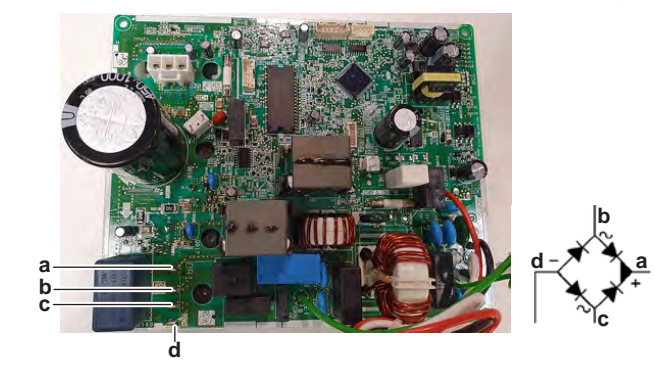

- a V DC out (+)
- **b** V AC in
- c VAC in
- **d** V DC out (-)

## INFORMATION

When measuring on the front of the main PCB, make sure to locally remove the protective varnish with the test leads of the multi meter.

| VDC | Com | Ref         | VDC | Com | Ref |
|-----|-----|-------------|-----|-----|-----|
| d   | b   | 0.51~0.52 V | b   | d   | O.L |
| b   | а   | 0.51~0.52 V | а   | b   | O.L |
| d   | С   | 0.51~0.52 V | С   | d   | O.L |
| С   | а   | 0.51~0.52 V | а   | С   | O.L |

4 If the diode module is NOT OK, replace the main PCB, see "Repair procedures" [▶ 98].

## To perform a power module check

Prerequisite: First check the rectifier voltage of the main PCB, see "Checking procedures" [> 91].

Prerequisite: Stop the unit operation via the user interface.

**1** Turn OFF the respective circuit breaker.

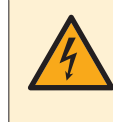

#### **DANGER: RISK OF ELECTROCUTION**

Wait for at least 10 minutes after the circuit breaker has been turned OFF, to be sure the rectifier voltage is below 10 V DC before proceeding.

#### Power module IPM1 for compressor

- Disconnect the compressor connector from the main PCB. 1
- 2 Check the power module IPM1 in reference with the image and the table below.

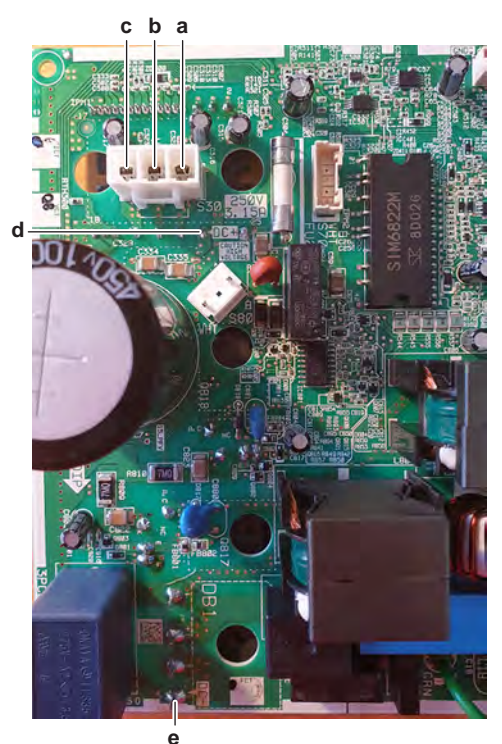

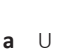

- b V
- W С
- DC+ d DCе

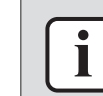

#### **INFORMATION**

When measuring on the front of the main PCB, make sure to locally remove the protective varnish with the test leads of the multi meter.

| VDC | Com | Ref     | VDC | Com | Ref |
|-----|-----|---------|-----|-----|-----|
| U   | DC+ | 0.501 V | DC+ | U   | O.L |
| V   | DC+ | 0.501 V | DC+ | V   | O.L |
| W   | DC+ | 0.501 V | DC+ | W   | O.L |
| DC- | U   | 0.501 V | U   | DC- | O.L |
| DC- | V   | 0.501 V | V   | DC- | O.L |

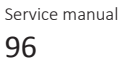

| VDC | Com | Ref     | VDC | Com | Ref |
|-----|-----|---------|-----|-----|-----|
| DC- | W   | 0.501 V | W   | DC- | O.L |

### Power module IPM2 for fan motor

- **1** Disconnect the fan motor connector from the main PCB.
- **2** Check the power module IPM2 in reference with the image and the table below.

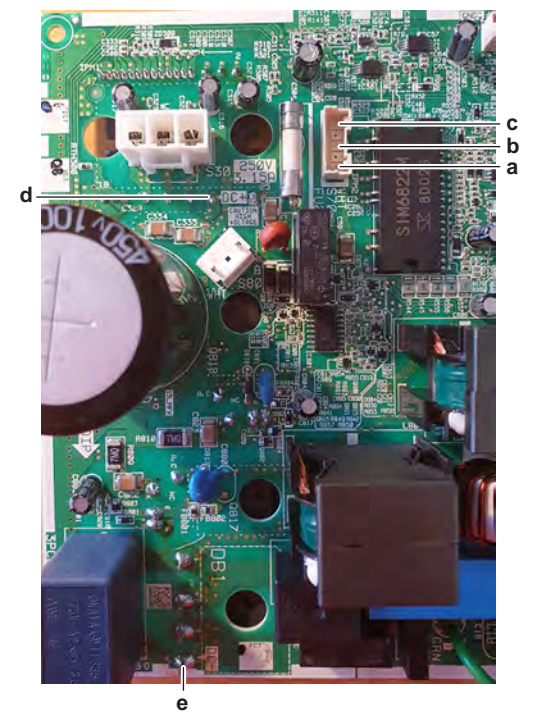

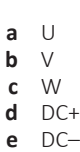

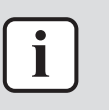

### INFORMATION

When measuring on the front of the main PCB, make sure to locally remove the protective varnish with the test leads of the multi meter.

| VDC | Com | Ref     | VDC | Com | Ref |
|-----|-----|---------|-----|-----|-----|
| U   | DC+ | 0.475 V | DC+ | U   | O.L |
| V   | DC+ | 0.475 V | DC+ | V   | O.L |
| W   | DC+ | 0.475 V | DC+ | W   | O.L |
| DC- | U   | 0.475 V | U   | DC- | O.L |
| DC- | V   | 0.475 V | V   | DC- | O.L |
| DC- | W   | 0.475 V | W   | DC- | O.L |

| Are the test results OK? | Action                                                                                                    |
|--------------------------|----------------------------------------------------------------------------------------------------|
| Yes                      | Power modules are OK. Return to<br>"Checking procedures" [▶ 91] of the<br>main PCB and continue with the next |
|                          | procedure.                                                                                                    |

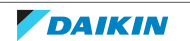

| Are the test results OK? | Action                                                |  |
|--------------------------|-------------------------------------------------------|--|
| No                       | Replace the main PCB, see "Repair procedures" [> 98]. |  |

## **Problem solved?**

After all checking procedures listed above have been performed:

| Is the problem solved? | Action                                                                                    |
|------------------------|-------------------------------------------------------------------------------------------|
| Yes                    | No further actions required.                                                              |
| Νο                     | Return to the troubleshooting of the specific error and continue with the next procedure. |

## **Repair procedures**

## To remove the main PCB

**Prerequisite:** Stop the unit operation via the user interface.

**Prerequisite:** Turn OFF the respective circuit breaker.

**Prerequisite:** Remove the required plate work, see "2.14 Plate work" [> 120].

Disconnect the power supply wires from the main power supply terminal X1M 1 and route the wires out of the ferrite core(s).

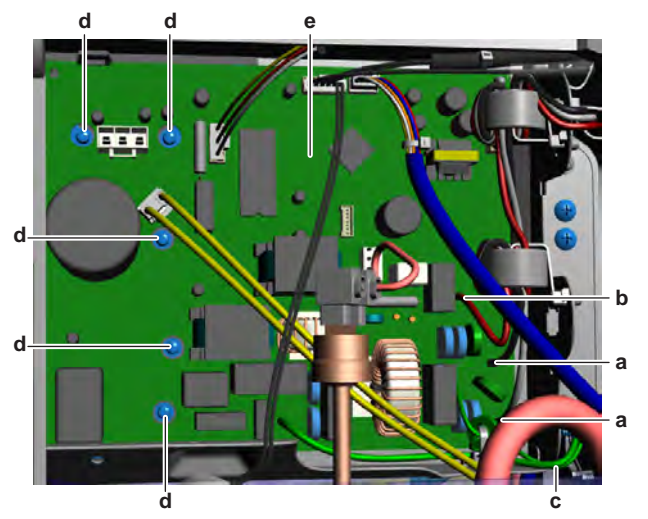

- Power supply wires from X1M а
- Wire from X1M b
- Ground wiring С
- d Screw Main PCB е
- **2** Disconnect the wire from the terminal X1M and route the wire out of the ferrite core(s).
- **3** Remove the screw and remove the ground wiring from the switch box. Route the ground wire out of the ferrite core.
- 4 Disconnect all other connectors from the main PCB.
- **5** Remove the screws from the main PCB.
- 6 Remove the main PCB from the unit.
- 7 To install the main PCB, see "Repair procedures" [> 98].

## To install the main PCB

1 Apply grease to the PCB contact surface of the heat sink. Distribute the grease as evenly as possible.

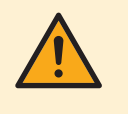

## CAUTION

ALWAYS apply new grease on the PCB heat sink. NOT doing so may cause the PCB to fail due to insufficient cooling.

2 Install the main PCB in the correct location in the switch box.

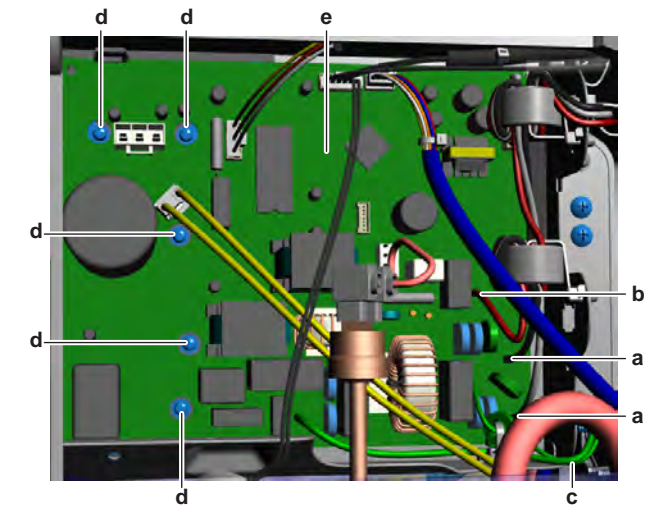

- a Power supply wires from X1M
- **b** Wire from X1M
- **c** Ground wiring
- d Screwe Main PCB
- **3** Install and tighten the screws.
- **4** Route the ground wire through the ferrite core. Install the ground wiring on the switch box and fix using the screw.
- **5** Route the power supply wiring through the ferrite core(s) and connect it to the main power supply terminal X1M.
- **6** Route the wire through the ferrite core(s) and connect it to the main power supply terminal X1M.
- 7 Connect all other connectors to the main PCB.

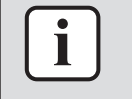

### INFORMATION

Use the wiring diagram and connection diagram for correct installation of the connectors, see "5.2 Wiring diagram" [▶ 171].

| Is the problem solved? | Action                                                                                  |
|------------------------|-----------------------------------------------------------------------------------------|
| Yes                    | No further actions required.                                                            |
| No                     | Return to "Checking procedures" [> 91] of the PCB and continue with the next procedure. |

## 2.12.2 Class 42~50 units

### Checking procedures

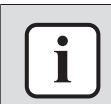

## INFORMATION

It is recommended to perform the checks in the listed order.

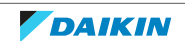

## To perform a power check of the main PCB

**Prerequisite:** Stop the unit operation via the user interface.

**Prerequisite:** Turn OFF the respective circuit breaker.

**Prerequisite:** Remove the required plate work, see "2.14 Plate work" [> 120].

- **1** Turn ON the power of the unit.
- 2 Measure the voltage between the black and white wires.

Result: The measured voltage MUST be 230 V AC.

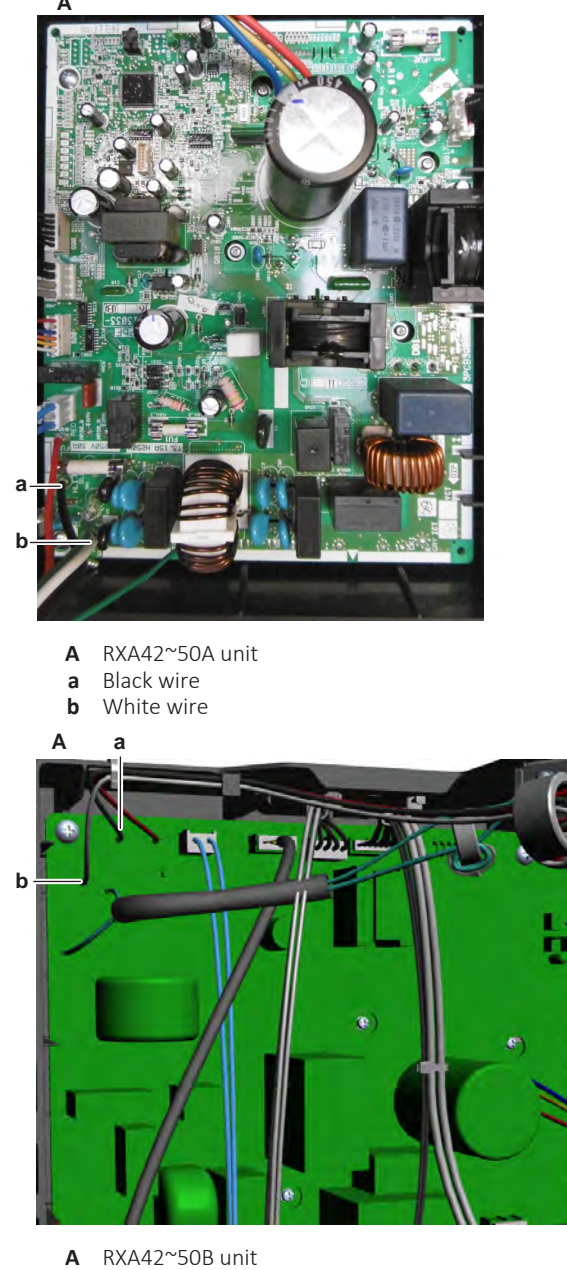

- **a** Black wire
- **b** White wire

| Is the measured voltage on the PCB correct? | Action                                                                                  |
|---------------------------------------------|-----------------------------------------------------------------------------------------|
| Yes                                         | Return to "Checking procedures" [> 99] of the PCB and continue with the next procedure. |
| No                                          | Continue with the next step.                                                            |

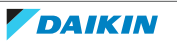

**3** Check the power supply to the unit, see "3.1.1 Checking procedures" [> 156].

| Does the unit receive power? | Action                                                                      |
|------------------------------|-----------------------------------------------------------------------------|
| Yes                          | Replace the main PCB, see "Repair procedures" [▶ 108].                      |
| No                           | Adjust the power supply to the unit, see "3.1.2 Repair procedures" [> 157]. |

## To check the HAP LED of the main PCB

**Prerequisite:** First check the power supply to the main PCB, see "Checking procedures" [▶ 99].

**1** Locate the HAP LED on the main PCB.

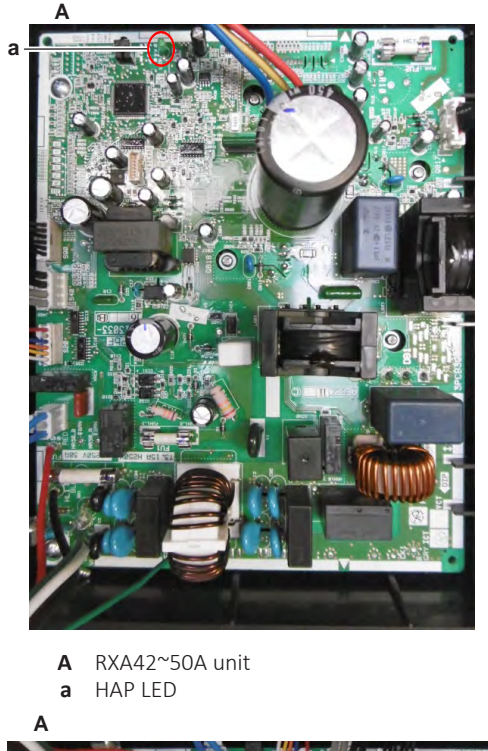

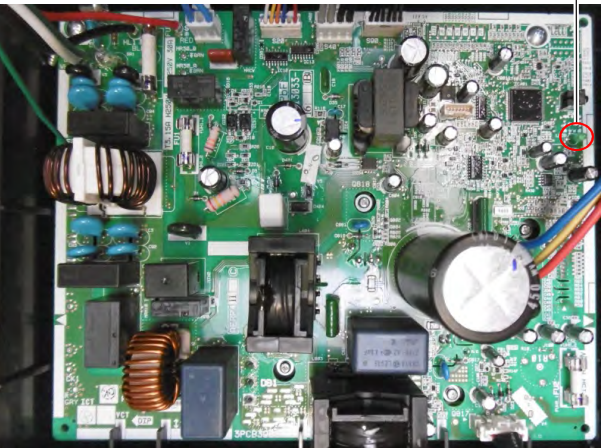

- A RXA42~50B unit
- a HAP LED

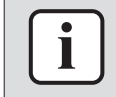

### INFORMATION

Make sure the correct software is available on the PCB. If NOT, update using the updater tool.

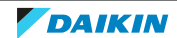

| Does the HAP LED blink in regular intervals (1 second ON/1 second OFF)? | Action                                                                                       |
|-------------------------------------------------------------------------|----------------------------------------------------------------------------------------------|
| Yes                                                                     | Return to "Checking procedures" [> 99] of the main PCB and continue with the next procedure. |
| No                                                                      | Replace the main PCB, see "Repair procedures" [▶ 108].                                       |

## To check if the correct spare part is installed

**Prerequisite:** First perform all earlier main PCB checks, see "Checking procedures" [▶ 99].

- 1 Visit your local spare parts webbank.
- **2** Enter the model name of your unit and check if the installed spare part number corresponds with the spare part number indicated in the webbank.

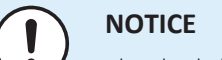

Also check that the correct spare part is installed for the capacity adapter.

| Is the correct spare part for the PCB installed? | Action                                                                                             |
|--------------------------------------------------|----------------------------------------------------------------------------------------------------|
| Yes                                              | Return to "Checking procedures" [> 99]<br>of the main PCB and continue with the<br>next procedure. |
| No                                               | Replace the main PCB, see "Repair procedures" [▶ 108].                                             |

## To check the wiring of the main PCB

**Prerequisite:** First perform all earlier main PCB checks, see "Checking procedures" [▶ 99].

**Prerequisite:** Stop the unit operation via the user interface.

- **1** Turn OFF the respective circuit breaker.
- **2** Check that all wires are properly connected and that all connectors are fully plugged-in.
- **3** Check that no connectors or wires are damaged.
- 4 Check that the wiring corresponds with the wiring diagram, see "5.2 Wiring diagram" [▶ 171].

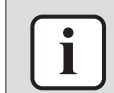

#### INFORMATION

Correct the wiring as needed.

| Is the problem solved? | Action                                                                                  |
|------------------------|-----------------------------------------------------------------------------------------|
| Yes                    | No further actions required.                                                            |
| No                     | Return to "Checking procedures" [> 99] of the PCB and continue with the next procedure. |

## To check the fuse of the main PCB

**Prerequisite:** First perform all earlier main PCB checks, see "Checking procedures" [▶ 99].

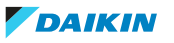

**1** Measure the continuity of the fuse. If no continuity is measured, the fuse has blown.

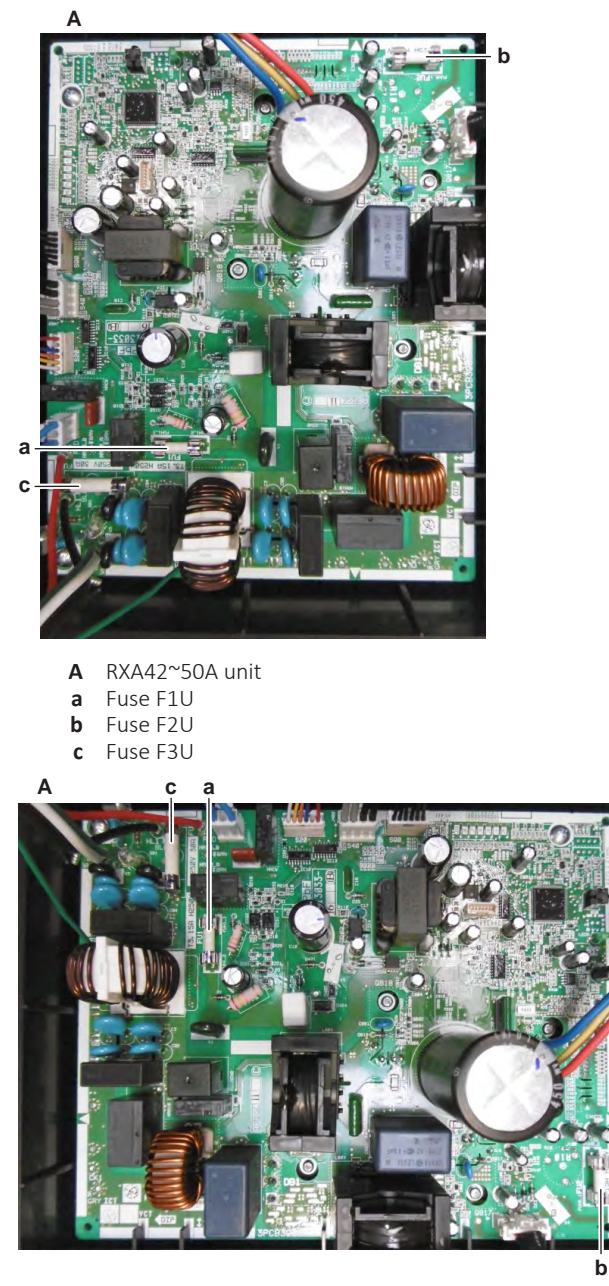

- A RXA42~50B unit
- a Fuse F1U
- **b** Fuse F2U**c** Fuse F3U

| Blown fuse on the main PCB? | Action                                                                                       |
|-----------------------------|----------------------------------------------------------------------------------------------|
| Yes                         | Replace the main PCB, see "Repair procedures" [> 108].                                       |
| Νο                          | Return to "Checking procedures" [> 99] of the main PCB and continue with the next procedure. |

### To check the rectifier voltage of the main PCB

**Prerequisite:** First perform all earlier main PCB checks, see "Checking procedures" [> 99].

**1** Turn ON the power of the unit.

Measure the voltage on the rectifier voltage check terminals (+ and -) on the 2 main PCB.

**Result:** The measured voltage MUST be approximately 300~350 V DC.

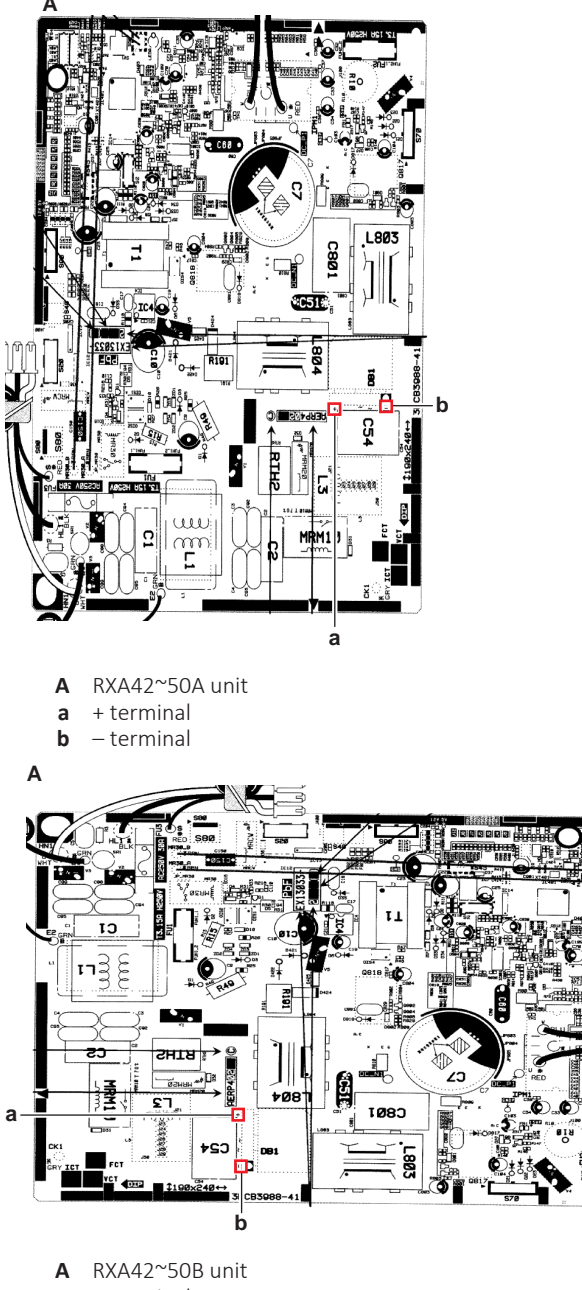

- + terminal а
- b – terminal

i

## **INFORMATION**

When measuring on the front of the main PCB, make sure to locally remove the protective varnish with the test leads of the multi meter.

| Is the measured rectifier voltage correct? | Action                                                                 |
|--------------------------------------------|------------------------------------------------------------------------|
| Yes                                        | Perform a check of the power module, see "Checking procedures" [> 99]. |
| No                                         | Replace the main PCB, see "Repair procedures" [▶ 108].                 |

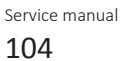

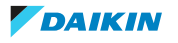

### To perform a diode module check

1 First check the rectifier voltage of the main PCB, see "Checking procedures" [▶ 99].

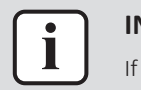

#### **INFORMATION**

If the rectifier voltage is OK, the diode module is OK. If rectifier voltage is NOT OK, replace the main PCB.

Below procedure describes how to check the diode module itself.

**Prerequisite:** Stop the unit operation via the user interface.

2 Turn OFF the respective circuit breaker.

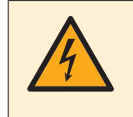

#### DANGER: RISK OF ELECTROCUTION

Wait for at least 10 minutes after the circuit breaker has been turned OFF, to be sure the rectifier voltage is below 10 V DC before proceeding.

**3** Check the diode module in reference with the image and the table below.

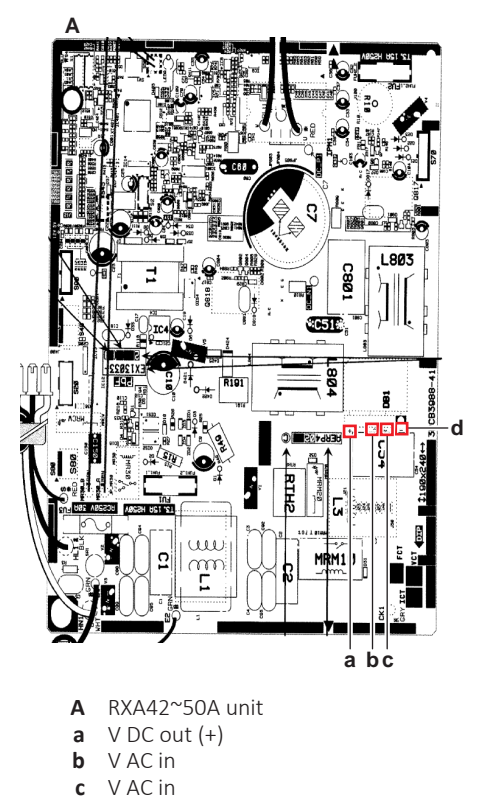

d V DC out (-)

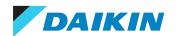

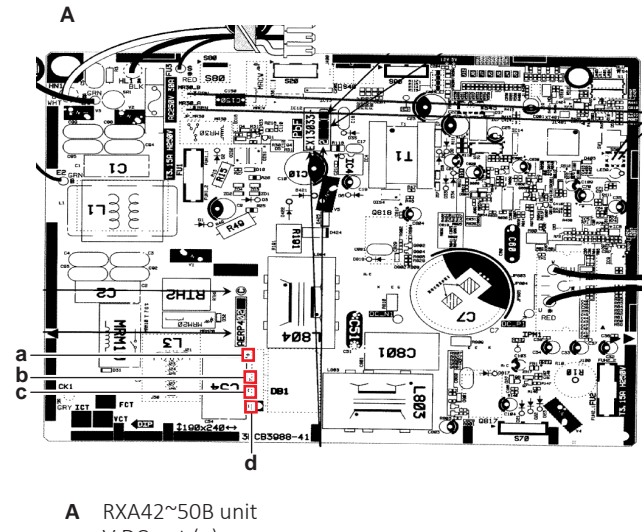

- **a** V DC out (+) **b** V AC in
- c V AC in
- **d** V DC out (–)

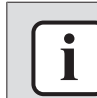

## INFORMATION

When measuring on the front of the main PCB, make sure to locally remove the protective varnish with the test leads of the multi meter.

| VDC | Com | Ref         | VDC | Com | Ref |
|-----|-----|-------------|-----|-----|-----|
| d   | b   | 0.51~0.52 V | b   | d   | O.L |
| b   | а   | 0.51~0.52 V | а   | b   | O.L |
| d   | С   | 0.51~0.52 V | С   | d   | O.L |
| С   | а   | 0.51~0.52 V | а   | С   | O.L |

4 If the diode module is NOT OK, replace the main PCB, see "Repair procedures" [▶ 108].

### To perform a power module check

**Prerequisite:** First check the rectifier voltage of the main PCB, see "Checking procedures" [▶ 99].

**Prerequisite:** Stop the unit operation via the user interface.

**1** Turn OFF the respective circuit breaker.

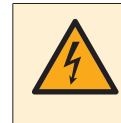

### DANGER: RISK OF ELECTROCUTION

Wait for at least 10 minutes after the circuit breaker has been turned OFF, to be sure the rectifier voltage is below 10 V DC before proceeding.

### Power module IPM1 for compressor

- **1** Disconnect the compressor connector.
- **2** Check the power module IPM1 in reference with the image and the table below.

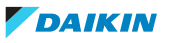

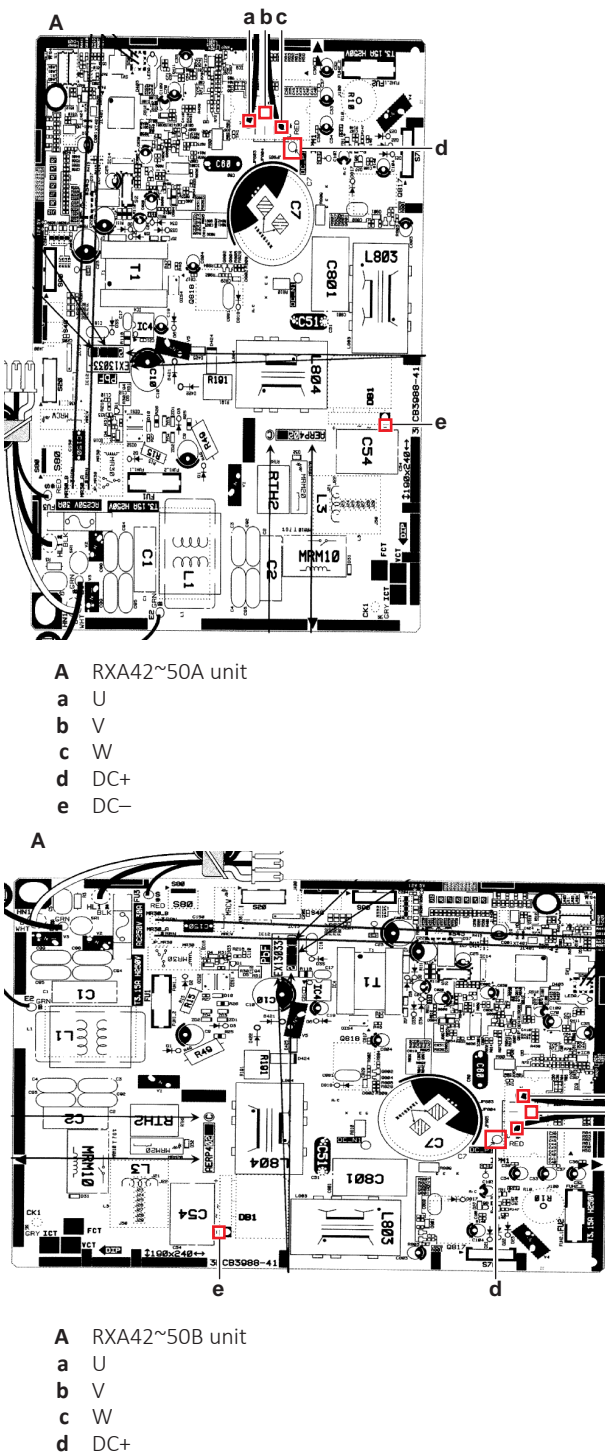

e DC-

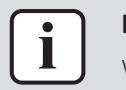

### INFORMATION

When measuring on the front of the main PCB, make sure to locally remove the protective varnish with the test leads of the multi meter.

| VDC | Com | Ref     | VDC | Com | Ref |
|-----|-----|---------|-----|-----|-----|
| U   | DC+ | 0.501 V | DC+ | U   | O.L |
| V   | DC+ | 0.501 V | DC+ | V   | O.L |
| W   | DC+ | 0.501 V | DC+ | W   | O.L |
| DC- | U   | 0.501 V | U   | DC- | O.L |

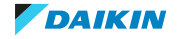

| VDC                      | Com | Ref                                                                                                    | VDC                          | Com                       | Ref     |
|--------------------------|-----|----------------------------------------------------------------------------------------------------|------------------------------|---------------------------|---------|
| DC-                      | V   | 0.501 V                                                                                                    | V                            | DC-                       | O.L     |
| DC-                      | W   | 0.501 V                                                                                                    | W                            | DC-                       | O.L     |
| Are the test results OK? |     |                                                                                                    | Action                       |                           |         |
| Yes                      |     | Power module is OK. Return to<br>"Checking procedures" [▶ 99] of the<br>main PCB and continue with the next<br>procedure. |                              |                           |         |
| No                       |     |                                                                                                    | Replace the r<br>procedures" | nain PCB, see<br>[▶ 108]. | "Repair |

## Problem solved?

After all checking procedures listed above have been performed:

| Is the problem solved? | Action                                                                                    |
|------------------------|-------------------------------------------------------------------------------------------|
| Yes                    | No further actions required.                                                              |
| No                     | Return to the troubleshooting of the specific error and continue with the next procedure. |

### **Repair procedures**

### To remove the main PCB

**Prerequisite:** Stop the unit operation via the user interface.

**Prerequisite:** Turn OFF the respective circuit breaker.

**Prerequisite:** Remove the required plate work, see "2.14 Plate work" [> 120].

- **1** Disconnect the power supply wires from the main power supply terminal X1M and route the wires out of the ferrite core.
- 2 Cut the tie strap that fixes the power supply wires to the switch box.

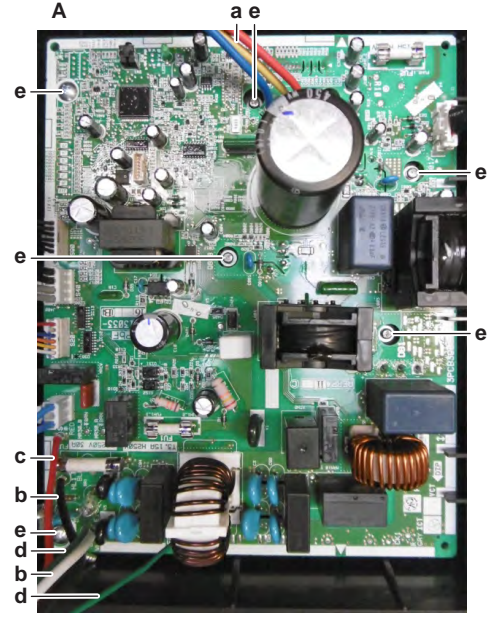

- A RXA42~50A unit
- a Compressor wiring harness
- **b** Power supply wiring
- **c** Power supply wiring (red wire)
- **d** Ground wire

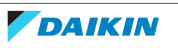
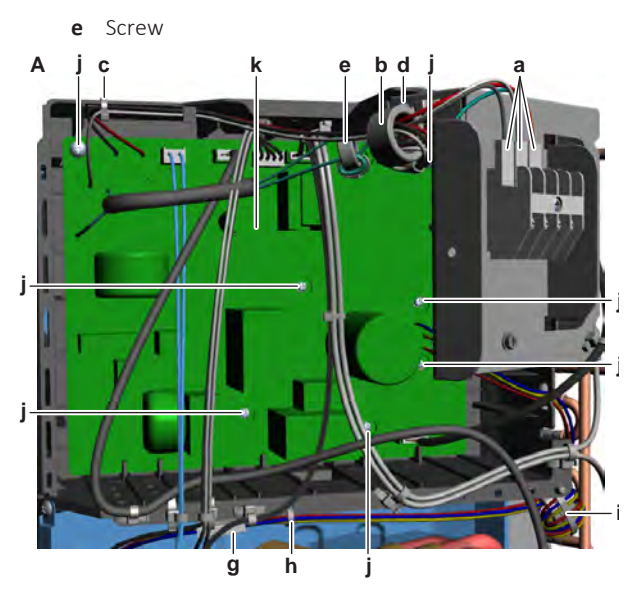

- A RXA42~50B unit
- **a** Power supply wires from X1M
- **b** Ferrite core (power supply wires)
- **c** Tie strap (power supply wires)
- **d** Screw (ground wiring)
- e Ferrite core (ground wiring)
- f Connector X12A
- g Compressor connector
- **h** Tie strap (compressor harness)
- i Ferrite core (compressor harness)
- j Screw k Main PCB
- **3** Remove the screw and remove the ground wiring from the switch box. Route the ground wire out of the ferrite core.
- **4** Disconnect the compressor connector.
- **5** Cut the tie straps that fix the compressor harness to the switch box.
- **6** Route the compressor harness out of the ferrite core.
- 7 Disconnect all other connectors from the main PCB.
- 8 Remove the screws from the main PCB.
- **9** Remove the main PCB from the unit.
- **10** To install the main PCB, see "Repair procedures" [> 108].

## To install the main PCB

1 Apply grease to the PCB contact surface of the heat sink. Distribute the grease as evenly as possible.

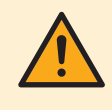

#### CAUTION

ALWAYS apply new grease on the PCB heat sink. NOT doing so may cause the PCB to fail due to insufficient cooling.

2 Install the main PCB in the correct location in the switch box.

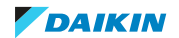

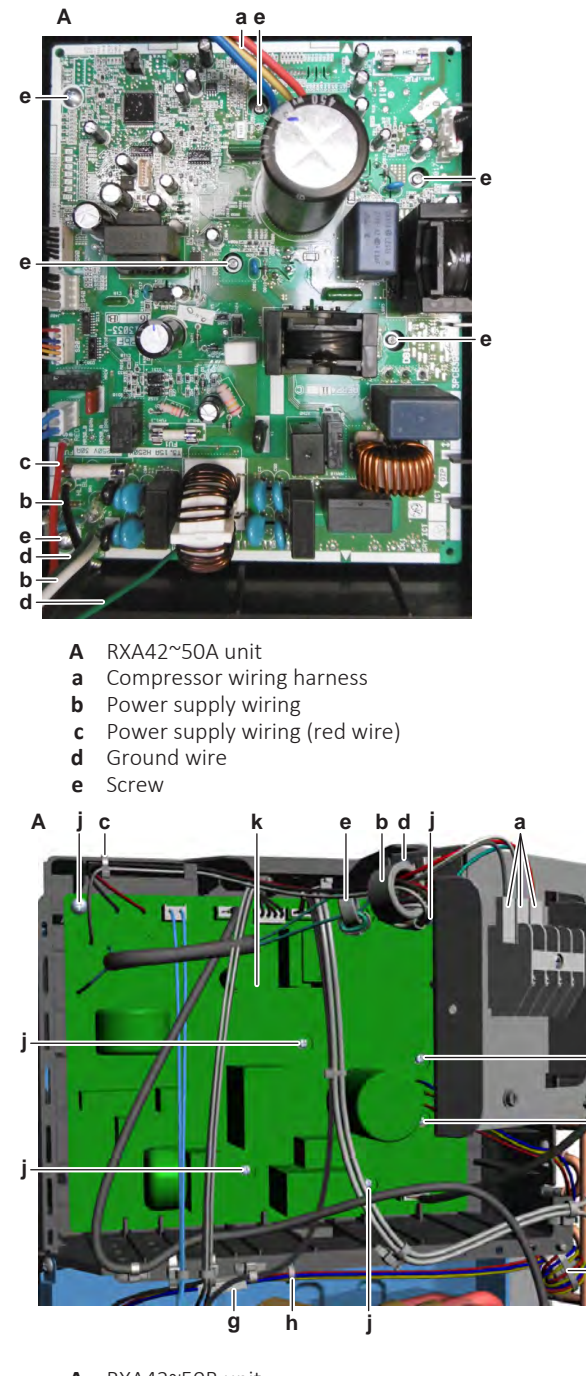

- A RXA42~50B unit
- a Power supply wires from X1M
- **b** Ferrite core (power supply wires)
- c Tie strap (power supply wires)
- **d** Screw (ground wiring)
- e Ferrite core (ground wiring)
- f Connector X12A
- **g** Compressor connector
- **h** Tie strap (compressor harness)
- i Ferrite core (compressor harness)
- j Screw
- k Main PCB
- **3** Install and tighten the screws.
- **4** Route the compressor harness through the ferrite core and connect the compressor connector.
- 5 Install new tie straps to fix the compressor harness to the switch box.
- **6** Route the ground wire through the ferrite core. Install the ground wiring on the switch box and fix using the screw.

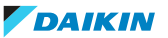

- **7** Route the power supply wiring through the ferrite core and connect it to the main power supply terminal X1M.
- 8 Fix the power supply wiring to the switch box using a new tie strap.
- **9** Connect all other connectors to the main PCB.

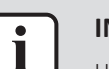

## INFORMATION

Use the wiring diagram and connection diagram for correct installation of the connectors, see "5.2 Wiring diagram" [> 171].

| Is the problem solved? | Action                                                                                  |
|------------------------|-----------------------------------------------------------------------------------------|
| Yes                    | No further actions required.                                                            |
| No                     | Return to "Checking procedures" [> 99] of the PCB and continue with the next procedure. |

# 2.13 Outdoor unit fan motor

# 2.13.1 RXA20~35A3+5 units

## **Checking procedures**

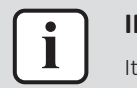

INFORMATION

It is recommended to perform the checks in the listed order.

# To perform a mechanical check of the propeller fan blade assembly

**Prerequisite:** Stop the unit operation via the user interface.

**Prerequisite:** Turn OFF the respective circuit breaker.

**Prerequisite:** Remove the required plate work, see "2.14 Plate work" [> 120].

- 1 If propeller fan blade touches the bellmouth, check if the fan motor is correctly mounted on its base, see "Repair procedures" [▶ 113].
- **2** Check the state of the propeller fan blade assembly for damage, deformations and cracks.

| Is the propeller fan blade assembly<br>damaged? | Action                                                                                      |
|-------------------------------------------------|---------------------------------------------------------------------------------------------|
| Yes                                             | Replace the propeller fan blade<br>assembly, see "Repair<br>procedures" [> 113].            |
| Νο                                              | Perform a mechanical check of the DC fan motor assembly, see "Checking procedures" [> 111]. |

#### To perform a mechanical check of the DC fan motor assembly

**Prerequisite:** First perform a mechanical check of the propeller fan blade assembly, see "Checking procedures" [▶ 111].

**1** Visually check:

- For any burnt-out part or wire. If found, replace the fan motor, see "Repair procedures" [▶ 113].
- That fan motor fixation bolts are correctly installed and fixed. Correct as needed.
- 2 Manually rotate the fan motor shaft. Check that it rotates smoothly.
- **3** Check the friction of the DC fan motor shaft bearing.

| Is the DC fan motor shaft friction normal? | Action                                                                                       |
|--------------------------------------------|----------------------------------------------------------------------------------------------|
| Yes                                        | Perform an electrical check of the DC fan motor assembly, see "Checking procedures" [> 111]. |
| No                                         | Replace the DC fan motor assembly, see "Repair procedures" [> 113].                          |

## To perform an electrical check of the DC fan motor assembly

1 First perform a mechanical check of the DC fan motor assembly, see "Checking procedures" [▶ 111].

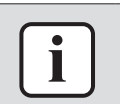

#### INFORMATION

Check the DC fan motor power supply (voltage) circuit on the PCB.

- 2 Turn ON the power of the unit.
- **3** Activate **Cooling** or **Heating** operation via the user interface.
- **4** Check the functioning of the outdoor unit fan.

| Outdoor unit fan                            | Action                                                                                                    |
|---------------------------------------------|----------------------------------------------------------------------------------------------------|
| Rotates continuously (without interruption) | DC fan motor assembly is OK. Return to<br>the troubleshooting of the specific error<br>and continue with the next procedure. |
| Does not rotate or rotates for a short time | Continue with the next step.                                                                                                 |

- **5** Turn OFF the unit via the user interface.
- **6** Turn OFF the respective circuit breaker.

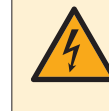

#### DANGER: RISK OF ELECTROCUTION

Wait for at least 10 minutes after the circuit breaker has been turned OFF, to be sure the rectifier voltage is below 10 V DC before proceeding.

- 7 Check that the DC fan motor connector is properly connected to the PCB.
- **8** Unplug the DC fan motor connector and measure the resistance between the pins 1-3, 1-5, and 3-5 of the DC fan motor connector.

**Result:** All measurements MUST be 52.7 $\sim$ 58.3  $\Omega$ .

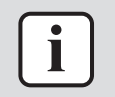

#### **INFORMATION**

Winding resistance values above are given for reference. You should NOT be reading a value in  $k\Omega$  or a short-circuit. Make sure that the propeller fan blade does NOT rotate, as this could affect resistance measurements.

**9** Set the Megger voltage to 500 V DC or 1000 V DC.

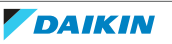

**10** Measure the insulation resistance for the motor terminals. Measurements between each phase and fan motor body (e.g. axle) MUST be >1000 M $\Omega$ .

| Are the measured resistance values correct? | Action                                                                |
|---------------------------------------------|-----------------------------------------------------------------------|
| Yes                                         | Perform a check of the main PCB, see<br>"Checking procedures" [▶ 91]. |
| No                                          | Replace the DC fan motor, see "Repair procedures" [> 113].            |

### Problem solved?

After all checking procedures listed above have been performed:

| Is the problem solved? | Action                                                                                    |
|------------------------|-------------------------------------------------------------------------------------------|
| Yes                    | No further actions required.                                                              |
| Νο                     | Return to the troubleshooting of the specific error and continue with the next procedure. |

# **Repair procedures**

## To remove the propeller fan blade assembly

**Prerequisite:** Stop the unit operation via the user interface.

**Prerequisite:** Turn OFF the respective circuit breaker.

- **1** Remove the required plate work, see "2.14 Plate work" [▶ 120].
- 2 Remove the nut that fixes the propeller fan blade assembly.

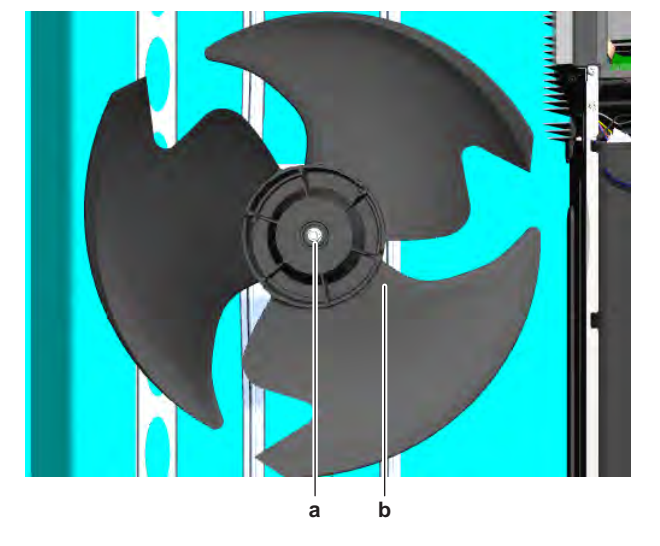

- **a** Nut
- **b** Propeller fan blade assembly
- **3** Pull and remove the propeller fan blade assembly from the DC fan motor assembly.

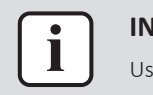

## INFORMATION

Use a pulley remover if the propeller cannot be removed manually.

4 To install the propeller fan blade assembly, see "Repair procedures" [> 113].

# To remove the DC fan motor assembly

1 Remove the propeller fan blade assembly from the DC fan motor assembly, see "Repair procedures" [▶ 113].

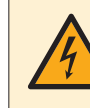

#### DANGER: RISK OF ELECTROCUTION

Wait for at least 10 minutes after the circuit breaker has been turned OFF, to be sure the rectifier voltage is below 10 V DC before proceeding.

- **2** Disconnect the DC fan motor connector from the main PCB.
- **3** Unlock the ferrite bead.
- 4 Cut the tie strap.
- **5** Detach the DC fan motor harness from the switch box.
- 6 Slightly bend the harness retainers to detach the DC fan motor harness.
- 7 Remove the 4 screws that fix the DC fan motor assembly.
- 8 Remove the DC fan motor assembly from the unit.
- 9 To install the DC fan motor assembly, see "Repair procedures" [> 113].

#### To install the DC fan motor assembly

- 1 Install the DC fan motor assembly in the correct location.
- 2 Fix the DC fan motor assembly to the unit by tightening the screws.
- **3** Route the DC fan motor harness through the harness retainers and bend the harness retainers to attach the DC fan motor harness.
- 4 Attach the DC fan motor harness to the switch box.
- **5** Install a new tie strap to fix the DC fan motor harness to the switch box.
- 6 Connect the DC fan motor connector to the connector on the main PCB.
- 7 Lock the ferrite bead.
- 8 Install the propeller fan blade assembly, see "Repair procedures" [> 113].

#### To install the propeller fan blade assembly

**1** Install the propeller fan blade assembly on the DC fan motor assembly.

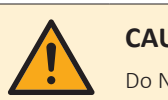

#### CAUTION

Do NOT install a damaged propeller fan blade assembly.

2 Install and tighten the nut to fix the propeller fan blade assembly.

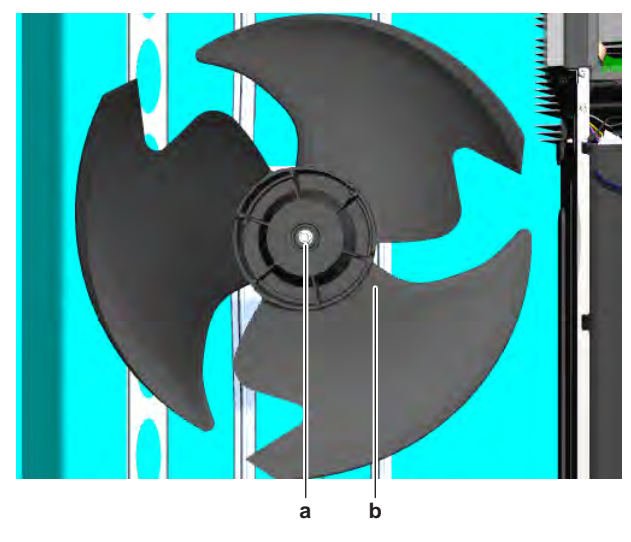

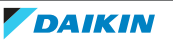

- **a** Nut
- **b** Propeller fan blade assembly

| Is the problem solved? | Action                                                                                                    |
|------------------------|----------------------------------------------------------------------------------------------------|
| Yes                    | No further actions required.                                                                                         |
| No                     | Return to "Checking<br>procedures" [> 111] of the outdoor unit<br>fan motor and continue with the next<br>procedure. |

## 2.13.2 RXA20~35A2 + class 42~50 units

#### **Checking procedures**

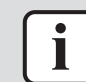

#### INFORMATION

It is recommended to perform the checks in the listed order.

## To perform a mechanical check of the propeller fan blade assembly

**Prerequisite:** Stop the unit operation via the user interface.

Prerequisite: Turn OFF the respective circuit breaker.

**Prerequisite:** Remove the required plate work, see "2.14 Plate work" [> 120].

- If propeller fan blade touches the bellmounth, check if the fan motor is correctly mounted on its base, see "Repair procedures" [▶ 118].
- **2** Check the state of the propeller fan blade assembly for damage, deformations and cracks.

| Is the propeller fan blade assembly<br>damaged? | Action                                                                                      |
|-------------------------------------------------|---------------------------------------------------------------------------------------------|
| Yes                                             | Replace the propeller fan blade<br>assembly, see "Repair<br>procedures" [> 118].            |
| Νο                                              | Perform a mechanical check of the DC fan motor assembly, see "Checking procedures" [> 115]. |

#### To perform a mechanical check of the DC fan motor assembly

**Prerequisite:** First perform a mechanical check of the propeller fan blade assembly, see "Checking procedures" [▶ 115].

- **1** Visually check:
  - For any burnt-out part or wire. If found, replace the fan motor, see "Repair procedures" [▶ 118].
  - That fan motor fixation bolts are correctly installed and fixed. Correct as needed.
- 2 Manually rotate the fan motor shaft. Check that it rotates smoothly.
- **3** Check the friction of the DC fan motor shaft bearing.

| Is the DC fan motor shaft friction<br>normal? | Action                                                                  |  |
|-----------------------------------------------|-------------------------------------------------------------------------|--|
| Yes                                           | Perform an electrical check of the DC fan motor assembly, see "Checking |  |
|                                               | procedures" [> 115].                                                    |  |

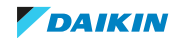

| Is the DC fan motor shaft friction normal? | Action                                                                 |
|--------------------------------------------|------------------------------------------------------------------------|
| No                                         | Replace the DC fan motor assembly, see<br>"Repair procedures" [> 118]. |

## To perform an electrical check of the DC fan motor assembly

 First perform a mechanical check of the DC fan motor assembly, see "Checking procedures" [▶ 115].

### INFORMATION

Check the DC fan motor power supply (voltage) circuit on the PCB.

- 2 Turn ON the power of the unit.
- **3** Activate **Cooling** or **Heating** operation via the user interface.
- 4 Check the functioning of the outdoor unit fan.

| Outdoor unit fan                            | Action                                                                                                    |
|---------------------------------------------|----------------------------------------------------------------------------------------------------|
| Rotates continuously (without interruption) | DC fan motor assembly is OK. Return to<br>the troubleshooting of the specific error<br>and continue with the next procedure. |
| Does not rotate or rotates for a short time | Continue with the next step.                                                                                                 |

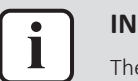

#### INFORMATION

The DC fan motor connector MUST be plugged into the appropriate PCB.

- **5** Confirm via the service monitoring tool that the DC fan motor assembly receives an ON signal.
- **6** Turn OFF the unit via the user interface.
- 7 Turn OFF the respective circuit breaker.

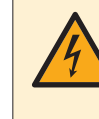

## DANGER: RISK OF ELECTROCUTION

Wait for at least 10 minutes after the circuit breaker has been turned OFF, to be sure the rectifier voltage is below 10 V DC before proceeding.

**8** Disconnect the DC fan motor connector S70 and measure the resistance on the connector pins shown below. The measured resistance MUST be:

| VDC | Comm | Resistance | VDC | Comm | Resistance |
|-----|------|------------|-----|------|------------|
| 4   | 1    | OL         | 1   | 4    | OL         |
| 4   | 2    | 108 kΩ     | 2   | 4    | 108 kΩ     |
| 4   | 3    | 1.2 kΩ     | 3   | 4    | 1.2 kΩ     |
| 4   | 7    | OL         | 7   | 4    | OL         |

# INFORMATION

The measured resistance values may deviate from the listed values due to instability during the measurements.

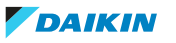

| DC fan motor resistance measuremen<br>are correct? | ts Action                                                  |
|----------------------------------------------------|------------------------------------------------------------|
| Yes                                                | Continue with the next step.                               |
| No                                                 | Replace the DC fan motor, see "Repair procedures" [▶ 118]. |

- **9** Turn ON the power of the unit.
- **10** With the DC fan motor connector S70 disconnected from the inverter PCB, measure the voltage on the connector pins 4-7 (= fan motor power supply) on the inverter PCB.

Result: The voltage MUST be 200~390 V DC.

**11** Measure the voltage on the connector pins 4-3 (= fan motor control) on the inverter PCB.

| <b>Result:</b> The voltage MUST be 15±10% V DC. |  |
|-------------------------------------------------|--|
|                                                 |  |

| Are both measured voltages correct? | Action                                                                              |
|-------------------------------------|-------------------------------------------------------------------------------------|
| Yes                                 | Continue with the next step.                                                        |
| Νο                                  | Perform a check of the inverter PCB,<br>see "2.11.1 Checking<br>procedures" [> 89]. |

**12** Measure the voltage on the DC fan motor connector S70 pins 2-4 (= rotation command) on the PCB.

**Result:** The measured voltage should be 0~7 V DC. It should NOT be 0 V DC.

| Is the measured voltage 0 V DC? | Action                                                                           |
|---------------------------------|----------------------------------------------------------------------------------|
| Yes                             | Perform a check of the inverter PCB, see<br>"2.11.1 Checking procedures" [▶ 89]. |
| No                              | Continue with the next step.                                                     |

**13** Connect the DC fan motor connector to the PCB. Remove the plastic insert from the connector for easier measurement.

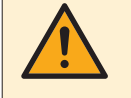

#### CAUTION

Ensure that the system CANNOT start the fan. Disable all modes (heating, cooling, ...) on the unit. The unit MUST be kept powered.

**14** Manually (slowly) rotate the fan blade propeller 1 turn and measure the voltage on the DC fan motor connector pins 1-4.

Result: 4 pulses MUST be measured.

| Pulses are measured during fan blade propeller rotation? | Action                                                                |
|----------------------------------------------------------|-----------------------------------------------------------------------|
| Yes                                                      | Perform a check of the main PCB, see<br>"Checking procedures" [▶ 91]. |
| No                                                       | Replace the DC fan motor, see "Repair procedures" [> 118].            |

#### **Problem solved?**

After all checking procedures listed above have been performed:

| Is the problem solved? | Action                       |
|------------------------|------------------------------|
| Yes                    | No further actions required. |

# 2 Components

| Is the problem solved? | Action                                                                                    |
|------------------------|-------------------------------------------------------------------------------------------|
| Νο                     | Return to the troubleshooting of the specific error and continue with the next procedure. |

## **Repair procedures**

## To remove the propeller fan blade assembly

Prerequisite: Stop the unit operation via the user interface.

**Prerequisite:** Turn OFF the respective circuit breaker.

- Remove the required plate work, see "2.14 Plate work" [> 120]. 1
- Remove the nut that fixes the propeller fan blade assembly. 2

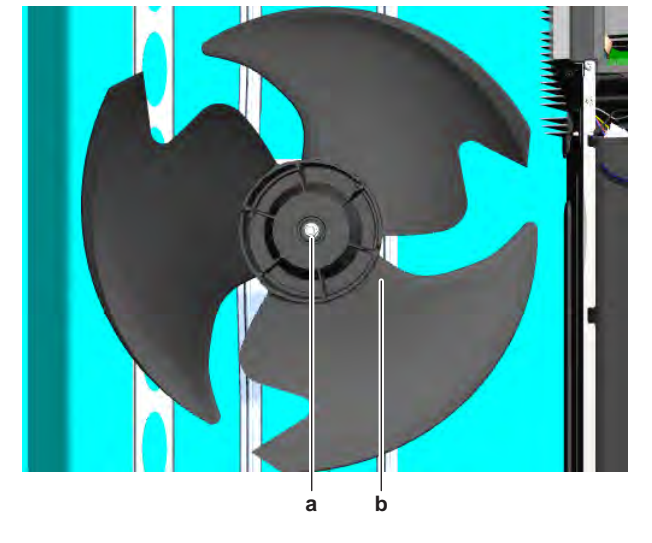

- а Nut
- Propeller fan blade assembly b
- 3 Pull and remove the propeller fan blade assembly from the DC fan motor assembly.

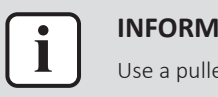

#### **INFORMATION**

Use a pulley remover if the propeller cannot be removed manually.

**4** To install the propeller fan blade assembly, see "Repair procedures" [▶ 118].

#### To remove the DC fan motor assembly

Remove the propeller fan blade assembly from the DC fan motor assembly, 1 see "Repair procedures" [> 118].

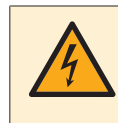

#### **DANGER: RISK OF ELECTROCUTION**

Wait for at least 10 minutes after the circuit breaker has been turned OFF, to be sure the rectifier voltage is below 10 V DC before proceeding.

- **2** Disconnect the DC fan motor connector from the main PCB.
- **3** Unlock the ferrite bead.
- **4** Cut the tie strap.
- **5** Detach the DC fan motor harness from the switch box.
- Slightly bend the harness retainers to detach the DC fan motor harness. 6
- 7 Remove the 4 screws that fix the DC fan motor assembly.

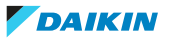

- 8 Remove the DC fan motor assembly from the unit.
- **9** To install the DC fan motor assembly, see "Repair procedures" [> 118].

# To install the DC fan motor assembly

- 1 Install the DC fan motor assembly in the correct location.
- 2 Fix the DC fan motor assembly to the unit by tightening the screws.
- **3** Route the DC fan motor harness through the harness retainers and bend the harness retainers to attach the DC fan motor harness.
- 4 Attach the DC fan motor harness to the switch box.
- **5** Install a new tie strap to fix the DC fan motor harness to the switch box.
- 6 Connect the DC fan motor connector to the connector on the main PCB.
- **7** Lock the ferrite bead.
- 8 Install the propeller fan blade assembly, see "Repair procedures" [> 118].

# To install the propeller fan blade assembly

1 Install the propeller fan blade assembly on the DC fan motor assembly.

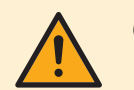

## CAUTION

Do NOT install a damaged propeller fan blade assembly.

2 Install and tighten the nut to fix the propeller fan blade assembly.

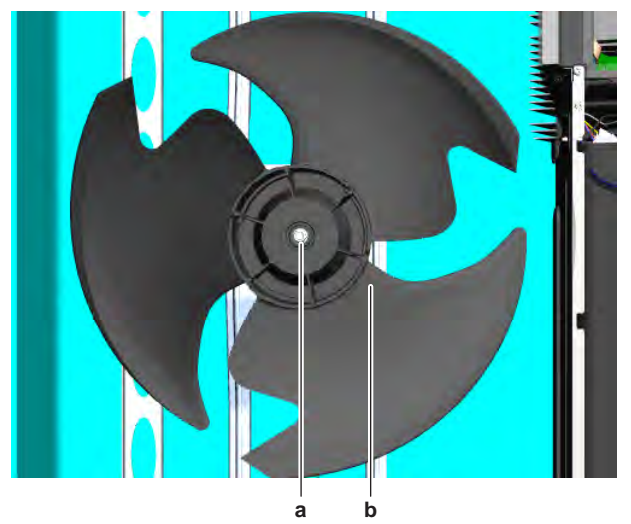

a Nutb Propeller fan blade assembly

| Is the problem solved? | Action                                                                                                    |
|------------------------|----------------------------------------------------------------------------------------------------|
| Yes                    | No further actions required.                                                                                         |
| No                     | Return to "Checking<br>procedures" [> 115] of the outdoor unit<br>fan motor and continue with the next<br>procedure. |

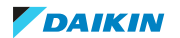

# 2.14 Plate work

# 2.14.1 Outdoor unit

# To remove the refrigerant connection cover

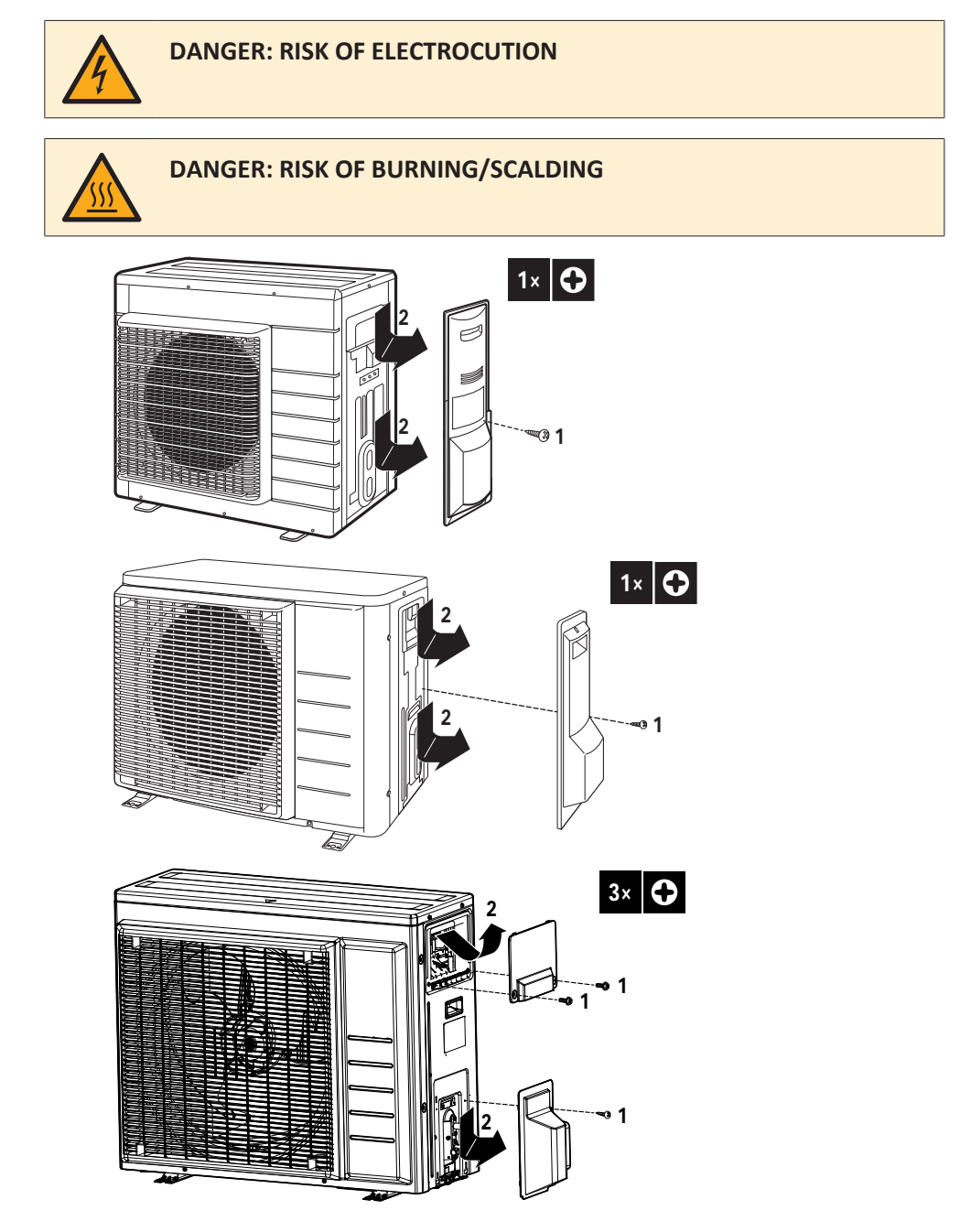

# To remove the top plate

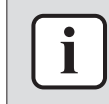

#### INFORMATION

This procedure is just an example and may differ on some details for your actual unit.

**Prerequisite:** Stop the unit operation via the user interface.

**1** Turn OFF the respective circuit breaker.

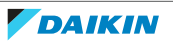

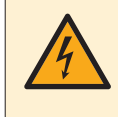

# DANGER: RISK OF ELECTROCUTION

Wait for at least 10 minutes after the circuit breaker has been turned OFF, to be sure the rectifier voltage is below 10 V DC before proceeding.

2 Loosen and remove the screws that fix the top plate.

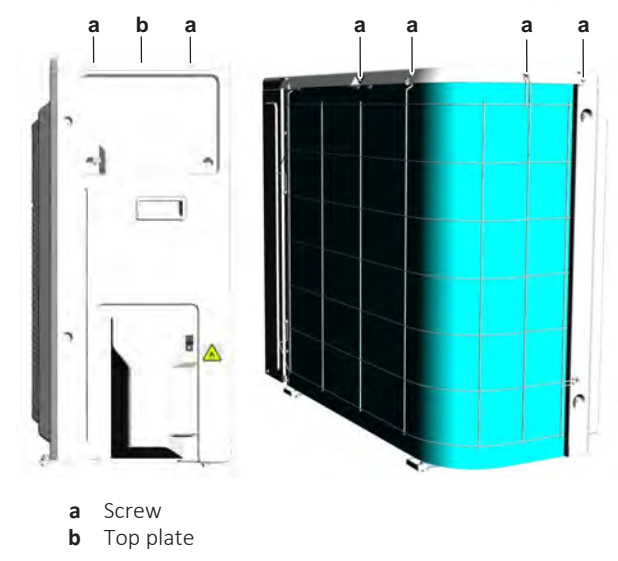

**3** Remove the top plate.

#### To remove the front plate

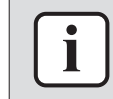

#### INFORMATION

This procedure is just an example and may differ on some details for your actual unit.

**Prerequisite:** Remove the top plate, see "2.14 Plate work" [> 120].

1 Loosen and remove the screws that fix the front plate.

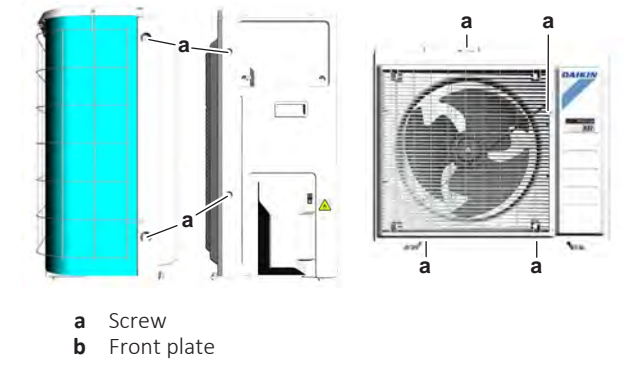

**2** Remove the front plate.

To remove the compressor sound insulation

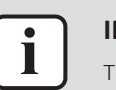

#### INFORMATION

This procedure is just an example and may differ on some details for your actual unit.

**Prerequisite:** Remove the front plate, see "2.14 Plate work" [> 120].

1 Untwist the cord and remove the compressor sound insulation.

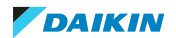

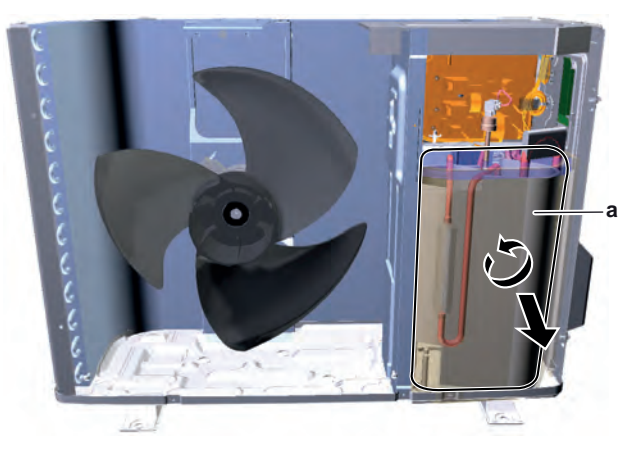

a Compressor sound insulation

#### To remove the switch box

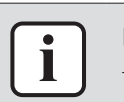

# INFORMATION

This procedure is just an example and may differ on some details for your actual unit.

**Prerequisite:** Stop the unit operation via the user interface.

**Prerequisite:** Turn OFF the respective circuit breaker.

Prerequisite: Remove the required plate work, see "2.14 Plate work" [▶ 120].

**1** Remove the insulation on the upper side of the switch box.

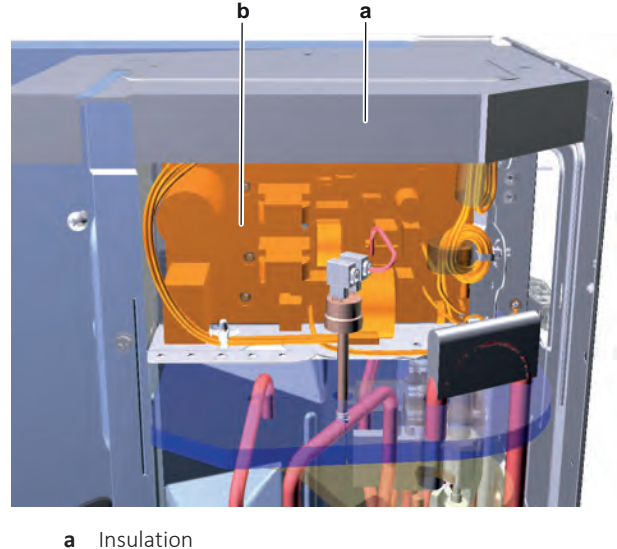

**b** Main PCB

- **2** Disconnect all connectors from the main PCB.
- **3** Disconnect the electrical power supply wiring from the wire terminals.

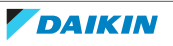

# 2 Components

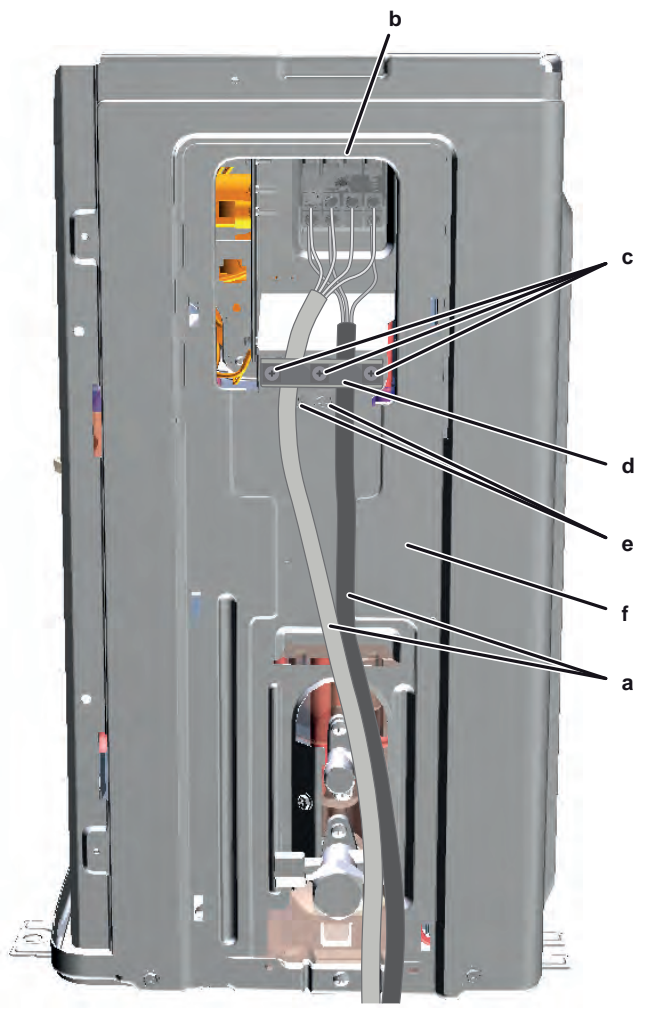

- **a** Electrical power supply wiring
- **b** Wire terminals
- **c** Screws
- **d** Wire clamp
- e Screws
- **f** Right side plate assembly
- **4** Remove the screws that fix the wire clamp.
- **5** Remove the wire clamp.
- 6 Remove the screws that fix the right side plate assembly.
- 7 Cut the cable tie.

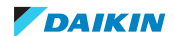

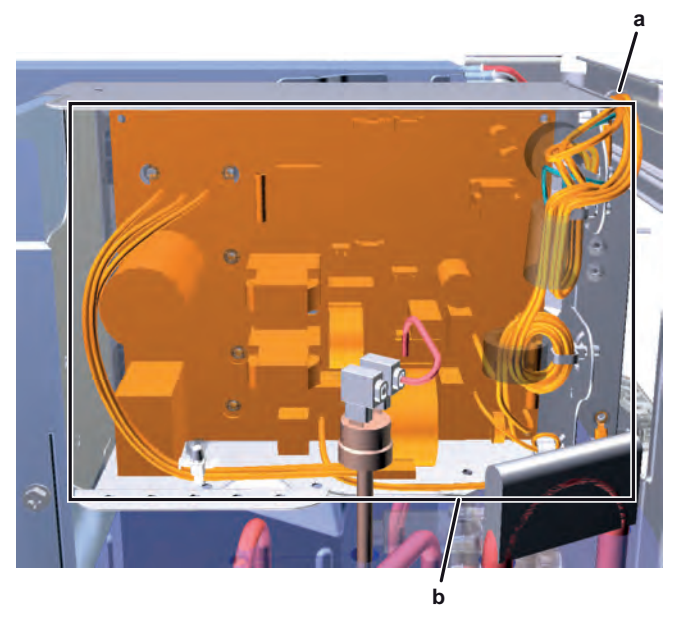

- a Cable tieb Switch box
- 8 Lift and remove the switch box from the outdoor unit.
- **9** To install the switch box, see "2.14 Plate work" [> 120].

# To install the switch box

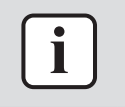

## INFORMATION

This procedure is just an example and may differ on some details for your actual unit.

- 1 Install the switch box on the correct location in the outdoor unit.
- **2** Install the right side plate assembly on the outdoor unit and fix it using the screws.

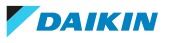

# 2 Components

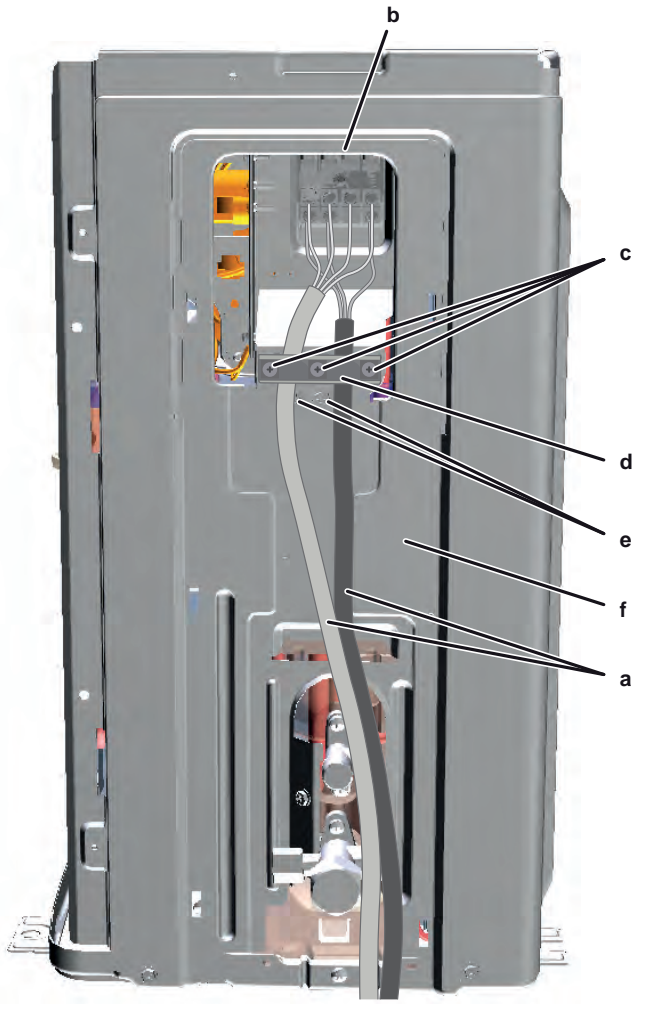

- a Electrical power supply wiring
- **b** Wire terminals
- **c** Screws
- **d** Wire clamp **e** Screws
- **f** Right side plate assembly
- **3** Connect the electrical power supply wiring to the wire terminals.
- 4 Install the wire clamp and fix it using the screws.
- **5** Connect all connectors to the main PCB.

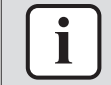

#### INFORMATION

Use the wiring diagram and connection diagram for correct installation of the connectors, see "5.2 Wiring diagram" [> 171].

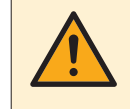

#### WARNING

When reconnecting a connector to the PCB, make sure to connect it on the correct location and do NOT apply force, as this may damage the connector or connector pins of the PCB.

6 Fix the wiring to the switch box using a new cable tie.

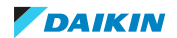

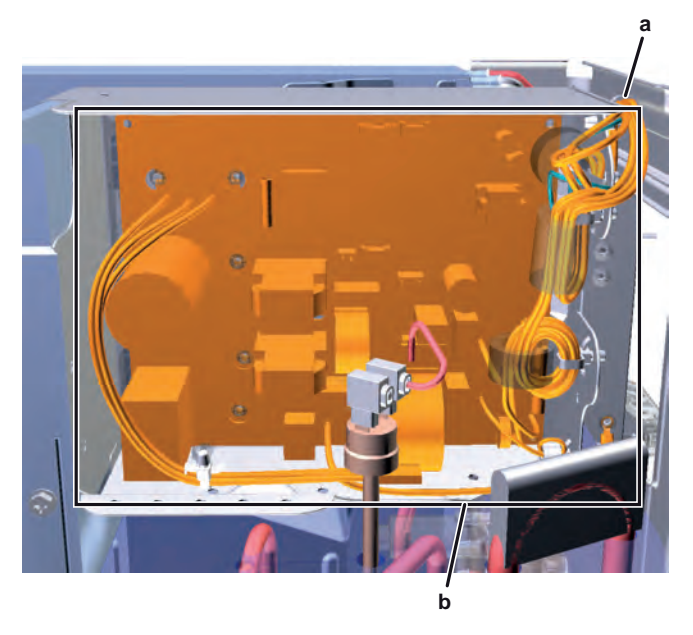

- a Cable tieb Switch box
- 7 Install the insulation on the upper side of the switch box.

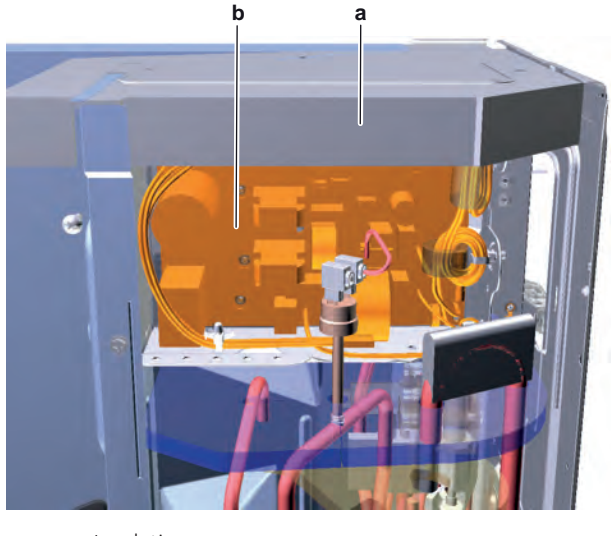

a Insulationb Main PCB

# 2.14.2 Indoor unit

# To open the front panel

**1** Hold the front panel on both sides and open it.

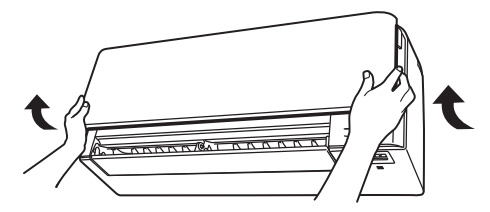

Open the front panel using the user interface.

- **2** Stop operation.
- Hold (a) on the user interface for at least 2 seconds.
  Result: The front panel will open.

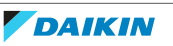

**Note:** Press and hold O again for at least 2 seconds to close the front panel.

- **4** Turn the power supply off.
- 5 Pull down both locks on the back of the front panel.
- 6 Open the front panel until the support fits into the fixing tab.

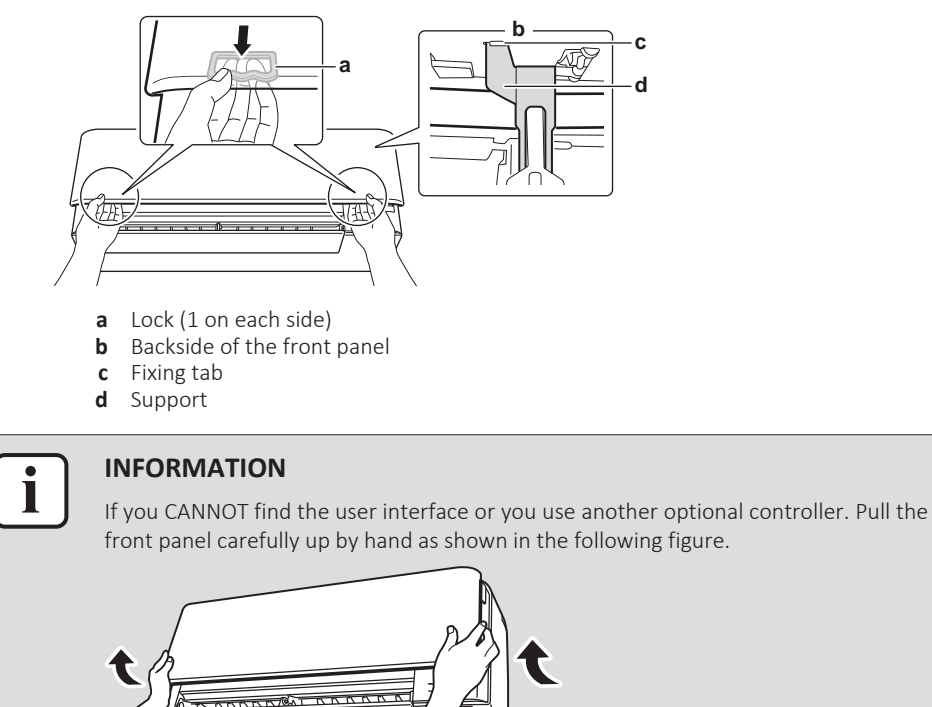

#### To remove the front panel

# 

Remove the front panel only in case it MUST be replaced.

- **1** Open the front panel. See "To open the front panel" [> 126].
- 2 Open the panel locks located on the back side of the panel (1 on each side).

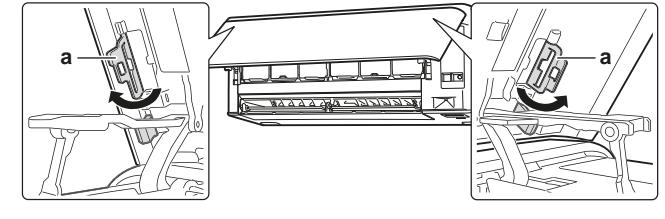

a Panel lock

**3** Push the right arm lightly to the right to disconnect the shaft from the shaft slot on the right side.

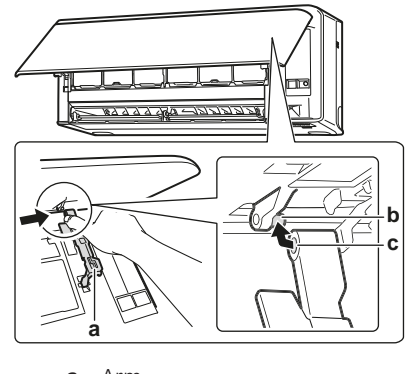

- a Armb Shaft
- **c** Shaft slot
- 4 Disconnect the front panel shaft from the shaft slot on the left side.

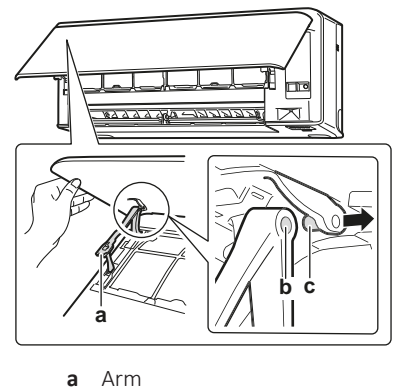

- **b** Shaft slot
- **c** Shaft
- **5** Remove the front panel.
- **6** To re-install the front panel perform the steps in the opposite order.

# To open the service cover

- **1** Remove 1 screw from the service cover.
- 2 Pull out the service cover horizontally away from the unit.

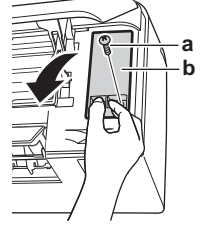

- a Service cover screw
- **b** Service cover

# To remove the front grille

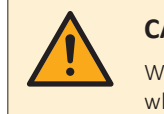

# CAUTION

Wear adequate personal protective equipment (protective gloves, safety glasses,...) when installing, maintaining or servicing the system.

- 1 Open the front panel. Refer to "To open the front panel" [> 126].
- 2 Remove the service cover. Refer to "To open the service cover" [> 128].
- **3** Remove the wire harness from the wire clamp and the connector.
- 4 Remove the flap by pushing it to the left side and towards you.

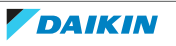

**5** Remove the 2 screw covers using a long flat plate such as a ruler wrapped in a cloth and remove 2 screws.

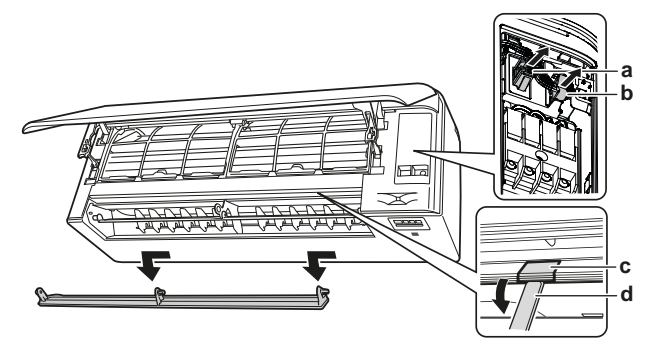

- a Connector
- **b** Wire clamp
- c Screw coverd Long flat plate wrapped in a cloth
- 6 Push the front grille up and then towards the mounting plate to remove the front grille from the 3 hooks.

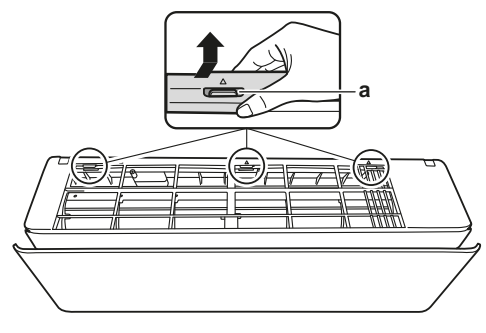

**a** Hook

#### Prerequisite: If working space is limited.

- 7 Insert a flat screwdriver next to the hooks.
- **8** Pull the front grille up using the flat screwdriver and push towards the mounting plate.

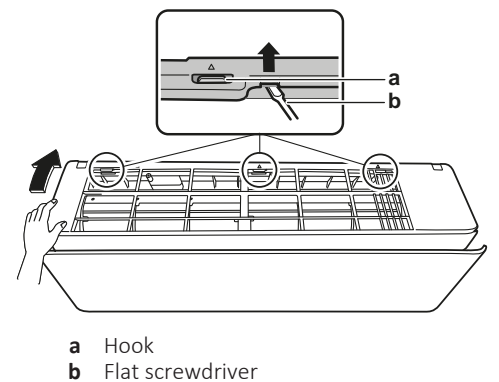

#### To remove the electrical wiring box cover

- **1** Remove the front grille.
- 2 Remove 1 screw from the electrical wiring box.
- **3** Open the electrical wiring box cover by pulling it to the front.
- 4 Remove the electrical wiring box cover from the 2 rear hooks.

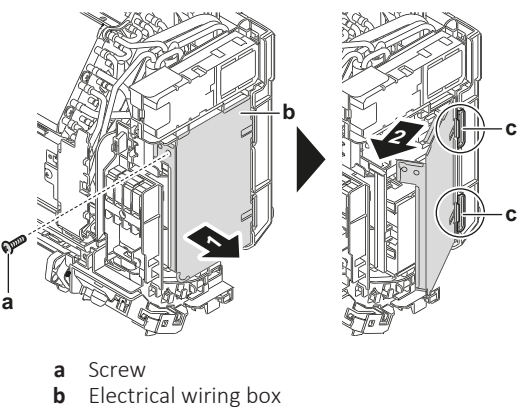

- c Rear hook
- **5** To re-install the cover, first attach the electrical wiring box to the hooks, close the electrical wiring box, and re-install the screw.

# NOTICE

When closing the electrical wiring box cover, make sure that the tightening torque does NOT exceed 2.0 (±0.2) N•m.

## To remove the switch box

Prerequisite: Stop the unit operation via the user interface.

**Prerequisite:** Turn OFF the respective circuit breaker.

Prerequisite: Remove the required plate work, see "2.14 Plate work" [▶ 120].

- **1** Disconnect the power supply wiring from the power supply terminal X1M.
- 2 Pull the clip and remove the heat exchanger thermistor from its holder.
- **3** Remove the screw and remove the cover.
- 4 Remove the screw to disconnect the grounding wire from the heat exchanger

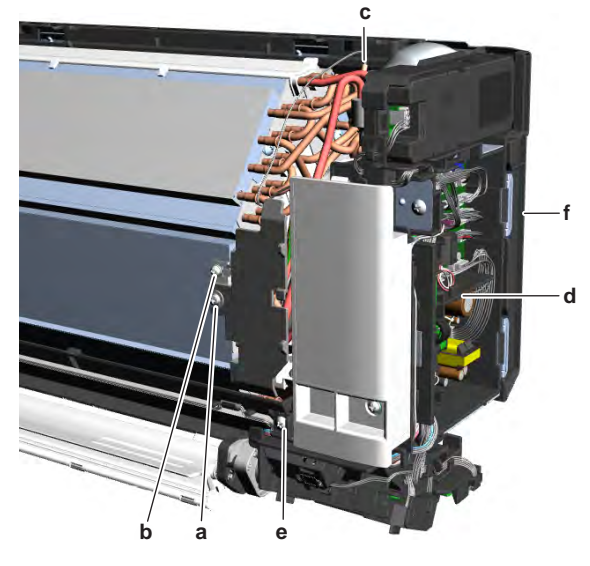

- a Grouding wire cover screw
- **b** Grounding wire screw
- c Heat exchanger thermistor
- **d** Indoor unit PCB
- e Switch box screw
- **f** Switch box
- **5** Disconnect the connectors of the indoor unit fan motor and the front wiring from the indoor unit PCB
- 6 Remove the screw and remove the switch box from the indoor unit.

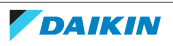

7 To install the switch box, see "2.14 Plate work" [> 120].

## To install the switch box

1 install the switch box in the correct location on the indoor unit.

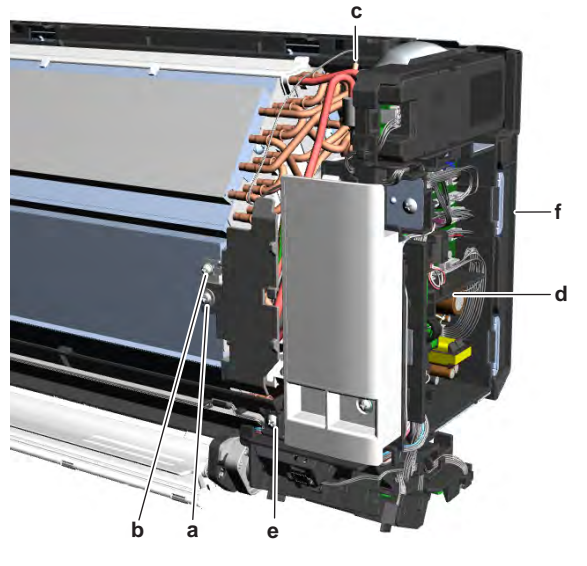

- **a** Grouding wire cover screw
- **b** Grounding wire screw
- c Heat exchanger thermistord Indoor unit PCB
- e Switch box screw
- f Switch box
- **2** Route the connectors of the indoor unit fan motor and front wiring inside the switch box and connect them to the indoor unit PCB.
- **3** Install and tighten the screw to secure the switch box.
- 4 Install the heat exchanger thermistor in its holder.
- **5** Connect the grounding wire to the heat exchanger using the screw.
- 6 Install the grounding wire cover using the screw.
- 7 Connect the power supply wiring to the power supply terminal X1M.

#### To re-install the front grille

- 1 Install the front grille and firmly engage the 3 upper hooks.
- 2 Tighten the 2 screws and put the 2 screw covers back.
- **3** Re-install the flap.
- **4** Insert the wire harness back into the connector and secure it with the wire clamp.
- **5** Close the front panel. Refer to "To close the front panel" [> 131].

# To close the front panel

- **1** Set the filters as they were.
- 2 Lift the front panel slightly and remove the support from the fixing tab.

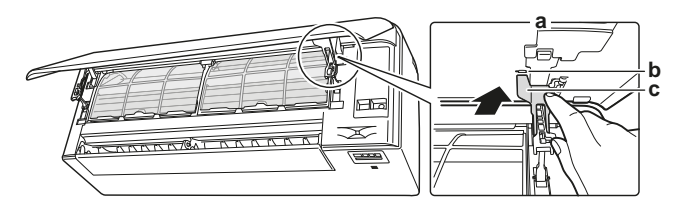

**a** Backside of the front panel

- **b** Fixing tab c Support
- 3 Close the front panel.

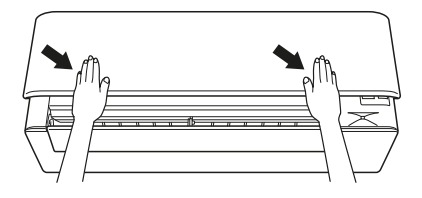

Gently press the front panel down until it clicks. 4

# 2.15 Reactor

2.15.1 Checking procedures

# To perform an electrical check of the reactor

Prerequisite: Stop the unit operation via the user interface.

**Prerequisite:** Turn OFF the respective circuit breaker.

1 Remove the required plate work, see "2.14 Plate work" [> 120].

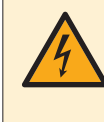

## DANGER: RISK OF ELECTROCUTION

Wait for at least 10 minutes after the circuit breaker has been turned OFF, to be sure the rectifier voltage is below 10 V DC before proceeding.

2 Visually check the reactor for any damage or burnt-out components. If any damage is found, replace the reactor, see "2.15.2 Repair procedures" [> 136].

# Class 20~35 units

1 Check that the reactors are firmly installed on the main PCB.

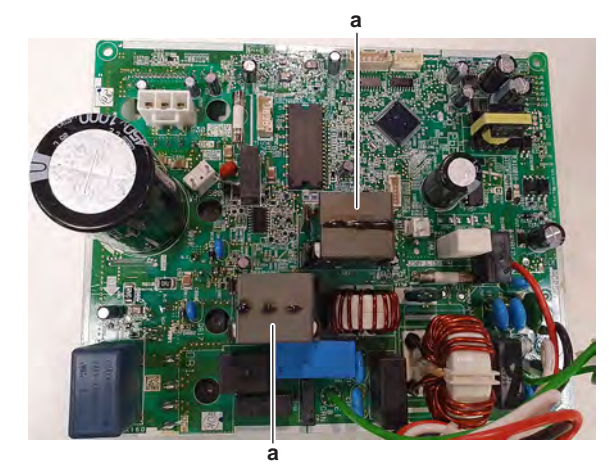

a Reactor

- 2 Remove the main PCB, see "Repair procedures" [> 98]. The reactor measuring points are ONLY reachable on the back side of the main PCB.
- 3 Measure the resistance of the reactor using a low ohm multi meter.

**Result:** The resistance MUST be as follows:

| Measuring points | Resistance |
|------------------|------------|
| с                | 24~36 mΩ   |

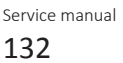

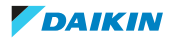

# 2 Components

Replace the reactor, see "2.15.2 Repair

procedures" [> 136].

| Measuring points                           | Resistance                  |
|--------------------------------------------|-----------------------------|
| d                                          | 68~102 mΩ                   |
| c ad c bd<br>i c d c d<br>a L803<br>b 1994 |                             |
| c Measuring point                          |                             |
| a Measuring point                          | Action                      |
| Yes                                        | Proceed with the next step. |

4 Measure the inductance of the reactor using an LCR meter.

**Result:** The inductance MUST be 80~100 µH.

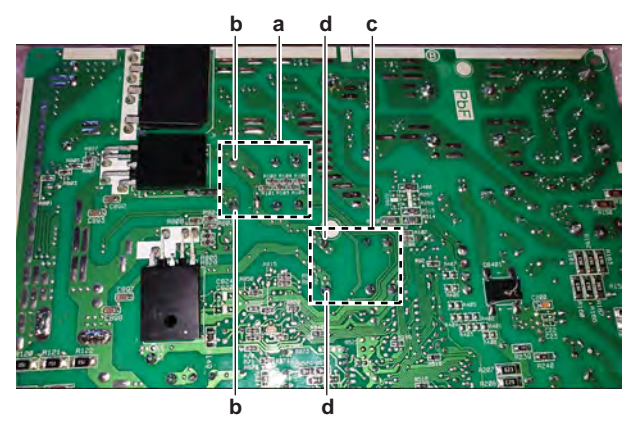

000

- a L803b L803 measuring point
- **c** L804
- d L804 measuring point

| Is the inductance measurement<br>correct? | Action                                                                               |
|-------------------------------------------|--------------------------------------------------------------------------------------|
| Yes                                       | Return to the troubleshooting of the specific error and continue with the next step. |
| No                                        | Replace the reactor, see "2.15.2 Repair procedures" [> 136].                         |

## Class 42~50 units

No

1 Check that the reactors are firmly installed on the main PCB.

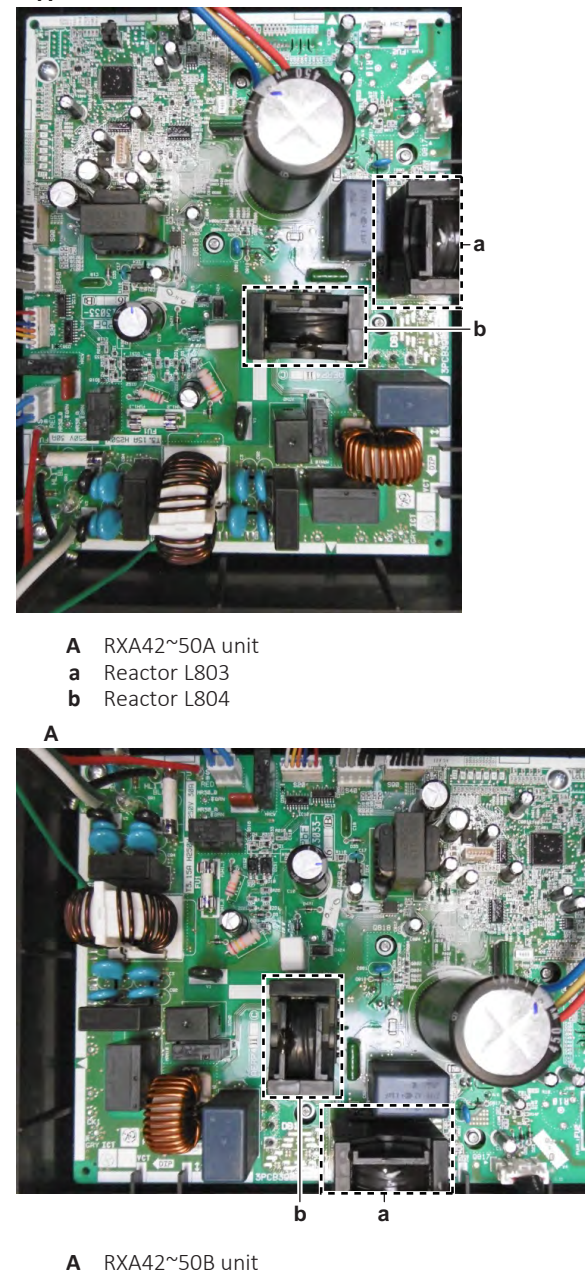

a Reactor L803

Α

- **b** Reactor L804
- 2 Remove the main PCB, see "Repair procedures" [▶ 108]. The reactor measuring points are ONLY reachable on the back side of the main PCB.
- **3** Measure the resistance of the reactor using a low ohm multi meter.

**Result:** The resistance MUST be as follows:

| Measuring points | Resistance |
|------------------|------------|
| c-d              | 15~25 mΩ   |
| е                | 152~228 mΩ |

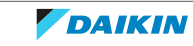

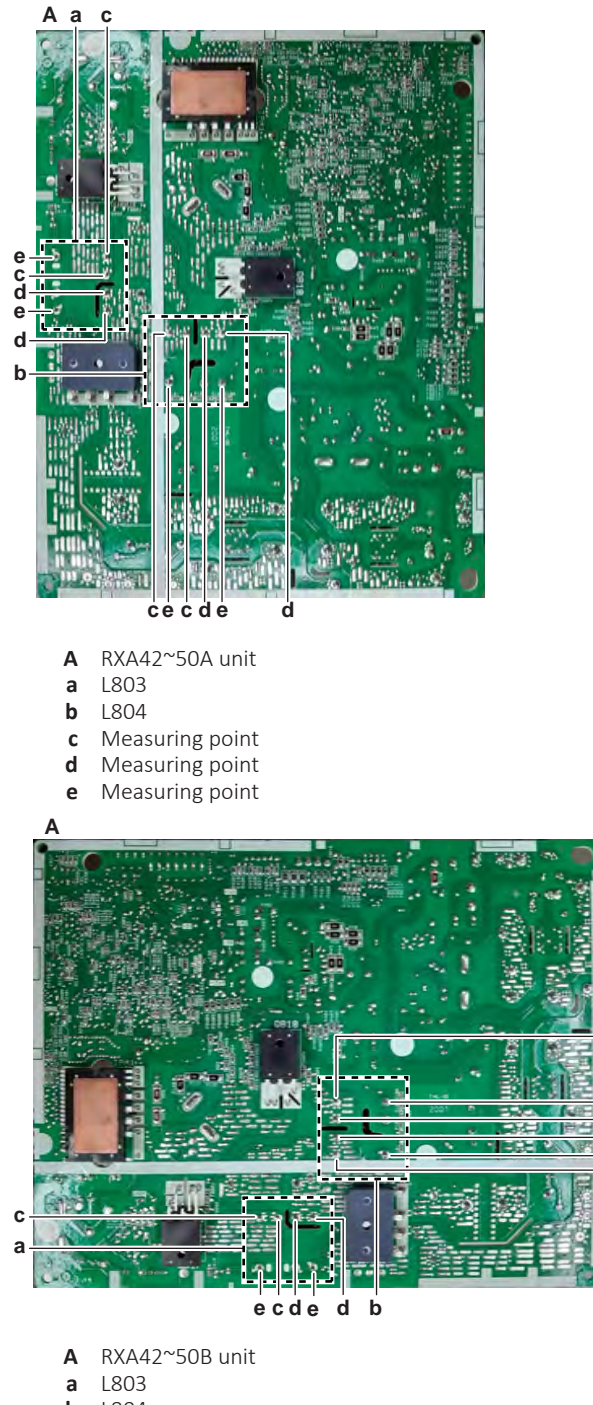

- b L804
- Measuring point С
- Measuring point d

| е | Measuring | point |
|---|-----------|-------|
|   |           |       |

| Is the resistance measurement correct? | Action                                                       |
|----------------------------------------|--------------------------------------------------------------|
| Yes                                    | Proceed with the next step.                                  |
| No                                     | Replace the reactor, see "2.15.2 Repair procedures" [> 136]. |

d c e c

4 Measure the inductance of the reactor using an LCR meter.

**Result:** The inductance MUST be as follows:

| Mea | suring points | Resistance    |
|-----|---------------|---------------|
| c-d |               | 88.5~101.5 μH |

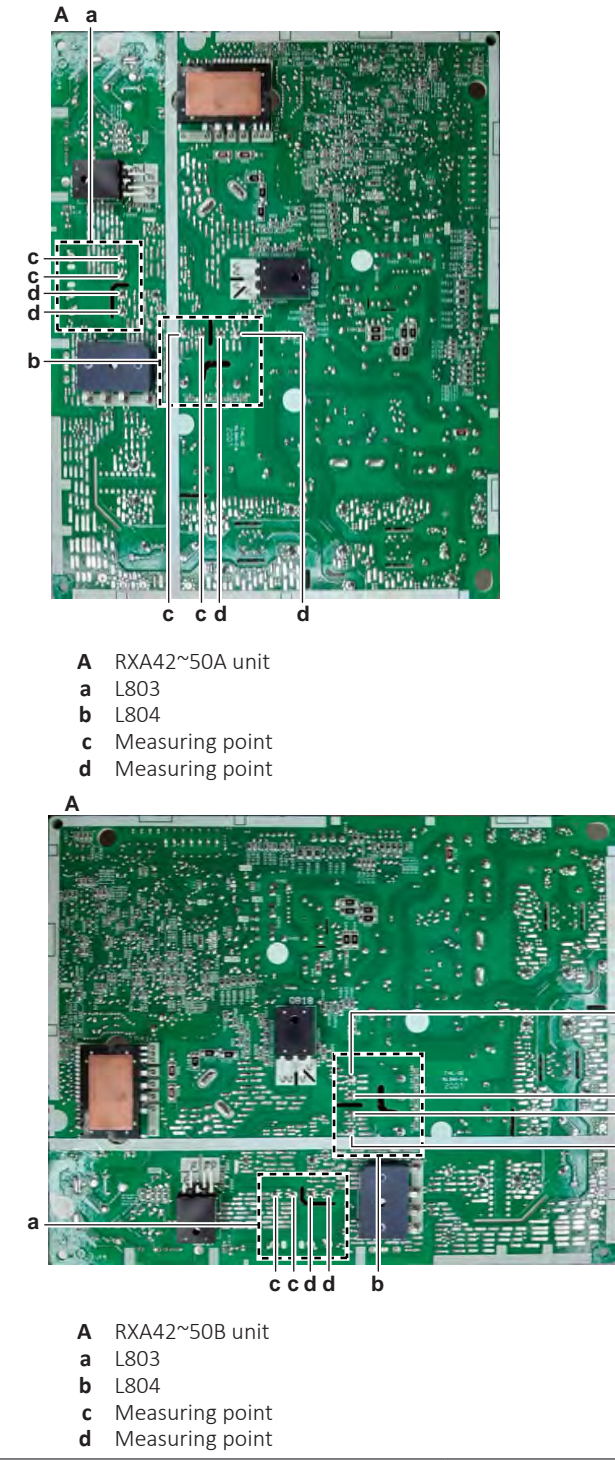

| Is the inductance measurement<br>correct? | Action                                                                               |
|-------------------------------------------|--------------------------------------------------------------------------------------|
| Yes                                       | Return to the troubleshooting of the specific error and continue with the next step. |
| No                                        | Replace the reactor, see "2.15.2 Repair procedures" [> 136].                         |

# 2.15.2 Repair procedures

As the reactors are part of the main PCB, replace the complete main PCB. See "2.12 Main PCB" [ $\triangleright$  91].

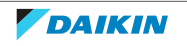

d

d C

С

# 2.16 Streamer unit

# 2.16.1 Checking procedures

1 As there is no specific check procedure for this component, first perform a check of the indoor unit main PCB to check if the streamer unit needs to be replaced. See "2.8.1 Checking procedures" [▶ 75].

| After complete check of the indoor unit main PCB, is the problem solved? | Action                                                                |
|--------------------------------------------------------------------------|-----------------------------------------------------------------------|
| Yes                                                                      | No further actions required.                                          |
| No                                                                       | Replace the streamer unit, see<br>"2.16.2 Repair procedures" [▶ 137]. |

# 2.16.2 Repair procedures

# To remove the streamer unit

Prerequisite: Stop the unit operation via the user interface.

**Prerequisite:** Turn OFF the respective circuit breaker.

**Prerequisite:** Remove the required plate work, see "2.14 Plate work" [> 120].

1 Disconnect the connector from the streamer unit.

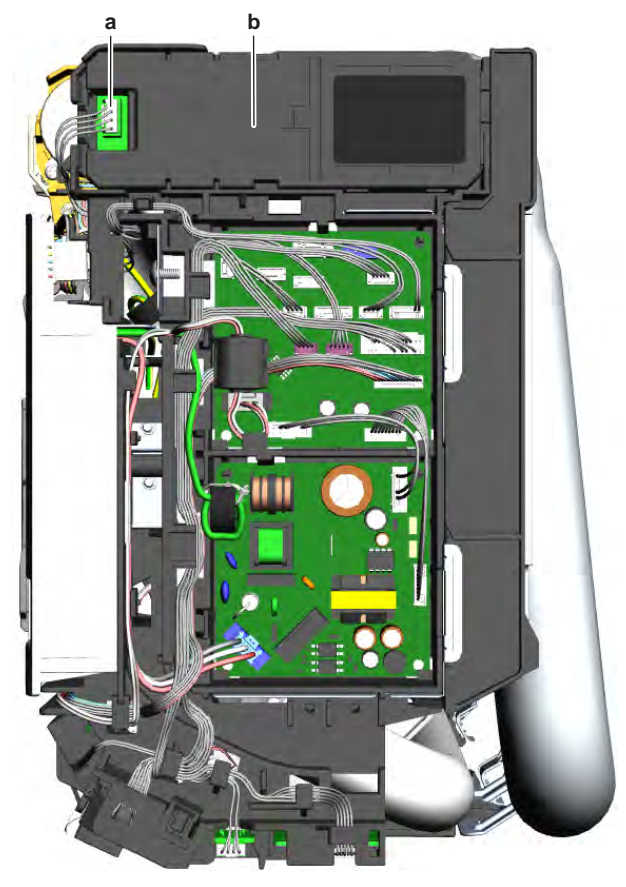

- **a** Streamer unit connector
- **b** Streamer unit
- **2** Click the streamer unit out of the indoor unit.
- **3** To install the streamer unit, see "2.16.2 Repair procedures" [> 137].

# To install the streamer unit

**1** Install the streamer unit in the correct location on the indoor unit.

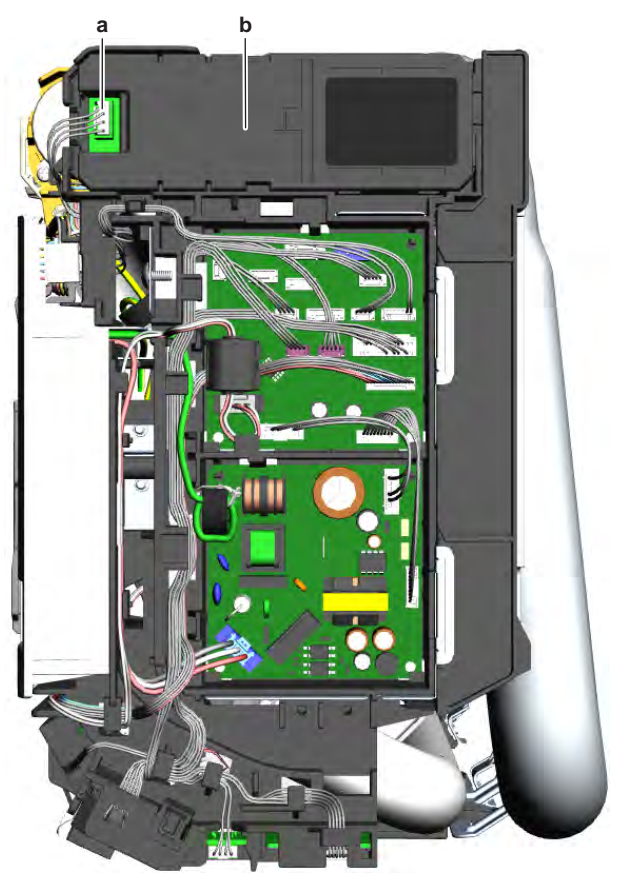

- **a** Streamer unit connector
- **b** Streamer unit
- 2 Connect the streamer unit harness to the streamer unit.

| Is the problem solved? | Action                                                                                    |
|------------------------|-------------------------------------------------------------------------------------------|
| Yes                    | No further actions required.                                                              |
| No                     | Return to the troubleshooting of the specific error and continue with the next procedure. |

# 2.17 Swing flap motor

2.17.1 Main swing flap motor

# **Checking procedures**

# To perform an electrical check of the swing flap motor

**Prerequisite:** Stop the unit operation via the user interface.

**Prerequisite:** Turn OFF the respective circuit breaker.

Prerequisite: Remove the required plate work, see "2.14 Plate work" [▶ 120].

- **1** Disconnect the swing flap motor connector from the indoor unit main PCB.
- 2 Measure the resistance between the following pins of the motor connector.Result: The measurements MUST be as shown in the table below.

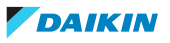

| Pins                                                  | Measured resistance (Ω)                                                                   |
|-------------------------------------------------------|-------------------------------------------------------------------------------------------|
| 1-2                                                   | 232.5~267.5                                                                               |
| 1-3                                                   |                                                                                           |
| 1-4                                                   |                                                                                           |
| 1-5                                                   |                                                                                           |
| 2-3                                                   | 465~535                                                                                   |
| 2-4                                                   |                                                                                           |
| 2-5                                                   |                                                                                           |
| 3-4                                                   |                                                                                           |
| 3-5                                                   |                                                                                           |
| 4-5                                                   |                                                                                           |
| Swing flap motor resistance measurements are correct? | Action                                                                                    |
| Yes                                                   | Return to the troubleshooting of the specific error and continue with the next procedure. |

#### **Repair procedures**

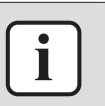

No

# INFORMATION

To replace the motor, the complete gearcase assembly MUST be replaced.

Replace the swing flap motor, see "Repair procedures" [> 139].

#### To remove the swing flap motor gearcase assembly

**Prerequisite:** Stop the unit operation via the user interface.

**Prerequisite:** Turn OFF the respective circuit breaker.

**Prerequisite:** Remove the required plate work, see "2.14 Plate work" [> 120].

- **1** Remove the main swing flap from the indoor unit (by clicking it out).
- **2** Remove the 2 screws and remove the swing flap motor gearcase assembly from the indoor unit.

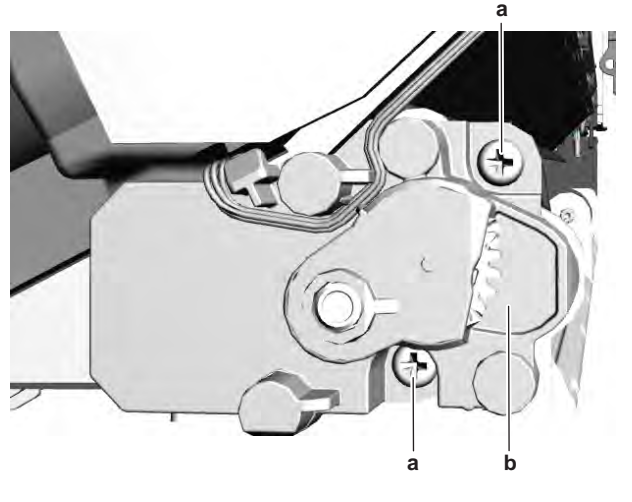

a Screwb Swing flap motor gearcase assembly

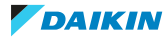

- **3** Disconnect the swing flap motor harness from the swing flap motor.
- 4 To install the swing flap motor gearcase assembly, see "Repair procedures" [▶ 139].

### To install the swing flap motor gearcase assembly

- **1** Connect the swing flap motor harness to the swing flap motor connector.
- 2 Install the swing flap motor gearcase assembly on the indoor unit and tighten using the 2 screws.

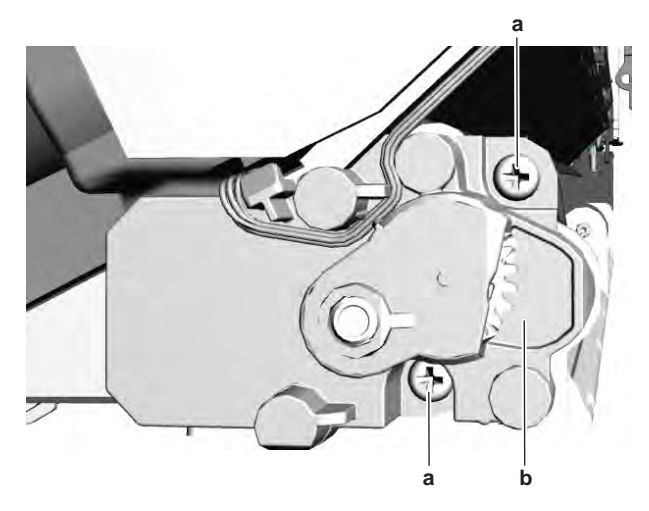

- **a** Screw
- **b** Swing flap motor gearcase assembly
- **3** Install the main swing flap in the indoor unit (by clicking it on).

| Is the problem solved? | Action                                                                                    |
|------------------------|-------------------------------------------------------------------------------------------|
| Yes                    | No further actions required.                                                              |
| No                     | Return to the troubleshooting of the specific error and continue with the next procedure. |

#### 2.17.2 Secondary swing flap motor

#### **Checking procedures**

## To perform an electrical check of the swing flap motor

**Prerequisite:** Stop the unit operation via the user interface.

**Prerequisite:** Turn OFF the respective circuit breaker.

**Prerequisite:** Remove the required plate work, see "2.14 Plate work" [> 120].

- **1** Disconnect the swing flap motor connector from the indoor unit main PCB.
- 2 Measure the resistance between the following pins of the motor connector. **Result:** The measurements MUST be as shown in the table below.

| Pins | Measured resistance (Ω) |
|------|-------------------------|
| 6-7  | 232.5~267.5             |
| 6-8  |                         |
| 6-9  |                         |
| 6-10 |                         |

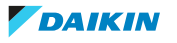

| Pins | Measured resistance (Ω) |
|------|-------------------------|
| 7-8  | 465~535                 |
| 7-9  | -                       |
| 7-10 | -                       |
| 8-9  | -                       |
| 8-10 |                         |
| 9-10 |                         |

| Swing flap motor resistance<br>measurements are correct? | Action                                                                                    |
|----------------------------------------------------------|-------------------------------------------------------------------------------------------|
| Yes                                                      | Return to the troubleshooting of the specific error and continue with the next procedure. |
| No                                                       | Replace the swing flap motor, see<br>"Repair procedures" [▶ 141].                         |

#### **Repair procedures**

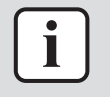

#### INFORMATION

To replace the motor, the complete gearcase assembly MUST be replaced.

#### To remove the swing flap motor gearcase assembly

**Prerequisite:** Stop the unit operation via the user interface.

**Prerequisite:** Turn OFF the respective circuit breaker.

**Prerequisite:** Remove the required plate work, see "2.14 Plate work" [> 120].

- **1** Remove the main swing flap from the indoor unit (by clicking it out).
- 2 Remove the secondary swing flap from the indoor unit (by clicking it out).
- **3** Remove the right side fan guard from the indoor unit (by clicking it out).

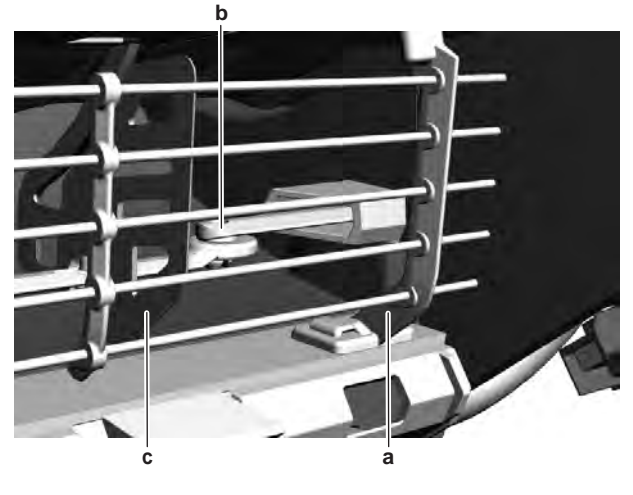

- a Fan guard
- **b** Rocker arm **c** Swing raster
- **c** Swing raster
- **4** Remove the 3 screws from the swing flap motor gear case assembly. Do NOT yet remove the assembly from the indoor unit.

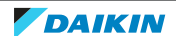

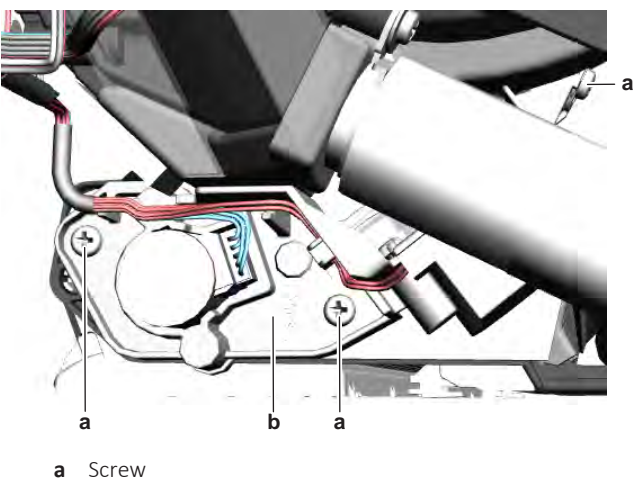

- **b** Swing flap motor gearcase assembly
- **5** Disconnect the rocker arm from the swing raster.
- 6 Remove the swing flap motor gear case assembly from the indoor unit.
- 7 Disconnect the harness from the swing flap motor.
- **8** Disconnect the harness from the swing raster motor.
- 9 To install the swing flap motor gearcase assembly, see "Repair procedures" [▶ 141].

## To install the swing flap motor gearcase assembly

- **1** Connect the harness to the swing raster motor connector.
- **2** Install the swing flap motor gearcase assembly on the indoor unit. Install the 3 screws, but do NOT yet tighten them.

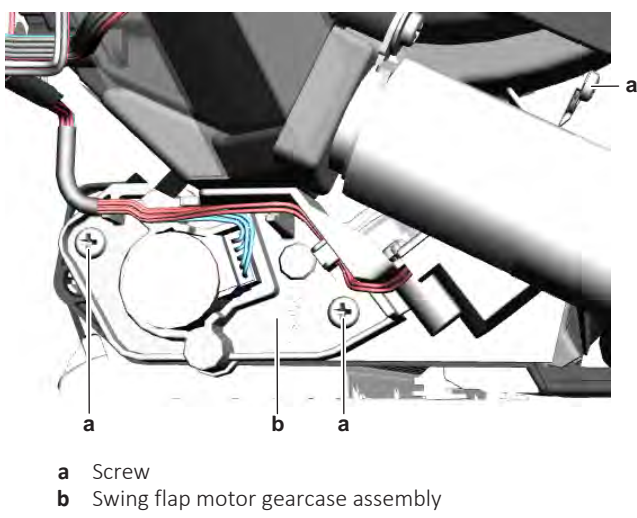

**3** Connect the rocker arm to the swing raster.

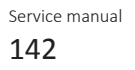

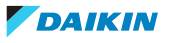

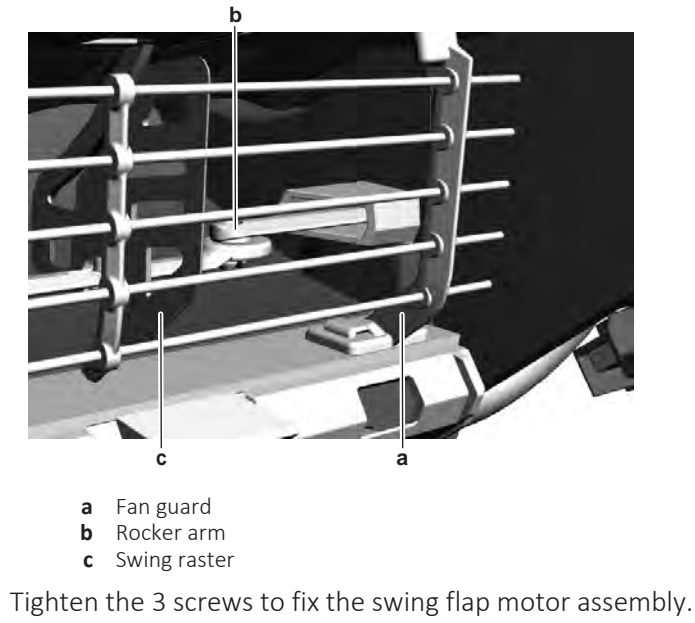

- **5** Connect the harness to the swing flap motor connector.
- 6 Install the right side fan guard on the indoor unit (by clicking it on).
- 7 Install the secondary swing flap in the indoor unit (by clicking it on).
- **8** Install the main swing flap in the indoor unit (by clicking it on).

| Is the problem solved? | Action                                                                                    |
|------------------------|-------------------------------------------------------------------------------------------|
| Yes                    | No further actions required.                                                              |
| No                     | Return to the troubleshooting of the specific error and continue with the next procedure. |

# 2.18 Swing raster motor

4

2.18.1 Checking procedures

#### To perform an electrical check of the swing raster motor

**Prerequisite:** Stop the unit operation via the user interface.

**Prerequisite:** Turn OFF the respective circuit breaker.

**Prerequisite:** Remove the required plate work, see "2.14 Plate work" [> 120].

- 1 Disconnect the swing raster motor connector from the indoor unit main PCB.
- 2 Measure the resistance between the following pins of the motor connector. **Result:** The measurements MUST be as shown in the table below.

| Pins | Measured resistance (Ω) |
|------|-------------------------|
| 1-2  | 235                     |
| 1-3  |                         |
| 1-4  |                         |
| 1-5  |                         |

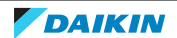

# 2 | Components

| measurements are correct? |                                                                                           |
|---------------------------|-------------------------------------------------------------------------------------------|
| Yes                       | Return to the troubleshooting of the specific error and continue with the next procedure. |
| No                        | Replace the swing raster motor, see<br>"2.18.2 Repair procedures" [> 144].                |

# 2.18.2 Repair procedures

To replace the motor, the complete gearcase assembly MUST be replaced.

As the swing raster motor is integrated in the secondary swing flap motor gearcase assembly, see "2.17.2 Secondary swing flap motor" [> 140] for the repair procedures.

# 2.19 Thermistors

2.19.1 Refrigerant side thermistors

# **Checking procedures**

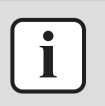

#### **INFORMATION**

**INFORMATION** 

It is recommended to perform the checks in the listed order.

# To perform a mechanical check of the specific thermistor

**Prerequisite:** Stop the unit operation via the user interface.

**Prerequisite:** Turn OFF the respective circuit breaker.

**Prerequisite:** Remove the required plate work, see "2.14 Plate work" [> 120].

1 Locate the thermistor and remove the insulation if needed. Check that the thermistor is correctly installed and that there is thermal contact between the thermistor and the piping or ambient (for air thermistor).

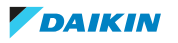
## 2 Components

| Is the thermistor correctly installed<br>(thermal contact between the<br>thermistor and the piping)? | Action                                                                                     |
|----------------------------------------------------------------------------------------------------|--------------------------------------------------------------------------------------------|
| Yes                                                                                                  | Perform an electrical check of the specific thermistor, see "Checking procedures" [> 144]. |
| No                                                                                                   | Correctly install the thermistor, see<br>"Repair procedures" [▶ 148].                      |

#### To perform an electrical check of the specific thermistor

- **1** First perform a mechanical check of the thermistor, see "Checking procedures" [▶ 144].
- **2** Locate the thermistor.

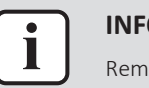

#### INFORMATION

Remove the thermistor from its holder if not reachable with a contact thermometer.

**3** Measure the temperature using a contact thermometer.

| Name                                    | Symbol | Location<br>(PCB)                                      | Connector<br>(pins) | Inter-<br>mediate<br>connector<br>(pins) | Referen<br>ce<br>(table) |
|-----------------------------------------|--------|--------------------------------------------------------|---------------------|------------------------------------------|--------------------------|
| Air<br>thermistor                       | R1T    | Main (O/U)                                             | S90:1-2             | -                                        | A                        |
| Heat<br>exchanger<br>thermistor         | R2T    | Main (O/U)                                             | S90:3-4             | -                                        | A                        |
| Discharge<br>pipe<br>thermistor         | R3T    | Main (O/U)                                             | S90:5-6             | -                                        | A                        |
| Heat<br>exchanger<br>thermistor         | R1T    | Main (I/U)                                             | S501:1-2            | -                                        | A                        |
| Indoor unit<br>air (room)<br>thermistor | R2T    | Humidity<br>sensor PCB<br>A5P on<br>main PCB (I/<br>U) | S600:1-2            | CN1:1-2 (on<br>A5P)                      | A                        |

**4** Determine the thermistor resistance that matches the measured temperature.

#### **Thermistor – Table A**

| Т°С | kΩ     | Т°С | kΩ    | Т°С | kΩ    | Т°С | kΩ   |
|-----|--------|-----|-------|-----|-------|-----|------|
| -20 | 197.81 | 10  | 39.96 | 40  | 10.63 | 70  | 3.44 |

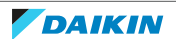

## 2 | Components

| T °C | kΩ     | T °C | kΩ    | T °C | kΩ    | T °C | kΩ   |
|------|--------|------|-------|------|-------|------|------|
| -19  | 186.53 | 11   | 38.08 | 41   | 10.21 | 71   | 3.32 |
| -18  | 175.97 | 12   | 36.30 | 42   | 9.81  | 72   | 3.21 |
| -17  | 166.07 | 13   | 34.62 | 43   | 9.42  | 73   | 3.11 |
| -16  | 156.80 | 14   | 33.02 | 44   | 9.06  | 74   | 3.01 |
| -15  | 148.10 | 15   | 31.50 | 45   | 8.71  | 75   | 2.91 |
| -14  | 139.94 | 16   | 30.06 | 46   | 8.37  | 76   | 2.82 |
| -13  | 132.28 | 17   | 28.70 | 47   | 8.05  | 77   | 2.72 |
| -12  | 125.09 | 18   | 27.41 | 48   | 7.75  | 78   | 2.64 |
| -11  | 118.34 | 19   | 26.18 | 49   | 7.46  | 79   | 2.55 |
| -10  | 111.99 | 20   | 25.01 | 50   | 7.18  | 80   | 2.47 |
| -9   | 106.03 | 21   | 23.91 | 51   | 6.91  |      |      |
| -8   | 100.41 | 22   | 22.85 | 52   | 6.65  |      |      |
| -7   | 95.14  | 23   | 21.85 | 53   | 6.41  |      |      |
| -6   | 90.17  | 24   | 20.90 | 54   | 6.65  |      |      |
| -5   | 85.49  | 25   | 20.00 | 55   | 6.41  |      |      |
| -4   | 81.08  | 26   | 19.14 | 56   | 6.18  |      |      |
| -3   | 76.93  | 27   | 18.32 | 57   | 5.95  |      |      |
| -2   | 73.01  | 28   | 17.54 | 58   | 5.74  |      |      |
| -1   | 69.32  | 29   | 16.80 | 59   | 5.14  |      |      |
| 0    | 65.84  | 30   | 16.10 | 60   | 4.87  |      |      |
| 1    | 62.54  | 31   | 15.43 | 61   | 4.70  |      |      |
| 2    | 59.43  | 32   | 14.79 | 62   | 4.54  |      |      |
| 3    | 56.49  | 33   | 14.18 | 63   | 4.38  |      |      |
| 4    | 53.71  | 34   | 13.59 | 64   | 4.23  |      |      |
| 5    | 51.09  | 35   | 13.04 | 65   | 4.08  |      |      |
| 6    | 48.61  | 36   | 12.51 | 66   | 3.94  |      |      |
| 7    | 46.26  | 37   | 12.01 | 67   | 3.81  |      |      |
| 8    | 44.05  | 38   | 11.52 | 68   | 3.68  |      |      |
| 9    | 41.95  | 39   | 11.06 | 69   | 3.56  |      |      |

**5** Disconnect the thermistor connector from the appropriate PCB.

**6** Measure the resistance between the appropriate pins of the thermistor connector.

7 Check that the measured resistance value matches the resistance determined through the measured temperature (earlier step in the procedure).

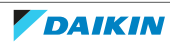

- E.g. R1T thermistor:
- Measured temperature with contact thermometer: 23.1°C,
- Resistance value determined through temperature (using the thermistor table A):

Resistance at 23°C: 21.85 k $\Omega$ ,

Resistance at 24°C: 20.90 k $\Omega$ ,

- Disconnect connector and measure resistance between S90 pin 1-2: Measured resistance: 21.86 k $\Omega$ ,
- Measured resistance value is inside the range. R1T thermistor passes the check.

| ר | <br>NI  | RN         | ЛА   | Т |
|---|---------|------------|------|---|
|   | <br>INI | <b>N</b> I | V1/- |   |

ION

All thermistors have a resistance tolerance of 3%.

| •    | - 11 |
|------|------|
| <br> | - 8  |
|      | - 8  |
|      | - 8  |
|      | - 8  |
|      | - 11 |

#### **INFORMATION**

In most cases, the user interface allows to monitor the thermistors.

If the measured resistance value matches the resistance determined through the measured temperature, but the temperature for the corresponding thermistor is NOT correct on the user interface display, replace the applicable PCB.

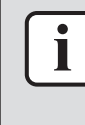

#### INFORMATION

See the overview of the thermistors at the start of the procedure and the "5.2 Wiring diagram" [> 171] to determine if the specific thermistor is either:

- Directly connected to the PCB
- Connected to an intermediate connector which is connected to the PCB

#### For thermistors directly connected to the PCB

| Does the measured resistance of the<br>thermistor match with the<br>temperature determined resistance? | Action                                                                                                    |
|----------------------------------------------------------------------------------------------------|----------------------------------------------------------------------------------------------------|
| Yes                                                                                                    | Thermistor is OK. Return to the troubleshooting of the specific error and continue with the next procedure. |
| No                                                                                                    | Replace the specific thermistor, see<br>"Repair procedures" [▶ 148].                                        |

#### For thermistors connected to an intermediate connector

| Does the measured resistance of the thermistor match with the temperature determined resistance? | Action                                                                                                    |  |  |
|--------------------------------------------------------------------------------------------------|----------------------------------------------------------------------------------------------------|--|--|
| Yes                                                                                              | Thermistor is OK. Return to the troubleshooting of the specific error and continue with the next procedure. |  |  |
| No                                                                                               | Continue with the next step.                                                                                |  |  |

Disconnect the thermistor from the intermediate connector and measure the 8 resistance of the thermistor (between the appropriate pins of the connector).

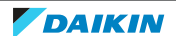

## 2 | Components

| Does the measured resistance of the<br>thermistor match with the<br>temperature determined resistance? | Action                                                                                                    |
|----------------------------------------------------------------------------------------------------|----------------------------------------------------------------------------------------------------|
| Yes                                                                                                    | Correct the wiring between the thermistor connector on the PCB and the intermediate connector, see "5.2 Wiring diagram" [> 171]. |
| No                                                                                                    | Replace the specific thermistor, see<br>"Repair procedures" [> 148].                                                             |

#### **Repair procedures**

#### To remove the thermistor

#### Indoor unit air (room) thermistor

As the indoor unit air (room) thermistor is located on the humidity sensor PCB, replace the humidity sensor assembly, see "2.6.2 Repair procedures" [> 71].

#### Other refrigerant side thermistors

**Prerequisite:** Stop the unit operation via the user interface.

**Prerequisite:** Turn OFF the respective circuit breaker.

Prerequisite: Remove the required plate work, see "2.14 Plate work" [▶ 120].

- **1** Locate the thermistor that needs to be removed.
- **2** Remove the thermistor from the thermistor holder as follows:
  - For outdoor unit air (ambient) thermistor: Open the thermistor holder and remove the thermistor from the holder.
  - For refrigerant piping thermistors:
    - Cut the tie straps that fix the insulation and the thermistor wire.
    - Cut and remove the insulation.
    - Pull the clip that fixes the thermistor.
    - Remove the thermistor from the thermistor holder.

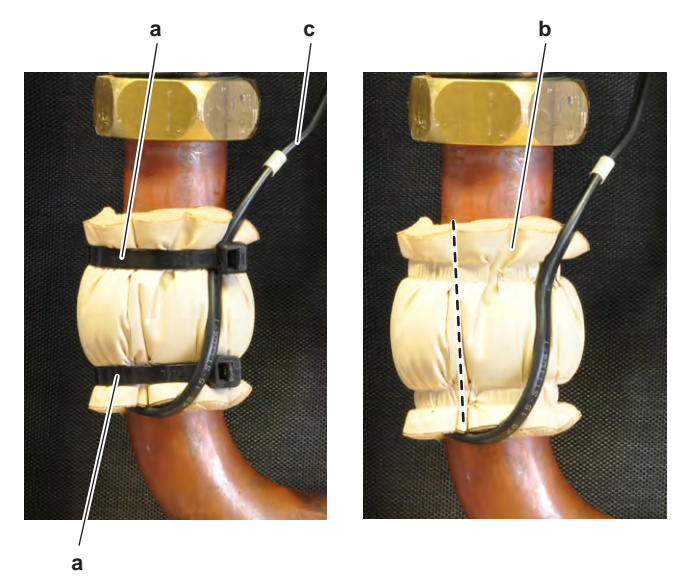

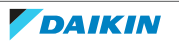

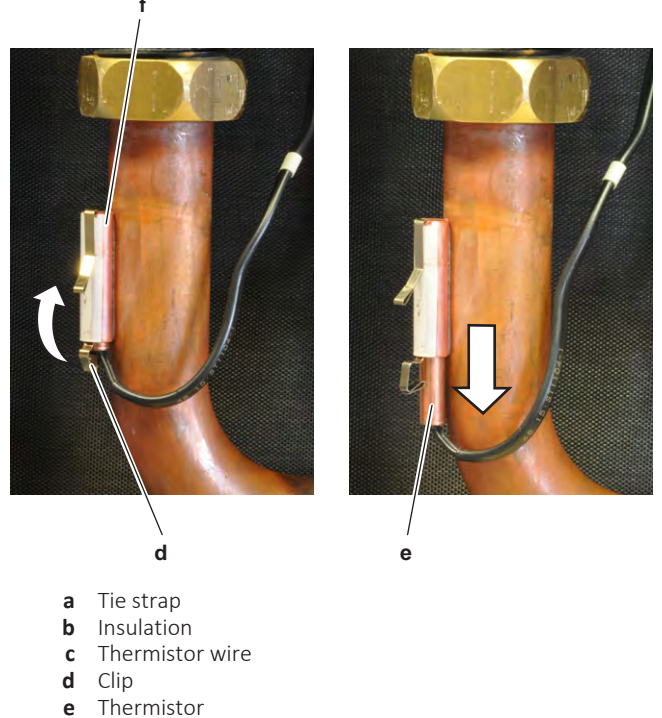

- **f** Thermistor holder
- **3** Cut all tie straps that fix the thermistor harness.
- **4** Disconnect the thermistor connector from the appropriate PCB and remove the thermistor.

#### INFORMATION

Some of the thermistors are wired to the same connector. See connector and pin information of the thermistors at the start of the electrical check procedure and "5.2 Wiring diagram" [> 171]. ALWAYS replace the complete set of thermistors wired to the same connector.

- 5 When removing the complete set of thermistors wired to the same connector:
  - Remove all other thermistors wired to the connector from their thermistor holder,
  - Disconnect the thermistor connector from the appropriate PCB,
  - Remove the complete set of thermistors.
- **6** To install the thermistor, see "Repair procedures" [> 148].

#### To install the thermistor

#### Indoor unit air (room) thermistor

As the indoor unit air (room) thermistor is located on the humidity sensor PCB, replace the humidity sensor assembly, see "2.6.2 Repair procedures" [> 71].

#### Other refrigerant side thermistors

- **1** Install the thermistor in the thermistor holder as follows:
  - For outdoor unit air (ambient) thermistor: Correctly install the thermistor in the holder and close the thermistor holder.
  - For refrigerant piping thermistors: Pull the clip and install the thermistor in the specific thermistor holder. Make sure the clip is in the correct position (blocking the thermistor).

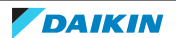

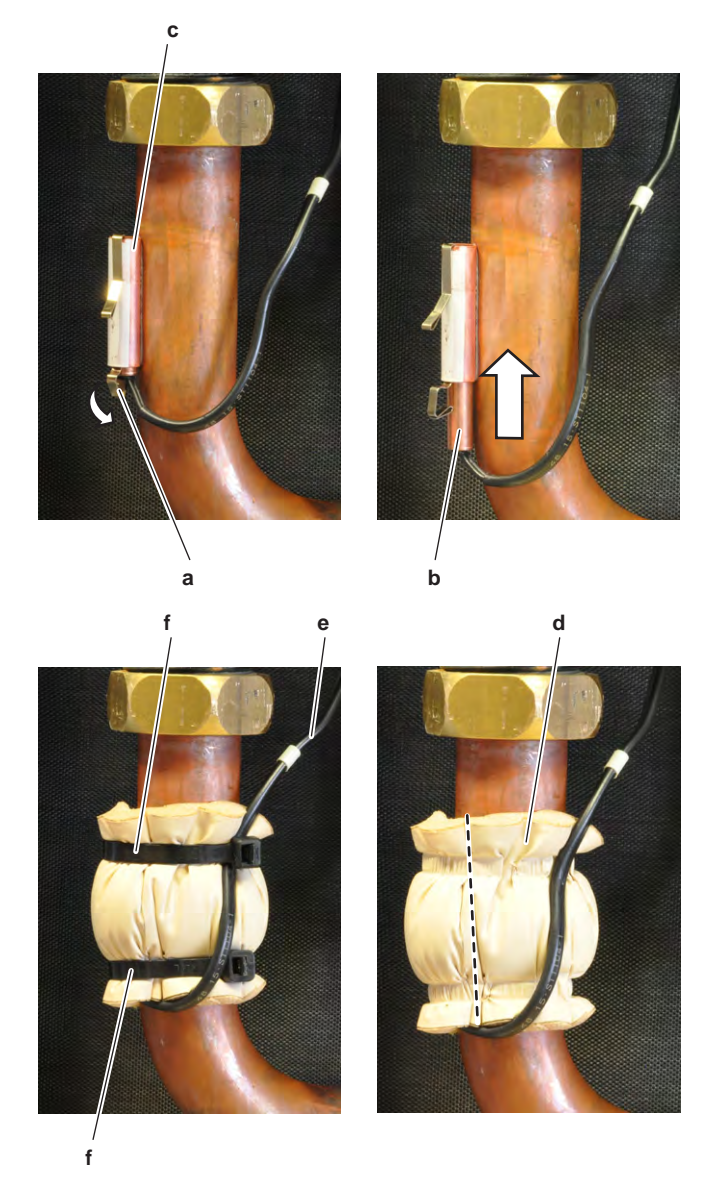

- **a** Clip
- **b** Thermistor
- **c** Thermistor holder
- **d** Insulation
- e Thermistor wire
- **f** Tie strap
- 2 Route the thermistor harness towards the appropriate PCB.
- **3** Connect the thermistor connector to the appropriate PCB.

#### INFORMATION

Some of the thermistors are wired to the same connector. See connector and pin information of the thermistors at the start of the electrical check procedure and "5.2 Wiring diagram" [ $\blacktriangleright$  171]. ALWAYS replace the complete set of thermistors wired to the same connector.

- **4** When installing the complete set of thermistors wired to the same connector:
  - Install all other thermistors wired to the connector in their thermistor holder,
  - Route the thermistor harness of all thermistors towards the appropriate PCB,
  - Connect the thermistor connector to the appropriate PCB.

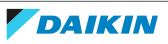

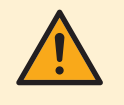

#### WARNING

When reconnecting a connector to the PCB, make sure to connect it on the correct location and do NOT apply force, as this may damage the connector or connector pins of the PCB.

- **5** Fix the thermistor harness using new tie straps
- 6 Install the insulation around the thermistor.
- 7 Fix the insulation and the thermistor wire using new tie straps.

| Is the problem solved? | Action                                                                                    |  |  |
|------------------------|-------------------------------------------------------------------------------------------|--|--|
| Yes                    | No further actions required.                                                              |  |  |
| No                     | Return to the troubleshooting of the specific error and continue with the next procedure. |  |  |

#### 2.19.2 Other thermistors

#### **Checking procedures**

#### To perform an electrical check of the fin thermistor

**Prerequisite:** Stop the unit operation via the user interface.

**Prerequisite:** Turn OFF the respective circuit breaker.

**Prerequisite:** Remove the required plate work, see "2.14 Plate work" [> 120].

- **1** Locate the thermistor on the appropriate PCB.
- 2 Measure the temperature using a contact thermometer.

#### 

The thermistors may vary according to the specific unit.

**3** Determine the thermistor resistance that matches the measured temperature.

#### Thermistor – Table A

| т°С | kΩ     | Т°С | kΩ    | Т°С | kΩ    | T °C | kΩ   |
|-----|--------|-----|-------|-----|-------|------|------|
| -20 | 197.81 | 10  | 39.96 | 40  | 10.63 | 70   | 3.44 |
| -19 | 186.53 | 11  | 38.08 | 41  | 10.21 | 71   | 3.32 |
| -18 | 175.97 | 12  | 36.30 | 42  | 9.81  | 72   | 3.21 |
| -17 | 166.07 | 13  | 34.62 | 43  | 9.42  | 73   | 3.11 |
| -16 | 156.80 | 14  | 33.02 | 44  | 9.06  | 74   | 3.01 |
| -15 | 148.10 | 15  | 31.50 | 45  | 8.71  | 75   | 2.91 |
| -14 | 139.94 | 16  | 30.06 | 46  | 8.37  | 76   | 2.82 |
| -13 | 132.28 | 17  | 28.70 | 47  | 8.05  | 77   | 2.72 |
| -12 | 125.09 | 18  | 27.41 | 48  | 7.75  | 78   | 2.64 |
| -11 | 118.34 | 19  | 26.18 | 49  | 7.46  | 79   | 2.55 |
| -10 | 111.99 | 20  | 25.01 | 50  | 7.18  | 80   | 2.47 |

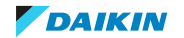

## 2 | Components

| T °C | kΩ     | T °C | kΩ    | T °C | kΩ   | T °C | kΩ |
|------|--------|------|-------|------|------|------|----|
| -9   | 106.03 | 21   | 23.91 | 51   | 6.91 |      |    |
| -8   | 100.41 | 22   | 22.85 | 52   | 6.65 |      |    |
| -7   | 95.14  | 23   | 21.85 | 53   | 6.41 |      |    |
| -6   | 90.17  | 24   | 20.90 | 54   | 6.65 |      |    |
| -5   | 85.49  | 25   | 20.00 | 55   | 6.41 |      |    |
| -4   | 81.08  | 26   | 19.14 | 56   | 6.18 |      |    |
| -3   | 76.93  | 27   | 18.32 | 57   | 5.95 |      |    |
| -2   | 73.01  | 28   | 17.54 | 58   | 5.74 |      |    |
| -1   | 69.32  | 29   | 16.80 | 59   | 5.14 |      |    |
| 0    | 65.84  | 30   | 16.10 | 60   | 4.87 |      |    |
| 1    | 62.54  | 31   | 15.43 | 61   | 4.70 |      |    |
| 2    | 59.43  | 32   | 14.79 | 62   | 4.54 |      |    |
| 3    | 56.49  | 33   | 14.18 | 63   | 4.38 |      |    |
| 4    | 53.71  | 34   | 13.59 | 64   | 4.23 |      |    |
| 5    | 51.09  | 35   | 13.04 | 65   | 4.08 |      |    |
| 6    | 48.61  | 36   | 12.51 | 66   | 3.94 |      |    |
| 7    | 46.26  | 37   | 12.01 | 67   | 3.81 |      |    |
| 8    | 44.05  | 38   | 11.52 | 68   | 3.68 |      |    |
| 9    | 41.95  | 39   | 11.06 | 69   | 3.56 |      |    |

**4** Measure the resistance between the appropriate connection points of the thermistor.

- **5** Check that the measured resistance value matches the resistance determined through the measured temperature (earlier step in the procedure). E.g.
  - Measured temperature with contact thermometer: 23.1°C,
  - Resistance value determined through temperature (using the thermistor table A):

Resistance at 20°C: 24.3 k $\Omega$ ,

Resistance at 25°C: 19.4 k $\Omega$ ,

- Measure resistance between pin 1-2: Measured resistance: 21.86 k $\Omega$ ,
- Measured resistance value is inside the range. Thermistor passes the check.

#### INFORMATION

All thermistors have a resistance tolerance of 3%.

| Does the measured resistance of the<br>thermistor match with the<br>temperature determined resistance? | Action                                                                                                    |
|----------------------------------------------------------------------------------------------------|----------------------------------------------------------------------------------------------------|
| Yes                                                                                                    | Thermistor is OK. Return to the troubleshooting of the specific error and continue with the next procedure. |
| Νο                                                                                                    | Replace the specific PCB, see<br>"2 Components" [> 40].                                                     |

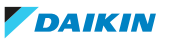

## 2.20 Wifi control PCB

#### 2.20.1 Checking procedures

1 As there is no specific check procedure for this component, first perform a check of the indoor unit main PCB to check if the wifi control PCB needs to be replaced. See "2.8.1 Checking procedures" [▶ 75].

#### To perform a power check of the wifi control PCB

**Prerequisite:** Stop the unit operation via the user interface.

**Prerequisite:** Turn OFF the respective circuit breaker.

- 1 Remove the required plate work, see "2.14 Plate work" [> 120].
- **2** Turn ON the power of the unit.
- **3** Measure the power supply voltage between the pins 4-5 on the wifi control PCB connector.

**Result:** The measured voltage MUST be 10~16 V DC.

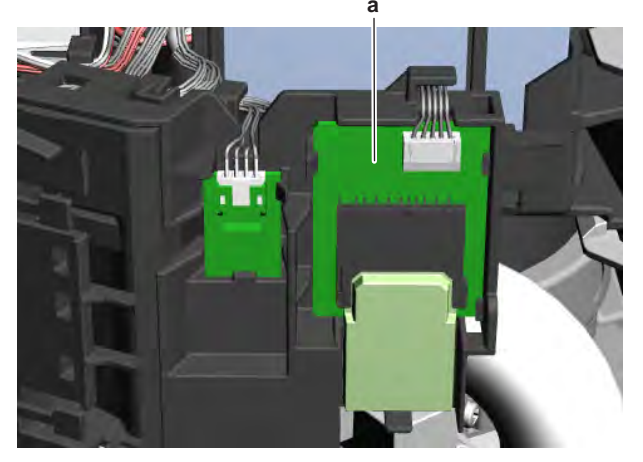

**a** Wifi control PCB assembly

| Is the measured power supply voltage correct? | Action                       |
|-----------------------------------------------|------------------------------|
| Yes                                           | Skip the next step           |
| No                                            | Continue with the next step. |

**4** Measure the output voltage between between the pins 4-5 on the connector S801 on the indoor unit main PCB.

**Result:** The measured voltage MUST be 10~16 V DC.

| Is the output voltage on the indoor unit main PCB correct? | Action                                                                               |
|------------------------------------------------------------|--------------------------------------------------------------------------------------|
| Yes                                                        | Replace the wifi control PCB wiring harness, see "2.20.2 Repair procedures" [> 154]. |
| No                                                         | Perform a check of the indoor unit main PCB, see "2.8.1 Checking procedures" [> 75]. |

5 As there are no further check procedures for this component, perform a check of the indoor unit main PCB to check if the wifi control PCB needs to be replaced. See "2.8.1 Checking procedures" [▶ 75].

## 2 | Components

| After complete check of the indoor unit main PCB, is the problem solved? | Action                                                                   |
|--------------------------------------------------------------------------|--------------------------------------------------------------------------|
| Yes                                                                      | No further actions required.                                             |
| No                                                                       | Replace the wifi control PCB, see<br>"2.20.2 Repair procedures" [> 154]. |

#### 2.20.2 Repair procedures

#### To remove the wifi control PCB

**Prerequisite:** Stop the unit operation via the user interface.

**Prerequisite:** Turn OFF the respective circuit breaker.

**Prerequisite:** Remove the required plate work, see "2.14 Plate work" [> 120].

- **1** Disconnect the connector from the wifi control PCB.
- 2 Carefully click the complete wifi control PCB assembly out of the indoor unit.

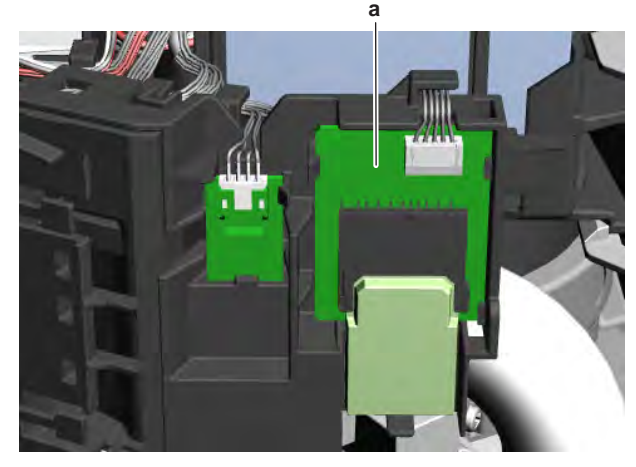

- **a** Wifi control PCB assembly
- 3 To install the wifi control PCB assembly, see "2.20.2 Repair procedures" [▶ 154].

#### To install the wifi control PCB

1 Click the wifi control PCB assembly on the indoor unit.

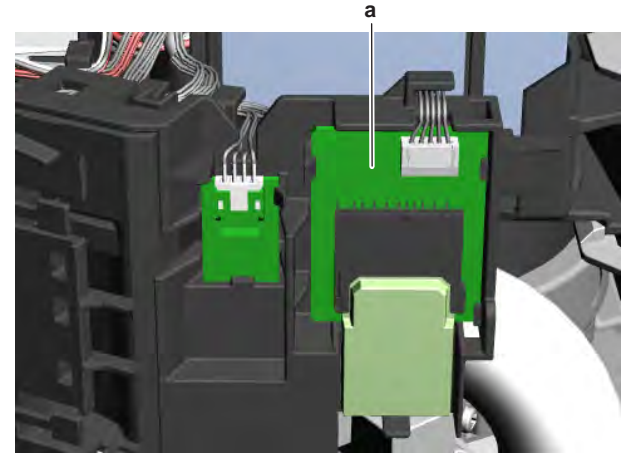

- a Wifi control PCB assembly
- 2 Connect the harness to the wifi control PCB assembly.

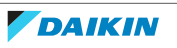

## 2 Components

| Is the problem solved? | Action                                                                                    |
|------------------------|-------------------------------------------------------------------------------------------|
| Yes                    | No further actions required.                                                              |
| No                     | Return to the troubleshooting of the specific error and continue with the next procedure. |

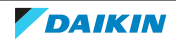

# 3 Third party components

## 3.1 Electrical circuit

#### 3.1.1 Checking procedures

#### To check the power supply of the unit

Prerequisite: Stop the unit operation via the user interface.

**Prerequisite:** Turn OFF the respective circuit breaker.

**Prerequisite:** Remove the required plate work, see "2.14 Plate work" [> 120].

- 1 Check that the power supply cables and earth connection are firmly fixed to the power supply terminal X1M.
- 2 Measure the insulation resistance between each power supply terminal and the ground using a megger device of 500 V DC. All measurements MUST be  $>1M\Omega$ . If insulation resistance is  $<1M\Omega$ , earth leakage is present.
- **3** Turn ON the power using the respective circuit breaker.
- 4 Measure the voltage between L and N on the power supply terminal X1M.

**Result:** The voltage MUST be 230 V AC  $\pm$  10%.

**5** Unbalance between the phases MUST NOT exceed 2%.

| Is the measured voltage (power supply) correct? | Action                                                                                    |
|-------------------------------------------------|-------------------------------------------------------------------------------------------|
| Yes                                             | Return to the troubleshooting of the specific error and continue with the next procedure. |
| No                                              | Adjust the power supply, see "3.1.2 Repair procedures" [> 157].                           |

#### To check the power supply to the indoor unit

**Prerequisite:** Stop the unit operation via the user interface.

**Prerequisite:** Turn OFF the respective circuit breaker.

- 1 Remove the required plate work, see "2.14 Plate work" [> 120].
- **2** Check that the power supply cables and earth connection are firmly fixed to the indoor unit power supply terminal X1M.
- **3** Turn ON the power using the respective circuit breaker.
- **4** Measure the voltage between L and N on the indoor unit power supply terminal X1M.

**Result:** The voltage MUST be 230 V AC  $\pm$  10%.

| Is the measured voltage (power supply) correct? | Action                                                                                    |
|-------------------------------------------------|-------------------------------------------------------------------------------------------|
| Yes                                             | Return to the troubleshooting of the specific error and continue with the next procedure. |
| No                                              | Continue with the next step.                                                              |

**5** Check the power supply to the unit, see "3.1.1 Checking procedures" [> 156].

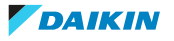

| Does the unit receive power? | Action                                                                                                    |
|------------------------------|----------------------------------------------------------------------------------------------------|
| Yes                          | Correct the wiring from the main power<br>supply terminal to the indoor unit<br>power supply terminal, see<br>"3.1.2 Repair procedures" [> 157]. |
| No                           | Adjust the power supply to the unit, see "3.1.2 Repair procedures" [> 157].                                                                      |

#### To check the wiring between the outdoor unit and the indoor unit

- **1** Check that all wires are properly connected and that all connectors are fully plugged-in.
- 2 Check that no connectors or wires are damaged.
- 3 Check that the wiring corresponds with the wiring diagram, see "5.2 Wiring diagram" [▶ 171].

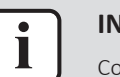

#### INFORMATION

Correct the wiring as needed.

| Is the problem solved? | Action                                                                                    |
|------------------------|-------------------------------------------------------------------------------------------|
| Yes                    | No further actions required.                                                              |
| No                     | Return to the troubleshooting of the specific error and continue with the next procedure. |

#### 3.1.2 Repair procedures

#### To adjust the power supply

- **1** Make sure that the power source is in line with the requirements described in the databook.
- **2** Adjust the power supply within 50 Hz  $\pm$  3%.

| Is the problem solved? | Action                                                                                    |
|------------------------|-------------------------------------------------------------------------------------------|
| Yes                    | No further actions required.                                                              |
| No                     | Return to the troubleshooting of the specific error and continue with the next procedure. |

## To correct the wiring from the main power supply terminal to the indoor unit power supply terminal

**Prerequisite:** Stop the unit operation via the user interface.

**Prerequisite:** Turn OFF the respective circuit breaker.

Prerequisite: Remove the required plate work, see "2.14 Plate work" [> 120].

- Make sure that all wires are firmly and correctly connected, see "5.2 Wiring diagram" [▶ 171].
- **2** Check the continuity of all wires.
- **3** Replace any damaged or broken wires.

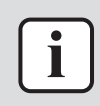

#### INFORMATION

If applicable, also check the electrical components between the main power supply terminal and the indoor unit power supply terminal (e.g. intermediate terminal, noise filter, fuse, ...).

| Is the problem solved? | Action                                                                                    |
|------------------------|-------------------------------------------------------------------------------------------|
| Yes                    | No further actions required.                                                              |
| No                     | Return to the troubleshooting of the specific error and continue with the next procedure. |

## 3.2 Refrigerant circuit

#### 3.2.1 Checking procedures

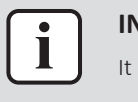

#### **INFORMATION**

It is recommended to perform the checks in the listed order.

#### To check if the stop valves are open

**Prerequisite:** Remove the required plate work, see "2.14 Plate work" [> 120].

**1** Remove the caps.

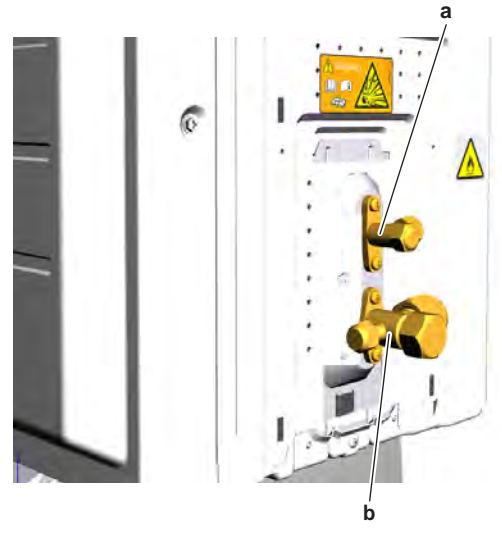

- **a** Liquid stop valve
- **b** Gas stop valve
- 2 Check if the stop valves are completely open.

| The refrigerant circuit stop valves are open? | Action                                                                                    |
|-----------------------------------------------|-------------------------------------------------------------------------------------------|
| Yes                                           | Return to the troubleshooting of the specific error and continue with the next procedure. |
| Νο                                            | Open the stop valves of the refrigerant circuit, see "3.2.2 Repair procedures" [> 162].   |

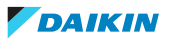

#### To check if the refrigerant circuit is clogged

**Prerequisite:** Stop the unit operation via the user interface.

Prerequisite: Turn OFF the respective circuit breaker.

- **1** Wait for the refrigerant to reach the outdoor temperature.
- **2** Check that all field piping is done according to the refrigeration practice and installer reference guide:
  - Correct piping diameters
  - Piping distance limits are followed
  - NO pipes are squeezed
  - NO short radius bends
- **3** Connect a manometer to the service port.
- **4** Turn ON the power of the unit.
- **5** Activate **Heating** operation via the user interface.
- 6 Read the pressure on the pressure gauge. If, at the start of the unit operation, the pressure is high or very low, the refrigerant circuit might be clogged.
- **7** On the refrigerant liquid piping (between the indoor unit heat exchanger and the outdoor unit heat exchanger (coil)), using a contact thermometer, measure the temperature before and after every restricting device. If a big temperature difference is measured (>2.5~4K), an internal pipe obstruction may be present at this location.

| : | INFORMATION                                                    |
|---|----------------------------------------------------------------|
|   | Focus on positions with a potential risk for clogging such as: |
|   | <ul> <li>Filters</li> </ul>                                    |
|   | <ul> <li>Valves</li> </ul>                                     |
|   | <ul> <li>Brazing points</li> </ul>                             |
|   | •                                                              |
|   |                                                                |

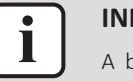

#### INFORMATION

A bigger temperature drop before and after the expansion valve can be normal, however excessive ice is indicating a malfunction of the expansion valve or internal obstruction of the valve (dirt or ice build up in case of humidity in the system).

| Temperature drop found? | Action                                                                                    |
|-------------------------|-------------------------------------------------------------------------------------------|
| Yes                     | Replace the clogged part, see<br>"3.2.2 Repair procedures" [> 162].                       |
| No                      | Return to the troubleshooting of the specific error and continue with the next procedure. |

#### To check if the refrigerant circuit is correctly charged

Due to the relationship to pressure control and electronic expansion valve control, the amount of refrigerant needs to be examined according to operating conditions.

Refer to the procedures shown below for correct examination.

#### **Refrigerant overcharge diagnosis**

**1** High pressure rises. Consequently, overload control is conducted to cause insufficient cooling capacity.

- **2** The superheated degree of suction gas lowers (or the wet operation is performed). Consequently, the compressor consumes more power and is noisy (before over-current relay trips).
- **3** The subcooling degree of refriferant in liquid form rises (values >4~5K are NOT normal).

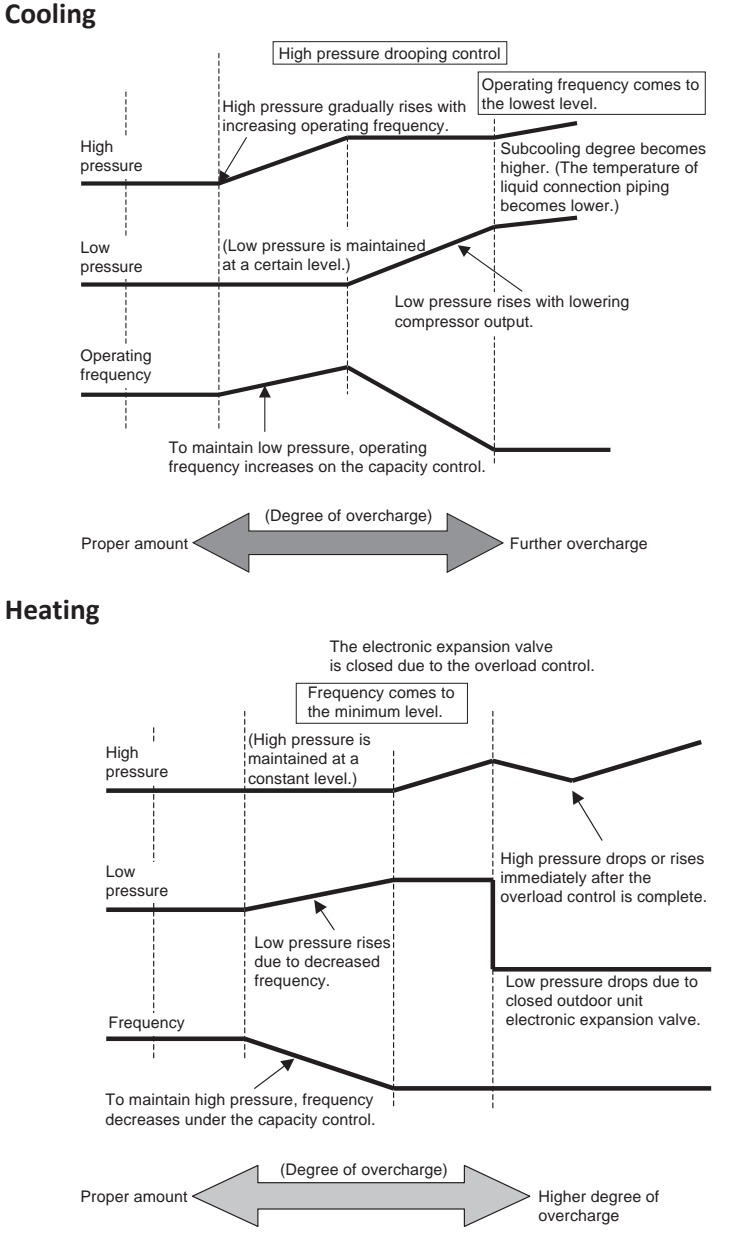

#### Refrigerant shortage diagnosis

- **1** The superheated degree of suction gas rises. Consequently, the compressor discharge gas temperature becomes higher than normal.
- **2** The superheated degree of suction gas rises. Consequently, the electronic expansion valve turns open more than normal or completely open for average output.
- **3** Low pressure drops to cause the unit not to reach cooling capacity (or heating capacity).

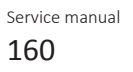

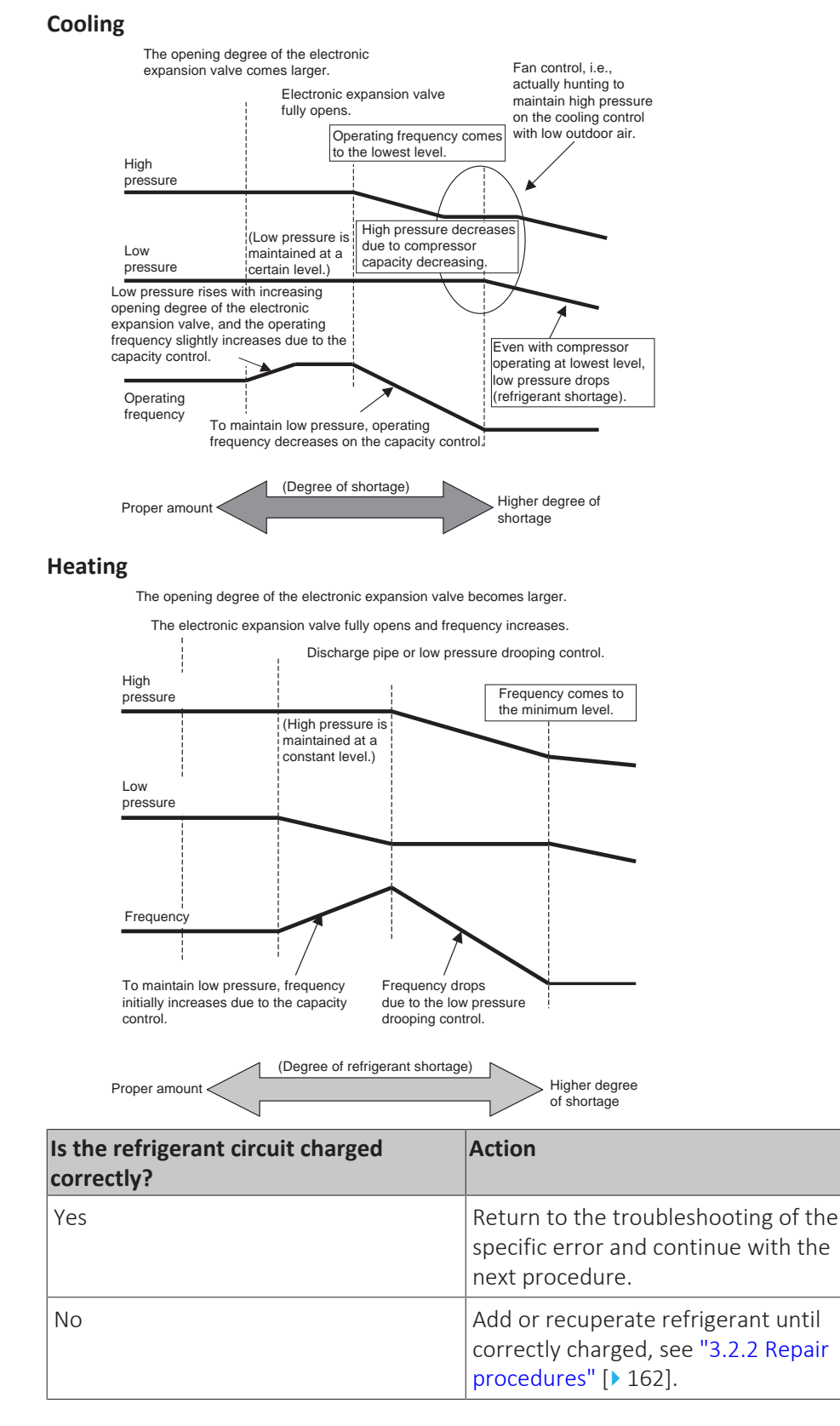

#### To check for non-condensables in the refrigerant circuit

Prerequisite: Stop the unit operation via the user interface.

Prerequisite: Turn OFF the respective circuit breaker.

- **1** Wait for the refrigerant to reach the outdoor temperature.
- 2 Connect a manometer to the service port.

- **3** Measure the pressure of the refrigerant. The measured pressure converted into saturated temperature MUST be in line with the expected pressure / saturated temperature at current ambient temperature.
- **4** If the measured pressure is significantly higher (>5K), non-condensables gasses are most likely present in the refrigerant.

| Any non-condensables found in the refrigerant circuit? | Action                                                                                    |
|--------------------------------------------------------|-------------------------------------------------------------------------------------------|
| Yes                                                    | To replace the refrigerant, see<br>"3.2.2 Repair procedures" [> 162].                     |
| No                                                     | Return to the troubleshooting of the specific error and continue with the next procedure. |

#### To perform a pressure test of the refrigerant circuit

**1** Perform a pressure test in line with local legislation.

| Is the pressure in the refrigerant circuit correct? | Action                                                                                      |
|-----------------------------------------------------|---------------------------------------------------------------------------------------------|
| Yes                                                 | Return to the troubleshooting of the specific error and continue with the next procedure.   |
| No                                                  | Replace the leaking part of the refrigerant circuit, see "3.2.2 Repair procedures" [> 162]. |

#### 3.2.2 Repair procedures

#### To open the stop valves of the refrigerant circuit

**Prerequisite:** Remove the required plate work, see "2.14 Plate work" [▶ 120].

**1** Remove the caps.

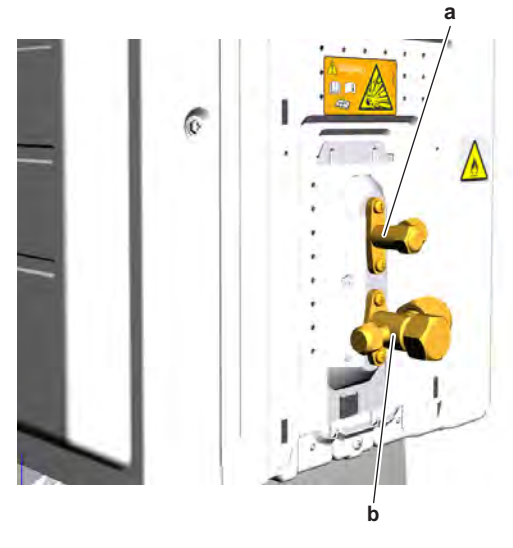

- **a** Liquid stop valve
- **b** Gas stop valve
- **2** Completely open the stop valves by screwing the stop valve screw counterclockwise.

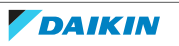

| Is the problem solved? | Action                                                                                    |
|------------------------|-------------------------------------------------------------------------------------------|
| Yes                    | No further actions required.                                                              |
| No                     | Return to the troubleshooting of the specific error and continue with the next procedure. |

#### To replace the clogged/leaking part of the refrigerant circuit

1 See the correct procedure for the component that needs to be repaired. See also "Repair information" [▶ 164] for more details.

| Is the problem solved? | Action                                                                                    |
|------------------------|-------------------------------------------------------------------------------------------|
| Yes                    | No further actions required.                                                              |
| No                     | Return to the troubleshooting of the specific error and continue with the next procedure. |

#### To recuperate the refrigerant

**Prerequisite:** Stop the unit operation via the user interface.

- **1** Manually open all expansion valves.
- **2** Connect the vacuum pump, manifold, recovery unit, and refrigerant bottle to the service port of the refrigerant circuit as shown below.

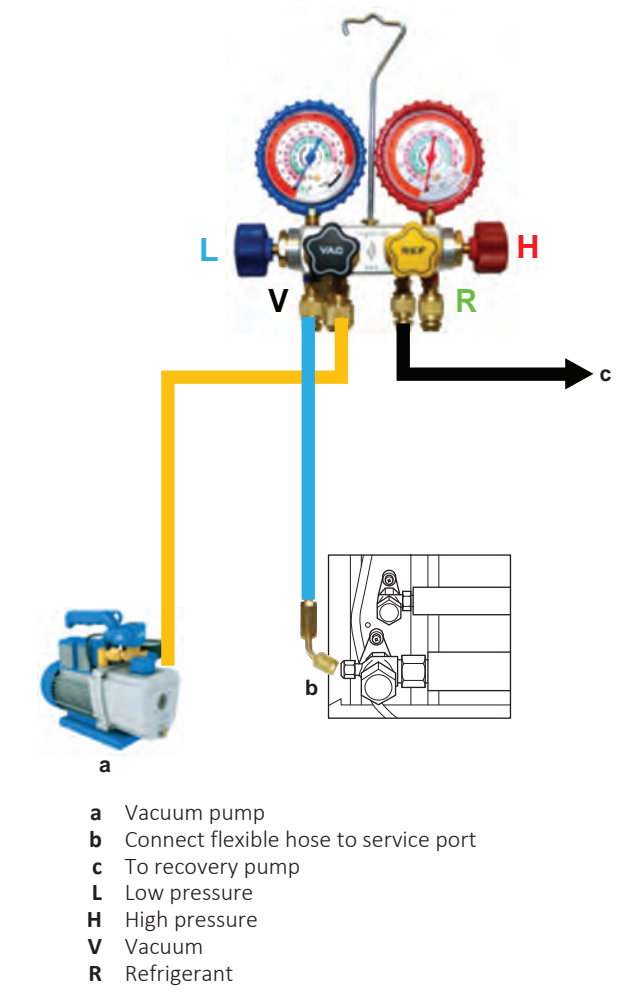

**3** To add refrigerant, see "3.2.2 Repair procedures" [> 162].

DAIKIN

### 3 | Third party components

| Is the problem solved? | Action                                                                                    |
|------------------------|-------------------------------------------------------------------------------------------|
| Yes                    | No further actions required.                                                              |
| Νο                     | Return to the troubleshooting of the specific error and continue with the next procedure. |

#### To add refrigerant

**1** See the installer reference guide for the correct procedure.

| Is the problem solved? | Action                                                                                |
|------------------------|---------------------------------------------------------------------------------------|
| Yes                    | No further actions required.                                                          |
| No                     | Return to troubleshooting of the specific error and continue with the next procedure. |

#### **Repair information**

#### **Refrigerant piping handling**

- Make sure that the applied pressure is never higher than the unit design pressure indicated on the nameplate (PS).
- Work according to the F-gas regulation and/or local regulations.
- Make sure the correct amount of refrigerant is charged after repair according to the F-gas regulation label on the unit (factory + additional where required).
- Make sure to use the appropriate equipment and tools according to the refrigerant and unit type.
- R32 can be charged in gas phase.
- Make sure to use a digital scale (no charging cylinder).
- Execute correct vacuum drying procedure after repair:
  - -0.1 MPa / -760 mm Hg / -750 Torr / -1 bar for at least 1 hour.
  - Connect the unit according to the available service ports.
  - Use related field setting where necessary to open expansion valve / solenoid valve.

#### To perform refrigerant pump down operation

The unit is equipped with an automatic pump down operation which will collect all refrigerant from the field piping and indoor unit in the outdoor unit. To protect the environment, make sure to perform the following pump down operation when relocating the unit.

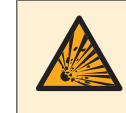

#### DANGER: RISK OF EXPLOSION

**Pump down – Refrigerant leakage.** If you want to pump down the system, and there is a leak in the refrigerant circuit:

- Do NOT use the unit's automatic pump down function, with which you can collect all refrigerant from the system into the outdoor unit. Possible consequence: Selfcombustion and explosion of the compressor because of air going into the operating compressor.
- Use a separate recovery system so that the unit's compressor does NOT have to operate.

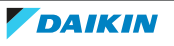

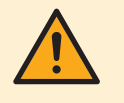

#### CAUTION

Some outdoor units are equipped with a low pressure switch to protect the compressor by switching it off. NEVER short-circuit the low pressure switch during pump down operation.

- **1** Remove the refrigerant connection cover, see "2.14 Plate work" [▶ 120].
- **2** Remove the cap from the stop valves.
- **3** Perform pump down operation, see installer reference guide for the correct procedure.
- **4** After 5~10 minutes (after only 1~2 minutes in case temperature <-10°C), close the liquid stop valve using a hexagonal wrench.
- **5** Check the manifold if vacuum is reached. Close the gas stop valve and stop forced cooling operation.

#### **Refrigerant piping repair**

- Make sure to cover open pipe ends during repair so no dust or moisture can enter.
- Make sure to re-apply insulation removed during repair.
- Pipe expansion / flare making:
  - Remove any burrs on the cut surface using the correct tool such as reamer or scraper (note that excessive deburring can thin the pipe walls and cause cracking of the pipe).
  - Make sure the flare has the correct size (use a flare gauge).
  - Make sure no particles remain in the piping.
  - Apply just a drop of refrigerant oil on the inner surface of the flare.
  - Make sure the flare connection is tightened with the correct torque (torque values refer to installation manual).
- Brazing:
  - Use the correct brazing tool.
  - Use a phosphor copper filler metal (silver composition of 0 to 2%). Do not use flux material.
  - Flush the piping before brazing with nitrogen to avoid oxidation of the inside of the copper tubes (nitrogen purity ≥99.99%).

### 3.3 External factors

3.3.1 Checking procedures

#### To check the outdoor temperature

**1** The temperature ranges for the different operation modes of the unit can be found in the databook on Business Portal.

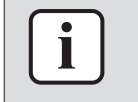

#### INFORMATION

If the outdoor temperature is outside the range of operation, the unit may NOT operate or may NOT deliver the required capacity.

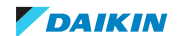

| Is the outdoor temperature within the operating range? | Action                                                                                    |
|--------------------------------------------------------|-------------------------------------------------------------------------------------------|
| Yes                                                    | Return to the troubleshooting of the specific error and continue with the next procedure. |
| No                                                     | Wait for the outdoor temperature to return within the operating range.                    |

#### To check for objects that may block the airflow

**1** Check for the presence of object(s) near the indoor unit that may block the airflow. Remove the object(s) as needed.

| Is the problem solved? | Action                                                                                    |
|------------------------|-------------------------------------------------------------------------------------------|
| Yes                    | No further actions required.                                                              |
| No                     | Return to the troubleshooting of the specific error and continue with the next procedure. |

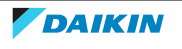

## 4 Maintenance

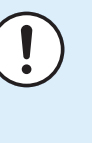

#### NOTICE

**General maintenance/inspection checklist.** Next to the maintenance instructions in this chapter, a general maintenance/inspection checklist is also available on the Daikin Business Portal (authentication required).

The general maintenance/inspection checklist is complementary to the instructions in this chapter and can be used as a guideline and reporting template during maintenance.

## 4.1 To clean the outdoor unit heat exchanger

- **1** Straighten the hair fins.
- 2 Clear the outdoor unit heat exchanger from dust, leaves,... using a fin-comb or compressed air/N<sub>2.</sub>

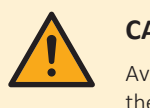

#### CAUTION

Avoid bending or damaging the hair fins of the outdoor unit heat exchanger during the cleaning process.

| Is the problem solved? | Action                                                                                    |
|------------------------|-------------------------------------------------------------------------------------------|
| Yes                    | No further actions required.                                                              |
| Νο                     | Return to the troubleshooting of the specific error and continue with the next procedure. |

## 4.2 To clean the indoor unit heat exchanger

- **1** Straighten the hair fins.
- ${\bf 2}$  Clear the indoor unit heat exchanger from dust, ... using a fin-comb or compressed air/N $_{2}$

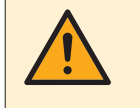

#### CAUTION

Avoid bending or damaging the hair fins of the indoor unit heat exchanger during the cleaning process.

| Is the problem solved? | Action                                                                                    |
|------------------------|-------------------------------------------------------------------------------------------|
| Yes                    | No further actions required.                                                              |
| No                     | Return to the troubleshooting of the specific error and continue with the next procedure. |

## 4.3 To clean the indoor unit heat exchanger in extreme condition

When cleaning the indoor unit heat exchanger (contaminated by cooking oil, ...), make sure to:

- Use proper field supply cleaning agent which is suitable for cleaning heat exchangers and drain pans.
- Clearly follow the instructions of local supply cleaning agent and to NOT use household cleaning agents.
- Rinse the heat exchanger and drain pan with water after the cleaning process.

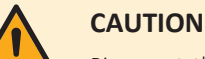

Rinse out the cleaning agent until there is NO cleaning agent left. Otherwise, the corrosion of heat exchanger and drain pan may occur. Pay attention to the cleaning agent that may also corrode other materials of the indoor unit (Aluminium, copper, plastic, ABS, ...).

| Is the problem solved? | Action                                                                                    |
|------------------------|-------------------------------------------------------------------------------------------|
| Yes                    | No further actions required.                                                              |
| Νο                     | Return to the troubleshooting of the specific error and continue with the next procedure. |

## 4.4 To clean the air filters

- **1** Push the tab at the centre of each air filter, then pull it down.
- **2** Pull out the air filters.

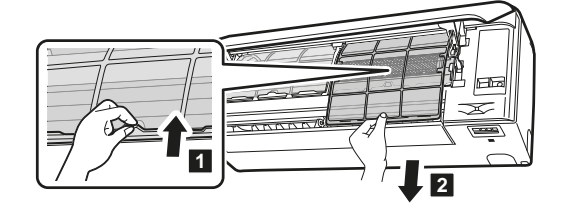

**3** Remove the titanium apatite deodorising filter and silver particle filter from the tabs.

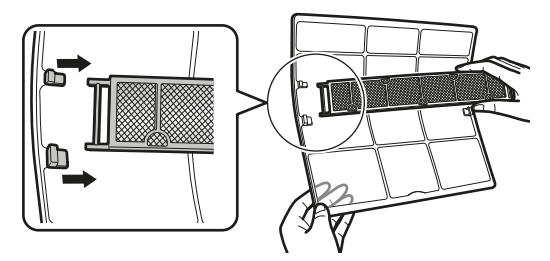

**4** Wash the air filters with water or clean them with a vacuum cleaner.

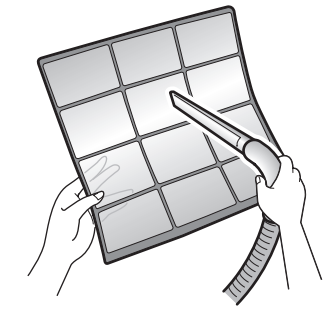

**5** Soak in lukewarm water for about 10 to 15 minutes.

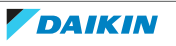

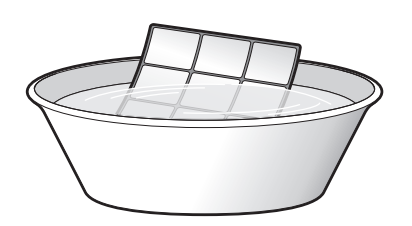

#### INFORMATION

i

- If the dust does NOT come off easily, wash the air filters with a neutral detergent diluted in lukewarm water. Dry the air filters in the shade.
- Be sure to remove the titanium apatite deodorising and silver particle filters.
- It is recommended to clean the air filters every 2 weeks.

| Is the problem solved? | Action                                                                                    |
|------------------------|-------------------------------------------------------------------------------------------|
| Yes                    | No further actions required.                                                              |
| No                     | Return to the troubleshooting of the specific error and continue with the next procedure. |

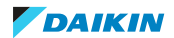

# 5 Technical data

## 5.1 Detailed information setting mode

5.1.1 Detailed information setting mode: Indoor unit

See the installer reference guide on business portal for more information.

5.1.2 Detailed information setting mode: Outdoor unit

See the installer reference guide on business portal for more information.

5.1.3 Detailed information setting mode: Remote controller

See the installer reference guide on business portal for more information.

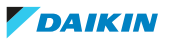

## 5.2 Wiring diagram

#### 5.2.1 Wiring diagram: Indoor unit

#### (1) Wiring diagram

| English                    | Translation                |
|----------------------------|----------------------------|
| Wiring diagram             | Wiring diagram             |
| Indoor unit                | Indoor unit                |
| Outdoor unit               | Outdoor unit               |
| Wi-fi control circuit      | Wi-fi control circuit      |
| Streamer unit              | Streamer unit              |
| Streamer part              | Streamer part              |
| Earth plate                | Earth plate                |
| Wireless remote controller | Wireless remote controller |

#### (2) Notes

| English | Translation      |
|---------|------------------|
| -+      | Connection       |
| X1M     | Main terminal    |
|         | Field supply     |
|         | РСВ              |
| Ð       | Protective earth |
| :       | Field wire       |

NOTES:

BLK : Black

YLW : Yellow

RED : Red

BLU : Blue

BRN : Brown

WHT : White

#### Caution

When the main power is turned off and then back on again, operation will resume automatically.

#### (3) Legend

| A*P        | Printed circuit |
|------------|-----------------|
| BS*        | Button switch   |
| C*         | Capacitor       |
| CN*, S, FG | Connector       |

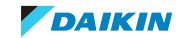

## 5 | Technical data

|               | ~                       |
|---------------|-------------------------|
| E1            | Heat exchanger          |
| F1U           | Fuse                    |
| H*P           | Pilot lamp              |
| H10           | Buzzer                  |
| IES           | Motion detection sensor |
| K1R           | Magnetic relay          |
| M1F           | Motor (indoor fan)      |
| M1S, M2S, M3S | Motor (swing flap)      |
| M4S           | Motor (front panel)     |
| R1T, R2T      | Thermistor              |
| R*V           | Varistor                |
| SR            | Signal receiver         |
| S1RH          | Humidity sensor         |
| ТС            | Transmission circuit    |
| V1R           | Rectifier               |
| X1M           | Terminal block          |
| Z*C           | Ferrite core            |

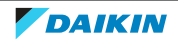

#### 5.2.2 Wiring diagram: Outdoor unit

See the internal wiring diagram supplied with the unit (on the inside of the top plate). The abbreviations used are listed below.

#### Class 20~35

#### (1) Wiring diagram

| English        | Translation    |
|----------------|----------------|
| Wiring diagram | Wiring diagram |
| Indoor         | Indoor         |
| Outdoor        | Outdoor        |
| Condenser      | Condenser      |
| Discharge      | Discharge      |

#### (2) Notes

| English | Translation      |
|---------|------------------|
| -+      | Connection       |
| X1M     | Main terminal    |
|         | Field supply     |
|         | РСВ              |
| Ð       | Protective earth |
| Ŧ       | Earth            |
|         | Field wire       |

NOTES:

BLK : Black

WHT : White

BRN : Brown

RED : Red

GRN : Green

YLW : Yellow

ORG : Orange

BLU : Blue

GRY : Grey

For the power requirements, refer to the nameplate.

#### (3) Legend

| C*                  | Capacitor                |
|---------------------|--------------------------|
| DB1                 | Diode bridge             |
| E1, E2, HL1, HN1, S | Connector                |
| FU1, FU2, FU3       | Fuse                     |
| IPM*                | Intelligent power module |

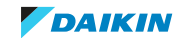

## 5 | Technical data

| L             | Live                          |
|---------------|-------------------------------|
| M1C           | Compressor motor              |
| M1F           | Fan motor                     |
| MR*           | Magnetic relay                |
| Ν             | Neutral                       |
| PAM           | Pulse-amplitude modulation    |
| РСВ           | Printed circuit board         |
| PS            | Switching power supply        |
| Q1L           | Overload protector            |
| R1T, R2T, R3T | Thermistor                    |
| S2 -S90       | Terminal connector            |
| SA1           | Surge arrestor                |
| V2, V3, V150  | Varistor                      |
| X11A          | Connector                     |
| X1M           | Terminal strip                |
| Y1E           | Electronic expansion valve    |
| Y1S           | Reversing solenoid valve coil |
| Z*C           | Ferrite core                  |
| Z*F           | Noise filter                  |

#### Class 42~50

#### (1) Wiring diagram

| English        | Translation    |
|----------------|----------------|
| Wiring diagram | Wiring diagram |
| Indoor         | Indoor         |
| Outdoor        | Outdoor        |
| Condenser      | Condenser      |
| Discharge      | Discharge      |

### (2) Notes

| English | Translation      |
|---------|------------------|
| -+      | Connection       |
| X1M     | Main terminal    |
|         | Field supply     |
|         | РСВ              |
| Ð       | Protective earth |
| Ŧ       | Earth            |
| :       | Field wire       |

NOTES:

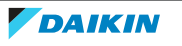

BLK : Black

WHT : White

BRN : Brown

RED : Red

GRN : Green

YLW : Yellow

ORG : Orange

BLU : Blue

GRY : Grey

For the power requirements, refer to the nameplate.

#### (3) Legend

| C*                           | Capacitor                     |
|------------------------------|-------------------------------|
| D*                           | Diode                         |
| DB1                          | Diode bridge                  |
| E1, E2, HL1, HN1, S, U, V, W | Connector                     |
| FU1, FU2, FU3                | Fuse                          |
| IPM*                         | Intelligent power module      |
| L                            | Live                          |
| M1C                          | Compressor motor              |
| M1F                          | Fan motor                     |
| MR*                          | Magnetic relay                |
| Ν                            | Neutral                       |
| N = 4, N= 5                  | Number of passes              |
| PAM                          | Pulse-amplitude modulation    |
| РСВ                          | Printed circuit board         |
| PS                           | Switching power supply        |
| Q1L                          | Overload protector            |
| R1T, R2T, R3T                | Thermistor                    |
| S1PH                         | High pressure switch          |
| S2 -S90                      | Terminal connector            |
| SA1                          | Surge arrestor                |
| V1 , V2, V3                  | Varistor                      |
| X11A                         | Connector                     |
| X1M                          | Terminal strip                |
| Y1E                          | Electronic expansion valve    |
| Y1S                          | Reversing solenoid valve coil |
| Z*C                          | Ferrite core                  |
| Z*F                          | Noise filter                  |

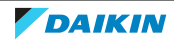

## 5.3 Piping diagram

5.3.1 Piping diagram: Indoor unit

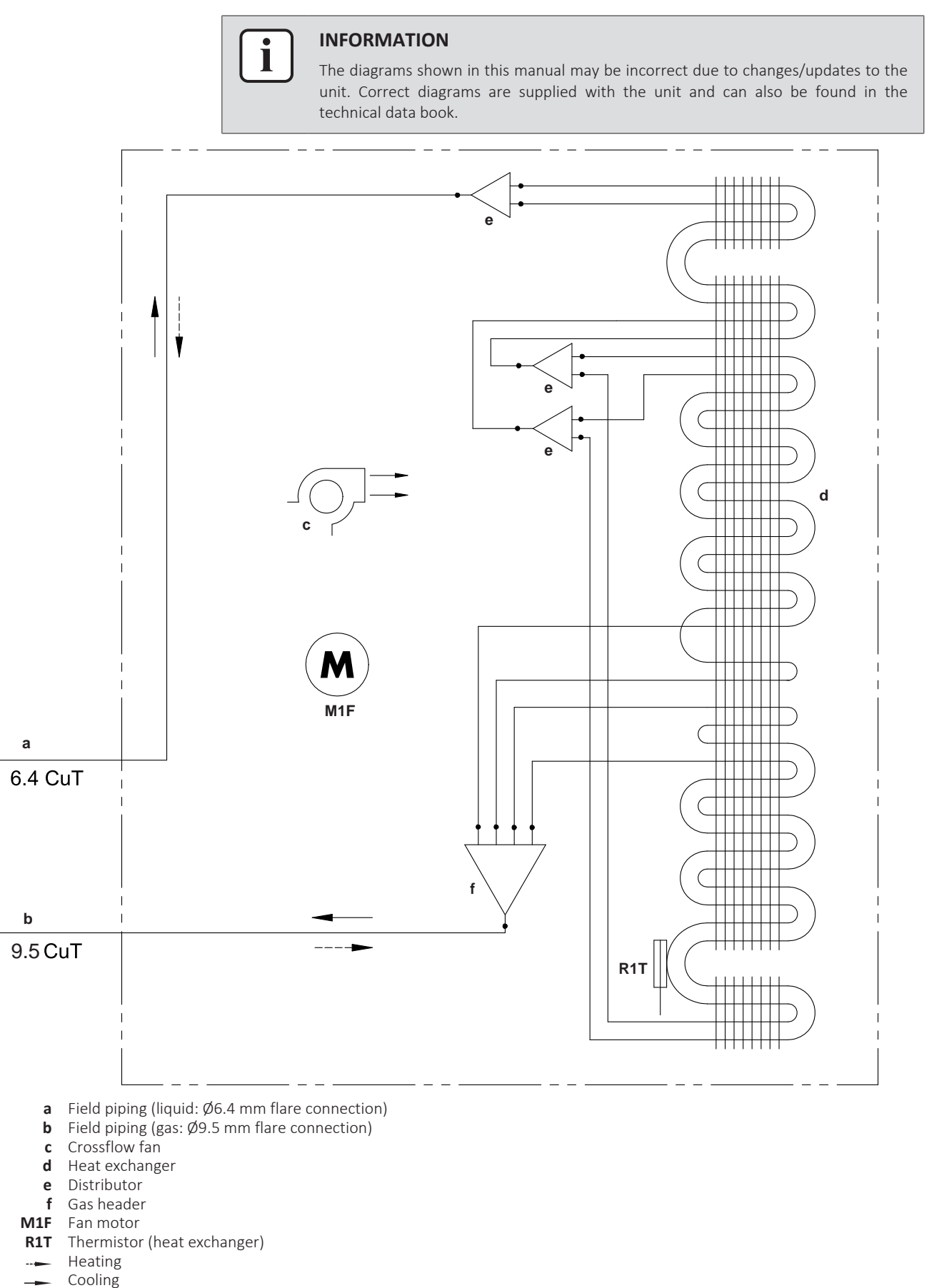

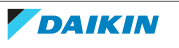

5.3.2 Piping diagram: Outdoor unit

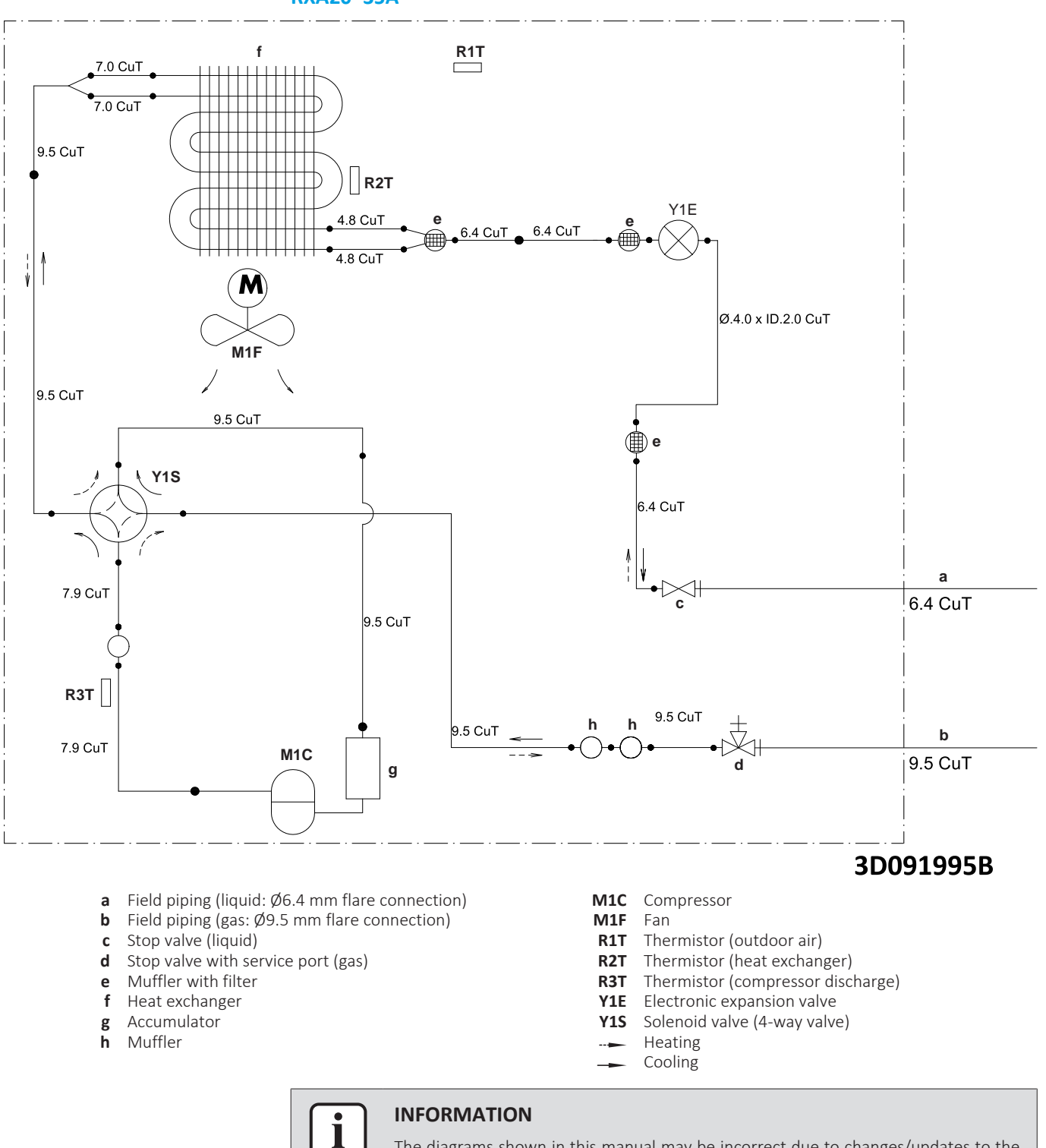

RXA20~35A

The diagrams shown in this manual may be incorrect due to changes/updates to the unit. Correct diagrams are supplied with the unit and can also be found in the technical data book.

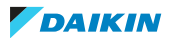

## 5 | Technical data

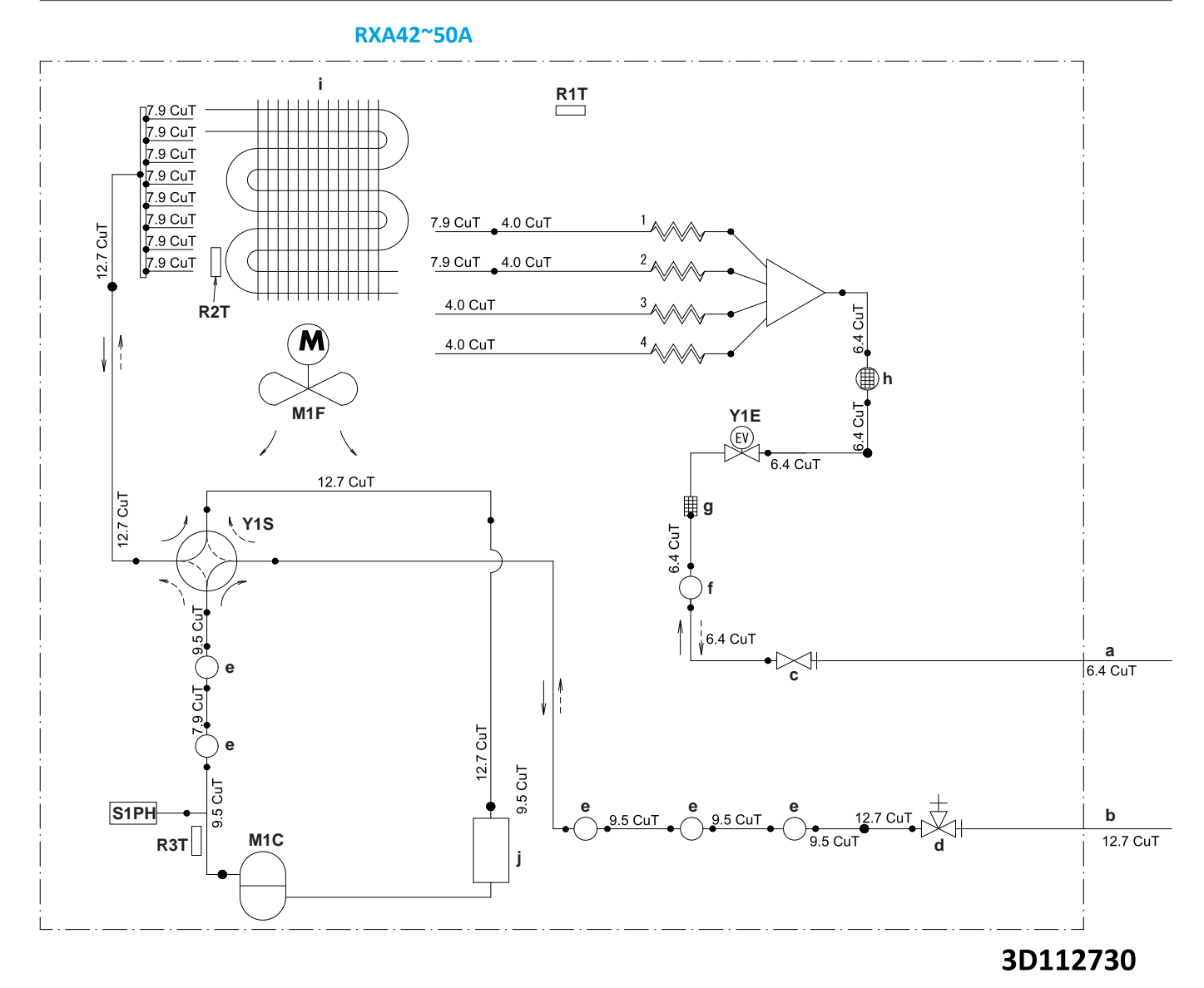

**a** Field piping (liquid: Ø6.4 mm flare connection)

i

- **b** Field piping (gas: Ø12.7 mm flare connection)
- **c** Stop valve (liquid)
- **d** Stop valve (gas)
- e Muffler
- **f** Gas receiver
- **g** Filter
- **h** Muffler with filter
- i Heat exchanger
- **j** Accumulator

- M1C Compressor
- M1F Fan
- R1T Thermistor (outdoor air)
- R2T Thermistor (heat exchanger)
- R3T Thermistor (compressor discharge)
- **S1PH** High pressure switch
- Y1E Electronic expansion valve
- Y1S Solenoid valve (4-way valve)
- --- Cooling
- -- Heating

#### INFORMATION

The diagrams shown in this manual may be incorrect due to changes/updates to the unit. Correct diagrams are supplied with the unit and can also be found in the technical data book.

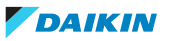

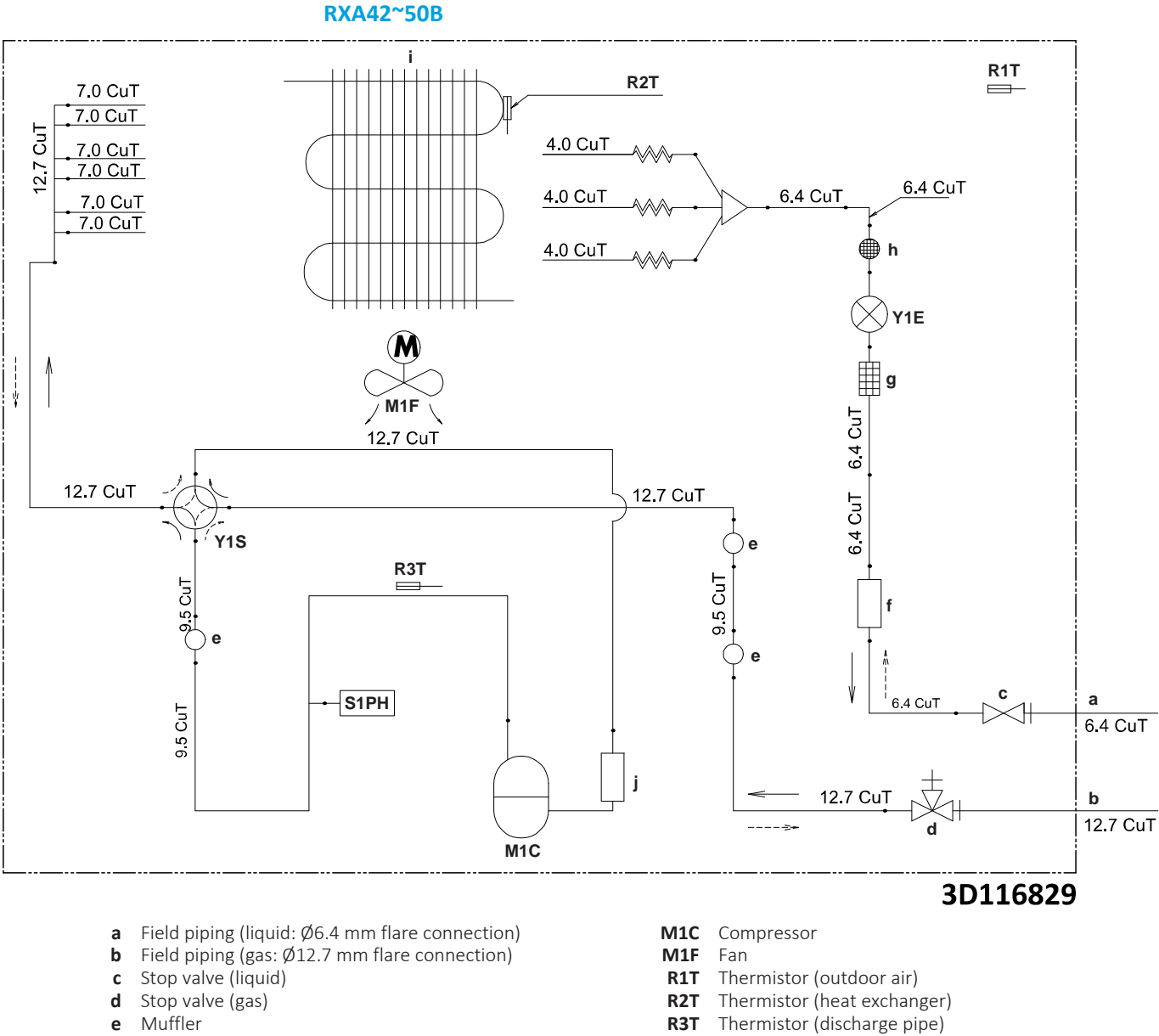

- . Muffler
- е f Liquid receiver
- Filter
- g h Muffler with filter
- Heat exchanger i
- Accumulator j

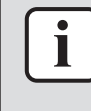

#### INFORMATION

The diagrams shown in this manual may be incorrect due to changes/updates to the unit. Correct diagrams are supplied with the unit and can also be found in the technical data book.

High pressure switch

Heating

Cooling

Electronic expansion valve

Solenoid valve (4-way valve)

S1PH

Y1E

Y1S

----

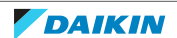

## 5.4 Component overview

#### 5.4.1 Component overview: Indoor unit

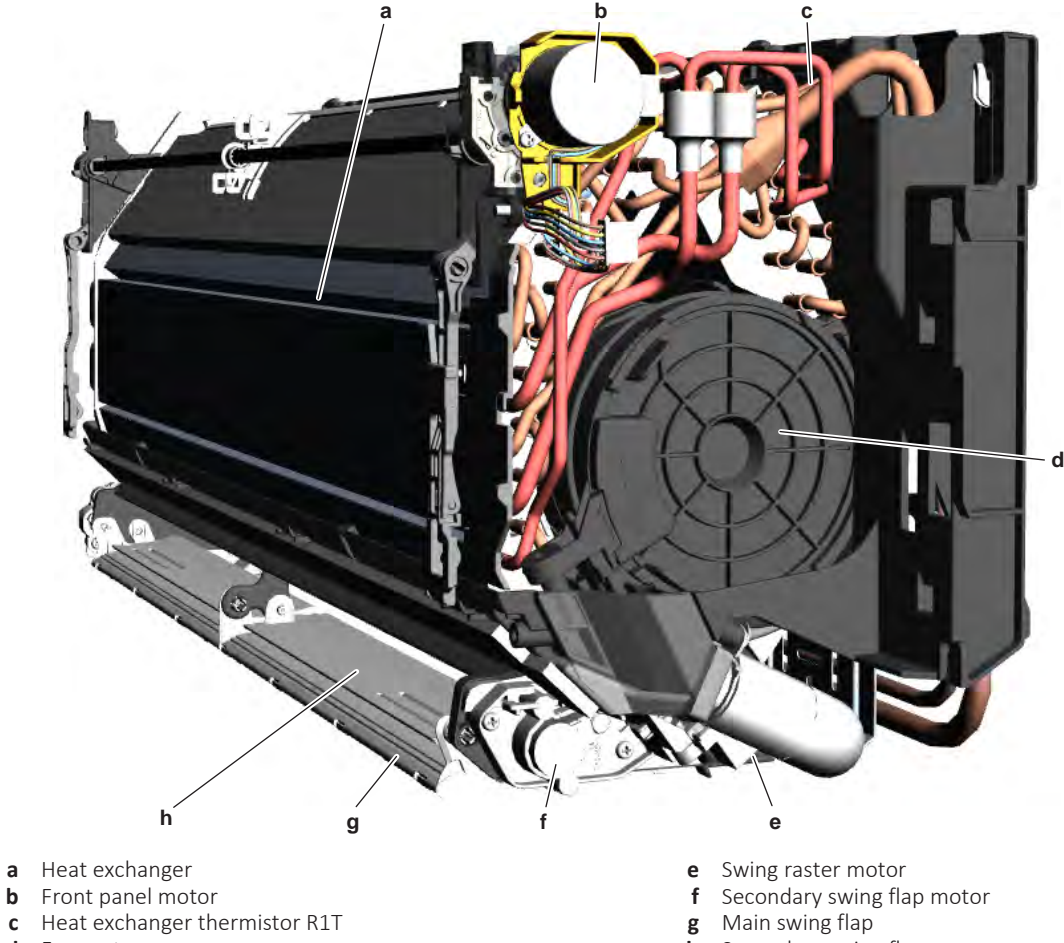

**d** Fan motor

**h** Secondary swing flap

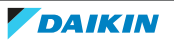
# 5 Technical data

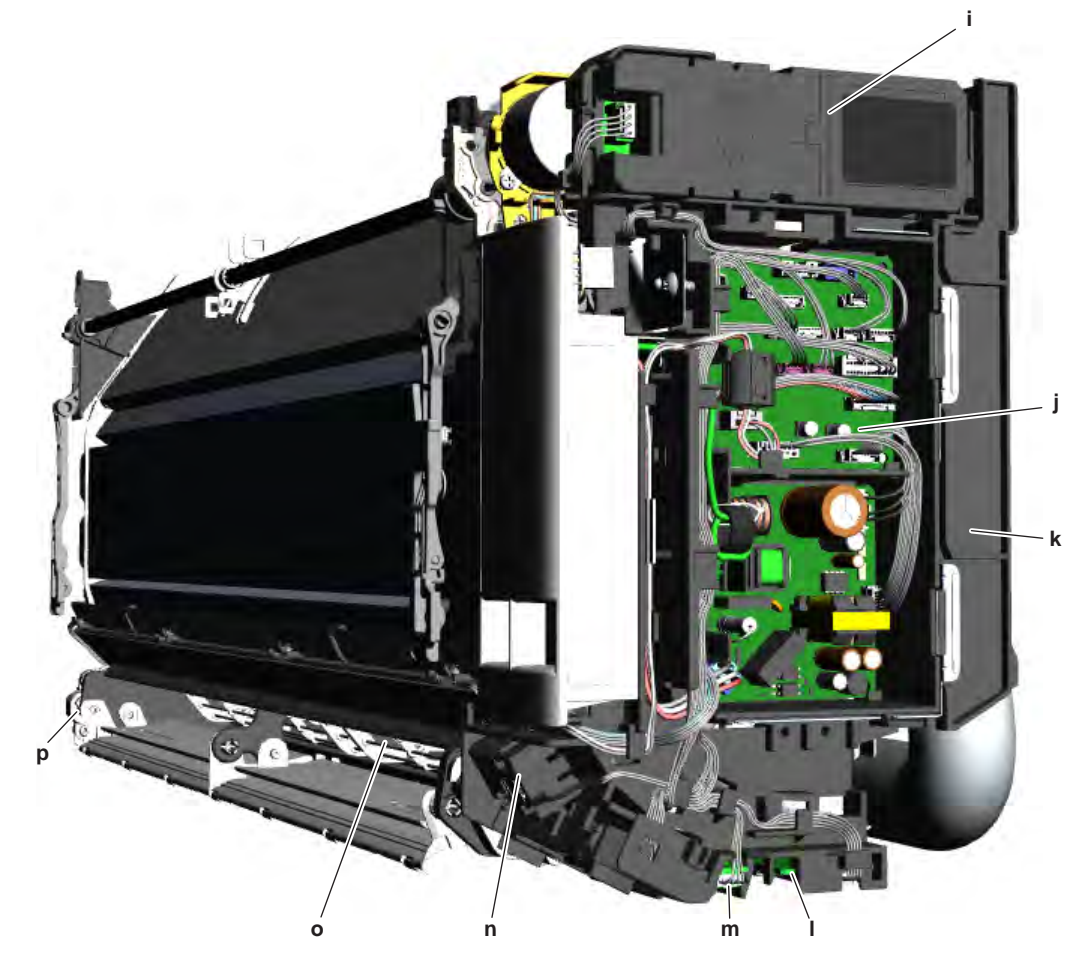

i Streamer unitj Indoor unit PCB

- k Switch box
- I Wifi control PCB

- **m** Humidity sensor PCB (including room thermistor R2T)
- n Intelligent thermal sensor
- Swing raster
- **p** Main swing flap motor

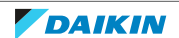

5.4.2 Component overview: Outdoor unit

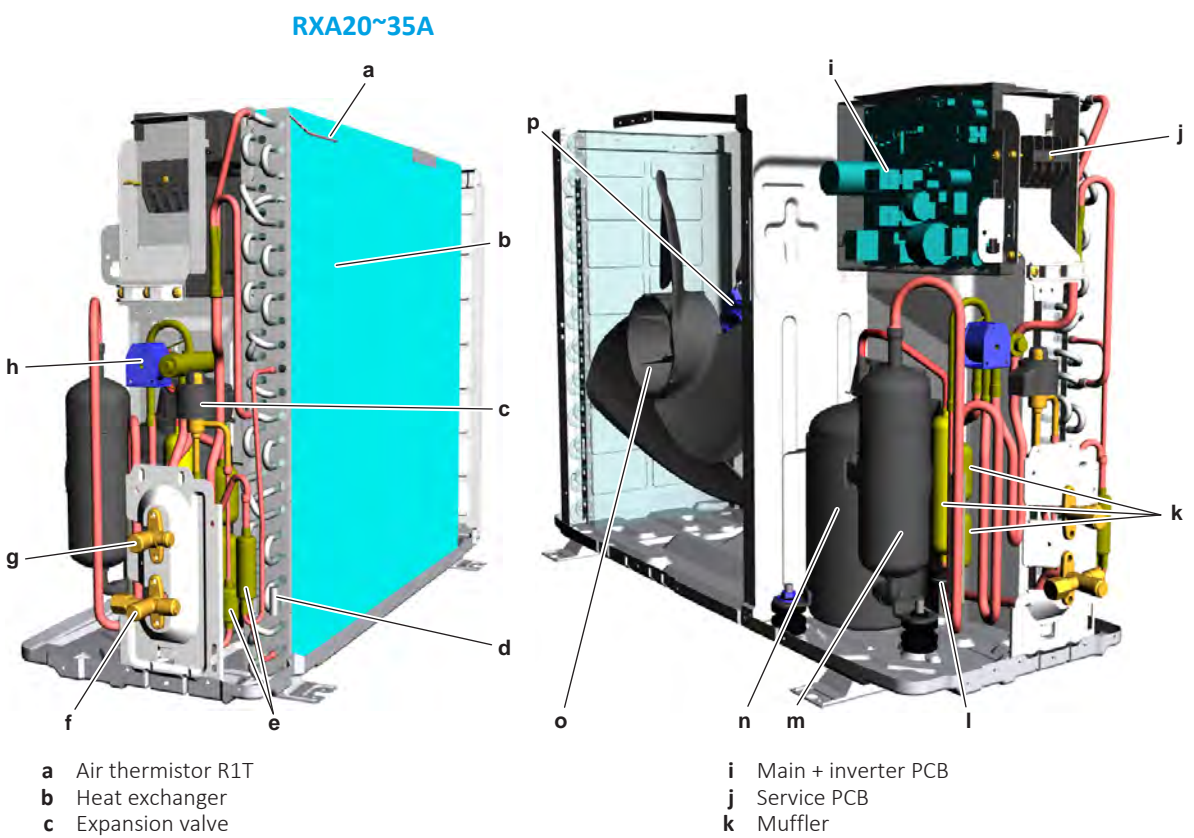

- d Heat exchanger thermistor R2T
- e Muffler with filter
- f Stop valve with service port (gas)
- **g** Stop valve (liquid)
- h 4-way valve coil

- Discharge pipe thermistor R3T L
- Accumulator m
- n Compressor
- Fan 0
- Fan motor р

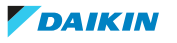

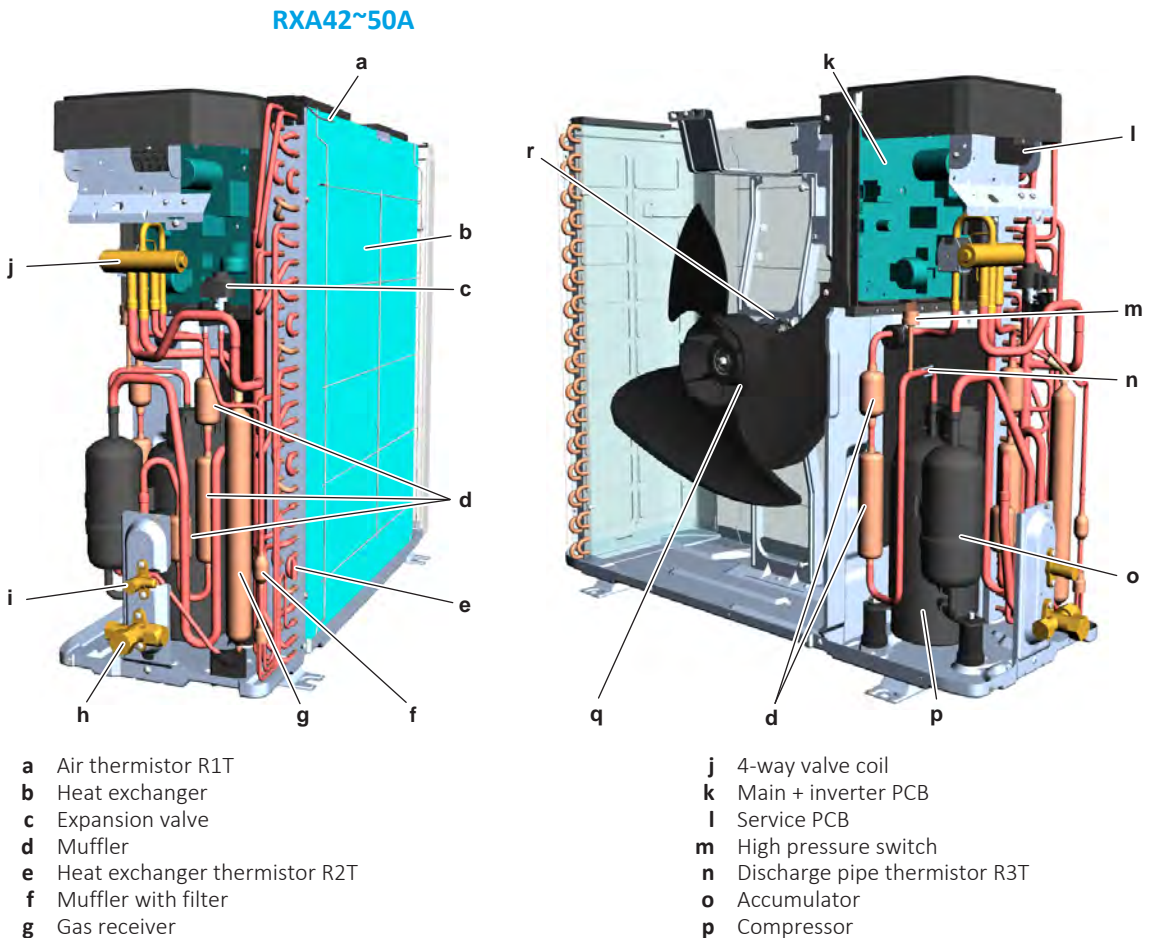

- Gas receiver
- **h** Stop valve with service port (gas)
- i Stop valve (liquid)

- Fan
- q r
- Fan motor

TTXA20~50A(W)(S)(T) + FTXA20~50B(B)(S)(T) + RXA42+50A + RXA20~35A(9) + RXA42+50B Split Stylish R32 ESIE18-03D - 2021.05

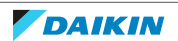

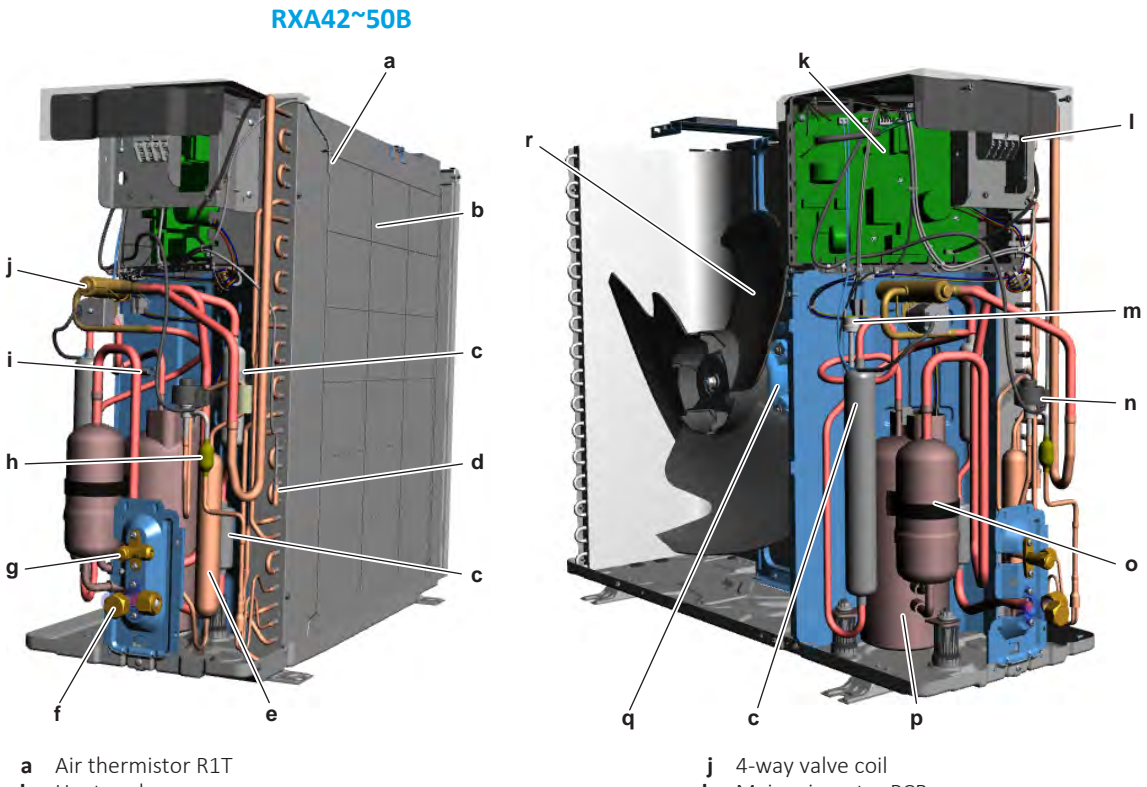

- b Heat exchanger
- **c** Muffler
- **d** Heat exchanger thermistor R2T
- e Liquid receiver
- Stop valve with service port (gas) Stop valve (liquid) f
- g
- **h** Muffler with filter
- i Discharge pipe thermistor R3T

- k Main + inverter PCB
- Terminal block Т
- **m** High pressure switch
- n Expansion valve
- Accumulator 0 Compressor
- р Fan
- q Fan motor r

Service manual 184

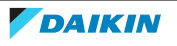

# 5.5 Field information report

See next page.

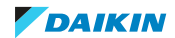

In case a problem occurred on the unit which could not be resolved by using the content of this service manual or in case you have a problem which could be resolved but of which the manufacturer should be notified, we advise you to contact your distributor.

To facilitate the investigation, additional information is required. Please fill out the following form before contacting your distributor.

| FIELD INFORMATION REPORT                   |                 |  |  |  |
|--------------------------------------------|-----------------|--|--|--|
| Key person information                     |                 |  |  |  |
| Name:                                      | Company name:   |  |  |  |
| Your contact details                       |                 |  |  |  |
| Phone number:                              | E-mail address: |  |  |  |
| Site address:                              |                 |  |  |  |
| Your reference:                            | Date of visit:  |  |  |  |
| Claim information                          |                 |  |  |  |
| Title:                                     |                 |  |  |  |
| Problem description:                       |                 |  |  |  |
| Error code:                                | Trouble date:   |  |  |  |
| Problem frequency:                         |                 |  |  |  |
| Investigation steps done:                  |                 |  |  |  |
| Insert picture of the trouble.             |                 |  |  |  |
| Current situation (solved, not solved,):   |                 |  |  |  |
| Countermeasures taken:                     |                 |  |  |  |
| Comments and proposals:                    |                 |  |  |  |
| Part available for return (if applicable): |                 |  |  |  |

#### Application information

Application (house, apartment, office,...):

New project or reimbursement:

Heat emitters (radiators / under floor heating / fan coils /...):

Hydraulic layout (simple schematic):

# Unit / Installation information Model name: Serial number: Installation / commissioning date: Software version hydro PCB A1P Software version hydro PCB A5P Software version user interface: Software version outdoor PCB: Minimum water volume: Maximum water volume: Brine composition and mixture: Brine freeze up temperature: Space heating control (leaving water temperature, room thermostat, external room thermostat): Space heating setpoint: Domestic hot water control (reheat only, schedule only, reheat + schedule): Domestic hot water setpoint: Provide pictures of the field settings overview (viewable on the user interface).

# 5.6 Service tools

- **1** For an overview of the available service tools, check the Daikin Business Portal (authentication required).
- **2** Go to the tab After-sales support on the left navigation pane and select Technical support.

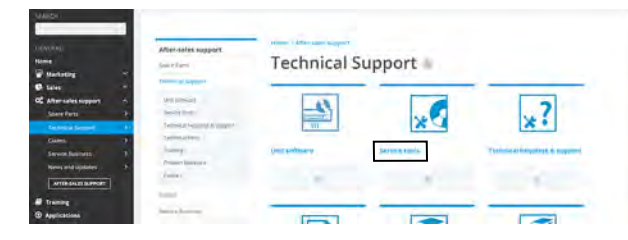

**3** Click the button Service tools. An overview of the available service tools for the different products is shown. Also additional information on the service tools (instruction, latest software) can be found here.

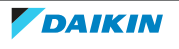

# 5.7 Field settings

5.7.1 To control heating only mode

Prerequisite: Stop operation of the unit.

- **1** Press  $\left[ \begin{array}{c} T_{emp} \\ T_{emp} \end{array} \right]$ , and  $\left[ \begin{array}{c} Mode \end{array} \right]$  simultaneously.
- 2 Press Temp.
- **3** Select SU.
- 4 Press Mode to confirm.
- 5 Press Temp.
- 6 Select 19.
- 7 Press Mode to confirm.
- 8 Press Temp.
- **9** Select 1 (0: factory setting, 1: heating only).
- **10** Press Mode to confirm.

### 5.7.2 To adjust target set temperature in heating operation

| ſ | :  | I  |
|---|----|----|
| l | IJ | V  |
|   |    | te |

#### INFORMATION

When there is a big difference between the indoor room temperature and the set temperature in heating mode, adjust the target set temperature field setting.

• Target temperature = remote controller set temperature + 2.5°C. For example:

Remote controller set temperature =  $20^{\circ}$ C Target temperature =  $20^{\circ}$ C +  $2.5^{\circ}$ C =  $22.5^{\circ}$ C Thermo off temperature =  $24.5^{\circ}$ C

- **1** Press  $\left[ \begin{array}{c} T_{emp} \\ T_{emp} \end{array} \right]$ , and  $\left[ \begin{array}{c} Mode \end{array} \right]$  simultaneously.
- 2 Press Temp.
- **3** Select SU.
- 4 Press Mode to confirm.
- 5 Press Temp.
- 6 Select 7.
- 7 Press Mode to confirm.
- 8 Press Temp.
- **9** Select the value to set the desired target temperature:
  - 0 = -2,0°C
  - 1 = −1,0°C
  - 2 = 0°C (factory setting)
  - 3 = +1,0°C
  - 4 = +2,0°C
- **10** Press Mode to confirm.

- 5.7.3 To control the indoor unit fan during thermostat off in cooling
  - 1 Press (<sup>™</sup><sub>Temp</sub>), <sup>™</sup><sub>Temp</sub>, and <sup>™</sup><sub>Mode</sub> simultaneously.
  - 2 Press Temp.
  - **3** Select SU.
  - 4 Press Mode to confirm.
  - 5 Press Temp.
  - 6 Select 4.
  - 7 Press Mode to confirm.
  - 8 Press Temp.
  - **9** Select 0 (0: fan ON, 1: fan OFF (factory setting)).
  - **10** Press Mode to confirm.

### 5.7.4 To change auto restart ON to OFF

| ſ | •     | INFORMATION                                                                                                    |  |  |
|---|-------|----------------------------------------------------------------------------------------------------|--|--|
| L |       | After power failure, the unit will automatically restart (default setting). It is possible<br>to switch OFF auto restart. For example: after a long power failure, generators have<br>to start-up. As there is limited energy and the air conditioners do NOT have priority,<br>it is recommended to switch OFF auto restart. |  |  |
| 1 | Press | $\left[\begin{array}{c} \overset{\bullet}{Temp} \end{array}\right], \overset{Temp}{\overset{\bullet}{v}}, \text{ and } \overset{Mode}{\overset{Mode}{v}} \text{ simultaneously.}$                                                                                                    |  |  |
| 2 | Press | Temp                                                                                                    |  |  |

- **3** Select SU.
- 4 Press Mode to confirm.
- 5 Press Temp.
- 6 Select 10.
- 7 Press Mode to confirm.
- 8 Press Temp.
- 9 Select 0 (0: auto restart OFF, 1: auto restart ON (factory setting)).
- **10** Press Mode to confirm.

## 5.7.5 To control cooling mode only

**Prerequisite:** Stop the unit operation via the user interface.

**Prerequisite:** Turn OFF the respective circuit breaker.

**1** Cut the jumper J8 on the user interface of the indoor unit.

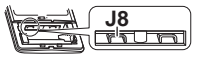

- 2 Turn ON the power using the respective circuit breaker.
- **3** Start the unit operation via the user interface.

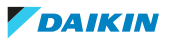

5.7.6 To reduce maximum sound levels

### INFORMATION

ONLY applicable for RXA-A9 units.

If the sound level CANNOT meet the local regulation (e.g. Netherlands), the maximum sound level can be reduced by cutting J5 jumper on the main PCB of the outdoor unit.

**Prerequisite:** Stop the unit operation via the user interface.

**Prerequisite:** Turn OFF the respective circuit breaker.

**Prerequisite:** Remove the required plate work, see "2.14 Plate work" [> 120].

1 Cut the J5 jumper on the main PCB of the outdoor unit.

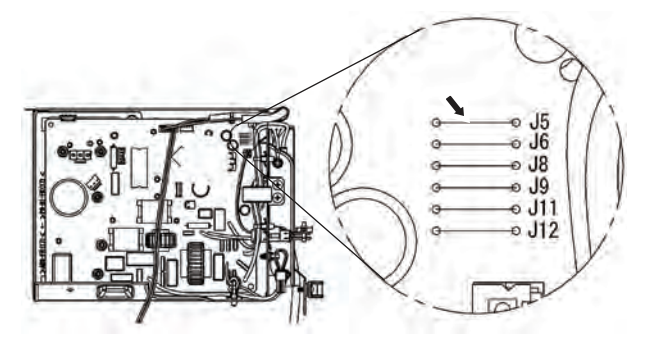

| Field setting                                                | Sound level reduction | To be used at |
|--------------------------------------------------------------|-----------------------|---------------|
| Cut J5 jumper                                                | 1 dB                  | Day           |
| J5 jumper + ECONO mode<br>activated via remote<br>controller | 1 dB <sup>(a)</sup>   | Night         |

(a) If this field setting is done, the maximum sound level will be 1 dB lower than the maximum sound level during normal night operation (unit without this field setting and with outdoor unit quiet operation activated). So when this field setting is done on the unit, it is NOT needed to activate the outdoor unit quiet operation to meet the local regulation.

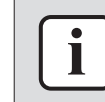

#### INFORMATION

New setting may affect the performance of the unit.

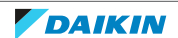

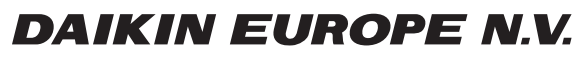

Zandvoordestraat 300, B-8400 Oostende, Belgium

ESIE18-03D 2021.05